# O'ZBEKISTON RESPUBLIKASI OLIY VA O'RTA MAXSUS TA'LIM VAZIRLIGI

# **GULISTON DAVLAT UNIVERSITETI**

Yuldashev Ulmasbek Abdubanapovich

# WEB DIZAYN

# Oʻquv qoʻllanma

(60110600 – Matematika va informatika ta'lim yo'nalishi talabalari uchun)

Guliston-2022

U.A.Yuldashev, Web dizayn. Oʻquv qoʻllanma, Guliston. 2022. - 206 b.

Oʻquv qoʻllanma amaldagi "Web dizayn" fani boʻyicha (WD2706-60110600-3.07, 30.08.2022-yil) Guliston davlat universitetida ishlab chiqilgan dastur asosida tayyorlangan boʻlib, 60110600 – Matematika va informatika ta'lim yoʻnalishida tahsil olayotgan talabalar uchun moʻljallangan. Unda Web dizayn fani boʻyicha nazariy materiallar, topshiriqlar, bilimlarni nazorat qilish uchun savollar majmuasi kabilar keltirilgan. Ushbu oʻquv qoʻllanma ham bugungi kunning zamonaviy bilimlari bilan yangilangan va qayta ishlangan boʻlib, unda fanning nazariy va amaliy jihatlariga alohida e'tibor qaratilgan.

Учебное пособие подготовлено на основе разработанной в Гулистанском государственном университете программы по предмету «Вебдизайн» (WD2706-60110600-3.07, 30.08.2022) и предназначено для студентов, обучающихся по направлению образования 60110600 – Математика и Информатика. Содержит теоретические материалы по теме веб-дизайна, задания и набор вопросов для контроля знаний. Это учебное пособие также было обновлено и переработано с учетом современных знаний, в которых особое внимание уделяется теоретическим и практическим аспектам науки.

The textbook was prepared on the basis of the program developed at the Gulistan State University on the subject "Web Design" (WD2706-60110600-3.07, 08/30/2022) and is intended for students studying in the direction of education 60110600 - Mathematics and Informatics. Contains theoretical materials on the topic of web design, assignments and a set of questions for knowledge control. This study guide has also been updated and revised to reflect modern knowledge, which emphasizes the theoretical and practical aspects of science.

Taqrizchilar:Mamarajabov M.E. Nizomiy nomidagi Toshkent davlat<br/>pedagogika universiteti Informatika kafedrasi mudiri,<br/>pedagogika fanlari nomzodi, dotsent.

**Toshtemirov D.E.,** Guliston davlat universiteti Amaliy matematika va axborot texnologiyalari kafedrasi dotsenti, pedagogika fanlari nomzodi.

© GulDU, 2022.

#### KIRISH

Bugungi kunda Internet olamiga faqatgina kompyuterlar bilan emas, balki uyali telefon aloqa texnologiyalari yordamida ham kirish oddiy holga aylandi. Shuningdek, hozirgi globallashgan davrda har tomonlama takomillashtirilgan vositalar va kashfiyotlar ham sinovdan oʻtkazilmoqda. Global kompyuter tarmogʻi bugungi kungacha ma'lum bo'lgan barcha axborot manbalaridan (telefon, pochta, televidenie, radio, matbuot nashrlari va boshqalar) farqli holda, 0'Z foydalanuvchilariga har qanday ma'lumotni istalgan shakl va ko'rinishda, ularning qiziqish va xohishlariga qarab, alohida tanlov asosida uzatish va olish uchun qulay imkoniyat yaratib kelmoqda.

Web dizayn fani 60110600 – Matematika va informatika ta'lim yoʻnalishida tahsil olayotgan talabalar uchun moʻljallangan boʻlib, fanni oʻqitish natijasida boʻlajak informatika oʻqituvchilari web-saytlar yaratishda qoʻyiladigan talablar, dasturiy vositalar va ularning tasnifi, ulardan foydalangan holda web-saytlar yaratishga oid bugungi kunning zamonaviy bilimlari bilan qurollantirishga e'tibor qaratiladi.

Web dizayn fanini oʻqitishdan maqsad - informatika oʻqituvchisining kasbiy sohasida egallashi lozim web-dizaynga oid boʻlgan bilimlar va amalda qoʻtlash uchun koʻnikma va malakalarni shakllantirish va rivojlantirishdan iborat. Unda har bir kasb egasining faoliyati kerak boʻlgan tayanch nazariy va amaliy ma'lumotlami oʻz ichiga oladi.

Web dizayn fanining vazifasi:

- Web texnologiyalar asoslari bilan tanishtirish;

- zamonaviy axborot texnologiyalari orqali olinayotgan ma'lumotlarning qanday hosil qilinishi va ulardan foydalanish haqida ma'lumotlarni berish;

- Web saytlarni hosil qiluvchi dasturlar va dasturlash tillari bilimlari bilan tanishtirish:

- Flash muhitida oddiy va interfaol animasiyalar, flash saylar yaratishga oʻrgatishdan iborat.

3

#### I-BOB. WEB-TEXNOLOGIYA ASOSLARI

#### **1.1. WEB-TEXNOLOGIYALARNING ASOSIY TUSHUNCHALARI**

Web-texnologiyalar bu kabi dinamik web-saytlarni yaratish uchun bir-biri bilan birgalikda ishlatiladigan koʻplab tillar va multimedia paketlarini nazarda tutadigan umumiy atama. Har bir alohida texnologiya oʻz-oʻzidan ancha cheklangan va hech boʻlmaganda boshqa bitta texnologiyadan ikki tomonlama foydalanishni talab qiladi. Shuning uchun biz saytni tashkil etuvchi barcha tarkibiy qismlar bir-biriga bogʻliqdir degan xulosaga kelishimiz mumkin.

Ushbu qoʻllanma hech kimga dasturlashni oʻrgatishga urinmasdan, boshlangʻichni ushbu alohida texnologiyalarning har biri bilan qisqacha tanishtirish uchun moʻljallangan. Agar siz web-dizaynni yanada oʻrganmoqchi boʻlsangiz, koʻplab foydali oʻquv saytlari uchun havolalar boʻlimimizga qarang.

HTML: har qanday web-saytning asosi.

HTML (Hyper Text Mark-up LanguYoshi) - bu har qanday web-saytni birlashtiruvchi elim. Uy qurish kabi, siz har doim birinchi navbatda mustahkam poydevor qurasiz. Har qanday sayt uchun HTML bu asosdir. HTML - bu oson oʻrganiladigan va undan foydalanishni boshlash uchun hech qanday chiroyli (yoki qimmat!) Paketlarni talab qilmaydigan ochiq manba tili (ya'ni hech kimga tegishli emas). Sizga kerak boʻlgan narsa - Windows Notepad, Visual Studio Code kabi dasturlarda yozish kerak boʻlgan teglar, koʻp vaqt va sabr.

HTML "teg" tizimida ishlaydi, bu yerda har bir teg ushbu teg ichiga joylashtirilgan tarkibga ta'sir qiladi, masalan

<TAG > teg qanday ta'sir qiladi </ TAG >.

Oʻz-oʻzidan nisbatan cheklangan boʻlsada, bu HTML ning moslashuvchanligi web-saytlarning murakkabligini oshirishga imkon beradi. Uyingizning poydevori singari, HTML ham HTML-sahifalaringizda birlashtirilgan turli xil tillarni qoʻllabquvvatlash uchun yetarlicha kuchli. DHTML (Dynamic HTML) xuddi nomidan koʻrinib turibdiki, oddiy HTML sahifalaringizga dinamik, harakatlanuvchi yoki oʻzgaruvchan tarkib qoʻshib beradi. Buni HTMLning yanada rivojlangan versiyasi deb oʻylang, garchi DTHML aslida oʻzi dasturlash tili emas. DHTML - bu dasturlar guruhini tavsiflash uchun ishlatiladigan keng atama, asosiylari quyida tavsiflangan:

**JavaScript:** JavaScript - bu "skript" tili. Biroz badiiy filmdagi ssenariyga oʻxshab, "nima boʻlishini" hal qilish uchun foydalaniladi. Bu ekrandagi voqealar ketma-ketligi boʻlishi mumkin, bu erda bir voqea boshqasining oxirigacha boshlanadi yoki foydalanuvchi qandaydir tarzda sahifa bilan oʻzaro aloqada boʻlishiga, masalan, sichqonchani havola orqali harakatlantirishiga dasturlashtirilgan javob boʻlishi mumkin. JavaScript - bu murakkab va kuchli til boʻlib, uni toʻgʻridan-toʻgʻri HTML-sahifaning ichiga yoki alohida JavaScriptfaylga joylashtirish mumkin.

**CSS va CSS-P:** CSS (Cascading Style Sheets) - bu HTML ning cheklangan uslub xususiyatlarini kengaytirish uchun moʻljallangan nisbatan yangi til. Oʻrganish va amalga oshirish oson, CSS - bu sizning saytingiz uslubini, masalan, oʻlcham, rang va shrift kabi matn uslublarini boshqarishning eng yaxshi usuli.

**CSS HTML**-sahifaning ichiga yoki alohida fayllarga joylashtirilishi mumkin. Bitta CSS faylida butun saytingiz uchun barcha uslubiy xususiyatlarga ega boʻlishning haqiqiy afzalligi shundaki, siz har bir HTML faylini birma-bir koʻrib chiqishingizga emas, balki butun faylni oʻzgartirishingiz uchun ushbu bitta faylni tahrirlashingiz mumkin. Shu sababli, ehtimol bu eng foydali web-texnologiya va, albatta, mening sevimlilarimdan biri.

**CSS-P** (CSS-Positioning) CSS ning quyi toʻplami boʻlib, asosan HTMLsahifalaringiz tartibi bilan bogʻliq. Bu web-dizaynerga har qanday elementni (matn, grafik va hokazolarni) pikselga qadar oʻzlari xohlagan joyda ekranda joylashtirishga imkon beradi.

**DOM:** DOM (Document Object Model) dizaynerga HTML-sahifadagi rasm, qatlam yoki jadval kabi har qanday elementga kirish huquqini beradi. Masalan, uni aniqlash uchun har bir elementga oʻziga xos "id" nomi berilishi mumkin

<sup>5</sup> 

#### <TAG ID = "My TEG"> My TEG tarkibi </ TAG >

CSS va JavaScript bilan birlashtirilganda, DOM faqat "Mening yorligim" ga oʻzgartirishlar kiritish uchun ishlatilishi mumkin va boshqa hech qanday element, masalan, matn hajmini oshirish yoki "Mening yorligim" ning ekrandagi holati. JavaScript ning ham ekrandagi matn hajmini bosqichma-bosqich oshirish kabi har qanday aniqlangan elementga bunday oʻzgarishlarni animatsiya qilish uchun ishlatilgan.

Har bir boshqa brauzerda oʻziga xos DOM mavjud va bu koʻpincha mehmon qaysi brauzerdan foydalanayotganligini aniqlash uchun ishlatiladi. Agar shaxs, masalan, NS6 dan foydalansa va IE5 ishlatayotgan boʻlsa, unga e'tibor berilmasa, muayyan harakatlar amalga oshirilishi mumkin.

Yuqoridagi barcha texnologiyalardan farqli oʻlaroq, Flash ochiq manbali texnologiya emas. Flash Macromedia-ga tegishli boʻlib, ular web-saytingiz uchun Flash tarkibini yaratish uchun zarur boʻlgan dasturni ishlab chiqaradi. Bundan tashqari, oʻz-oʻzidan web-brauzerda Flash-tarkib koʻrsatilmaydi, "plagin" yuklab olinishi va uni toʻgʻri koʻrishidan oldin saytingizga tashrif buyuruvchi tomonidan oʻrnatilishi kerak (bepul). Ushbu plaginlar (mini-ilovalar) ham Internetdagi eng zamonaviy Flash tarkibini namoyish qilishlarini ta'minlash uchun yangilanishi kerak.

Flashning kamchiliklaridan uni ijobiy tomonlari koʻp. Flash hozirda tarmoq uchun animatsiya, video, ovozli va juda ta'sirli interaktiv web-saytlarni qoʻllabquvvatlovchi yagona haqiqiy multimedia paketlaridan biridir. Koʻpgina webfoydalanuvchilar Flash dasturini plaginini oʻrnatadi va aksariyat web-dizaynerlar Flash dasturini plaginsiz ishlatadilar.

#### Web-ishlab chiqish nima?

Web-ishlab chiqish deganda web-saytlarni yaratish jarayoni tushuniladi. Ushbu jarayon bir qator bosqichlarga asoslangan boʻlib, biz har bir jarayonda ishtirok etadigan vositalarni oʻrganib chiqishda batafsilroq koʻrib chiqamiz.

# Odatda web-saytning ikkita qismi

Oldinga borganimizda, biz web-saytlarni yaratish uchun ishlatiladigan individual web-ishlab chiqish texnologiyalari va vositalarini muhokama qilamiz. Ammo bundan oldin, biz web-saytning ikkita alohida qismini aniq bilib olishimiz kerak: old (**Frontend**) va orqa (**Backend**) qism.

**Frontend** bu – web-saytning foydalanuvchi oʻz ekranida koʻrishi va oʻzaro aloqada boʻlishi mumkin boʻlgan barcha qismlarini anglatadi.

**Backend** esa Frontedga qarama-qarshi tomonga ishora qiladi. Bu websahifa funktsiyasini bajaradigan maxfiy mexanizmlarni oʻz ichiga oladi. Oddiy foydalanuvchi odatda orqa tomonda nima sodir boʻlishini bilmaydi (1-rasm).

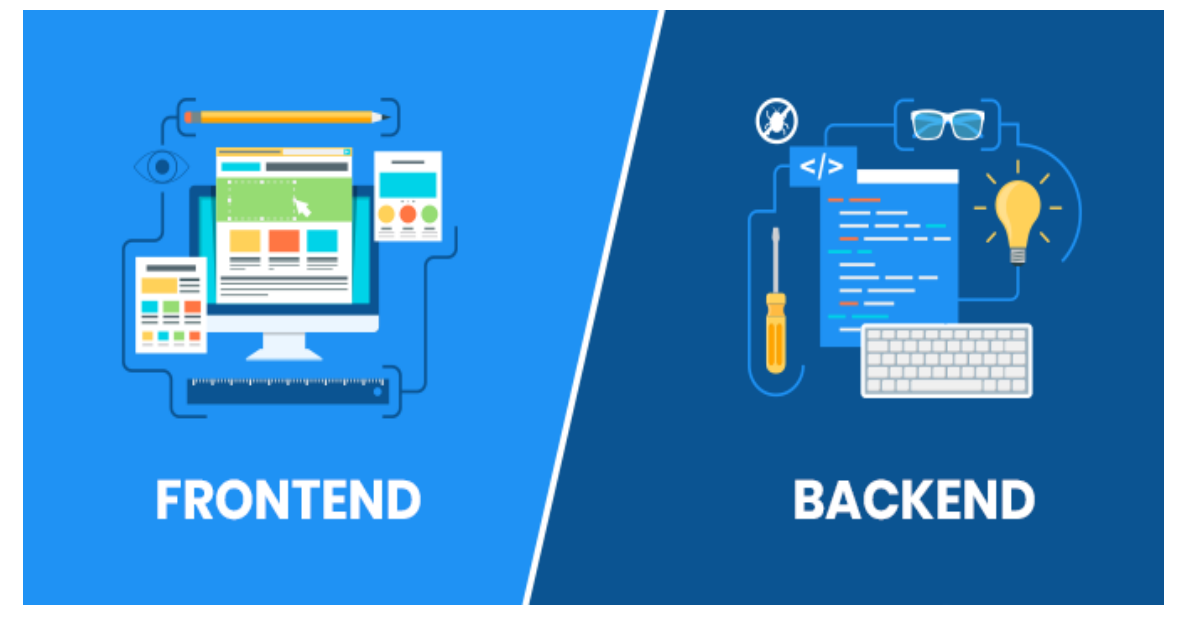

1-rasm. Frontend va Backend

Web-dizayn va ishlab chiqish jarayonida turli xil web-texnologiyalar qoʻllaniladi.

Ikki toifadagi web-ishlab chiqish oʻrtasidagi farqlarning qisqacha sharhi (1-jadval).

1-jadval. Backend: CGI va Perl

| Foydalanuvchi interfeysi  | Orqa tomon                     |
|---------------------------|--------------------------------|
| Mijoz tomoni              | Server tomoni                  |
| Web-sayt dizayni          | Ma'lumotlar bazalari           |
| UI/ UX                    | Serverlar                      |
| Ba'zi UI texnologiyalari: | Ba'zi backend texnologiyalari: |
| HTML                      | PHP                            |
| CSS                       | Java                           |
| JavaScript                | Python                         |
| AJAX                      | Yoqut                          |
|                           | .NET                           |

Agar HTML tegining poydevorini tashkil qilsa, DHTML va Flashning turli xil manzaralari uyning tuzilishini ustini tashkil etsa, u holda CGI (Common Gateway Interface) uyning funktsional ish qismlarini masalan, sanitariya-tesisat, elektr simlari va isitish qismlarini yaratgan boʻlar edingiz.

Shunday qilib, CGI web-saytingizning ishchi qismlari bilan bogʻliq boʻlib, ular tarkibiga zarba hisoblagichlari, form protsessorlari yoki web-statistika vositalari kiradi. "CGI" deb nomlanishi mumkin boʻlgan turli xil tillar mavjud, ularning eng mashhurlaridan biri *Perl* dir. Perl saytingizga funktsiya qoʻshish uchun tanlangan tildir. HTML, DHTML va Flash saytingiz koʻrinishini va taqdimotini boshqarish uchun juda yaxshi, ammo Perl uning mexanikasini sahna ortida ishlatish uchun kerak.

Taqdimotni (mehmon koʻrgan bit) va saytning funktsional (ular koʻrmaydigan bit) qismlarini navbati bilan "old-end" va "back-end" atamalaridan foydalanib ajratishimiz mumkin. Shuning uchun Perl koʻpincha orqa texnologiya deb nomlanadi. U sizning saytingizni joylashtiradigan serverda ishlaydi, aksincha saytingizga tashrif buyuruvchilarning brauzer oynasi ortida ishlaydi da.

#### Kelajak: SVG va XML.

Web-texnologiyalarning mohiyati doimo web-foydalanuvchilar va webdizaynerlarning talablarini qondirish uchun oʻzgarib turadi. Kelajakdagi rivojlanishda nimalar odatiy holga kelishi va nimalar yashirin boʻlib qolishini har qanday aniqlik bilan taxmin qilish qiyin. Kelajakdagi oʻzgarishlar uchun qarorlar asosan <u>www.w3.org</u> saytida joylashgan Butunjahon Internet tarmogʻidagi konsortsiumga tegishli. W3C Netscape va Microsoft kabi brauzer ishlab chiquvchilari uchun kelgusi texnologiyalar uchun brauzerlararo koʻmakni oshirish boʻyicha doimiy taklifni bajarish uchun koʻrsatmalar belgilaydi.

W3C HTML va CSS uchun javobgar boʻlish bilan bir qatorda Flash, SVG (Scalable Vector Graphics) uchun potentsial raqibini ham rivojlantirmoqda. SVG hozirda boshlangʻich bosqichida, ammo tugallangandan soʻng u web-dizaynerlarga Flash-ga alternativa taklif qiladi, shu bilan birga uning koʻp qirrali fazilatlari mavjud. Bundan tashqari, HTML va CSS singari, SVG ochiq manbali standart boʻlib, hech kim SVG tarkibini yaratish uchun ishlatiladigan paketlarni ishlab chiqarish uchun eksklyuziv huquqlarga ega emas. Hozirda biron bir brauzer uni qoʻllab-quvvatlamaydi va SVG-dan foydalangan holda saytlarni boshqarish uchun Adobe-dan plagin kerak. W3C ortida boʻlsa ham, vaziyat oʻzgarishi kutilmoqda va SVG kelajakda odatiy holga aylanishi aniq.

XML (kengaytiriladigan belgilash tili) SVG-dan biroz koʻproq vaqtni tashkil qildi. Biroq, buni aniqlash qiyinroq va undan foydalanish hali boshlangʻich bosqichida. Agar HTML - bu "qoʻshimcha" til boʻlsa, XML - bu sizning "qoʻshimcha" tillaringizni yaratishga imkon beruvchi til. Oddiy ma'noda, bu sizga HTML taqdim etadigan cheklangan miqdorni almashtirish uchun oʻzingizning teglaringizni loyihalashtirishga imkon beradi. Nazariy jihatdan bu cheksiz koʻp foydalanuvchi markirovka qiladigan tillarni anglatadi, ammo bu xilma-xillikning muvofiqligi uchun aniq amaliy muammolarni keltirib chiqaradi. Hozirda eng yangi brauzerlar ham XML-ni cheklangan qoʻllab-quvvatlashni taklif qilmoqdalar va ulardan foydalanish koʻpincha Perl bilan birgalikda ma'lumotlar bazalari bilan ishlashda cheklangan.

Web-dizayner boʻlishni xohlaydigan kishi sifatida, bu aysbergning faqat bir qismi! Web-dizayn bu sizning nomingizdan qoʻshimcha oʻrganishga loyiq boʻlgan murakkab yoʻnalish boʻlib, oʻqishni davom ettirish uchun yaxshi joy bu saytdagi turli xil maqolalar va yana koʻp narsalar uchun havolalar boʻlimini tekshirishdir.

#### Nazorat topshiriqlar

- 1. Web dizayn tushunchasi?
- 2. CSS va CSS-P tushunchasi nimadan iborat?
- 3. JavaScript vazifasi nimadan iborat?
- 4. Web-ishlab chiqish nima?

# 1.2. SAYTNING TEXNIK TOPSHIRIG'INI ISHLASH CHIQISH VA LOYIHALASH BOSQICHLARI

Web-saytni rivojlantirishning navbatdagi bosqichi: texnik tavsiflarni shakllantirish

Texnik topshiriq - bu mijoz bilan tuzilgan hujjat. U manbaning batafsil tavsiflarini oʻz ichiga oladi:

Dizayn boʻyicha takliflar (rangli dizayn, korporativ identifikatsiyani qoʻllash yoki uning rivojlanishi, grafik elementlarning matnga nisbati);

- Semantik yadro;
- Sayt tuzilishi, sahifalar, toifalar, bloklar soni;

 Saytning faoliyati (faqat standart yoki qoʻshimcha modullarni ishlab chiqish, ularning batafsil tavsifi va maqsadlari);

- Amaliy texnologiyalar;
- Resursga texnik talablar.

Texnik topshiriqlar ishlab chiqishda ishtirok etadigan har bir ishlab chiquvchi ishonadigan asosdir. Shuning uchun buyurtmachining texnik spetsifikatsiyani

tayyorlashda ishtirok etishi zarur. Mijoz hujjatni imzolaguncha u muzokara qilinadi va tahrir qilinadi. Shundan keyingina loyiha yaratilish bosqichiga oʻtadi.

TKni shakllantirish va muhokama qilish bosqichida saytning tuzilishi, uning navigatsiyasi, toifalar va kichik toifalar soni, ularni joylashtirish ketma-ketligi va boshqalar ham ishlab chiqiladi. Barcha ma'lumotlar, shuningdek, mijoz tomonidan imzolangan hujjatga kiritilgan.

Web-sayt dizayni maketini yaratish

Resursning sifatli ishlashi uchun web-saytlarni yaratishning barcha bosqichlari muhim, ammo dizaynni ishlab chiqish asosiylaridan biri hisoblanadi. Axir, dizayn bu birinchi navbatda mehmonni koʻradi, uni baholaydi va sahifada qolishga yoki brauzer yorligʻini yopishga qaror qiladi.

Dizayner texnik topshiriq asosida ishlaydi, tugmalar, bannerlar va boshqa grafik elementlarni chizadi. Boshqacha qilib aytganda, web-saytni rivojlantirishning birinchi bosqichida yaratilgan protetib estetik koʻrinishga ega boʻlib, mijoz tomonidan tanlangan ranglarda ishlab chiqariladi. Agar kompaniya korporativ uslubga ega boʻlsa, unda dizayn unga mos ravishda ishlab chiqilgan. Shu bilan bir qatorda, avval korporativ identifikatorni, soʻngra unga asoslangan dizaynni ishlab chiqish mumkin.

Shuni ta'kidlash kerakki, dizayner har bir sahifaning dizaynini emas, balki <u>web-dizayn tendentsiyalaridan</u> foydalangan holda bir nechta asosiy sahifalarning shablonlarini chizadi. Tayyorlangan tartib mijozga topshiriladi va uning roziligini kutadi. Agar takomillashtirish kerak boʻlsa, dizayner ularni amalga oshiradi va xaridorga takomillashtirilgan varyantda taqdim etadi.

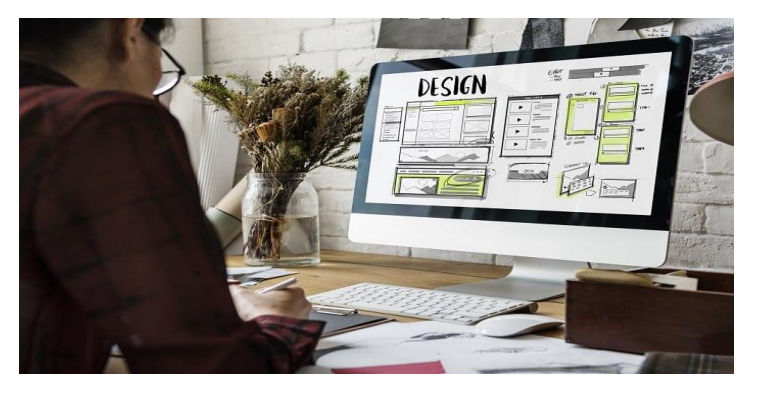

2-rasm. Dizaynni saytni boshqarish tizimi bilan birlashtirish (maket)

Maket dizayneri tayyor dizaynni ishchi loyihaga aylantirish uchun HTML dan foydalanadi. Resurs hayotga ega boʻladi, dinamik boʻladi, barcha tugmalar ishlaydi. Resurs oʻzaro faoliyat brauzerga aylanadi va mavjud boʻlgan barcha Internetbrauzerlarda toʻgʻri koʻrsatiladi. Xuddi shu bosqichda CSS uslublari yaratiladi (2rasm).

Bundan tashqari, resurs boshqaruv tizimiga ulangan. Uning yordami bilan loyihaning sahifalari, toifalari va kichik toifalari yaratiladi, menyu yorligʻining ishlash tartibi aniqlanadi, bogʻlash qismlari joylashtiriladi. Resurs tashrif buyuruvchilarga taqdim etiladigan yakuniy tuzilmani oladi. Ba'zan saytlardan CMS holda foydalanish mumkin (masalan, ochilish sahifalari), shuning uchun sayt HTML va CSS-da asosiy bazaga ulanmasdan joylashtirilgan.

Xuddi shu bosqichda toifalar va pastki toifalar sahifada joylashtiriladigan tarkib, tarkibdir. Maket dizayneri onlayn-doʻkon uchun <u>mahsulot kartasining</u> tartibiga katta e'tibor beradi, u texnik va foydalanuvchi talablariga javob berishi kerak.

Joylashtirishning yakuniy bosqichida saytning moslashuvchan versiyasi ishlab chiqilgan. Bu ixtiyoriy, ammo mobil trafikka erishmoqchi boʻlgan mijozlarga tavsiya etiladi.

#### Web-saytlarni dasturlash

Oddiy saytni yaratish bosqichlarida dasturlashning hojati yoʻq (masalan, bitta sahifali sahifa). Agar katta va murakkab loyiha ishlab chiqilayotgan boʻlsa, dasturchi ishga qoʻshiladi. Mutaxassisning vazifasi murakkab funktsiyalarni ishlab chiqishdir, masalan: kalkulyator, bank kartalaridan foydalangan holda toʻlov tizimi, valyuta konvertori, ya'ni barcha funktsiyalarning standart paketiga kiritilmagan barcha funktsiyalardir.

#### Tarkibni toʻldirish

Web-saytni yaratilishning oldingi bosqichi sahifalarni grafik va axborot mazmuni bilan toʻldirishdir. Roʻyxatdan oʻtmasdan yoki oʻqishi mumkin boʻlgan videolar, fotosuratlar, matnlar va boshqa ma'lumotlar joylashtirilgan. Semantik yadro asosida SEO kontentlari yoziladi (agar resurs SEO usuli bilan targʻib qilinadigan boʻlsa), kontent menejeri grafik elementlarni mantiqiy tuzilishga joylashtiradi va sahifalar ichki optimallashtirilib boriladi.

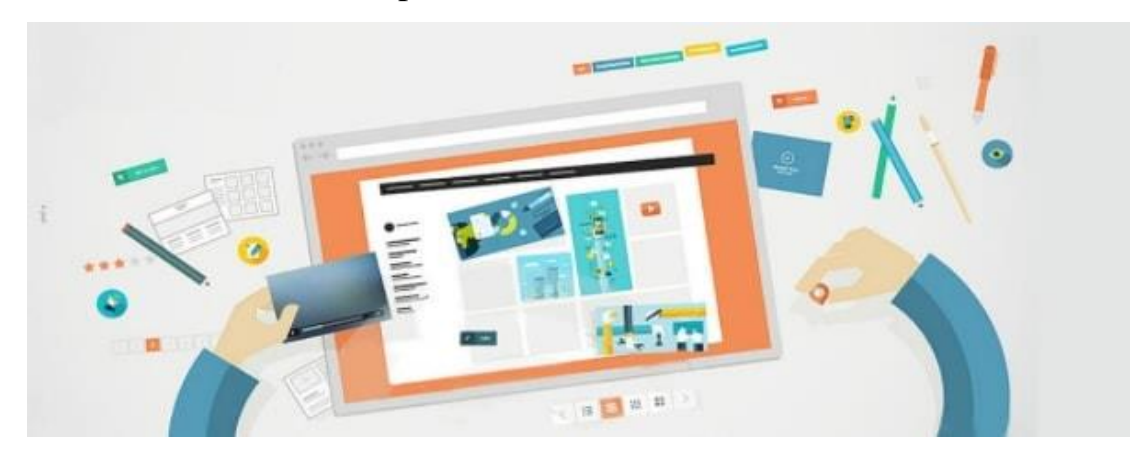

3-rasm. Loyihani sinovdan oʻtkazish

Web-sayt yaratish jarayonida test sinovlari eng muhim rol oʻynaydi. Ishni bir qator mezonlarga muvofiq resursning ishlashini nazorat qiluvchi va yoʻq qilinishi kerak boʻlgan xatolarni aniqlaydigan sinovchi amalga oshiradi (3-rasm).

Biz alohida bosqich sifatida domen va xostingni tanlamadik. Bu kerak, lekin uni resurs yaratish jarayonining istalgan nuqtasida qilish mumkin. Ish tugagandan soʻng, tugallangan loyiha mijozga login va parollar bilan birga boshqaruv tizimiga oʻtkaziladi. Loyiha topshirilgandan soʻng, mijoz oʻz narxini toʻlash orqali loyihani targʻib qilish va qoʻllab-quvvatlash xizmatiga buyurtma berishi mumkin.

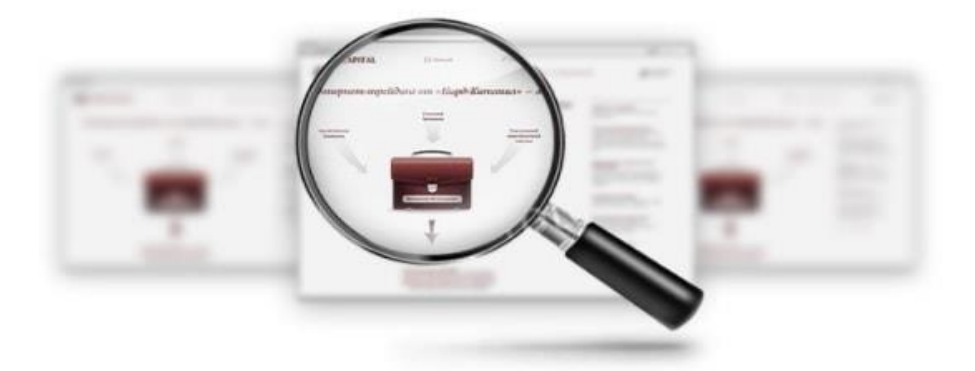

# 4-rasm. Domen qidirish.

Domen nomini qanday tanlashni bilmayapsizmi? Bizning tavsiyalarimizni "Web-sayt uchun qaysi domenni tanlash kerak?".

# Loyihani buyurtmachiga etkazib bergandan soʻng qoʻshimcha ish

Kamdan-kam hollarda parollar va saytga kirish mijozga berilgandan soʻng, pudratchi bilan hamkorlik tugaydi. Koʻpincha mijozlar qoʻshimcha xizmatlarga buyurtma berishadi, masalan:

- ✓ Katalogni, materiallarni yangilash, tovarlarni namoyish qilish va ularning tavsifi;
- ✓ Sayt bilan ishlashga oʻrgatish;
- ✓ Saytni qoʻllab-quvvatlash;
- ✓ Resurslarni targʻib qilish;

Maqolalar yozish, toifalarni SEO matnlari bilan toʻldirish va hk.

Shuni ta'kidlash kerakki, saytni bosqichma-bosqich yaratish mijoz tomonidan nazorat qilinadi. Har bir bosqich oxirida tugallangan natija mijozga namoyish etiladi va u bilan kelishiladi. Bu buyurtmachiga pudratchining ishini boshqarishda, pudratchida esa mijoz oʻz ishining natijalaridan qoniqadimi yoki yoʻqligini tushunishga yordam beradi.

Sayt yaratish uchun texnik topshiriqni ishlab chiqish sayt yaratish boʻyicha mavjud marketing topshirigʻini har tomonlama baholash bilan boshlanadi.

Agar ishlab chiqilayotgan sayt standart (yoki shablon) deb tasniflanishi mumkin boʻlsa, unda texnik spetsifikatsiya juda tez, aniq va bepul tuzilishi mumkin - chunki shablondan saytlarni ishlab chiqarish jarayoni ma'lum darajada konveyerni eslatadi.

Biroq, saytni individual talablar uchun va nostandart funktsiyalar bilan ishlab chiqishda sayt yaratish boʻyicha texnik topshiriqni tayyorlash bir qator muhim masalalarni ishlab chiqish va hal qilishni talab qiladigan murakkab koʻp qirrali vazifaga aylanadi. Bunday holda, sayt uchun texnik shartlarni ishlab chiqish alohida toʻlanadi.

Bunday holda, texnik topshiriqni tayyorlash web-sayt ishlab chiqaruvchisi (web-studiya) mutaxassislari tomonidan kelajakdagi loyiha uchun zarur boʻlgan barcha masalalarni muvofiqlashtiruvchi va aniqlab beruvchi tomonidan amalga oshiriladi. Hech qanday tafsilotni oʻtkazib yubormaslik oʻta muhim, chunki loyihaning shartlari va saytni rivojlantirish uchun yakuniy byudjet kelishilgan texnik topshiriqlar asosida tayyorlangan kelishilgan texnik topshiriqlar asosida aniqlanadi.

Web-sayt yaratish boʻyicha texnik topshiriqni ishlab chiqishda siz quyidagi asosiy fikrlarga e'tibor qaratishingiz kerak:

• Sayt uchun domen nomi (domen): Sayt yaratish uchun texnik topshiriqlarni tayyorlash bosqichida ham sayt uchun domen nomi toʻgʻrisida qaror qabul qilish maqsadga muvofiqdir. Agar domen oldindan roʻyxatdan oʻtmagan boʻlsa, unda siz mos boʻlgan bepul domen nomini tanlashingiz va uni roʻyxatdan oʻtkazishingiz kerak.

• Saytning tuzilishi: Saytni ishlab chiqish boʻyicha texnik topshiriq doirasida saytning kelajakdagi tuzilishini (saytning asosiy boʻlimlari, boʻlimlari va sarlavhalari, ularning mazmuni, xizmatlari) aniqlash kerak, shu bilan birga resursni yanada rivojlantirish imkoniyatlari.

• Sayt navigatsiyasi: Saytning navigatsiya menyusini tashkil qilishning oqilona shaklini aniqlash, saytning qulayligini yaxshilashga yordam beradigan ba'zi parametrlarni hisobga olish kerak.

• Web-sayt dizayni: Saytni yaratish boʻyicha texnik topshiriqda saytni loyihalash uchun barcha asosiy talablar belgilanadi: optimal oʻlchamlari, brauzerlararo muvofiqligi va boshqalar. Agar sayt etarlicha murakkab boʻlsa, sayt sahifalarining prototiplari yaratiladi (sahifa sxemasining sxematik versiyasi).

• Saytning funktsionalligi: TOR-saytga tashrif buyuruvchilar uchun samarali ishlash uchun zarur boʻlgan barcha xizmatlarni tavsiflaydi va nostandart dasturlar uchun ularning ish algoritmini tavsiflaydi

• CMS (kontentni boshqarish tizimi): sayt ma'murining ishlashi uchun barcha kerakli imkoniyatlar aniqlanadi va TORda qayd etiladi - sayt tarkibini boshqarish, uning tuzilishi va funksionalligi, obunalari, roʻyxatdan oʻtishi, turli darajadagi huquqlarga ega foydalanuvchilar guruhlari va boshqalar.

15

• Xostingga qoʻyiladigan talablar web-sayt yaratish uchun TOR xosting serverining maqbul parametrlarini koʻrsatishi kerak, bu saytning toʻgʻri ishlashini ta'minlaydi.

Sayt yaratish uchun TORda koʻrsatilgan rivojlanish shartlari va parametrlari asosida sayt yaratish xarajatlari va sayt yaratish bosqichlari hamda vaqti koʻrsatilgan holda loyihani amalga oshirish uchun taqvim rejasi tuziladi va ularni amalga oshirish.

#### Nazorat topshiriqlar

- 1. Web-sayt dizayni maketini yaratish?
- 2. Loyihani buyurtmachiga etkazib bergandan soʻng qoʻshimcha ish qaday amalga oshiriladi?
- 3. Web-sayt yaratish boʻyicha texnik topshiriqni ishlab chiqish?

#### 2-BOB. HTML TILIDA WEB SAHIFA YARATISH

# 2.1. HTML TILIGA KIRISH, UNING ASOSIY ELEMENTLARI. TEG TUSHUNCHASI

HyperText Markup LanguYoshi (HTML) - bu WEB-da gipermatnli hujjatlar yaratish uchun standart til. HTML hujjatlarni har xil turdagi WEB-brauzerlar orqali koʻrish mumkin. Hujjat HTML yordamida yaratilganda, web-brauzer HTMLni sharhlab, hujjatning turli elementlarini ajratib koʻrsatishi va avval ularni qayta ishlashi mumkin. HTML-dan foydalanish hujjatlarni ularni koʻradigan har qanday tizimdagi shriftlar, chiziqlar va boshqa grafik elementlardan foydalangan holda taqdimot uchun formatlash imkonini beradi.

HTML versiyalari

HTML 1991 yilda ingliz olimi <u>Tim Berners-Li</u> tomonidan ishlab chiqilgan. Keyinchalik HTMLning takomillashtirilgan versiyalari paydo boʻla boshladi (2-jadval).

| Versiya   | Yil      |
|-----------|----------|
| HTML      | 1991 yil |
| HTML +    | 1993 yil |
| HTML 2.0  | 1995 yil |
| HTML 3.2  | 1997 yil |
| HTML 4.01 | 1999 yil |
| XHTML 1.0 | 2000 yil |
| HTML5     | 2012 yil |
| XHTML5    | 2013 yil |

Koʻpgina hujjatlar sarlavhalar, xatboshilar yoki roʻyxatlar kabi standart elementlarga ega. HTML teglaridan foydalanib, ushbu elementlarni belgilashingiz

mumkin, WEB-brauzerlarga ushbu elementlarni koʻrsatish uchun minimal ma'lumotlarni taqdim etishingiz mumkin, shu bilan birga hujjatlarning umumiy tuzilishi va toʻliqligi saqlanadi. HTML hujjatini oʻqish uchun faqat HTML teglarini sharhlaydigan va hujjatni muallif bergan shaklda ekranda aks ettiradigan WEB brauzeri kerak boʻladi.

Koʻpgina hollarda, hujjat muallifi hujjatning tashqi koʻrinishini qat'iy belgilaydi. HTML uchun oʻquvchi (WEB brauzerining imkoniyatlaridan kelib chiqib, ma'lum darajada, hujjatning koʻrinishini boshqarishi mumkin (lekin uning mazmuni emas). HTML sarlavha yoki paragraf qaerda boʻlishi kerakligini belgilashga imkon beradi. HTML yorligʻidan foydalangan holda hujjat, soʻngra ushbu teglarni sharhlash uchun WEB-brauzerni taqdim etadi. Masalan, bitta WEBbrauzer xat boshining yorligʻini taniy oladi va kerakli shaklda hujjatni taqdim etishi mumkin, ikkinchisi bunday qobiliyatga ega emas va hujjatni bitta satrda taqdim etadi.Ba'zi WEB-brauzerlarning foydalanuvchilari, shuningdek, oʻlcham va koʻrinish shriftini, rangini va hujjat ekraniga ta'sir qiladigan boshqa parametrlarni sozlash qobiliyatiga ega.

HTML teglarini taxminan ikkita toifaga boʻlish mumkin:

WEB-brauzer tomonidan hujjat tanasining umuman qanday koʻrsatilishini belgilaydigan teglar

hujjatning nomi yoki muallifi kabi umumiy hujjat xususiyatlarini tavsiflovchi teglar

Esingizda boʻlsin, HTML-ning asosiy afzalligi shundaki, sizning hujjatingizni har xil turdagi WEB-brauzerlarda va turli platformalarda koʻrish mumkin.

#### HTML hujjatlari qanday yaratiladi?

HTML hujjatlari har qanday matn muharriri yoki ixtisoslashgan HTML muharrirlari va konvertorlari yordamida yaratilishi mumkin. HTML hujjatlarini yaratish uchun ishlatiladigan muharrirni tanlash har bir muallifning qulayligi va shaxsiy xohishiga bogʻliq.

Masalan, Netscape-dan Netscape Navigator Gold kabi HTML muharrirlari hujjatlarni grafik koʻrinishda yaratishga imkon beradi, bu siz koʻrgan narsangiz (WYSIWYG) texnologiyasi yordamida amalga oshiriladi. Boshqa tomondan, hujjatlarni yaratishning aksariyat an'anaviy vositalarida hujjatlarni HTML ga oʻtkazish uchun konvertorlar mavjud.

#### Asosiy qoidalar

Barcha HTML teglari "<" (chap burchakli qavs) bilan boshlanib, ">" (oʻng burchakli qavs) bilan tugaydi. Odatda, boshlangʻich yorligʻi va tugatish yorligʻi mavjud. Masalan, boshlangʻich va oxirgi teglar ichidagi matnni belgilaydigan va hujjatning sarlavhasini tavsiflovchi sarlavha teglari:

<TITLE> Hujjat sarlavhasi </TITLE>

Yakuniy yorliq boshlangʻich yorligʻi bilan bir xil koʻrinadi va undan burchakli qavs ichidagi matn oldida oldinga siljish bilan farqlanadi. Ushbu misolda <TITLE> yorligʻi web-brauzerga sarlavha formatidan foydalanishni, </TITLE> yorligʻi esa web-brauzerga sarlavha matnini tugatishni buyuradi.

<P> (abzatsni belgilaydigan yorliq) kabi ba'zi teglar oxirgi yorliqni talab qilmaydi, ammo undan foydalanish hujjatning asl matnini oʻqish va tuzilishini yaxshilaydi.

HTML kichik harflarga sezgir emas va oldingi misol quyidagicha koʻrinishi mumkin:

<title> Hujjat sarlavhasi </title>

**Diqqat!** HTML-ning matniga yaxshi oʻqish uchun qoʻshilgan qoʻshimcha boʻshliqlar, yorliqlar va tashish natijalari hujjatni talqin qilishda WEB brauzeri tomonidan e'tiborga olinmaydi. HTML hujjati faqat yuqoridagi elementlarni oʻz ichiga olishi mumkin, agar ular <PRE> va </PRE> teglari ichiga joylashtirilgan boʻlsa. <PRE> teglari haqida batafsil ma'lumot quyida yoziladi.

#### Hujjat tarkibi

Web-brauzer hujjatni qabul qilganda, hujjatning qanday talqin qilinishi kerakligini belgilaydi. Hujjatda paydo boʻlgan birinchi teg <HTML> yorligʻi boʻlishi kerak. Ushbu yorliq WEB brauzeriga sizning hujjatlaringiz HTML yordamida yozilganligini aytadi. Minimal HTML hujjati quyidagicha boʻladi:

<HTML>... hujjat tanasi... </HTML>

### Hujjat sarlavhasi <HEAD>

Sarlavha yorligʻi <HTML> yorligʻidan keyin darhol ishlatilishi kerak va hujjatning boshqa qismida boʻlmaydi. Ushbu yorliq hujjatning umumiy tavsifidir. Har qanday matnni <HEAD> yorligʻi ichiga joylashtirishdan saqlaning. Boshlash <HEAD> yorligʻi <TITLE> yorligʻi va hujjatni tavsiflovchi boshqa teglar oldidan darhol joylashtiriladi va end </HEAD> yorligʻi hujjat tavsifi tugagandan soʻng darhol joylashtiriladi. Masalan:

<HTML> <HEAD> <TITLE> Xodimlar roʻyxati </TITLE> </HEAD>

•••

**Diqqat!** Texnik jihatdan, <HTML>, <HEAD> va <BODY> kabi boshlash va tugatish teglari ixtiyoriy. Ammo ulardan foydalanish qat'iyan tavsiya etiladi, chunki ushbu teglardan foydalanish WEB-brauzerga hujjatning sarlavha qismini va semantik qismini oʻzini ishonchli ajratishga imkon beradi.

# Hujjatning nomi <TITLE>

Koʻpgina WEB-brauzerlar <TITLE> yorligʻi tarkibini web-brauzer tomonidan qoʻllab-quvvatlanadigan boʻlsa, hujjatni oʻz ichiga olgan oyna sarlavhasida va xatchoʻplar faylida aks ettiradi. <TITLE> va </TITLE> teglari bilan chegaralangan sarlavha yuqoridagi misolda koʻrsatilgandek <HEAD> teglari ichiga joylashtirilgan. Hujjatning oʻzi oynada koʻrsatilganda hujjat sarlavhasi koʻrinmaydi.

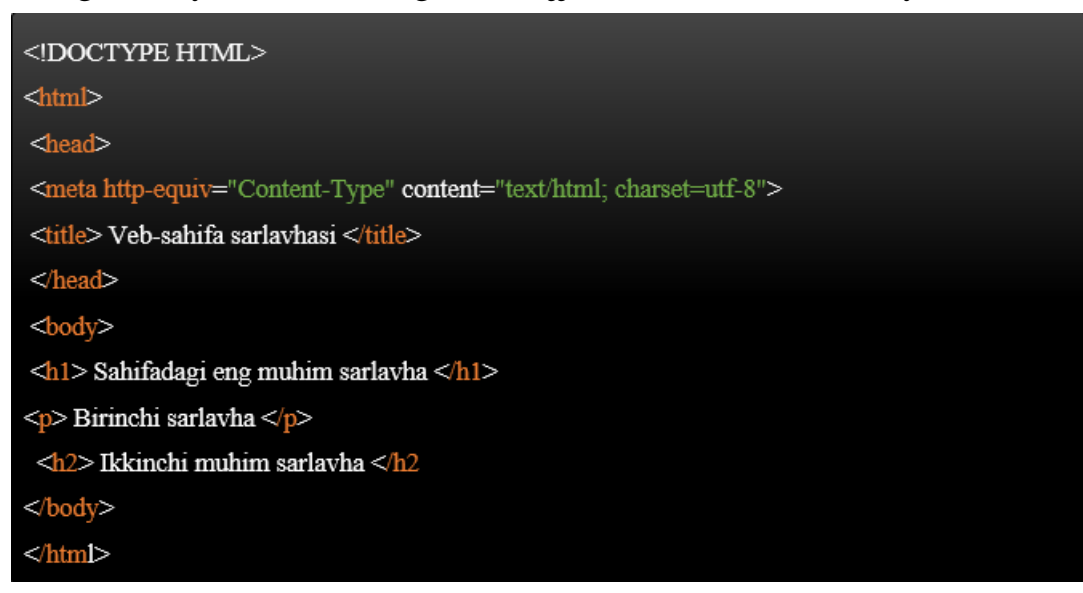

5-rasm. HTML ning standart teglari

**HTML asoslari** HTML tilining asosiy qoidalarini, HTML sahifa tuzilishining tavsifini, HTML elementlari orasidagi HTML hujjat tarkibidagi munosabatlarni oʻz ichiga oladi.

HTML hujjati oddiy matnli hujjat boʻlib, uni oddiy matn muharririda (**Bloknot**) **ham**, kodni ajratib koʻrsatish bilan ixtisoslashgan (**Notepad** ++, **Visual Studio Code va boshqalar**) **da yaratish mumkin**. HTML hujjati kengaytmaga ega. html.

HTML hujjati HTML elementlari daraxtidan va matndan iborat. Har bir element asl hujjatda start (ochilish) va tugatish (yopish) yorligʻi bilan belgilanadi (kamdan-kam istisnolardan tashqari).

Boshlash **yorligʻi** elementning qaerdan boshlanishini, tugatish **yorligʻi** qaerda tugashini koʻrsatadi. **Yopish yorligʻi**/ yorliq nomidan oldin qiyalik qoʻshish orqali hosil boʻladi : <teg nomi>... </teg nomi>. Boshlanish va tugatish teglari orasida elementning tarkibi - tarkibi mavjud.

Bitta teglar bilan ifodalangan elementlar tarkibni toʻgʻridan-toʻgʻri saqlay olmaydi, u atribut qiymati sifatida yoziladi, masalan, element ichida **tugma** <input type="button" value="Tugma "> matni boʻlgan **tugma hosil** boʻladi.

Elementlar joylashtirilgan boʻlishi mumkin, masalan  $\langle p \rangle \langle i \rangle Matn \langle i \rangle \langle p \rangle$ . Yopilish tartibini rioya kerak sarmoya boʻlsa (**''qoʻgʻirchoqlar'' tamoyili**), masalan, quyidagi yozuv notoʻgʻri:  $\langle p \rangle \langle i \rangle Matn \langle p \rangle \langle i \rangle$ .

HTML elementlari atributlarga ega boʻlishi mumkin (global, barcha HTML elementlariga qoʻllaniladigan va oʻziga xos). Atributlar elementning ochilish yorligʻida yoziladi va formatda koʻrsatilgan nom va qiymatni oʻz ichiga oladi atribut nomi="qiymat". Xususiyatlar, ular oʻrnatiladigan elementning xususiyatlarini va xatti-harakatlarini oʻzgartirishga imkon beradi.

Har bir elementga bir nechta qiymat class va faqat bitta qiymat berilishi mumkin id. class Boʻshliq orqali bir nechta qiymatlar qayd etiladi <div class="nav top">. class Va qiymatlari id faqat harflar, raqamlar, defis va pastki chiziqlardan iborat boʻlishi kerak va faqat harflar yoki raqamlardan boshlanishi kerak.

Brauzer HTML-hujjatni koʻrib chiqadi (izohlaydi), uning tuzilishini (DOM) tuzadi va uni ushbu faylga kiritilgan koʻrsatmalarga (uslublar jadvallari, skriptlar) muvofiq namoyish etadi. Agar belgilash toʻgʻri boʻlsa, brauzer oynasida HTML elementlari - sarlavhalar, jadvallar, rasmlar va boshqalarni oʻz ichiga olgan HTML sahifa paydo boʻladi.

Interpretatsiya (**tahlil qilish**) jarayoni web-sahifa brauzerga toʻliq yuklanishidan oldin boshlanadi. Brauzerlar HTML-hujjatlarni boshidan boshlab ketma-ket ravishda qayta ishlashadi, shu bilan birga CSS-ni qayta ishlash va uslublar jadvallarini sahifa elementlariga moslashtirish.

HTML hujjati ikki qismdan iborat - sarlavha - elementning <head>tarkibi va tarkib qismi - tarkib <body>.

1. HTML hujjatning tuzilishi

HTML *Document Type Definition (DTD)* faylida joylashgan qoidalarga amal qiladi. DTD - bu ma'lum HTML turi uchun qaysi teglar, atributlar va ularning qiymatlari haqiqiyligini belgilaydigan XML hujjati. Har bir HTML versiyasi oʻz DTD-ga ega.

**DOCTYPE** brauzer tomonidan web-sahifani toʻgʻri koʻrsatishi uchun javobgardir. DOCTYPE nafaqat HTML versiyasini (html kabi), balki Internetdagi tegishli DTD faylini ham belgilaydi.

<!DOCTYPE html> <!-- Hujjat formati deklaratsiyasi -->

<html>

<head> <!-- Hujjat haqida texnik ma'lumotlar -->

<meta charset="UTF-8"> <!-- Hujjatning belgilar kodlashini aniqlang -->

```
<ti>title>...</title> <!-- Hujjat nomini belgilash -->
link rel="stylesheet" type="text/css" href="style.css"> <!-- Tashqi uslublar
jadvalini ulash -->
<script src="script.js"></script> <!-- Biz skriptlarni birlashtiramiz -->
</head>
<body> <!-- Hujjatning asosiy qismi -->
</body>
</html>
```

Element tarkibidagi elementlar <a href="http://www.element.com">http://www.element.com</a> http://www.element.com</a> http://wwww.element.com</a> http://www

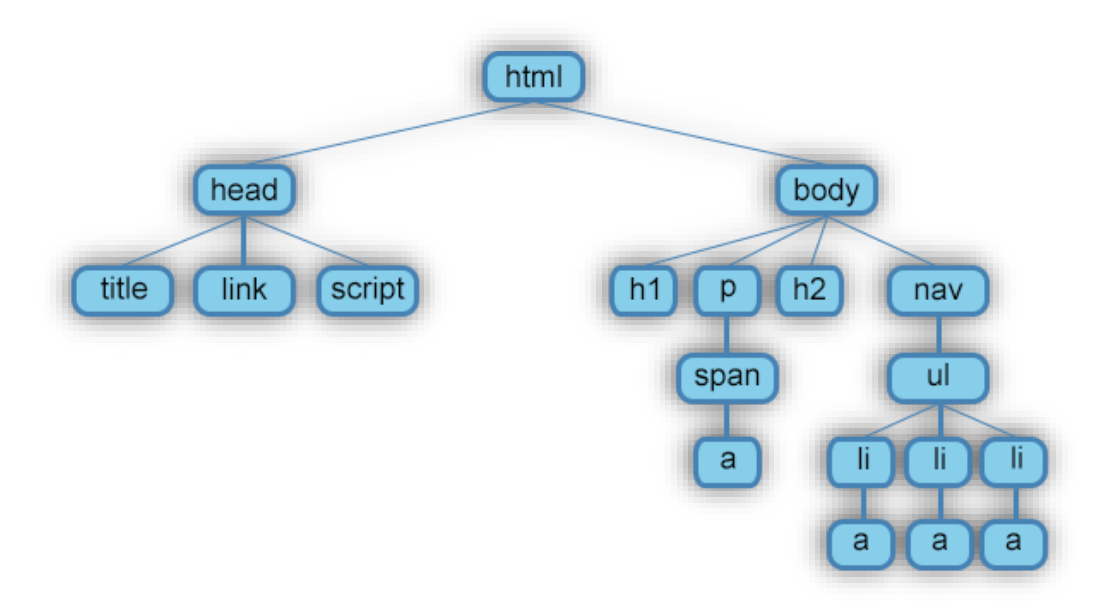

#### 6-rasm. Web-sahifaning eng sodda tuzilishi

Web-sahifa elementlarining oʻzaro ta'sirini tushunish uchun elementlar oʻrtasidagi **"munosabatlar"** deb nomlangan narsani koʻrib chiqish kerak. Bir nechta ichki elementlar oʻrtasidagi munosabatlar ota-ona, bola va aka-uka deb tasniflanadi.

• **Bola** - bu bir yoki bir nechta element turlari ichida joylashgan element. Masalan, <body> bu bola <html>, va element bir vaqtning oʻzida <body> va uchun <html>.

• Ota-ona elementi - pastki elementdagi boshqa elementlar bilan bogʻliq boʻlgan va ular ustida daraxtda joylashgan element. 1-rasmda <a href="https://www.element.com">https://www.element.com</a> (<a href="https://www.element.com">https://www.element.com</a> (</a> (<a href="https://www.element.com">https://www.element.com</a> (</a> (<a href="https://www.element.com">https://www.element.com</a> (</a> (</a> (<a href="https://www.element.com">https://www.element.com</a> (</a> (<a href="https://www.element.com">https://www.element.com</a> (</a> (</a> (<a href="https://www.element.com">https://www.element.com</a> (</a> (</a> (<a href="https://www.element.com">https://www.element.com</a> (</a> (</a> (<a href="https://www.element.com">https://www.element.com</a> (</a> (</a> (<a href="https://www.element.com"/>https://www.element.com"/>https://www.element.com</a> (</a> (</a> (<a href="https://www.element.com"/>https://www.element.com"/>https://www.element.com</a> (</a> (</a> (<a href="https://www.element.com"/>https://www.element.com"/>https://www.element.com</a> (</a> (</a> (<a href="https://www.element.com"/>https://www.element.com"/>https://www.element

• Bol element - bu boshqa yuqori darajadagi elementga bevosita boʻysunadigan element. 1-shakl, faqat elementlar ichida <h1>, <h2>, va <a href="mailto:</a> </a>

• **Opa-singil** - qarindoshlar deb ataladigan umumiy ota-onaga ega boʻlgan element. Shakl 1da <head>va <body>- bitta darajadagi elementlar <hl>, shuningdek elementlar <h2>va oʻzaro bogʻliq.

1.1. <html> elementi

Hujjatning asosiy elementi. Boshqa barcha elementlar tarkibida mavjud <<u>html>...</html></u>. Elementdan tashqarida boʻlgan har qanday narsa brauzer tomonidan HTML kod sifatida qabul qilinmaydi va hech qanday tarzda qayta ishlanmaydi.

Quyidagi jadvalda tasvirlangan atribut, shuningdek <u>global atributlar</u> uchun element uchun mavjud (3-jadval).

3-jadval

| JADVAL 1. <html> ELEMENTINING ATRIBUTI</html> |                                                                     |  |  |  |
|-----------------------------------------------|---------------------------------------------------------------------|--|--|--|
| Xususiyat                                     | Tavsif, qabul qilingan qiymat                                       |  |  |  |
| manifest                                      | Atribut qiymati manifest kesh hujjatiga yoʻlni belgilaydi, masalan: |  |  |  |
|                                               | <html manifest="about_company.appcache"></html>                     |  |  |  |

24

#### 1.2. <head> elementi

Boʻlim <head>...</head> nomi, tavsifi qidiruv motorlar uchun kalit soʻzlar, kodlash, boshqalar: texnik sahifasi haqida ma'lumot oʻz ichiga oladi Unga kiritilgan ma'lumotlar brauzer oynasida koʻrinmaydi, lekin brauzerga sahifani qanday ishlashini aytib beradigan ma'lumotlarni oʻz ichiga oladi.

Element uchun global atributlar mavjud.

1.2.1. <title> elementi

Zarur boʻlim element <<u>head></u>hisoblanadi <<u>title></u>. Element ichiga joylashtirilgan matn <<u>title></u>web-brauzerning sarlavha satrida paydo boʻladi.

Sarlavha toʻliq mos kelishi uchun sarlavha uzunligi 60 belgidan oshmasligi kerak. Sarlavha matni iloji boricha web-sahifa tarkibining toʻliq tavsifini oʻz ichiga olishi kerak.

Element uchun global atributlar mavjud.

1.2.2. <meta> elementi

Ixtiyoriy boʻlim <head> elementi - bu element <meta>. Uning yordamida sahifa tarkibi tavsifi va qidiruv tizimlari uchun kalit soʻzlar, HTML hujjat muallifi va boshqa metama'lumotlar xususiyatlari oʻrnatilishi mumkin.

Element <head>bir nechta elementlarni oʻz ichiga olishi mumkin <meta>, chunki ishlatilgan atributlarga qarab, ular turli xil ma'lumotlarni olib yurishadi.

<meta name="description" content=" Sahifa tarkibining tavsifi ">

<meta name="keywords" content=" Vergul bilan ajratilgan kalit soʻzlar ">

Sahifa tarkibi va kalit soʻzlarning tavsifi bir vaqtning oʻzida bir nechta tillarda, masalan, rus va ingliz tillarida koʻrsatilishi mumkin:

<meta name="description" lang="ru" content=" Sahifa tarkibining tavsifi "> <meta name="description" lang="en" content="Description"> <meta name="keywords" lang="ru" content=" Vergul bilan ajratilgan kalit soʻzlar ">

<meta name="keywords" lang="en" content="Keywords">

Elementdan foydalanib, <meta> siz qidiruv tizimlari tomonidan web-sahifani

indexlashni taqiqlashingiz yoki ruxsat berishingiz mumkin:

Indexlash va quyidagi havolalarga ruxsat beriladi:

<meta name="robots" content="index, follow">

Indexlashga ruxsat beriladi, quyidagi havolalar taqiqlanadi:

<meta name="robots" content="index, nofollow">

Indexlash va quyidagi havolalar taqiqlanadi:

<meta name="robots" content="noindex, nofollow">

Belgilangan vaqtdan soʻng sahifani avtomatik ravishda qayta yuklash uchun siz quyidagi qiymatdan foydalanishingiz kerak refresh :

<meta http-equiv="refresh" content="30">

Sahifa 30 soniyada qayta yuklanadi. Tashrif buyuruvchini boshqa sahifaga yoʻnaltirish uchun parametrdagi URL manzilini koʻrsatishingiz kerak url:

<meta http-equiv="refresh" content="0; url=http://yandex.ru/">

<meta>

Quyidagi jadvalda tavsiflangan <u>atributlar</u>, shuningdek <u>global atributlar</u> element uchun mavjud (4-jadval).

4-jadval

| <meta/> ELEMENTINING ATRIBUTLARI |                                                                                                    |  |
|----------------------------------|----------------------------------------------------------------------------------------------------|--|
| Xususiyat                        | Tavsif, qabul qilingan qiymat                                                                                                    |  |
| charset                          | Joriy HTML hujjati uchun belgilar kodlashini belgilaydi: <meta<br>charset="UTF-8"&gt;</meta<br>                                                                                                    |  |
| content                          | Atribut bilan bogʻliq boʻlgan qiymatni http-equivyoki<br>nameularning qiymatiga qarab belgilaydigan bepul matnni oʻz ichiga<br>oladi.                                                                                                    |  |
| http-equiv                       | Berilgan web-sahifadagi brauzer harakatlarini boshqaradi<br>(HTTP sarlavhalariga teng). Sahifani koʻrsatishda brauzer: atributida<br>berilgan koʻrsatmalarga amal qiladi default-style, sahifada<br>ishlatilishi kerak boʻlgan uslubni belgilaydi. Xususiyati<br>contentelementning ID boʻlishi kerak <link/> CSS uslublar, yoki<br>elementning ID anglatadi <style></style> |  |

27

uchun foydalaniladigan dasturiy ta'minot paketlaridan birini ko'rsatib beradi, masalan <meta name="generator" content="WordPress 4.0">. keywordsvergul bilan ajratilgan kalit so'zlar ro'yxatini, tegishli sahifa tarkibini o'z ichiga oladi, masalan <meta name="keywords" content="Kalit so'zlar vergul bilan ajratilgan">:.

Shuningdek, nomi kengaytirilgan xususiyatlar quyidagi qiymatlarni boʻlishi mumkin: creator, googlebot, publisher, robots, slurp, viewport kabi.

#### Nazorat topshiriqlar

- 1. HTML hujjatlari qanday yaratiladi?
- 2. <html> tegi ma'nosi?
- 3. <meta> tegi qachon va qayerda qoʻllaniladi?
- 4. <meta> elementining atributlari?
- 5. <title> elementi
- 6. Meta elementining Content ma'nosi qanday tushunchaga ega?
- 7. Meta elementida indexlash qanday amalga oshiladi?

#### 2.2. HTML TILIDA JADVALLAR HOSIL QILISH

Jadval - bu ma'lumotlar qatorlari va ustunlari yoki ehtimol yanada murakkab tuzilishga joylashishi. Jadvallar aloqa, tadqiqot va ma'lumotlarni tahlil qilishda keng qo'llaniladi.

• Jadvallar matnli ma'lumotlar va raqamli ma'lumotlarni taqdim etish kabi turli xil vazifalar uchun foydalidir.

• Jadvallar jadval shaklidagi ikki yoki undan ortiq elementlarni taqqoslash uchun ishlatilishi mumkin.

• Jadvallar ma'lumotlar bazalarini yaratish uchun ishlatiladi.

**HTML-da jadvallarni yaratish.** HTML jadvali "jadval" yorligʻi bilan belgilanadi. Har bir jadval qatori "tr" yorligʻi bilan belgilanadi. Jadval sarlavhasi "th" yorligʻi bilan aniqlanadi. Odatiy boʻlib, jadval sarlavhalari qalin va markazlashtirilgan. Jadval ma'lumotlari/ katakchasi "td" yorligʻi bilan belgilanadi.

HTML jadvali ma'lumotlarni qatorlar va ustunlar boʻyicha tartibga solish imkonini beradi. Ular odatda mahsulot roʻyxati, mijozning tafsilotlari, moliyaviy hisobotlar va boshqalar kabi jadval ma'lumotlarni namoyish qilish uchun ishlatiladi.

Element yordamida jadval yaratishingiz mumkin. Elementichida > satrlarni yaratish uchun elementlardan foydalanishingiz mumkin vaqator ichida ustunlar yaratish uchun elementlardan foydalanishingiz mumkin.Element yordamida katakchani jadval yacheykalari guruhining sarlavhasisifatida belgilashingiz mumkin.

Quyidagi misol jadvalning eng asosiy tuzilishini namoyish etadi.

```
Misol
No.
 Name
 Yoshi
<td>1</td>
 Peter Parker
  16 
<td>2</td>
 Clark Kent
 34
```

#### 

Jadvallarda sukut boʻyicha chegaralar mavjud emas. Border jadvallarga chegaralar qoʻshish uchun CSS xususiyatidan foydalanishingiz mumkin. Bundan tashqari, jadval katakchalari boʻyicha tarkibga mos keladigan darajada katta. Jadval kataklaridagi tarkib atrofida koʻproq joy qoʻshish uchun siz CSS padding xususiyatidan foydalanishingiz mumkin.

Quyidagi uslub qoidalari jadvalga 1 pikselli chegarani va uning nuqtalariga 10 pikselli tugun qoʻshadi.

```
Misol
table, th, td {
border: 1px solid black;
}
th, td {
padding: 10px;
}
```

Odatiy boʻlib, jadval atrofidagi chegaralar va ularning katakchalari bir-biridan ajratilgan. Ammo elementdagi border-collapsexususiyatdan foydalanib, ularni bitta qismga ajratishingiz mumkin .

Shuningdek, elementlar ichidagi matn qalin shrift bilan koʻrsatilib, sukut boʻyicha katakchaning gorizontal markaziga toʻgʻri keladi. Standart tekislashni oʻzgartirish uchun siz CSS text-alignxususiyatidan foydalanishingiz mumkin.

Quyidagi uslub qoidalari jadval chegaralarini qisqartiradi va jadval sarlavhasi matnini chapga tekislaydi.

```
Misol
table {
border-collapse: collapse;
}
th {
text-align: left;
}
```

HTML jadvallarini shakllantirish haqida batafsil ma'lumot olish uchun <u>CSS</u> jadvallari boʻyicha qoʻllanmani koʻrib chiqing.

Eslatma: kabi element atributlari border, cellpadding, cellspacing, width, align, va hokazo oldingi versiyalarida jadval maydonga shakllantirish uchun shunday ularni qoʻllashdan saqlanish, HTML5 bilan tushib bormoqda. Buning oʻrniga HTML jadvallarini uslublash uchun CSS-dan foydalaning.

Bir necha qator va ustunlarni yoyish

Spanning yordamida jadval qatorlari va ustunlari boshqa qatorlar va ustunlar boʻylab kengaytirilishi mumkin.

Odatda jadval yacheykasi boshqa jadval yacheykasi ostidagi yoki yuqorisidagi boʻshliqqa oʻtolmaydi. Ammo, rowspan yoki dan foydalanishingiz mumkin colspan Jadvaldagi bir nechta satr yoki ustunlarni yoyish atributlaridan.

Keling, qanday ishlashini tushunish uchun quyidagi misolni sinab koʻraylik colspan:

```
Misol
Name
Name
Name
Name
Name
Name
Name
Name
Name
Name
Name
Name
Name
Name
Name
Name
Name
Name
Name
Name
Name
Name
Name
Name
Name
Name
Name
Name
Name
Name
Name
Name
Name
Name
Name
Name
Name
Name
Name
Name
Name
Name
Name
Name
Name
Name
Name
Name
Name
Name
Name
Name
Name
Name
Name
Name
Name
Name
Name
Name
Name
Name
Name
Name
Name
Name
Name
Name
Name
Name
Name
Name
Name
Name
Name
Name
Name
Name
Name
Name
Name
Name
Name
Name
Name
Name
Name
Name
Name
Name
Name
Name
Name
Name
Name
Name
Name
Name
Name
Name
Name
Name
Name
Name
Name
Name
Name
Name
Name
Name
Name
Name
Name
Name
Name
Name
Name
Name
Name
Name
Name
Name
Name
Name
Name
Name
Name
Name
Name
Name
Name
Name
Name
Name
Name
Name
Name
Name
Name
Name
Name
Name
Name
Name
Name</t
```

Xuddi shunday, siz rowspan bir nechta satrlarni qamrab oladigan katak yaratish uchun atributdan foydalanishingiz mumkin. Qator oraligʻining asosan qanday ishlashini tushunish uchun misolni sinab koʻraylik:

Jadvallarga sarlavha qoʻshish

<caption>Element yordamida jadvallaringiz uchun sarlavha (yoki sarlavha) belgilashingiz mumkin.

<caption>Element ochilish keyin toʻgʻridan joylashtirilgan boʻlishi lozim teg. Odatiy boʻlib, jadvalning yuqori qismida sarlavha paydo boʻladi, ammo siz uning oʻrnini CSS yordamida oʻzgartirishingiz mumkincaption-side xususiyati.

Quyidagi misol ushbu elementni jadvalda qanday ishlatilishini koʻrsatadi.

Miso 1

```
1
```

Jadval sarlavhasi, tanasi va altbilgisini aniqlash

HTML teglar bir qator beradi <thead>, va <tfoot>bu, oʻz navbatida, nom, tanasi va futbol viloyatlariga belgilash, siz koʻproq tuzilgan jadval yaratish uchun yordam beradi.

Quyidagi misol ushbu elementlardan foydalanishni namoyish etadi.

```
Misol

<thead>

Elementlar 

Elementlar 

Xarajatlar 

Statsionar 

2,000
```

```
10,000

<tfoot>

Jami 

12,000
```

**Eslatma:** HTML5, <tfoot>element oldin yoki keyin ham joylashtirilishi mumkin va elementlar, lekin har qanday <caption>, <colgroup> va <thead> elementlar soʻng paydo boʻladi.

#### Misol:

Abdumannopov

5

Baxtiyor

Yuldashev

33

Mashhura

Abdumannopova

3

</body>

</html>

#### **Chiqish:**

| Ism      | Familiya      | Yoshi |
|----------|---------------|-------|
| Akmal    | Abdumannopov  | 5     |
| Baxtiyor | Yuldashev     | 33    |
| Mashhura | Abdumannopova | 3     |

7-rasm. HTML jadvalga chegarasiz jadval yaratish

#### HTML-dagi muhim jadval parametrlari :

1. HTML jadvalga chegara qoʻshish: CSS border xususiyati yordamida chegara oʻrnatiladi. Agar jadval uchun chegarani koʻrsatmasangiz, u chegarasiz koʻrsatiladi.

```
table, th, td {
    border: 1px solid black;
}
```

#### Misol :

<!DOCTYPE html> <html>

<head>

```
<style>
table, th, td {
border: 1px solid black;
```

```
}
</style>
</head>
```

```
<body>
```

```
Ism
Familiya
Yoshi
Akmal
Akmal
```
```
Baxtiyor
```

Yuldashev

33

Mashhura

Abdumannopova

3

</body>

</html>

#### Chiqish:

| Ism      | Familiya      | Yoshi |
|----------|---------------|-------|
| Akmal    | Abdumannopov  | 5     |
| Baxtiyor | Yuldashev     | 33    |
| Mashhura | Abdumannopova | 3     |

# 8-rasm. HTML jadvalga chegara qoʻshish

2. Yopilgan chegaralarni HTML jadvaliga qo'shish: Chegaralar bitta chegaraga tushishi uchun, CSS border-qulash xususiyatini qo'shing. table, th, td {
border: lpx solid black;
border-collapse: collapse;

}

Misol:

<!DOCTYPE html> <html>

<head>

```
<style>
table, th, td {
border: 1px solid black;
border-collapse: collapse;
}
</style>
```

</head>

<body>

```
Ism
Familiya
Yoshi
Akmal
Abdumannopov
5
Baxtiyor
Yuldashev
33
Mashhura
```

Abdumannopova

```
3
</body> </html>
```

#### **Chiqish:**

| Ism      | Familiya      | Yoshi |
|----------|---------------|-------|
| Akmal    | Abdumannopov  | 5     |
| Baxtiyor | Yuldashev     | 33    |
| Mashhura | Abdumannopova | 3     |

## 9-rasm. Yopilgan chegaralarni HTML jadvaliga qoʻshish

3. **HTML jadvalga yacheyka toʻldirilishini qoʻshish:** Yacheykalar toʻldirilishi yacheyka tarkibi va uning chegaralari orasidagi boʻshliqni belgilaydi, agar biz toʻldirishni aniqlamasak, jadval yacheykalari toʻldirilmasdan koʻrsatiladi.

```
th, td {
    padding: 15px;
}
```

}

Misol:

```
<!DOCTYPE html>
<html>
<head>
<style>
table, th, td {
border: 1px solid black;
border-collapse: collapse;
}
```

th, td {

```
padding: 20px;
}
</style>
</head>
```

```
<body>
```

Ism

Familiya

Yoshi

Akmal

Abdumannopov

5

Baxtiyor

Yuldashev

33

Mashhura

Abdumannopova

3

```
</body>
```

```
</html>
```

# **Chiqish:**

| Ism      | Familiya      | Yoshi |
|----------|---------------|-------|
| Akmal    | Abdumannopov  | 5     |
| Baxtiyor | Yuldashev     | 33    |
| Mashhura | Abdumannopova | 3     |

10-rasm. HTML jadvalga yacheyka toʻldirilishini qoʻshish

4. **HTML jadvaliga sarlavhalarni chap tomoniga qoʻshish:** sukut boʻyicha jadval sarlavhalari qalin va markazlashtirilgan. Jadval sarlavhalarini chapga tekislash uchun biz CSS text-align xususiyatidan foydalanishimiz kerak.

```
th {
    text-align: left;
}
```

```
Misol:
```

<html>

<head> <style> table, th, td { border: 1px solid black; border-collapse: collapse; }

```
th, td {
   padding: 20px;
}
th {
   text-align: left;
}
</style>
</head>
```

```
<body>
```

 Ism Familiya Yoshi

Akmal

Abdumannopov

5

Baxtiyor

Yuldashev

33

```
MashhuraAbdumannopova3in the second second
```

#### **Chiqish:**

| Ism      | Familiya      | Yoshi |
|----------|---------------|-------|
| Akmal    | Abdumannopov  | 5     |
| Baxtiyor | Yuldashev     | 33    |
| Mashhura | Abdumannopova | 3     |

11-rasm. HTML jadvaliga sarlavhalarni chap tomoniga qoʻshish

5. HTML jadvaliga chegara oraligʻini qoʻshish: chegara oraligʻi kataklar orasidagi boʻshliqni aniqlaydi. Jadval uchun chegara oraligʻini oʻrnatish uchun biz CSS chegara oraligʻi xususiyatidan foydalanishimiz kerak. table { border-spacing: 5px; }

Misol:

<html>

<head>

<style>

```
table, th, td {
   border: 1px solid black;
}
table {
   border-spacing: 5px;
}
</style>
</head>
<body>
```

<u>

Ism

Familiya

Yoshi

Akmal

Abdumannopov

5

Baxtiyor

Yuldashev

33

</html>

#### **Chiqish:**

| Ism      | Familiya      | Yoshi |
|----------|---------------|-------|
| Akmal    | Abdumannopov  | 5     |
| Baxtiyor | Yuldashev     | 33    |
| Mashhura | Abdumannopova | 3     |

12-rasm. HTML jadvaliga chegara oraligʻini qoʻshish

6. **HTML jadvallaridagi koʻplab ustunlarni qamrab oladigan katakchalarni qoʻshish:** Yacheykani bitta ustundan koʻproq qilish uchun biz colspan atributidan foydalanishimiz kerak.

#### Misol:

```
<!DOCTYPE html>
<html>
<head>
<style>
```

table, th, td {
 border: 1px solid black;

border-collapse: collapse;

}

```
th, td {
    padding: 5px;
    text-align: left;
    }
    </style>
</head>
```

<body>

</html>

# Chiqish: Ikkita ustunni o'z ichiga olgan katak:

| Ism                | Telefon raqam    |                  |
|--------------------|------------------|------------------|
| Abdumannopov Akmal | 998 97 234 56 78 | 998 99 876 54 32 |

13-rasm. HTML jadvallaridagi koʻplab ustunlarni qamrab oladigan katakchalarni qoʻshish

7. **HTML jadvallarida koʻplab qatorlarni qamrab oladigan katakchalarni qoʻshish:** Yacheykani bir qatordan koʻproq qilish uchun biz satr span atributidan foydalanishimiz kerak:

#### Masalan:

```
<!DOCTYPE html>
<html>
<head>
<style>
table, th, td {
border: 1px solid black;
border-collapse: collapse;
}
th, td {
padding: 5px;
text-align: left;
}
</style>
</head>
```

<body>

</html>

# Chiqish: Ikki qatorni oʻz ichiga olgan katak:

| Ism:            | Akmal Abdumannopov |
|-----------------|--------------------|
| Telefone raqam: | 97 234 56 78       |
|                 | 99 876 54 32       |

14-rasm. HTML jadvallarida koʻplab qatorlarni qamrab oladigan katakchalarni qoʻshish 8. HTML jadvaliga sarlavha qo'shish: Jadvalga sarlavha qo'shish
 uchun biz "taglavha" yorligʻidan foydalanishimiz kerak.

 <caption>DETAILS</caption>

Misol:

<html>

```
<head>
<style>
 table, th, td {
  border: 1px solid black;
  border-collapse: collapse;
  }
 th, td {
  padding: 20px;
  }
 th {
  text-align: left;
  }
</style>
</head>
<body>
<caption>Ma'lumotlar </caption>
  Ism
  Familiya
```

Yoshi Akmal Abdumannopov 5 Baxtiyor Yuldashev 33 Mashhura Abdumannopova 3 </body> </html>

# Chiqish:

| Ism      | Familiya      | Yoshi |
|----------|---------------|-------|
| Akmal    | Abdumannopov  | 5     |
| Baxtiyor | Yuldashev     | 33    |
| Mashhura | Abdumannopova | 3     |

# 15-rasm. HTML jadvaliga sarlavha qoʻshish

9. **HTML-dagi jadvalga fon rangini qoʻshish:** "fon-rang" opsiyasi yordamida rangni HTML jadvaliga fon sifatida qoʻshish mumkin.

```
table#t01 {
    width: 100%;
    background-color: #f2f2d1;
}
```

```
Misol:
```

```
<!DOCTYPE html>
<html>
<head>
 <style>
  table, th, td {
   border: 1px solid black;
   border-collapse: collapse;
  }
  th, td {
   padding: 5px;
   text-align: left;
  }
  table#t01 {
   width: 100%;
   background-color: #f2f2d1;
  }
 </style>
</head>
```

<body>

Ism

Familiya

Yoshi

Akmal

Abdumannopov

5

Baxtiyor

Yuldashev

33

Mashhura

Abdumannopova

 $<\!\!td\!\!>\!\!3<\!\!/td\!\!>$ 

<br/>br/>

<br/>br/>

Ism Familiya Yoshi Akmal Abdumannopov 5 Baxtiyor Yuldashev 33 Mashhura Abdumannopova 3

</body>

</html>

# **Chiqish:**

| Ism      | Familiya      | Yoshi |
|----------|---------------|-------|
| Akmal    | Abdumannopov  | 5     |
| Baxtiyor | Yuldashev     | 33    |
| Mashhura | Abdumannopova | 3     |

| Ism      | Familiya      | Yoshi |
|----------|---------------|-------|
| Akmal    | Abdumannopov  | 5     |
| Baxtiyor | Yuldashev     | 33    |
| Mashhura | Abdumannopova | 3     |

16-rasm. HTML-dagi jadvalga fon rangini qoʻshish

10. **HTML-da ichki jadvallarni yaratish:** Jadvallarni joylashtirish boshqa jadval ichida jadval yaratishni anglatadi. Joylashtirish jadvallari murakkab jadvallar maketlariga olib kelishi mumkin, ular ingl. Qiziqarli va xatolarni keltirib chiqarishi mumkin.

Misol:

<!DOCTYPE html>

<html>

<body>

Tashqi jadvalning birinchi ustuni

 Ichki jadvalning birinchi qatori tr> Ichki jadvalning ikkinchi qatori

</html>

# **Chiqish:**

Tashqi jadvalning birinchi ustuni Ichki jadvalning birinchi qatori Ichki jadvalning ikkinchi qatori

17-rasm. HTML-da ichki jadvallarni yaratish

# Nazorat topshiriqlar

- 1. HTML-da jadvallarni aniqlash yoʻllari?
- 2. HTML-dagi jadvalga fon rangini qoʻshish qanday amalga oshadi?
- **3.** HTML-da ichki jadvallarni yaratish?

#### 2.3. HTML TILIDA RASMLAR HOSIL QILISH TEGLARI

HTML <img>yorligʻi web-sahifaga rasm joylashtirish uchun ishlatiladi.

Rasmlar web-sahifaga texnik jihatdan kiritilmagan; rasmlar web-sahifalarga bogʻlangan. <img>Tegi havola qilingan tasvir uchun bir xolding oraliq yaratadi.

<img>Yorliq faqat sifatlari mavjud va yopilish teg yoʻq, boʻsh boʻladi.

<img>Tegi ikki talab xususiyatlarga ega boʻladi:

- src tasvirga olib boradigan yoʻlni belgilaydi
- alt rasm uchun muqobil matnni belgilaydi

#### Sintaksis

<img src="url" alt="alternatetext">

#### Src xususiyati

Kerakli srcatribut rasmga yoʻlni (URL) belgilaydi.

**Izoh:** web-sahifa yuklanganda; oʻsha paytda brauzer web-serverdan rasmni oladi va uni sahifaga qoʻshadi. Shuning uchun, rasm aslida web-sahifaga nisbatan bir xil joyda turishiga ishonch hosil qiling, aks holda sizning tashrif buyuruvchilaringiz buzilgan havola belgisini olishadi. Alt Agar brauzer rasmni topa olmasa, buzilgan havola belgisi va matn koʻrsatiladi.

#### Misol

<img src="img\_chania.jpg" alt="Flowers in Chania">

<!DOCTYPE html>

<html>

<body>

<h2>O'xshash matn</h2>

Alt atributi tasvir tarkibini aks ettirishi kerak, shuning uchun tasvirni koʻra olmaydigan foydalanuvchilar tasvirda nima borligini tushunishadi:

<img src="img\_chania.jpg" alt="Flowers in Chania" width="460" height="345">

<img>Tegi HTML sahifaga koʻmish bir tasvir uchun ishlatiladi.

Rasmlar web-sahifaga texnik jihatdan kiritilmagan; rasmlar web-sahifalarga bogʻlangan. <img> tegi foydalanilgan tasvir uchun bir xolding oraliq yaratadi.

<img>Tegi ikki talab xususiyatlarga ega boʻladi:

• src - tasvirga olib boradigan yoʻlni belgilaydi

• alt - agar rasmni biron sababga koʻra koʻrsatish mumkin boʻlmasa, rasm uchun muqobil matnni belgilaydi

**Izoh:** Shuningdek, har doim rasmning kengligi va balandligini koʻrsating. Agar kenglik va balandlik koʻrsatilmagan boʻlsa, rasm yuklanayotganda sahifa miltillashi mumkin.

**Maslahat:** Rasmni boshqa hujjat bilan bogʻlash uchun, <img>yorligʻi <a> yorligʻi ichiga joylashtiring (quyida keltirilgan 5-jadvalga qarang).

## Xususiyatlar

5-jadval

| Attribute      | Value           | Description                              |
|----------------|-----------------|------------------------------------------|
| alt            | text            | Rasm uchun muqobil matnni belgilaydi     |
| crossorigin    | Anonymous use-  | Oʻzaro kelib chiqishga ruxsat beruvchi   |
|                | credentials     | uchinchi tomon saytlaridagi rasmlarni    |
|                |                 | tuval bilan ishlatishga ruxsat bering    |
| height         | pixels          | Rasm balandligini belgilaydi             |
| ismap          | ismap           | Rasmni server tomonidagi tasvir xaritasi |
|                |                 | sifatida belgilaydi                      |
| loading        | Eager lazy      | Brauzer rasmni zudlik bilan yuklashi     |
|                |                 | yoki ba'zi shartlar bajarilgunga qadar   |
|                |                 | rasmlarni yuklashni kechiktirishi        |
|                |                 | kerakligini belgilaydi                   |
| longdesc       | URL             | Rasmning batafsil tavsifi uchun URL      |
|                |                 | manzilini belgilaydi                     |
| referrerpolicy | no-referrer no- | Rasmni olishda qaysi yoʻnaltiruvchi      |
|                | referrer-when-  | ma'lumotdan foydalanishni belgilaydi     |

|        | downgrade origin<br>origin-when-cross-<br>origin unsafe-url |                                                                             |
|--------|-------------------------------------------------------------|-----------------------------------------------------------------------------|
| sizes  | sizes                                                       | Turli xil sahifa tartiblari uchun rasm<br>oʻlchamlarini belgilaydi          |
| src    | URL                                                         | Rasmga yoʻlni belgilaydi                                                    |
| srcset | URL-list                                                    | Turli vaziyatlarda foydalanish uchun<br>rasm fayllari roʻyxatini belgilaydi |
| usemap | #mapname                                                    | Rasmni mijoz tomonidagi rasm xaritasi<br>sifatida belgilaydi                |
| width  | pixels                                                      | Rasmning kengligini bildiradi                                               |

#### Nazorat topshiriqlar

- 1. HTML tilida rasmlar hosil qilish teglari qanday amalga oshiriladi?
- 2. Src xususiyati?
- 3. Rasmlarni kengligi va balandligini qanday teglarda amalga oshiriladi?
- 4. Rasmlar kengligini olish?

#### 2.4. HTML TILIDA GIPERMATN JOYLASHTIRISH TEGLARI

Gipermatn toʻgʻridan-toʻgʻri HTTP protokoli va shunga mos ravishda HTML tili bilan bogʻliq boʻlganligi sababli, butun mavzuni yaxshiroq tushunish uchun uning ma'nosini tushunishingiz kerak.

**Gipermatn** – bu web-resursning ma'lum bir sahifasida joylashgan va shu yoki uchinchi tomon saytining boshqa sahifalariga havolalarni oʻz ichiga olgan matn fragmenti, natijada foydalanuvchi chiziqli boʻlmagan oʻqish qobiliyatiga ega, uning afzalligi material bilan tanishish jarayonida siz ma'lumotni aniqlashtirish uchun havolalar orqali oʻtishingiz va keyin asosiy sahifaning tarkibini oʻrganishni davom ettirishingiz mumkin. Va endi sayt qurishga jiddiy qaror qilganlar uchun qisqacha ma'lumot. Jismoniy jihatdan, barcha web-sayt fayllari, shu jumladan brauzerda koʻrish uchun moʻljallangan HTML-sahifalar, ushbu vazifani bajarish uchun maxsus ishlab chiqilgan kuchli kompyuterlar boʻlgan serverlarda joylashgan.

Xosting (undan qanday foydalanish) deb nomlangan serverlarda saytlarni joylashtirish xizmati provayderlar (xosterlar) tomonidan taqdim etiladi, buning uchun haq olinadi. Biroq, siz har doim oʻzingiz uchun bepul xostingni topishingiz mumkin, ammo bu holda sizga pullik hamkasblar mavjud boʻlmagan ba'zi cheklovlar qoʻllaniladi.

Har qanday web-resurs oʻzi joylashgan serverning IP- manzili bilan bogʻlangan noyob domen nomiga ega (IP va DNS havolasi haqida oʻqing) va URLning bir qismi.

Shuning uchun, foydalanuvchi URL-ni kiritgandan soʻng (misol yuqorida keltirilgan), men eslayman, shuningdek, kerakli HTML-sahifani oʻz ichiga olgan ma'lum bir faylga yoʻlni oʻz ichiga oladi va keyin Enter tugmachasini bosgandan soʻng, "dialog" boshlanadi bu holda brauzer boʻlgan mijoz va kerakli saytning barcha fayllari "yashaydigan" server. Brauzer HTTP soʻrovini yuboradi, natijada server soʻralgan hujjat tarkibini javob bilan birga qaytaradi.

Sahifaning tarkibi shunchaki HTML tili yordamida kodlanadi, u xuddi shu brauzer tomonidan oddiy tarkibga aylantiriladi (bu gipermatnli, ammo allaqachon belgilanmagan), qurilma ekranida koʻrsatiladi va oddiy foydalanuvchi tomonidan oʻqilishi oson.

Ushbu kodlash nima uchun kerak? HTML kod sizga mos teglarni belgilash orqali elementlarni toʻgʻri namoyish qilish bilan birga atributlar yordamida kerakli dizaynni berishga imkon beradi (biz ular haqida quyida gaplashamiz), shuningdek kaskadli uslublar varagʻiga (CSS) faylga bogʻlanishimiz mumkin.

**HTML havolalari** <a>, <area> va yordamida yaratilgan <link>. Havolalar - bu ikkita resurs oʻrtasidagi bogʻlanish, ulardan biri joriy hujjatdir.

Havolalarni ikkita toifaga boʻlish mumkin:

tashqi manbalarga havolalar - element yordamida yaratilgan
 link>va brauzer tomonidan ishlov berilganda joriy hujjat imkoniyatlarini kengaytirish uchun foydalaniladigan;

• **koʻpriklar** - foydalanuvchi tashrif buyurishi yoki yuklab olishi mumkin boʻlgan boshqa manbalarga havolalar.

#### 1. Bog'lanish tuzilishi

Gipermurojaatlar element yordamida yaratiladi <a></a>. Ichkarida websahifada koʻrsatiladigan matn mavjud. Havola matni brauzerda pastki chizilgan bilan koʻrsatiladi, shrift rangi koʻk, havola ustiga sichqoncha kursori koʻrinishini oʻzgartiradi.

Elementning kerakli parametri web-sahifaning URL manzilini koʻrsatadigan <a> atributdir href.

<a href="http://site.ru">havola koʻrsatgichi </a>

Havola ikki qismdan - **koʻrsatgich** va **manzil qismidan iborat**. **Havola koʻrsatgichi** - bu foydalanuvchiga koʻrinadigan matn yoki rasm boʻlagi. Havolaning **manzil qismi** foydalanuvchiga koʻrinmaydi; bu borish kerak boʻlgan manbaning manzilidir.

Havolaning manzil qismi URl dan iborat. URl (Uniform Resource Locator) yagona manba manzili. Soʻzlarni bir-biridan ajratish uchun manzillarni yaratishda pastki chiziqdan emas, balki defisdan foydalanish tavsiya etiladi. Umuman olganda, URl quyidagi formatga ega:

kirish usuli://server nomi:port/yo'l

**Kirish usuli** yoki protokol turli xil tarmoqlardagi ish stantsiyalari oʻrtasida ma'lumot almashadi. Ma'lumot uzatishning eng keng tarqalgan protokollari:

file mahalliy diskdagi faylni oʻqiydi:

file:/gallery/pictures/summer.html

http HTTP orqali web-sahifaga kirishni ta'minlaydi:

http://site.ru/

https - shifrlash (odatda SSL yoki TLS) yordamida HTTP protokolini maxsus amalga oshirish:

https://site.ru/

ftp faylni olish uchun FTP serveriga soʻrov yuboradi:

ftp://pgu/directory/library

mailto koʻrsatilgan manzil va xost bilan pochta sessiyasini boshlaydi:

mailto: nika@gmail.com

Server nomi, masalan, tarmoqdagi serverning toʻliq nomini tavsiflaydi site.ru.

Agar server nomi koʻrsatilmagan boʻlsa, u holda havola mahalliy hisoblanadi. Ya'ni u havolani oʻz ichiga olgan HTML hujjati bilan bir xil serverga ishora qiladi.

Web-server ishlaydigan **TCP port raqami**. Agar usul port raqamini talab qilsa, bu koʻrsatilishi kerak boʻlgan raqam (individual serverlar oʻzlarining ajratilgan port raqamlariga ega boʻlishi mumkin). Agar port koʻrsatilmagan boʻlsa, sukut boʻyicha 80-raqamli port hisoblanadi. Standart portlar:

- 21 FTP
- 23 Telnet
- $\circ$  70 Gopher
- 80 HTTP

Yoʻl fayl joylashgan papka nomini oʻz ichiga oladi.

# 2. Mutlaq va nisbiy yoʻl

Havolada faqat fayl nomi koʻrsatilganida, brauzer faylni koʻprikni oʻz ichiga olgan hujjat bilan bir papkada joylashgan deb taxmin qiladi. Amalda, web-saytlarda boshqarish uchun qulaylik yaratish uchun alohida papkalarga joylashtirilgan yuzlab hujjatlar mavjud. Joriy hujjatni oʻz ichiga olgan papkadan tashqaridagi faylga havola qilish uchun siz fayl manzilini yoki yoʻlini koʻrsatishingiz kerak. HTML ikki xil yoʻlni qoʻllab-quvvatlaydi: mutlaq va nisbiy.

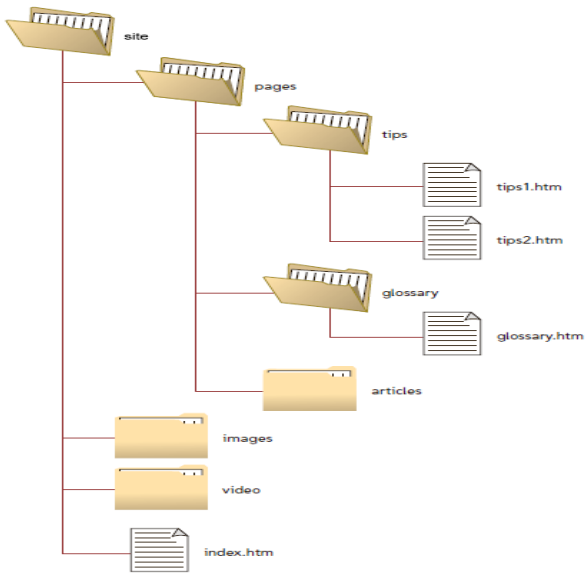

18-rasm. Jildning namunaviy tuzilishi

**Mutlaq yoʻl** kompyuterda (serverda) papkaning butun tarkibidagi faylning aniq joylashishini koʻrsatadi. Faylga mutlaq yoʻl uchinchi tomon resurslaridan faylga kirish huquqini beradi va quyidagi tarkibiy qismlardan iborat:

- http (ixtiyoriy) kabi protokol;
- > domen (domen nomi yoki kompyuterning IP-manzili);
- > papka (faylga yoʻlni koʻrsatadigan papka nomi);
- ▹ fayl (fayl nomi).

Mutlaq yoʻlni yozishning ikki turi mavjud - protokol bilan va protokalsiz (toʻliq):

http://site.ru/pages/tips/tips1.html //site.ru/pages/tips/tips1.html Boshqa saytdagi sahifaga havola qilganingizda, faqat toʻliq yoʻldan foydalanishingiz mumkin.

Agar fayl ildiz papkasida joylashgan boʻlsa, unda fayl yoʻli quyidagicha boʻladi:

http://site.ru/index.html

Agar fayl nomi yetishmayotgan boʻlsa, web-sahifa yuklanadi, u sukut boʻyicha web-server sozlamalarida oʻrnatiladi (index fayli deb ataladi).

http://site.ru/

Odatda, index fayli nomlangan hujjatdir index.html. Soʻnggi chiziqning mavjudligi/manzil papkaga, agar u boʻlmasa - toʻgʻridan-toʻgʻri faylga oʻtishini anglatadi.

Nisbiy yoʻl joriy hujjatga nisbatan koʻrsatilgan hujjat yoʻlini tavsiflaydi. Yoʻl yoʻnalish joylashgan web-sahifaning joylashishini hisobga olgan holda aniqlanadi. Nisbiy havolalar oʻsha saytdagi boshqa hujjatlarga havolalar yaratish uchun ishlatiladi. Brauzer havolada protokolni topa olmaganida http://, oʻsha serverda koʻrsatilgan hujjatni qidiradi.

Nisbiy yoʻl quyidagi tarkibiy qismlarni oʻz ichiga oladi:

- papka (faylga yoʻlni koʻrsatadigan papka nomi);
- ➢ fayl (fayl nomi).
- Nisbatan bogʻlanish yoʻli uchta maxsus konventsiyaga ega:
- root katalogini koʻrsatib, yoʻlni hujjatlarning katalogidan boshlashingiz va keyingi papkaga oʻtishingiz kerakligini aytadi
- ./ joriy papkaga ishora qiladi
- > ../ bitta papkani (katalogni) yuqoriroq koʻtaring

Nisbiy yoʻl va absolyut yoʻlning asosiy farqi shundaki, nisbiy yoʻlda ildiz papkasining nomi va ota-ona papkalari mavjud emas, bu manzilni qisqartiradi va agar siz bitta domendan ikkinchisiga oʻtsangiz, sizga kerak emas yangi mutlaq manzilni roʻyxatdan oʻtkazing. Ammo, agar uchinchi tomon manbai sizning rasmlaringizga, masalan, nisbiy manzillar bilan bogʻlangan boʻlsa, ular boshqa saytda koʻrsatilmaydi.

Ankrajlar yoki ichki havolalar joriy web-sahifaning turli boʻlimlariga navigatsiya yaratadi, bu sizga boʻlimlar orasida tezkor harakatlanish imkonini beradi. Bu sahifada juda koʻp matn boʻlsa foydali boʻladi. Ichki havolalar, shuningdek, element yordamida yaratilgan boʻlib  $\langle a \rangle$ , ularning atributida href koʻrsatgichning nomi - URI manzili emas, balki giper havola nomi bor. Koʻrsatkich nomidan oldin har doim belgi qoʻyiladi #.

Quyidagi belgi tegishli boʻlimlarga tez oʻtish bilan tarkib jadvalini yaratadi:

```
<h1>Yil fasllari </h1>
```

```
<h2> Mundarija </h2>
```

```
<a href="#p1">Yoz </a><!--elementning #id-ni belgilab, giper havola yarating-->
```

```
<a href="#p2">Kuz</a>
```

```
<a href="#p3">Qish</a>
```

```
<a href="#p4">Baxor</a>
```

... <!-- mos keladigan id ni elementga qo'shing -->

...

Agar link qilish kerak boʻlsa, bir sahifasidan ma'lum bir boʻlimiga sayt yana bir sahifada, keyin belgilash kerak id boʻlimda uchun sahifa, va keyin bogʻlaning mutlaq manzilga uni kiritish:

```
color
```

<a href="https://html5book.ru/css-shrifty/#about-color" class="site" target="\_blank">color</a>

# 4. Bogʻlanish tasvirini qanday qilish kerak

Kliklanadigan rasmni yaratish uchun elementni element <img>ichiga joylashtirish kerak <a>. Havola boshqa oynada ochilishi uchun havola uchun atribut qoʻshishingiz kerak target="\_blank".

<a href="http://www.fast-torrent.ru/film/gran-za-granyu-tv.html" target="\_blank"> <img src="//html5book.ru/wp-content/uploads/2014/07/Fringe.jpg" alt="Fringe"> </a>

# 5. Telefon raqamiga, telegram yoki elektron pochta manziliga qanday bogʻlanish kerak?

Havolalar yangi imkoniyatlarga ega - bosish orqali siz nafaqat boshqa sahifalarga oʻtishingiz va fayllarni yuklab olishingiz, balki telefonlarga qoʻngʻiroq qilishingiz, xabar yuborishingiz yoki telegram orqali qoʻngʻiroq qilishingiz mumkin.

telefon raqami ma'lumotnomasi <a href="tel:+998951234567">+(99 8) 123-45-67</a> elektron pochta manziliga havola <a href="mailto:example@mail.ru">example@mail.ru</a> telegram havolasi (qoʻngʻiroq) <a href="skype: Foydalanuvchi nomi?call">Skype</a> telegram havolasi (qoʻngʻiroq) <a href="skype: Foydalanuvchi nomi?call">Skype</a> telegram havolasi (ochiq chat) <a href="skype: Foydalanuvchi nomi?chat">Skype</a> telegram havolasi (ochiq chat) <a href="skype: Foydalanuvchi nomi?chat">Skype</a> telegram havolasi (kontaktlar roʻyxatiga qoʻshish) <a href="skype: Foydalanuvchi nomi?add">Skype</a> telegram havolasi (faylni yuborish) <a href="skype: Foydalanuvchi nomi?sendfile">Skype</a>

# 6. Atributlarni bogʻlash

Element <u>global</u> va maxsus <u>atributlarni</u> <a> qoʻllab-quvvatlaydi 6-jadval misolida.

6-jadval

| <a> ELEMENTINING ATRIBUTLARI</a> |                                                                                                    |  |
|----------------------------------|----------------------------------------------------------------------------------------------------|--|
| Xususiyat                        | Tavsif, qabul qilingan qiymat                                                                                                    |  |
| download                         | Xususiyatni toʻldiradi href va brauzerga foydalanuvchi<br>havolani bosganida, masalan, uni oldindan ochish oʻrniga<br>(masalan, PDF fayli kabi) yuklanishi kerakligini aytadi. Xususiyat<br>uchun nom berib, biz yuklangan ob'ektga shunday nom beramiz.<br>Atributdan uning qiymatini koʻrsatmasdan foydalanishga ruxsat<br>beriladi:<br><a download="" href="/images/logo.png"> <img<br>src="/images/logo.png" alt="logo"&gt; </img<br></a><br><a download="logo" href="/images/logo.png"> <img<br>src="/images/logo.png" alt="logo"&gt; </img<br></a><br><a download=" Fevral Hisoboti&lt;br&gt;2014.pdf" href="files/20022014.pdf"> Fevral hisobotini yuklab oling 2023</a> |  |
| href                             | Atribut qiymati bu havola koʻrsatadigan hujjatning URL manzilidir.                                                                                                    |  |
| hreflang                         | Bogʻlangan web-hujjat tilini belgilaydi. Faqat atribut bilan<br>birgalikda ishlatiladi href. Qabul qilingan qiymatlar - bu <u>til kodini</u><br>bildiruvchi juft harflardan iborat qisqartma, masalan:<br><a href="http://www.anysite.ru" hreflang="en">Anysite</a>                                                                                                    |  |
| media                            | Fayl qaysi turdagi qurilmalar uchun optimallashtirilishini aniqlaydi. Qiymat har qanday media-soʻrov boʻlishi mumkin.                                                                                                    |  |
| ping                             | Foydalanuvchi tashrif buyurgan manbalarning URL manzillarini kuzatib boradi.                                                                                                    |  |

| rel    | Atributni href amaldagi hujjat va bogʻlangan hujjat<br>oʻrtasidagi munosabatlar toʻgʻrisidagi ma'lumotlar bilan<br>toʻldiradi. Qabul qilingan qiymatlar:<br>alternate - hujjatning muqobil versiyasiga havola (masalan,<br>varaqning bosma shakli, tarjima yoki oyna).<br>author - hujjat muallifiga havola.<br>bookmark Xatchoʻplar uchun doimiy URL ishlatiladi.<br>help - yordam berish uchun havola.<br>license - ushbu web-hujjat uchun mualliflik huquqi<br>toʻgʻrisidagi ma'lumotlarga havola.<br>next/prev - alohida URL manzillar oʻrtasidagi munosabatni<br>bildiradi. Ushbu belgilash yordamida Google ushbu sahifalar<br>mazmuni mantiqiy ketma-ketlikda bogʻlanganligini aniqlay oladi.<br>nofollow - qidiruv tizimiga ushbu sahifadagi havolalarni<br>yoki ma'lum bir havolani ta'qib qilishni taqiqlaydi.<br>noreferrer - havoladan soʻng brauzer HTTP soʻrovining<br>sarlavhasini (Referrer) yubormasligi kerakligini bildiradi, bu<br>saytga tashrif buyuruvchi kelgan sahifa haqidagi ma'lumotlarni<br>yozib qoʻyadi.<br>prefetch - maqsadli hujjatni keshlash kerakligini bildiradi,<br>ya'ni. fonda brauzer sahifa tarkibini oʻz keshiga yuklab oladi.<br>search - maqsadli hujjatda qidirish vositasi mavjudligini<br>bildiradi.<br>tag - joriy hujjat uchun kalit soʻzni bildiradi. |
|--------|----------------------------------------------------------------------------------------------------|
| target | Havola olib boradigan hujjatni qaysi oynada ochish<br>kerakligini koʻrsatadi. Quyidagi qiymatlarni qabul qiladi:<br>self - sahifa joriy oynaga yuklanadi;<br>blank - sahifa yangi brauzer oynasida ochiladi;<br>parent - sahifa ota-Freymga yuklangan;<br>top - sahifa toʻliq brauzer oynasiga yuklangan.                                                                                                    |
| type   | Yuborilgan fayllarning <u>MIME turini</u> belgilaydi, ya'ni. fayl kengaytmasi, qo'shimcha ma'lumotlarga ega.                                                                                                    |

#### Nazorat topshiriqlar

- 1. HTML tilida gipermatn joylashtirish teglari qanday amalga oshiriladi?
- 2. Gipermatnning bogʻlanish tuzilishi?
- 3. Mutlaq yoʻl va nisbiy yoʻl tushunchalari?
- 4. Bogʻlanish tasvirini qanday qilish kerak?
- 5. Telefon raqamiga, skype yoki elektron pochta manziliga qanday bogʻlanish kerak?
- 6. Atributlarni bogʻlash qanday amalga oshiriladi?

#### 2.5. FREYMLAR HOSIL QILISH VA ULARNI QAYTA ISHLASH

Shu paytgacha biz keltirgan barcha misollar oʻz navbatida bir freymli Web – saxifalardir. Xar bir Web – saxifa alohida fayl edi. Freymlar texnologiyasi brauzer darchasini bir nechta yonma-yon joylashgan toʻgʻri burchakli qismlarga ajratishga imkon beradi. Qismlardan har biriga bir-biriga bogʻlanmagan holda tanishib chiqish imkoniyati bor, HTML - xujjatlarni yuklash mumkin. Freymlar orasida, xudi alohida brauzer oynalari orasidagi kabi oʻzaro ta'sirni tashkil qilish mumkin. Bu demak, freymlarning bittasida giperaloqani tanlab olish boshqa freymda yoki brauzer darchasida xujjatni yuklanishiga olib kelishi mumkin.

Freymlar (frame) oʻz vaqtida Web – dizaynda haqiqiy revoliyutsiya qilganlar Wzs esa ularni yaqinda standartlashtirgan. Freymlar bilan ishlash imkoniyati birinchi marta Nets – cape 2.0 brauzerida amalga oshirilgan. MS Internet Explorer freymlarni 3.0 versiyadan boshlab quvvatlab keladi, shu bilan birga oʻzgaruvchan freymlar yaratishning ajoyib imkoniyatlarini takdim etadi.

Koʻz oldingizga uchta freymni keltiring. Ulardan bittasi saxifaning yuqori kirrasi boʻylab joylashgan boʻlib, unda Web – sayt nomi yozilgan. Saxifaning chap qirrasi boʻlab vertikal joylashgan ikkinchi freymda giperaloqalar – Web – saytning oʻziga xos sarlavhalari oʻrnashgan. Eng katta uchinchi freymda esa shaxsiy freym kiymatlari joylashgan. Bu koʻpchilik web – saytlarda ishlatiladigan klassik dizayn

sanaladi. Buning kulayligi shundaki, agar foydalanuvchi giperaloqa boʻyicha ishlaganda qiymatlari chiqarib beriladigan bitta freym yangilanadi xolos. Freymlar web – sayt nomi va mundarijasi bilan oʻz joylarida qoladilar.

Yuqoridagilarga asosan bir misolni koʻrib chiqamiz. Avval, freymlarning sahifa kodini yozamiz va Fourthr.s.html nomi bilan faylda saqlaymiz.

<HTML> <HEAD> <TITLE> sayt fayllar bilan </TITLE> </HEAD> <FRAMESET POWS ="50" \*> .<Frame SRC=''fsheader.html'' Name=''frmHeader''> <Frameset COLS=''100,\*''>

<Frame SRC="fscontents.html" Name="frmContest">

</Frame SRC= "fs1/Html" NAME= "frmBody" >

</Frame SET>

<Frame SET>

</HTML>

E'tibor bering, <BODY> va </BODY> juft teglar oʻrnida mos teglar <FRAMESET> va </FRAMESET> ishlatilayapti va undan ham muhimrogʻi,freymlar sahifasida faqat freymlar ta'rifi koʻrsatilmoqda.

Endi sarlavha sahifasi (fayl fsheader. html)

<HTML>

<HEAD>

<TITLE> sarlavha </TITLE>

</HEAD>

<BODY TEXT="blue">

<H1> Sayt freymlar bilan </H1>

</BODY>

</HTML>

Bu erda biz <TITLE> va </TITLE> sahifa sarlavhasining tegini koʻrsatdik. Buni freymlarda aks ettirilajak standartlar talab qiladilar (juda boʻlmasa sahifalar uchun). Bu shart emas; bunday holatda doimo, freymlar yigʻindisining sarlavhasi aks etadi.

Endi mundarija saxifasini (fayl fscontents html) koʻrib chiqamiz:

```
<HTML>
<HEAD>
<TITLE> Mundarija </TITLE>
</HEAD>
<BODY>
<HI>> Sayt freymlar bilan </HI>
</BODY>
</HTML>
<A HREF="fs1. html" TARGET= "from BODY"> sahifa 1 </A>
<A HREF="fs2. html" TARGET= "from BODY"> sahifa 2 </A>
<A HREF="fs3. html" TARGET= "from BODY"> sahifa 3 </A>
<A HREF="fs3. html" TARGET= "from BODY"> sahifa 3 </A>
<A HREF="fs3. html" TARGET= "from BODY"> sahifa 3 </A>
</BODY>
</HTML>
```

Bu erda koʻrinib turibdi-ki, <A> tegida yangi atribut TARGET paydo boʻldi. Uning yordami bilan giperaloqa koʻrsatib turgan sahifani aks ettiruvchi freym berilishi mumkin.

Web – saytdagi qiymatlarni tasvirlovchi Web – sahifalar juda oddiy va biri-biri bilan chiqarib beriladigan matnlar bilan farqlanadi. Ularni fs1. html, fs2. html, va fs3. html fayllarda saqlang.

```
<HTML>
<HEAD>
<!..... Mos nomerni qoʻying .....>
<TITLE> Qiymat 1 (2,3) </TITLE>
</HEAD>
<BODY>
<!..... Bu erda ham mos nomerlar qoʻying .....>
```

<H1> Sahifa 1 (2,3) </H1>

Bu Web – saytimizning birinchi (ikkinchi, uchinchi) saxifasi.

</BODY>

</HTML>

Endi freymlar toʻplamini aniqlovchi brauzerdagi Fourthr.s.tml Web- sahifasini oching. Natija quyidagi rasm 3 da koʻrsatilgan

| Sayt freymlar bilan |                    |  |  |
|---------------------|--------------------|--|--|
| Sahifa 1            | Sahifa 1           |  |  |
| Sahifa 2            | Web – saytimizning |  |  |
| Sahifa 3            | birinchi sahifasi  |  |  |

19-rasm. Freymlar to 'plami

Ekranda sichqonchani xarakatga keltirib razmerlarini oʻzgartirish mumkin boʻlgan, uch qismga ajratilgan qalin kulrang chiziq koʻriladi. Agar chap freymdagi u yoki bu giperaloqa boʻyicha sichqonchani chiqillatsak, mos sahifa qiymatlari oʻng tomondagi eng katta freymda aks etadi. Mana shu erda freymlarning muhim afzalligi bilinadi: brauzerning alohida darchalari kabi alohida freymlar bilan boshqarish mumkin. Shu bilan birga freym – Web. sahifagizning bir qismi sanaladi.

Yuqorida ta'kidlanganimizdek, brauzer darchasi bir nechta (3,4 gacha) freymlarga bo'linadi. Bu bunday ajratish parametrlarini ta'riflaydigan maxsus Web – sahifalar yordamida bajariladi. U freymlar to'plami, brauzerning alohida darchalari esa freymlar deyiladi.

Freymlar toʻplamining asosiy atribut (parametr)larini koʻrib chiqamiz. Freymlar toʻplami juft teglar <FRAMESET> va </FRAMESET> yordami bilan ta'riflanadi. Bu juft teglar <BODY> va </BODY> teglar oʻrnida ishlatiladi.

<FRAMESET Rows|cols="{freymlar razmeri}"[BORDER =

="{Chegara qalinligi}"][BORDERCOLOR="{Chegara rangi}"][FRAMEBORDER="yes|no| 0"][FRAMESPAKING="{freymlararo masofa}"]>

\_\_\_\_\_

<|FRAMESET>

ROWS va COLS atribut (parametr) lari Web – sahifalarni freymlarga boʻlinishini (ajratish) aniqlaydi.

Atribut ROWS satrlarga ajratishni koʻrsatadi. Ya'ni freymlar toʻplami sahifasi oraligʻi chegara bilan taksimlangan ikki satrga (umuman chegarani olib tashlash mumkin), boʻlimlari Quyida bu atribut formati keltirilgan.

ROWS="{razmerning absolyut qiymati}"[{razmerning nisbiy qiymati}%]\*"

Absolyut qiymat pikselldagi satr balandligini nisbiy qiymat – brauzer darchasi balandligini (foizlarda), bildiradi, bu holda «%» belgisini qoʻyish zarur. «\*» belgisi qolgan barcha oraliqlarni satr ostiga joylashtirish kerakligini koʻrsatadi va doim toʻplamdagi oxirgi freym razmerini koʻrsatib turish uchun ishlatiladi.

Misol: ROWS=«100, 20%» \*"

Atribut COLS ham freymlar razmerini aniqlaydi (bu safar mavjud ustunlar xilini). U xuddi ROWS ga oʻxshash formatga ega, shuning uchun biz uni bu erda koʻrib chiqmaymiz.

Atribut BORDER freymlar oʻrtasidagi chegara qalinligini piksellarda koʻrsatadi.

Atribut BORDERCOLOR freymlararo chegara rangini beradi. Indamaslik boʻyicha chegara kulrang boʻladi.

Atribut FRAMEBORDER freymlararo chegara koʻrsatuvini yoqish yoki oʻchirish uchun imkon beradi. U Netscape va Internet Explorer tomonidan turlicha quvvatlanadi. Netscape chegara koʻrsatuvini yoqish uchun **yes** va oʻchirish uchun esa **no** qiymatlarini oʻziga oladi. Internet Explorer ham shu kabi 1 va 0 qiymatlarini beraoladi. Indamaslik boʻyicha chegara koʻrsatib turiladi.

Atribut FRAMESPAKING freymlararo masofani berishga yordam beradi (piksellarda).

Freymlar toʻplami konteyner boʻlib, unda barcha freymlar ta'rifi (tasnifi) saqlanadi. Lekin, freymlar toʻplami boshqa freymlar toʻplamini oʻz ichiga olishi mumkin. Shunday freymlar toʻplamini taxlangan freymlar toʻplam deyiladi. Bu murakkab freymlar strukturasi yaratishdagi yagona uslub hisoblanadi, axir alohida
freymlar toʻplami faqat freym – satr yoki freym – ustunlarni oʻzida saqlashi mumkin. Freymlarning oʻzlari esa boshqa teg yordami bilan ta'riflanishi mumkin.

Teg <FRAME>

Aloxida toʻplam freymlari <FRAME> tegi bilan ta'riflanadi. Bu yolgʻiz teg. U juft teglar <FRAMESET> va </FRAMESET> ichida joylashgan boʻlishi zarur.

Teg <FRAME> quyidagi atributlarga ega:

<FRAME [srcq "{Adres otobrajaemoy vo freyme stranitsa }"] [NAME="{
Imya freyma"}] [MARGIN-WIDNH= "Gorizontalno'y otstup}] [MARGINGHT={Vertikalno'y otstup }" ] [SCROLING="Yes |no|auto "] [NORESIZE ] [
FRAMEBORDERq "Yes |no|o" ] [BORDERCOLORq "{Tsvet granitsa}"]>

Freymda aks etajak saxifa adresi atribut SRC da beriladi.

Atribut NAME freymning noyob nomini beradi. U keyinchalik teg <A> ning TARGET atrubutida ishlatiladi. Atribut NAME tushirib qoldirilganda freym nomsiz qoladi.

Atributlar **MARGINWIDTH** va **MARGINHEIGHT** freym chegarasi bilan undagi narsalar (qiymatlar) oʻrtasidagi masofani mos ravishda gorizontal va vertikal boʻyicha oʻrnatadi. Bu qiymat pakselda beriladi. Minimal qiymat birga (1) teng. Indamaslik boʻyicha konkret voqeaga nisbatan toʻgʻri keladigan qiymatni brauzerning oʻzi tanlaydi.

Atribut **SCROLLING** freym aylantirish tasmasini aks etishini ma'n qiladi yoki ruxsat beradi. Auto qiymati narsalar freymga sigʻmagan holdagina ularni aks ettirib beradi (indamaslik boʻyicha). **Yes** qiymati aylantirish tasmasini hohlagan vaqtda aks ettirib beradi; **no** qiymati esa ularni butunlay oʻchiradi.

Atribut NORESIZE freym razmerlarini oʻzgartirish imkoniyatini oʻchiradi.

Atributlar **FRAMEBORDER** va **BORDERCOLOR** <FRAMESET> tegining bir nomli atributlari kabi ishlaydi.

### Freymlar.

<frameset></frameset> Hujjatda freym yaratish.

<*frameset rows="value,value">* Freymning gorizontal boʻyicha oʻlchamlar nisbati. <*frameset cols="value,value">* Freymning vertikal boʻyicha oʻlchamlar nisbati. *<frame>* Freymda hosil qilinadigan ob'ektni aniqlaydi.

*<noframes></noframes>* Bu teglar orasida yozilgan ma'lumot brauzer tomonidan freym texnologiyasi tushunilmagan holatda ekranda paydo bo'ladi.

### Freym atributlari.

*<frame src="URL">* Freymda tasvirlanishi kerak boʻlgan HTML hujjatni aniqlash.

<frame name="name"> Freym nomini aniqlash.

*<frame marginwidth=#>* freymning o'ng va chap tomonlaridan bo'sh joy qoldirish.

<frame marginheight=#> freymning yuqori va quyi tomonlaridan bo'sh joy
qoldirish.

*<frame scrolling=VALUE>* foydalanuchiga freymdagi oʻtkazish yoʻlakchasi (lineyka prokrutki)ni boshqarish imkonini berish.

*<frame noresize>* freym o'lchamlarining o'zgarmasligini ta'minlash.

# Giperaloqaning yangi imkoniyatlari

Bu erda biz freymlarni quvvatlash uchun moʻljallangan maxsus <A> tegining atributini koʻrib chiqamiz. Bu atribut – TARGET

TARGET=«{freym nomi}»/ - self/ - parent/Top//-blank"

Ma'lum bo'ldi-ki, bu atribut qiymati <FRAME> tegining NAME atributida ko'rsatilgan freym nomi bo'lishi mumkin, xuddi shunday zaxiradagi qaysi bir qiymat ham bo'lishi extimoldan xoli emas. Birinchisi bilan hammasi oddiy: Giperaloqaning NREF atributida ko'rsatilgan adresdagi Web – sahifa ko'rsatilgan freymda aks etadi. Barcha zaxiraga olingan qiymatlar jadval 3da ko'rib chiqilgan.

7-jadvalda TARGET atributining zaxiraga olingan qiymatlari.

7-jadval

| QIYMAT   | TA'RIF                                                                                                    |
|----------|----------------------------------------------------------------------------------------------------|
| - self   | Saxifa giperbogʻlanish joylashgan freymdi aks etadi.                                                                                         |
| - parent | Caxifa joriy freymga nisbatan hisoblangan darchada<br>aks etadi. Bizning holatda – brauzer darchasida – (freymlar<br>toʻplami yoʻq boʻlgan). |

| - top   | Saxifa                                                     | darcha | va | freymlar | ierarxasini | yuqori |  |  |  |
|---------|------------------------------------------------------------|--------|----|----------|-------------|--------|--|--|--|
|         | darajasidagi darchada aks etadi. Bizning xolatda – brauzer |        |    |          |             |        |  |  |  |
|         | darchasida (oldingi xolat kabi).                           |        |    |          |             |        |  |  |  |
| - blank | Saxifa brauzerning yangi darchasida aks etadi.             |        |    |          |             |        |  |  |  |

### «Oʻzgaruvchan» freymlar

«O'zgaruvchan» freymlarni faqat Internet Explorer quvvatlaydi. «O'zgaruvchan» freym nima degani? Oddiy matnli Web – sahifaga kiritish mumkin boʻlgan freymni «Oʻzgaruvchan» freym deyiladi. Bunda «Oʻzgaruvchan» freym tegi joylashgan joyda, brauzer kichkina darchasida Internet - adresi SRC atributida koʻrsatilgan Web - saxifani aks ettiradi. «Oʻzgaruvchan» freymlar juft teglar <IFRAME>... </IFRAME> yordamida oʻrnatiladi. <IFRAME> tegida odatiy freymlar <FRAME> ta'rif tegidagi kabi atributlar ishlatiladi. Bundan tashqarii «oʻzgaruvchan» freymning xujjatdagi razmeri va joylashuvini amalga oshirida quyidagi atributlardan foydalanish mumkin: WIDTN, HEIGHT, HSPACE, VSPACE, ALIGN. Ularning vazifasi va foydalanish tartibi oʻrnatilgan tavsiflar uchun mos kelgan atributlarga toʻgʻri keladi. Ylar teg <IMG> bilan beriladi.

Namoyish uchun quyidagi misolni koʻrib chiqamiz:

1.<HTML>

2.<HEAD>

3<TITLE> Ispolzovanie "plavayuhix" freymov </TITLE> </HEAD>

4.<BODY>

CENTER><H1> Primer ispolzovaniya kontseptsii "plavayuhix freymov" </H1> </CTNTER>

<IFRAME SRC=fourth.html NAME="F" HEIGHT=250 WIDTH=45% HSPACT=1- SCROLLING=YES ALIGN=RIGHT>

Sizning brauzer «oʻzgaruvchan» freymlarning aks etishiga imkon bermaydi. </IFRAME>

«Oʻzgaruvchan» freymlarni birinchi va yagona boʻlib quvvatlab turgan brauzer – bu Microsoft Internet Explorer brauzeridir. Bunday freymlar ekranning istagan joyda, xuddi grafik tasvirlar va jadvallar singari, joylashi mumkin.

</BODY>

</HTML>

«Oʻzgaruvchan» freymlar kontseptsiyasini quvvatlamaydigan brauzerlar mazkur misolda fourth. html xujjat qiymatlarini aks ettirish oʻrniga «Sizning brauzer «oʻzgaruvchan» freymni aks ettirishga imkon bermayapti» degan matn chiqaradi.

Ta'kidlab oʻtish zarur, ya'ni "oʻzgaruvchan"freymlar kintseptsiyasi idelogiya boʻyicha oʻrnatilgan tasvir va jadvallarga juda yaqin. Bu erda HTML – xujjatning kerakli joyiga boshqa HTML – xujjat bemalol joylashadi.

#### Nazariy topshiriqlar

- 1. Freymlar hosil qilish va ularni qayta ishlash?
- 2. Freymlar to'plami
- 3. Giperaloqaning yangi imkoniyatlari
- 4. O'zgaruvchan freymlar?
- 5. Namoyish teglari?

#### 2.6. FORMALAR TASHKIL QILISH VA ULARNI QAYTA ISHLASH

HTML formalar, foydalanuvchilar tomonidan, ma'lumotlarni kiritish va kiritilgan ma'lumotlardan keyinchalik foydalanish maqsadida tashkil qilingan. Formalar – matnli oynalar, tugmalar, bayroqchalar, ulagich(pereklyuchatel)lar va menyular kabi boshqariladigan elementlardan tashkil topishi mumkin. Formalar *<form>* va *</form>* teglari orasida joylashadi.

Ba'zi xollarda foydalanuvchi bilan brauzer oʻrtasida aktiv muloqat qilishga toʻgʻri keladi, ya'ni ma'lumotlarni kiritishga va tahrir qilishga toʻgʻri keladi. Bunday hollarda biz yuqorida aytganimizdek HTML hujjatning formalar deb ataluvchi boʻlimidan foydalanamiz. Foydalanuvchi yuqorida koʻrsatilgan formalarni ma'lumotlar bilan toʻldiradi va uni qayta ishlash uchun serverga joʻnatadi. Server bu odatda Web-server yoki elektron pochta serveri boʻlishi mumkin.

Shunday qilib har qanday formaning asosiy qismi boʻlib uning boshqariladigan elementlari hisoblanadi. Bu elementlarning har biri oʻz nomiga ega va bundan tashqari bu elementlar oʻzining boshlangʻich qiymatiga hamda joriy qiymatiga ega. Elementning boshlangʻich qiymati uning birinchi hosil qilinishida yoki uning qaytadan oʻrnatilishida (initsializatsiya) ekranda tasvirlanadi. Keyinchalik foydalanuvchi bu qiymatlarni oʻzgartirishi mumkin. Foydalanuvchi tomonidan toʻldirilgan formaning qiymatlari «nomqqiymat» juftlik koʻrinishida qayta ishlanish uchun joʻnatiladi.

HTML formalar quyidagi boshqariladigan elementlardan foydalanadi:

### **Tugmalar** (*buttons*)

Uchta turdagi tagmalar mavjud:

•Joʻnatuvchi tugmalar – bu tugmalar yordamida formalar serverga qayta ishlash uchun joʻnatiladi.

•Inkor etuvchi tugmalar – bu tugma bosilsa formaning hamma qiymatlari qaytadan boshlangʻich xolatiga oʻrnatiladi.

•Umumiy tugmalar – bunday turdagi tugmani bosganda shu tugmaga bogʻlangan protsedura ishga tushadi.

### Bayroqchalar (chekboxes)

Bayroqcha – bu ikkita (tanlangan yoki tanlanmagan) holatga ega boʻladigan element. Bayroqchalar *input* elementi yordamida hosil qilinadi.

## **Ulagichlar** (*radiobuttons*)

Ulagichlar ham bayroqchalarga oʻxshaydi, ammo bitta farqi shundaki hamma elementlari bitta nomga ega boʻladi va shulardan bittasi tanlanadi. Ulagichlar ham *input* yordamida tashkil qilinadi.

### Menyular (menus)

Menyu foydalanuvchiga bir nechta variantlardan bir yoki bir nechtasini tanlash imkoniyatini yaratadi. Menyu *selest* elementi yordamida *optgrup* va *option* lar bilan birgalikda tashkil qilinadi.

### Matn kiritish maydoni (text input)

Matnni foydalanuvchi tomonidan kiritilishini amalga oshiruvchi ikkita element mavjud. *input* elementi bitta qatorli kiritishni ta'minlaydi. *textarea* – koʻpqatorli kiritishni amalga oshirish uchun ishlatiladi.

### Fayl selektori (file selest)

Bu element yordamida biz serverga yuboradigan faylni tanlaymiz. Fayl selektori ham *input* elementi yordamida amalga oshiriladi.

### <form> </form> teglari

Formalar tashkil qilish *form* elementi yordamida amalga oshiriladi va biz uning umumiy koʻrinishi bilan tanishib chiqamiz.

Umumiy koʻrinishi:

**Sintaksis** : *<FORM*> ... *</FORM*> (Blokli element)

Atributlar: *id*, *class*, *style*, *title*, *lang*, *dir*,*xodisa* 

- action = URL (formalarni qayta ishlash uchun koʻrsatilgan URL manzil)
- method = GET / POST (formalardagi ma'lumotlarni jo'natish uchun HTTP metodi)
- enctype = fayl tipi(formaga murojat qilish uchun)
- accept = fayllar tiplari (boʻlishi mumkin boʻlgan fayllar tiplari)
- *accept-charset* = kodlashtirishlar (boʻlishi mumkin boʻlgan simvollarni kodlash usullari)
- $\rightarrow$  name = CDATA (stsenariya uchun forma nomi)
- target = freym (natijalarni hosil qilish uchun freym)
- onsubmit = stsenariya (formani jo'natish)
- onreset = stsenariya (formani qaytadan oʻrnatish)

Input,form radio,boshqarish tugmalari bilan ishlashga doir

<html>

<head>

<title>Formalarga doir misol</title>

</head>

<body>

<form actionq"http://maks//cgi/person.exe" method="post">

<label forq"Ism"> ism: </label>

<input type="text" idq"Ism">

```
<br>
<label forq"Familiya"> familiya: </label>
<input type="text" idq"Familiya">
<br>
<label forq"email"> e-mail: </label>
<input type="text" id="mail">
<br>
<input type="radio" id="huey" name="drone" value="huey" checked>
<label for="huey">Erkak</label> </div>
<br>
<input type="radio" id="dewey" name="drone" value="dewey">
<label for="dewey">Ayol</label>
</div>
<br>
<input type="reset" value="O'chirish">
<input type="submit" value="Yuborish">
</form>
</body>
</html>
```

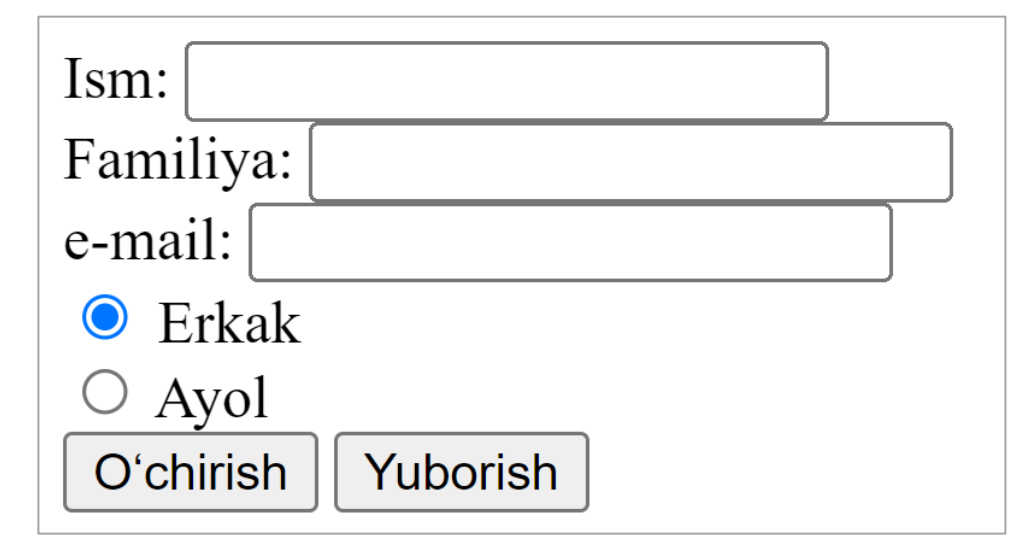

### Ma'lumotlarni kiritish INPUT elementi

Umumiy koʻrinishi:

**Sintaksis**: <INPUT> (Yopiluvchi tegi yoʻq)

Atributo': id, class, style, title, lang, dir, hodisa

*type* = TEXT | PASSWORD | CHECKBOX | RADIO | SUBMIT | RESET |

FILE | HIDDEN | IMAGE | BUTTON (Kiritish turi)

 $name = \underline{CDATA}$  (Element nomi)

*value* = <u>CDATA</u> (Elementning boshlang'ich qiymati)

*checked* = CHECKED (Bayroqchalar va ulagichlarning tanlanganlik holati)

*readonly* = READONLY (Matn va parol uchun *faqat ukish uchun*)

*disabled* = DISABLED (Element taqiqlangan)

*size* = <u>CDATA</u> (Elementning boshlang'ich kengligi)

*maxlength* = son (Matndagi maksimal simvollar soni)

*src* = URI (URI (Universal Resource Identifier) Tugmaning grafik shakli)

*alt* = <u>tekst</u> (Tugma uchun alternativ matn)

usemap = URI (URI murojaatlarning mijoz kartasi)

*ismap* = ISMAP (murojaatlarning server kartasi)

*accesskey* = <u>simvol</u> (Tez murojaat uchun tugma nomi)

*tabindex* = son (Tab tugmasi bilan borish uchun tartib raqami)

*accept* = fayllar tiplari (Mumkin boʻlgan fayllar tiplari)

*onfocus* = <u>stsenari</u>ya (Element fokuslanganda yuz beradi)

*onblur* = <u>stsenariya</u> (Element fokusi yoʻqolganda sodir boʻladi)

*onselect* = <u>stsenari</u>ya (Element matni tanlanganda)

*onchange* = <u>stsenariy</u> (Element qiymati oʻzgarganda)

*text* – birqatorli kiritish maydoni. *value* – bu parametrga maydoning boshlang'ich qiymati beriladi. *size* – maydoning o'lchami. *maxlength* – bir maydondagi mumkin bo'lgan simvollar soni. *readonly* – matnni o'zgartirishni taqiqlaydi.

*password* – parolni kiritish maydoni, bu maydoning matnni kiritish maydonidan farqi shundaki bu erda kiritilayotgan simvollar \* bilan almashtiriladi va

qaysi belgilar kiritilayotganligi ekranda koʻrinmaydi. Ammo kiritilgan matn serverga hech qanday kodlanmasdan oddiy matn koʻrinishida yuboriladi, shuning uchun bu element yordamida mahfiy ma'lumotlarni (kredit kartochka nomerlari) yuborish tavsiya qilinmaydi.

checkbox – bayroqcha Value ga tanlangan element qiymati yuboriladi.

radio – ulagich. Value ning qiymati tanlangan element qiymatiga teng boʻladi.

*reset* – formaning bekor tugmasi. Bu tugma bosilsa formadagi hamma qiymatlar boshlangʻich qiymatga qaytariladi.

*submit* – formaning joʻnatish tugmasi. Bu tugma bosilsa formadagi qiymatlar serverga "*value=qiymat*" koʻrinishida joʻnatiladi. Agarda bitta formada bar nechta shunday (*submit*) tugma boʻlsa unda ularga name atributi yordamida nom berish kerak. Chunki joʻnatilgan ma'lumotlarni qayta ishlovchi dastur qaysi tugma bosilganini aniqlab olishi lozim.

*image* – formani joʻnatishning grafik tugmasi. Bu erda *src* atributi yordamida grafik tasvirning manzili beriladi, *alt* yordamida esa tugmaning alternativ matni oʻrnatiladi. Grafik tugmaning sichqoncha bosilgan joyining koordinatalari serverga *name.x* va *name.y* oʻzgaruvchilar yordamida joʻnatiladi, bu erda *name* tugma nomi.

*button* – umumiy turdagi tugma. *value* atributiga tugma matni beriladi. *onclick* atributiga tugma bosilganda ishlashi kerak boʻlgan tugma koʻrsatiladi.

#### **BUTTON tugmasi**

**Sintaksis**: <BUTTON>...</BUTTON> (Matnli element)

Atributlar: *id*, *class*, *style*, *title*, *lang*, *dir*, *hodisa* 

*type* = SUBMIT | RESET | BUTTON (Kiritish turi)

 $name = \underline{CDATA}$  (Element nomi)

*value* = <u>*CDATA*</u> (Tugmaning boshlang'ich qiymati)

*disabled* = DISABLED (Element taqiqlangan)

 $accesskey = \underline{simvol}$  (Tez murojaat uchun tugma nomi)

*tabindex* = *son* (Tab tugmasi bilan borish uchun tartib raqami)

*onfocus* = *stsenariya* (Element fokuslanganda yuz beradi)

*onblur* = *stsenariya* (Element fokusi yoʻqolganda sodir boʻladi)

Bunday element yordamida qosil qilingan tugmalar *input* elementi yordamida hosil qilingan tugmaga oʻxshaydi lekin uning oʻz tashkil etuvchilari bor. Bu erda *name* atributi yordamida tugma nomi beriladi. *value* bilan uning boshlangʻich qiymati, *type* yordamida esa tugma turi aniqlanadi.

submit – formani joʻnatish tugmasi (jimlik boʻyicha qabul qilingan).

reset – formani bekor qilish.

*button* – umumiy koʻrinishdagi tugma.

*disabled* – bu atribut tugmani aktiv boʻlishini taqiqlaydi. Bu degani shu element fokusga olinmaydi.

*acceskey* – yordamida tugmaga tezda murojaat qilish uchun klaviaturadagi biror tugmaning *unicode* dagi simvoli beriladi.

Misol: 10\_2.

<html>

<head>

<title> Button ga misol</title>

</head>

<body>

```
<form actionq"http://maks//cgiG'person.exe" methodq"post">
```

```
<label forq"Ism"> ism: </label>
```

```
<input type="text" idq"Ism">
```

<br>

<label forq"Familiya"> familiya: </label>

```
<input type="text" idq"Familiya">
```

<br>

```
<label forq"email"> e-mail: </label>
```

<input type="text" idq"mail">

<br>

```
<input type="radio" id="huey" name="drone" value="huey" checked>
```

```
<label for="huey">Erkak</label> </div>
```

```
<br>
```

```
<input type="radio" id="dewey" name="drone" value="dewey">
<label for="dewey">Ayol</label>
</div>
<br>
<button name="submit" value="submit" type="submit">
Jo `natish </ button>
<button name="reset" type="reset"> bekor qilish </ button>
</form>
</body>
</html>
```

| ism:      |              |   |
|-----------|--------------|---|
| familiya: |              |   |
| e-mail:   |              | _ |
| 🔍 Erkak   |              |   |
| O Ayol    |              |   |
| Joʻnatish | bekor qilish |   |

Menyular va Koʻp satrli matnli maydon. TEXTAREA elementi Bilan ishlashtugmalari bilan ishlashga doir

Menyular. SELECT, OPTGRUOP va OPTION Sintaksis: <SELECT>...</SELECT> (Matnli element) Atributlar: *id*, *class*, *style*, *title*, *lang*, *dir*, *hodisa name* = <u>CDATA</u> (Element nomi) *size* = (Ko'rinadigan optsiyalar soni) *multiple* = MULTIPLE (Kup optsiyalarni tanlash) *disabled* = DISABLED (Element taqiqlangan) *tabindex* = *son* (Tab tugmasi bilan borish uchun tartib raqami) *onfocus* = <u>stsenari</u>ya (Element fokuslanganda yuz beradi) *onblur* = *stsenariya* (Element fokusi yoʻqolganda sodir boʻladi)

*onchange* = *stsenari*ya (Element qiymati oʻzgarganda)

*select* elementi yordamida roʻyxatdan biror optsiyani tanlash imkoniyatini yaratadi. Odatda bu element yordamida ochiluvchi menyular tuziladi va menyuning optsiyalari (punktlari) *optgruop* va *option* lar yordamida aniqlanadi. *name* atributi yordamida elementning nomi beriladi, *size* atributi esa ekranda hosil qilinadigan optsiyalar sonini aniqlaydi, agar optsiyalar *size* da koʻrsatilgan sondan katta boʻlsa, u holda brauzer oʻtkazish yoʻlakchasi (prokrutka)ni hosil qiladi.

Jimlik boʻyicha foydalanuvchi roʻyxatda koʻrsatilgan optsiyalardan faqat bittasini tanlashi mumkin, agar bir vaqtning oʻzida bir nechta optsiyani tanlash kerak boʻlsa, u holda *multiple* atributi bilan buni amalga oshirish mumkin. Bu holda har bir tanlangan optsiya *name=value* koʻrinishida alohida joʻnatiladi. *disabled* atributi yordamida biz elementni aktivlashtirmaymiz, ammo hosil qilib qoʻyishimiz mumkin. *tabindex* ning qiymati 0 dan 32767 gacha boʻlgan butun sonlar boʻlishi mumkin. Bu qiymat bilan biz Web sahifa boʻylab Tab tugmasi yordamida harakatlanganda fokusning hosil boʻlish nomerini aniqlaymiz. Agar biror elementning *Tabindex* ning qiymati 0 ga teng yoki berilmagan boʻlsa, u holda bu element boshqa elementlar *Tabindex* ning qiymati aniqlangandan (musbat sonlar bilan) keyin fokuslanadi. Agar bir nechta elementlarning *Tabindex* larining qiymatlari bir xil boʻlsa u holda birinchi uchragani fokuslanadi.

onfosus - element fokuslanganda hosil boʻladigan hodisa
onblur - element fokusini yoʻqotganda yuz beradigan hodisa
onchange - elementning qiymati oʻzgarganda yuz beradigan hodisa

Sintaksis: <OPTGROUP>...</OPTGROUP> (Matnli element)
Atributlar: id, class, style, title, lang, dir, hodisa
label = matn (optsiyalar gruppasining belgisi)
disabled = DISABLED (Element taqiqlangan)
Sintaksis: <OPTION>...</OPTION> (Matnli element)
Atributlar: id, class, style, title, lang, dir, hodisa

value = CDATA (optsiya nomi)
label = matn (optsiya belgisi)
selected = SELECTED (optsiya tanlangan)
disabled = DISABLED (element taqiqlangan)

Misol: 10\_3.

<html>

<head>

<title>Menyular </title>

</head>

<body>

<FORM actionq"http://maks/cgi-bin/Qunduz/php" method="post">

<P>Siz qanday brauzerdan foydalanasiz?

<SELECT name="browser">

<OPTGROUP label="Netscape Navigator">

<OPTION labelq"4.x yoki yuqori">Opera </OPTION>

<OPTION label="3.x">Google Chrome</OPTION>

<OPTION label="2.x">Microsoft </OPTION>

<OPTION label="1.x">Netscape Navigator 1.x</OPTION>

</OPTGROUP>

<OPTGROUP label="Microsoft Internet Explorer">

<OPTION label="4.x yoki yuqori">Internet Explorer4.x yoki yuqori</OPTION>

<OPTION label="3.x">Internet Explorer 3.x</OPTION>

<OPTION label="2.x">Internet Explorer 2.x</OPTION>

<OPTION label="1.x">Internet Explorer 1.x</OPTION>

</OPTGROUP>

<OPTGROUP label="Opera">

<OPTION label="3.x yoki yuqori">Opera 3.x yoki yuqori</OPTION>

<OPTION label="2.x">Opera 2.x</OPTION>

</OPTGROUP>

<OPTION selected="selected">Boshqalaridan</OPTION>

</SELECT>

<INPUT type="submit" value="Send"> <INPUT type="reset">

</P>

</FORM>

</body>

</html>

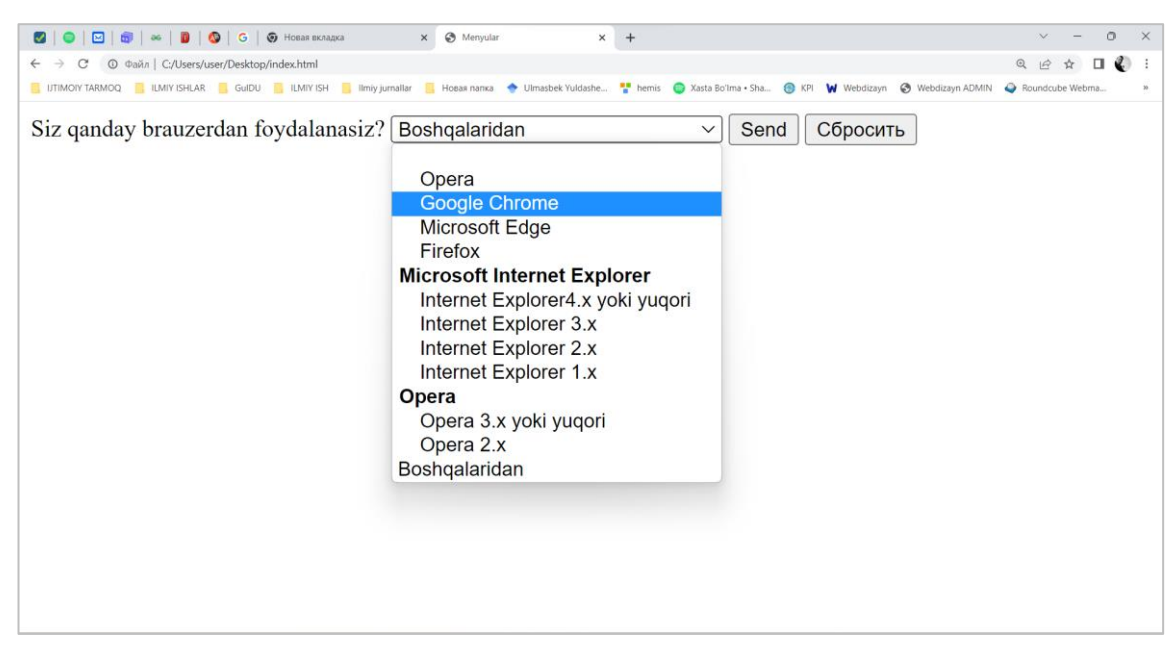

20-rasm. Ichma-ich forma yaratish

# Koʻp satrli matnli maydon. TEXTAREA elementi.

Sintaksis: <textarea>...</textarea> (Matnli element)
Atributlar: <u>id</u>, <u>class</u>, <u>style</u>, <u>title</u>, <u>lang</u>, <u>dir</u>, hodisa
name = <u>CDATA</u> (Element nomi)
rows = son (Ko'rinadigan satrlar soni)
cols = son (Ko'rinadigan ustunlar soni)
readonly = READONLY (Faqat o'kish uchun)
disabled = DISABLED (Element taqiqlangan)
accesskey = <u>simvol</u> (Tez murojaat uchun tugma nomi)
tabindex = son (Tab tugmasi bilan borish uchun tartib raqami)
onfocus = <u>stsenariya</u> (Element fokuslanganda yuz beradi)

onblur = stsenariya (Element fokusi yoʻqolganda sodir boʻladi)
onselect = stsenariya (Matn elementi tanlanganda)
onchange = stsenariya (Element qiymati oʻzgarganda)

*textarea* yordamida biz formalarga koʻp satrli matnlarni kirita olamiz. Forma serverga joʻnatilgandan *name=value* koʻrinishida qiymatlar toʻplamidan iborat boʻladi. *value* bu foydalanuvchi tomonidan kiritilgan qiymat. *rows* va *cols* atributlar mos ravishda matn kiritiladigan oynaning satrlar va ustunlar sonini bildiradi. Agar kiritilgan matn oynaga sigʻmasa brauzer avtomatik ravishda yoʻlakcha hosil qiladi. Amaliyotda kiritiladigan matnning oʻlchami 32 kv yoki 64 kv dan oshmasligi kerak. Shart boʻlmagan atribut *readonly* maydondagi matnni oʻzgartirishni taqiqlaydi. *Disabled* atributi esa elementni faol (aktiv) holatini oʻchiradi. Elementga tezda murojaat qilish uchun *accesskey* atributiga biror tugmaning *unicode* dagi simvolini berish kerak. *tabindex* yordamida esa Web sahifa boʻylab Tab tugmasi yordamida harakatlanganda nechanchi oʻrinda fokuslanish nomeri beriladi. Buning qiymati 0 dan 32767 gacha boʻlgan butun sonlar boʻlishi mumkin.

#### Boshqariladigan elementlar guruhi.

*fieldset* elementi formadagi elementlar guruhini aniqlaydi. Bu element yordamida formani bir nechta boʻlaklarga ajratish mumkin. Bu esa foydalanuvchiga formani toʻldirishda qulaylik yaratadi. Element ochiluvchi *<fieldset>* va yopiluvchi *</fieldset>* teglariga ega.

*fieldset* elementining ichida joylashadigan *legend* tegi mavjud bu teg bilan elementlar guruhining sarlavhasi beriladi.

Misol: 10\_4.

<html><head><title>Misol 10\_4</title></head>

<body><FORM actionq" http://maks/cgi-bin/Qunduz/php " methodq"post"><P>

<FIELDSET> <LEGEND>Shaxsiy ma'lumot</LEGEND>

Familiya: <INPUT name="personal\_Familiya" type="text" tabindexq"1"> Ism: <INPUT name="personal\_Ism" type="text" tabindexq"2">

Manzil: <INPUT name="personal\_address" type="text" tabindexq"3">

```
</FIELDSET> <FIELDSET> <LEGEND>Kasallik tarixi</LEGEND>
```

<INPUT name="history\_illness"

type="checkbox" value="Smallpox" tabindex="20">Ospa

<INPUT name="history\_illness" type="checkbox" value="Mumps" tabindex="21"> Gripp

<INPUT name="history\_illness" type="checkbox" value="Dizziness" tabindex="22"> Bosh aylanish <INPUT name="history\_illness" type="checkbox" value="Sneezing" tabindex="23"> Yutal </FIELDSET>

<FIELDSET>

<LEGEND>Joriy muolaja</LEGEND>

Hozir qandaydir dori qabul kilayapsizmi?

```
<INPUT name="medication_now" type="radio" value="Yes"
```

tabindex="35">Ha

<INPUT name="medication\_now" type="radio" value="No" tabindex="35">Yo'q

Hozirgi qabul qilayotgan dorilar roʻyxatini yozing:

<TEXTAREA name="current\_medication"

rowsq"10" colsq"50" tabindex="40"> </TEXTAREA> </FIELDSET> </P>

</FORM>

</body></html>

| Ø   ♥   ₩   Ø   Ø   Ø   Ø   Ø Hoese exnagea x Ø Misol 10_4 x +                                                                                                    | ~ - 0           | ×   |
|----------------------------------------------------------------------------------------------------|-----------------|-----|
| ← → C (O Φai/a   C:/Users/user/Desktop/index.html                                                                                                    | @ @ ☆ □ 🌡       | ) 1 |
| 📙 UTIMONY TARMOQ 📒 ILMIY ISHLAR 📒 GulDU 📒 ILMIY ISH 📕 limiy jurnaliar 📑 Hoeaa namca 🔶 Ulmasbek Yudashe 🚏 hemis 💿 Xasta Bo'ima • Sha 🛞 KPI 🙀 Webdizayn & 🐼 Webdizayn ADMIN                                                                                         | Roundcube Webma | 39  |
| Shaxsiy ma'lumot<br>Familiya: Yuldashev Ism: Baxtiyor Manzil: Guliston<br>Kasallik tarixi<br>Ospa □ Gripp I Bosh aylanish □ Yutal<br>Joriy muolaja<br>Hozir qandaydir dori qabul kilayapsizmi? ○ Ha ● Yoʻq<br>Hozirgi qabul qilayotgan dorilar roʻyxatini yozing: | Roundcube Webma |     |
|                                                                                                    |                 |     |
|                                                                                                    |                 |     |

21-rasm. Anketa yaratish

### Nazorat topshiriqlar

- 1. Formalar tashkil qilish va ularni qayta ishlash usullari?
- 2. Ma'lumotlarni kiritish INPUT elementi tushunchasi?
- 3. Menyular. SELECT, OPTGRUOP va OPTION elamentlari tushunchasi?
- 4. Boshqariladigan elementlar guruhi?

### 2.7. SAHIFALARDA ANIMASIYALAR HOSIL QILISH

Sehrli yorliq **<marquee>**. Ushbu yorliq dastlab Internet Explorer brauzeri uchun ishlab chiqilgan, ammo vaqt oʻtishi bilan boshqa brauzerlar undan foydalanishni qoʻllab-quvvatlay boshladilar.

Keling, chiziqni harakatga keltiramiz. Buning uchun WordPress muharririda HTML rejimida quyidagilarni kiriting:

<marquee>Guliston davlat universiteti</marquee>

Endi uslublarni qoʻshib, chiziqni biroz koʻproq koʻrinadigan qilaylik.

marquee style="color: #D9470D; font-size: 40px; font-weight: bolder; lineheight: 150%; text-shadow: #000000 0px 1px 1px;"> Guliston davlat universiteti </marquee> **Yoʻnalish** atributini **oʻng** qiymati bilan qoʻllash orqali biz aylantirish chizigʻining harakat yoʻnalishini oʻzgartiramiz va u oʻngdan chapga siljiydi:

<marquee direction="right" style="color: #D9470D; font-size: 40px; fontweight: bolder; line-height: 150%; text-shadow: #000000 0px 1px 1px;"> Guliston davlat universiteti </marquee>

Odatiy boʻlib, **<marquee>** atributini belgilash **yoʻnalishi** yorligʻi **chap** qiymati bilan belgilanadi, shuning uchun atributlardan foydalanilmagan chiziq chapdan oʻngga siljiydi.

**Yoʻnalish** atributi uchun **yuqori** qiymatni almashtirish orqali biz chiziqni pastdan yuqoriga oʻtkazamiz:

<marquee direction="up" style="color: #D9470D; font-size: 40px; fontweight: bolder; line-height: 150%; text-shadow: #000000 0px 1px 1px;"> Guliston davlat universiteti </marquee>

Pastga qiymati yuqoridan pastgacha koʻchib oʻtishga liniyasi aytaman

<marquee direction="down" style="color: #D9470D; font-size: 40px; fontweight: bolder; line-height: 150%; text-shadow: #000000 0px 1px 1px;"> Guliston davlat universiteti </marquee>

Menimcha, biz aylantirish chizigʻining aylanish tezligini oshirishimiz kerak, buning uchun biz **scrollamount** atributidan foydalanamiz. Tirnoqlarda biz 1 raqamini koʻrsatamiz. Masalan:

<marquee scrollamount="30" direction="down" style="color: #D9470D; fontsize: 40px; font-weight: bolder; line-height: 150%; text-shadow: #000000 0px 1px 1px;"> Guliston davlat universiteti </marquee>

Endi **<marquee>** yorligʻi qanday ishlashini koʻrib chiqaylik.

Axborotni doimiy ravishda oʻchirib tashlash va uni yangi joyda namoyish etish tufayli animatsiya paydo boʻladi. **<marquee>** atributining qiymatlaridan foydalanib, oʻchirilgan va chiziqning yangi holati orasidagi masofani piksel bilan belgilaymiz va shu bilan uning harakat tezligi va silliqligiga ta'sir qilamiz. Standart qiymat 6 ga teng, ammo agar siz qiymatni 1 ga qoʻysangiz, u holda chiziqning eski va yangi pozitsiyasi orasidagi masofa 1 pikselga teng boʻladi, bu esa skanerlash liniyasining sekin va ravon ishlashini ta'minlaydi:

<marquee scrollamount="1" style="color: #D9470D; font-size: 40px; fontweight: bolder; line-height: 150%; text-shadow: #000000 0px 1px 1px;"> Guliston davlat universiteti </marquee>

Xatti atributi berilgan blok ichida aylantirish usulini belgilaydi va sukut boʻyicha aylantirish uchun oʻrnatiladi, bu esa aylantirish chizigʻi koʻzdan gʻoyib boʻlib, boshidan boshlanadi.

Agar siz muqobil qiymatni almashtirsangiz, u holda chiziq koʻzdan yashirilmaydi va blok chegaralariga etib borgach, u teskari yoʻnalishda harakat qilishni boshlaydi:

<marquee behavior="alternate" scrollamount="10" style="color: #D9470D; font-size: 40px; font-weight: bolder; line-height: 150%; text-shadow: #000000 0px 1px 1px;"> Guliston davlat universiteti </marquee>

**Behavior** atributi uchun slayd qiymati brauzer chizigʻiga blok chegarasiga yetib borishni va toʻxtashni buyuradi:

<marquee behavior="slide" scrollamount="10" style="color: #D9470D; fontsize: 40px; font-weight: bolder; line-height: 150%; text-shadow: #000000 0px 1px 1px;"> Guliston davlat universiteti </marquee>

**Height** atributi blok balandligini belgilaydi. Odatiy qiymati 12 piksel, lekin uni oʻzgartirib, oʻtish tezligiga ozgina qoʻshaylik:

<marquee height="100" direction="up" style="color: #D9470D; font-size: 40px; font-weight: bolder; line-height: 150%; text-shadow: #000000 0px 1px 1px;"> Guliston davlat universiteti </marquee>

**Kenglik** atributi blokning kengligi uchun javobgardir. Kerakli katak chegaralarini oʻrnatish uchun kenglik va balandlik atributlaridan birgalikda foydalanishingiz mumkin. Aniqlik uchun uslublarga chegara qoʻshib, oʻtish tezligini biroz sekinlashtiramiz:

<marquee width="300" height="300" scrollamount="15" direction="up" style="border: 2px solid #000000; color: #D9470D; font-size: 40px; font-weight: bolder; line-height: 150%; text-shadow: #000000 0px 1px 1px;"> Guliston davlat universiteti </marquee>

Endi aylantirish chizigʻi uchun fonni oʻrnatamiz. Buning uchun biz **bgcolor** atributidan foydalanamiz va uni sariq fon rangiga oʻrnatamiz:

<marquee bgcolor="#F5FF37" width="300" height="300" scrollamount="12" direction="down" style="border: 2px solid #000000; color: #D9470D; font-size: 40px; font-weight: bolder; line-height: 150%; text-shadow: #000000 0px 1px 1px;"> Guliston davlat universiteti </marquee>

Endi sudraluvchi chiziqni turli yoʻnalishlarda harakatlantirishga harakat qilaylik.

<marquee width="49%" style="color: #D9470D; font-size: 40px; font-weight: bolder; line-height: 150%; text-shadow: #000000 0px 1px 1px;">Бегущая cтрока</marquee><marquee width="49%" direction="right" style="color: #D9470D; font-size: 40px; font-weight: bolder; line-height: 150%; text-shadow: #000000 0px 1px 1px;">Guliston davlat universiteti </marquee>

Biz animatsiyani kechiktirish vaqtini **scrolldelay** atributidan foydalanib, raqamli qiymatlarni almashtirdik. Odatiy qiymati 80 millisekund:

<marquee scrolldelay="30" style="color: #D9470D; font-size: 40px; fontweight: bolder; line-height: 150%; text-shadow: #000000 0px 1px 1px;"> Guliston davlat universiteti </marquee>

Scrolldelay atributi - bu biz oʻtish tezligini sozlashimiz mumkin boʻlgan yana bir vosita.

#### Saytdagi rasmlarning animatsiyasi

Rasmni jonlantirishning oddiy misoli:

<marquee direction="right"><img src="rasm1"/></marquee>

Albatta, rasmning oʻzi fotoshopda jonlantirilgan, ammo biz uni harakatning ta'sirini yaratib, sahifani aylanib chiqishga majbur qildik.

Yana bir qiziqarli misol, **marquee** yorligʻi yordamida siz oddiy slayderni yaratishingiz mumkin:

<marquee direction="right" scrollamount="10"><img src="Rasm2"/><img src="Rasm3"/><img src="Rasm4"/><img src="Rasm5"/><img src="Rasm6"/></marquee>

### Nazorat topshiriqlar

- 1. Sahifalarda animasiyalar hosil qilish sullari?
- 2. <marquee> yorligʻi qanday bajariladi?
- 3. scrollamount atributi qoʻllanilishi?
- 4. scrolldelay atributi qoʻllanilishi?

#### **3-BOB. DREAMWEAVER DASTURIDA WEB-SAYTLAR YARATISH**

# 3.1. DREAMWEAVER DASTURNING ASOSIY OYNALARI, MENYUSI, KOMPONENTLARI

Adobe Dreamweaver 2021-bu professional web-saytlarni yaratish uchun moʻljallangan dastur. Adobe Dreamweaver web-dizayn dasturi web-saytlar va mobil ilovalarni yaratish va tahrirlash imkonini beruvchi intuitiv vizual interfeysni oʻz ichiga oladi. Web-sahifalarni yaratish uchun platformalararo qoʻllabquvvatlanadigan "kauchuk maketlar" (Fluid Grid Layouts) dan foydalaning. Nashr qilishdan oldin koʻp ekranli koʻrish panelida yaratilgan tartiblarni koʻrib chiqing.web-sahifalar. Nashr qilishdan oldin koʻp ekranli koʻrish panelida yaratilgan tartiblarni koʻrib chiqing.

#### Adobe Dreamweaver xususiyatlari:

Tez, moslashuvchan kodlash. Dinamik web-saytlar yarating, ular uchun kod yozing va ularni oddiy aqlli rivojlanish muhiti bilan boshqaring. Kod boʻyicha maslahatlar sizga HTML, CSS va boshqa web-ishlab chiqish standartlari haqida tezkor ma'lumot olish va ularni tahrirlash imkonini beradi. Vizual vositalar xatolarni kamaytirishga va web-saytlarni ishlab chiqishni tezlashtirishga yordam beradi.

Minimal harakat bilan saytni sozlang. HTML elektron pochta xabarlari, sayt ma'lumotlari sahifalari, bloglar, onlayn-doʻkon sahifalari, axborot byulletenlari va portfellar uchun moslashtirilgan shablonlar tufayli saytlarni yanada tezroq yarating. Dreamweaver Creative Cloud toʻplamining bir qismi boʻlganligi sababli, saytlarni kuchaytirish uchun Adobe Stock kutubxonasidagi manbalarga tezda kirish mumkin.

Barcha qurilmalarda dinamik display mavjud. Har qanday ekran oʻlchamiga mos keladigan moslashuvchan web-saytlarni yarating. Nashr qilishdan oldin oldindan koʻrish saytlarini oching va ularni Real vaqtda tahrirlang, shunda sahifalar siz xohlagan koʻrinishda va ishlaydi. Qulay koʻrinishda tahrirlash. Matn va rasmlarning xususiyatlarini tahrirlang va bir marta bosish bilan toʻgʻridan — toʻgʻri Live View-ga sinflarni qoʻshing va oʻzgarishlarni darhol koʻring. Endi alohida tahrirlash rejimiga oʻtish shart emas.

Windowsda bir nechta monitorlarni qoʻllab-quvvatlash. Endi ish joyingizni kengaytirish va bir nechta monitorlarda koʻrib chiqish mumkin.

Yangilangan zamonaviy interfeys. Soddalashtirilgan va soddalashtirilgan interfeys ish muhiti sozlamalarini faqat kod yozish vositalari koʻrsatiladigan tarzda sozlash imkonini beradi.

Git-ni qoʻllab-quvvatlash. Git yordami bilan osongina hamkorlik qiling. Dreamweaver ilovangizda manba kodingizni boshqaring va Git panelidagi barcha asosiy operatsiyalarni bajaring.

Dreamweaver bilan ishlashning asosiy printsiplari. Ushbu bobda biz sizga Adobe Macromedia Dreamweaver bilan ishlash haqida ma'lumot beramiz. Siz nima uchun uning koʻplab oyna va vositalariga muhtojligingizni bilib olasiz, qaysi biriga chindan ham kerak va qaysi biriga kerak emas. Shuningdek, biz ushbu dasturning dastlabki sozlamalari, xususan, Dreamweaver rus tilini qoʻllab-quvvatlashi uchun nima qilish kerakligini bilib olamiz (dastlab u rus tilini yaxshi bilmaydi, chunki u kelib chiqishi amerikalikdir). Buning hammasini bilishingiz kerak, shunda keyinroq birinchi web-sahifamizni yaratishda keraksiz savollar bermaslik kerak.

Shunday qilib, Adobe Macromedia Dreamweaver *ish maydonini*, ya'ni webdizaynerga taqdim etadigan oynalar va turli xil vositalarni koʻrib chiqishni boshlaymiz. Ammo avval Dreamweaver dasturini ishga tushiramiz.

Dasturni Windows-da ishga tushirish oson! Adobe Macromedia Dreamweaver dasturini ustida sichqonchani chap tugmasini ikki marta bosiah orqali ishga tushuramiz.

### Ish muhitini tanlash

Dasturni ishga tushirgandan bir muncha vaqt oʻtgach, ekranda Adobe Macromedia Dreamweaver 2021 ish joyining quyidagi oynasi paydo boʻladi.

95

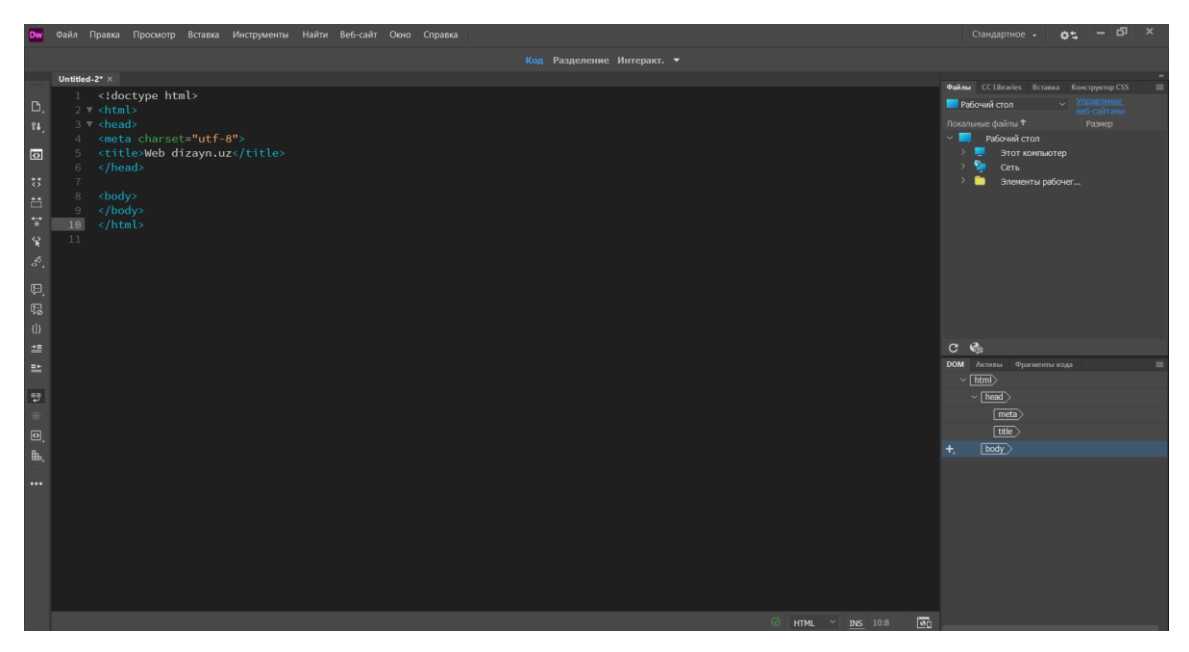

22-rasm. Adobe Macromedia Dreamweaver asosiy oynasi

### Dasturning asosiy oynasi

Adobe Macromedia Dreamweaverning asosiy oynasi. Keling, buni batafsilroq koʻrib chiqaylik.

| Dw           | Файл Правка Просмотр | Вставка Инструменты | Найти Веб-сайт Окно Справка    |                   |                                                |             |       | Стандартное - 🎓 🗕 🗗 🗙                                                                                                    |
|--------------|----------------------|---------------------|--------------------------------|-------------------|------------------------------------------------|-------------|-------|----------------------------------------------------------------------------------------------------|
|              |                      |                     |                                |                   |                                                |             |       |                                                                                                    |
| D,           | Dw                   |                     |                                |                   |                                                |             | ے م   | Файма CC Libraries Вставка Конструктор CSS      ■     Файма CC Libraries Вставка Конструктор CSS      ■     Файма CC Libraries Вставка     Конструктор CSS     ■     Солотности      Солотности      Со |
| 14,          |                      | Создать документ    |                                |                   |                                                |             | ×     | Локальные файлы 🕈 Размер                                                                                                    |
| 0            | Главная              |                     | Тип документа: Ст              | труктура:         |                                                |             |       | Рабочий стол Этот компьютер                                                                                                    |
|              |                      | Создать документ    | {} css                         | HET BOOTSTRAP     |                                                |             |       | > 🍢 Сеть                                                                                                    |
| 1            | ВАШ ПРОЕКТ           | вачальные шаблоны   | {} LESS                        |                   |                                                |             |       | Элементы рабочег                                                                                                    |
| ¢            | Быстрый старт        | - <u>E</u>          | {} Sass                        | Ten porosesura:   | HTML5                                          |             |       |                                                                                                    |
| ;;           | Начальные шаблоны    | 🛄 Шаблоны сайта     | Z JavaScript                   | init gosymenta.   |                                                |             | зайлы |                                                                                                    |
| ä            |                      |                     | PHP                            | Присоединить CSS: |                                                |             |       |                                                                                                    |
| ÷            |                      |                     | © XML<br>> SVG                 |                   |                                                |             |       |                                                                                                    |
| ¥            | Создать              |                     | > шаблон HTML                  |                   |                                                |             |       |                                                                                                    |
| 8,           | Открыть              |                     | Шаблон РНР                     |                   |                                                |             |       |                                                                                                    |
| ¢,           |                      |                     |                                |                   |                                                |             |       | C 🍓                                                                                                    |
| Ę            |                      |                     |                                |                   |                                                |             |       | <b>DOM</b> Активы Фрагменты кода 🗮                                                                                                    |
| { <b>j</b> } |                      |                     |                                |                   |                                                |             |       |                                                                                                    |
| ≐≡           |                      |                     |                                |                   |                                                |             |       |                                                                                                    |
| ≝            |                      |                     |                                |                   |                                                |             |       |                                                                                                    |
| ₽            |                      |                     |                                | 👶 🔲 Использоват   | ь Extract для создания страницы і<br>Photoshop |             |       |                                                                                                    |
| ∗            |                      |                     |                                |                   |                                                |             |       |                                                                                                    |
| Ø,           |                      |                     | Harmolinu                      |                   |                                                | Tanaua 6028 |       | На этой панели будет отображена структура DOM<br>HTML-документов                                                                                                    |
| ₽,           |                      |                     |                                |                   |                                                |             |       |                                                                                                    |
| •••          |                      | Ch-4                | lenDet/ChablesDet.ebe          |                   |                                                | 10//5       |       |                                                                                                    |
|              |                      | Shat                | nonboy snabionbot.pnp          |                   | с длея назад                                   | I,OKD       | bub   |                                                                                                    |
|              |                      | publ                | ic/google5bb1e43d6a0853d4.html | Ľ                 | 2 дней назад                                   | 536         | html  |                                                                                                    |
|              |                      | css/                | 300.055                        | 12                | 2 лней назал                                   | 124.8КБ     | css   |                                                                                                    |

23-rasm. Adobe Macromedia Dreamweaver oynasining yangi hujjat yaratish

Aytaylik Dreamweaver - bu *koʻp hujjatli interfeysga* ega dastur yoki shunchaki koʻp hujjatli dastur. Bu shuni anglatadiki, bitta dastur oynasida bir vaqtning oʻzida bir nechta hujjatlarni ochishingiz mumkin. Bunday holda, ochiq hujjatlarni oʻz ichiga olgan oynalar dasturning oʻzi katta oynasida ochiladi. Koʻp hujjatli dasturlarga Microsoft Word va Adobe Photoshop dasturlari ham kiradi.

Asosiy oyna koʻplab boshqa oynalar uchun "omborxona" vazifasini bajaradi, ular ochiq web-sahifalarni va ular bilan ishlashga moʻljallangan turli xil vositalarni oʻz ichiga oladi. Shuningdek, asosiy oynada Dreamweaver-ning barcha xususiyatlaridan foydalanishingiz mumkin boʻlgan asosiy menyu paneli mavjud.

Dreamweaver *hujjatlar oynasida* ochiq web-sahifa aks etadi bizning birinchi web-sahifalarimizdan biri Dreamweaver-da ochiq ekanligini koʻrishingiz mumkin). Boshqa har qanday koʻp hujjatli dastur singari, Dreamweaver asosiy oynada xohlagancha hujjat oynalarini ochishi mumkin. Siz ushbu oynalarni koʻchirishingiz, kichraytirishingiz va kengaytirishingiz va ularning oʻlchamlarini oʻzgartirishingiz mumkin, umuman, u bilan boshqa Windows oynalaridagi kabi manipulyatsiya qilishingiz mumkin. Faqatgina istisno: ushbu oynalarning birortasini dasturning asosiy oynasi tashqarisiga "sudrab" kirolmaysiz (*ota-ona oynasi deb* ham *ataladi*).

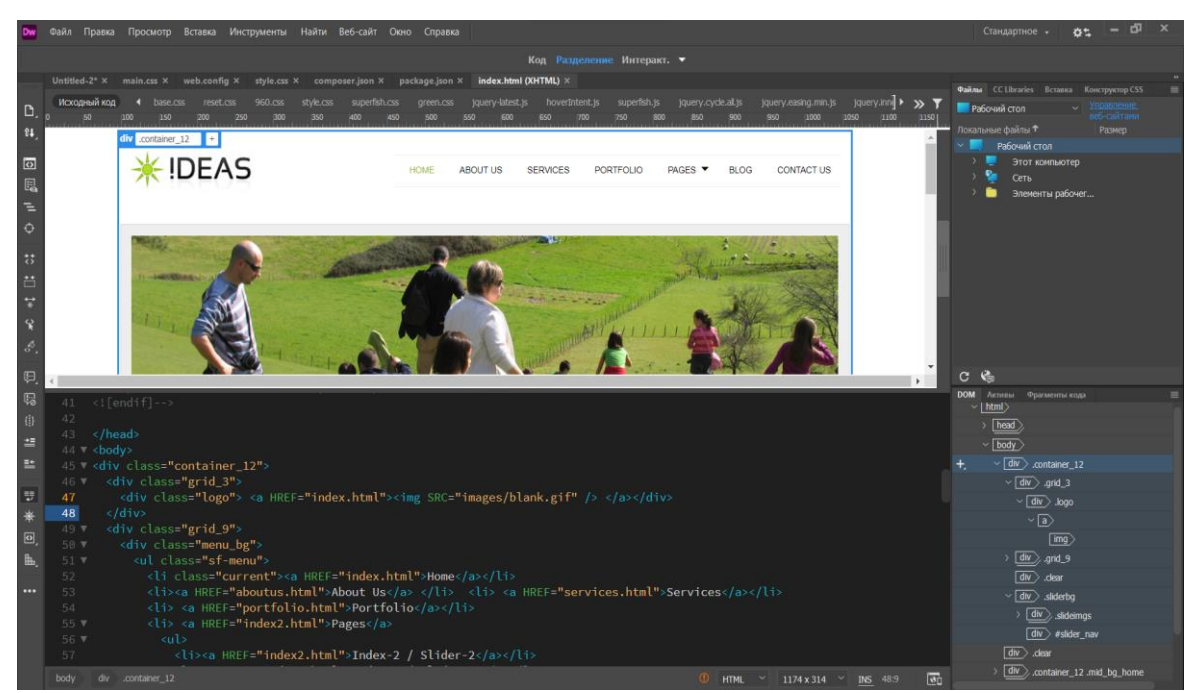

24-rasm. Adobe Macromedia Dreamweaverda hujjatlar bilan ishlash

Aytishim kerakki, Dreamweaver MX-ni birinchi marta ishga tushirganingizda ekranda yana bir kichik oyna paydo boʻladi - *tezkor oyna*. Ushbu oynada reklama matnlari mavjud boʻlib, ular foydalanuvchini ba'zi yordam ma'lumotlarini oʻqishni

yoki Dreamweaver-da qanday ishlashni tushuntirib beradigan interaktiv taqdimotlarni boshlashni talab qiladi. Siz ularni koʻrishingiz yoki yopish tugmachasini bosish bilan darhol ushbu oynani yopishingiz mumkin. Keyingi ishga tushirishda tezkor oyna endi paydo boʻlmaydi.

Hujjatlar oynasining yuqorisida, pastida va oʻng tomonida *panellar mavjud*. Bular asosiy oynaning bir chetiga "yopishtirilishi" mumkin boʻlgan yoki uning yonida erkin "suzib yuradigan" kichik oynalardir. Ular turli xil maqsadlar uchun moʻljallangan; ularni kitobning keyingi qismlarida batafsil koʻrib chiqamiz. Har bir panelning yuqori qismida uning *sarlavhasi - ustiga* panel nomi yozilgan kulrang satr koʻrsatilgan.

Dastlab, ekrandagi barcha panellar dasturning asosiy (ota-ona) oynasining bir chetiga "yopishtirilgan" boʻlib, firmaning dasturchilari

Macromedia bu Dreamweaver foydalanuvchilarining koʻpchiligi uchun qulay boʻladi deb oʻylaydi va ular toʻgʻri koʻrinadi. Biroq, siz boshqacha fikrda boʻlishingiz mumkin. Shu sababli, bu yerda ham har qanday panelni asosiy oynasining chetidan ajratib, uni alohida oynaga aylantirish mumkin. Buning uchun har bir panelda panelni sarlavhasining chap tomonida joylashgan "tashish" uchun "tutqich" mavjud va u beshta quyuq nuqtaga oʻxshaydi. Va, albatta, siz har doim panelni asosiy oynaning chetiga oʻrnatishingiz mumkin, shunda u hujjatni yashirmaydi.

Asosiy oynaning chetidan "tozalangan" panelni ekrandagi istalgan joyga, hatto asosiy dastur oynasidan tashqariga koʻchirish mumkin. Bunday panelni ham "tutqichi", ham oynasining sarlavhasi boʻyicha sudrab borishingiz mumkin. Bundan tashqari, siz panel oynalarining oʻlchamlarini oʻzgartirishingiz mumkin (koʻp emas, balki barchasi).

98

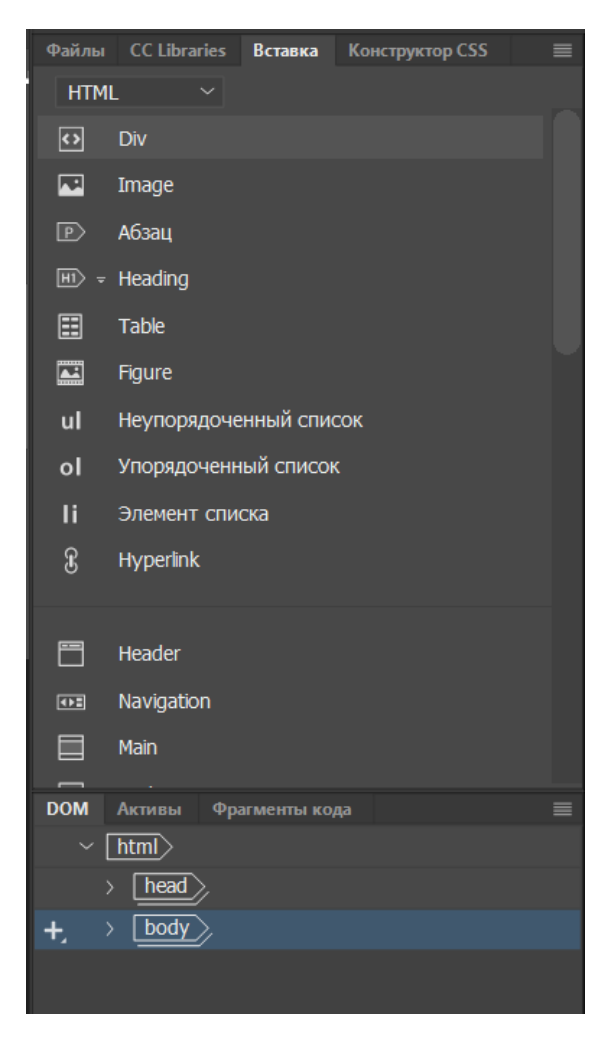

25-rasm. HTM ning asosiy oynasining chetidan ajratilgan panel

Agar siz bitta panelni boshqasiga sudrab borsangiz, bu panellar bitta oynani egallagan panellarning umumiy *guruhiga* birlashtiriladi. Bunday guruhlarni dasturning asosiy oynasi chetiga ham "yopishtirish" mumkin. Shunga oʻxshash funktsiyalarni bajaradigan panellarni bitta guruhga birlashtirish tavsiya etiladi.

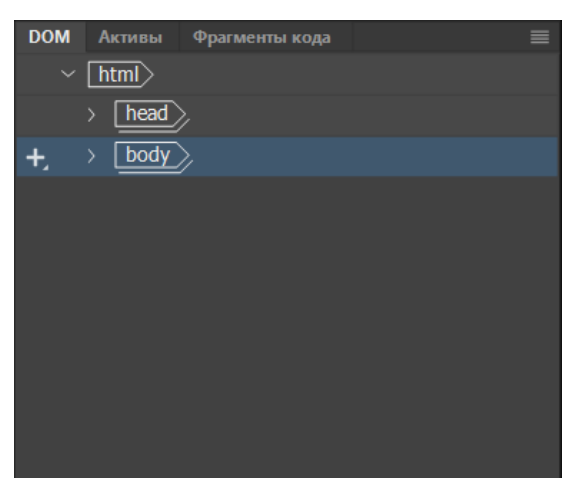

26-rasm. Panellar guruhlangan

Guruhdagi barcha panellar yorliq sifatida taqdim etilgan. Guruhdagi kerakli panelga oʻtish uchun ushbu panel nomi yozilgan yorliqni bosing. Agar siz bunday guruhdan biron bir panelni olib tashlamoqchi boʻlsangiz, tegishli yorliqni oʻng tugmasini bosing, element **bilan Group** *panel name > ni* tanlang va ekranda paydo boʻladigan pastki menyuda New **Panel Group** bandini tanlang.

Suzuvchi panel (aslida panellar guruhi) egallagan maydonni vaqtincha qisqartirish uchun siz uni kichraytirishingiz mumkin, shunda ekranda faqat sarlavha qoladi. Buning uchun uning sarlavhasida joylashgan panel nomini bosing. Panelni normal holatiga "kengaytirish" uchun uning sarlavhasini yana bir marta bosing.

Panel guruhlarining aksariyati *qoʻshimcha menyu* deb ataladi. Panelning yuqori oʻng burchagida joylashgan kichik tugmachani bosganingizda ochiladi va uchta pozitsiya roʻyxati tasviri va pastga yoʻnaltirilgan kichik oʻq. Qoʻshimcha menyuda kamdan kam ishlatiladigan buyruqlarni bajaradigan elementlar mavjud. Xususan, siz bor tanish pastki menyuni topishingiz mumkin **Group** < *panel nomini* > **bilan**.

Endi asosiy oynaning oʻng chetiga e'tibor bering. Har qanday panellarning haqiqiy toʻplami mavjud. Bu *dock* deb ataladigan joy - uning ustiga panellarni joylashtirish uchun maxsus moʻljallangan maydon. Dock asosiy oynaning qolgan qismidan qalin kulrang chiziq bilan ajratilgan boʻlib, siz dokning oʻlchamini oʻzgartirish uchun sudrab borishingiz mumkin. Dokni va uning barcha oynalarini tezda yashirish yoki uni qayta ochish uchun siz sezilarli koʻrinadigan tugmani bosishingiz mumkin. Ishoning - bu Macromedia dasturchilarining haqiqiy topilmasi; uning yordamida Dreamweaver-dan foydalanish ancha qulaylashdi.

Panellar har doim hujjat oynasining yuqorisida joylashgan boʻlib, ular hozircha harakatsiz boʻlsa ham. Bu qaysi oynada hozirda boʻlishidan qat'i nazar, ularga har doim kirish imkoniyatiga ega boʻlish uchun amalga oshiriladi. Agar siz ushbu panellardan birini olib tashlamoqchi boʻlsangiz, uni hujjat oynasidan "koʻchiring" yoki uning qoʻshimcha menyusini ochib, Panelni yopish elementini tanlab butunlay yoping. Kelajakda, kerakli menyu oynasini tanlash orqali kerakli panelni ochishingiz mumkin.

100

Dreamweaver oynasi endi ishlamay qolganda (masalan, foydalanuvchi boshqa dasturga oʻtganda), barcha suzuvchi panellar vaqtincha yashiriladi. Dreamweaver yoqilganda, ular ekranda yana paydo boʻladi.

Odatda, Dreamweaver-ning barcha panellari taxminan bir xil imkoniyatlarga ega (lekin, albatta, turli maqsadlar uchun). Ammo ularning ikkitasi ajralib turadi. Va endi ularni koʻrib chiqamiz.

Ulardan birinchisi, shaklda "suzuvchi" koʻrinishda koʻrsatilgan *ob'ektlar paneli*. (u qoʻshish deb nomlanadi). Ushbu panel hujjatga tezda turli xil elementlarni kiritish uchun ishlatiladi: rasmlar, jadvallar, maxsus belgilar, web-brauzer kengaytmalari va hk. (Bundan tashqari, bu hujjat oynasining rejimlarini almashtirishga xizmat qiladi, ammo bu haqda keyinroq gaplashamiz.) panelda koʻplab yorliqlar mavjud, ular orasida siz ularni biroz kengroq qilishning bir usuli sifatida almashtirishingiz mumkin.

Agar hozirda sizga ob'ektlar paneli kerak bo'lmasa, uni qo'shimcha menyusini ochish va Panelni yopish guruhini tanlash orqali yopishingiz mumkin. Keyinchalik ochish uchun Windows- ni tanlang qo'shishni bosing yoki <Ctrl> + <F2> tugmalar birikmasini bosing.

Xususiyatlar deb nomlangan ikkinchi panel - bu Xususiyatlar muharriri, Dream Weaver ning eng muhim va ajralmas vositalaridan biri. Xususiyat muharriri websahifaning u yoki bu elementi parametrlarini (aslida tegishli HTML yorligʻi atributlari qiymatlarini) sozlash uchun ishlatiladi. Agar siz ekrandagi boʻsh joyni boʻshatish uchun ob'ektlar panelini xotirjamlik bilan yopib qoʻysangiz va sahifa elementlarini kiritish uchun asosiy oyna menyusi elementlaridan foydalansangiz, unda sizga har doim mulk muharriri kerak boʻladi. Shuning uchun uni yaqin joyda saqlang. Agar hamma bir xil hodisa yopib, uni pastga qilsangiz, tanlash Windows element, Xususiyatlar yoki bosing klaviatura yorliq <Ctrl> + <F3>.

Xususiyat muharriri ixcham yoki toʻliq koʻrinishga oʻtkazilishi mumkin. Dastlab, u Dreamweaver ishlab chiquvchilari nuqtai nazaridan ozgina ishlatilgan ba'zi xususiyatlarini koʻrsatmasdan ixcham shaklda. Muallif uni darhol kengaytirishni tavsiya qiladi, buning uchun pastga yoʻnaltirilgan oʻqga oʻxshash tugmani bosing - u panelning pastki oʻng burchagida joylashgan. Keyin mulk muharriri sizga barcha mavjud xususiyatlarni koʻrsatadi. Shuni esda tutingki, bu kengayish tugmachasini yuqoriga yoʻnaltirilgan oʻqga oʻzgartiradi va ustiga bosganingizda mulk muharriri qulab tushadi.

Ob'ektlar paneli joylashgan asosiy oynaning yuqori chetiga qarang. Yuqorida yoki pastda siz tugmachalar bilan toʻldirilgan tor kulrang panelni koʻrasiz Bu Dreamweaver asboblar qutilaridan biridir. *Asboblar qutisi* odatiy panellarning koʻpgina xususiyatlaridan mahrum *boʻlgan* maxsus panel boʻlib, faqat tez-tez ishlatiladigan ba'zi operatsiyalarga tezkor kirishni ta'minlash uchun moʻljallangan. Dreamweaver-da ikkita shunday asboblar qutisi mavjud:

• dastlab fayllar operatsiyalariga kirishni (web-sahifani yaratish, ochish va saqlash, bufer bilan operatsiyalar va qaytarib olish) ta'minlovchi *standart* yashiringan;

• ochiq web-sahifa bilan ba'zi manipulyatsiyalarni bajarishga imkon beradigan *hujjat* va dasturning o'zi shakl.

Asboblar qutisini chap tomonida joylashgan vertikal chiziqqa oʻxshab koʻrinadigan "tutqich" orqali "ushlash" orqali sudrab borishingiz mumkin. Avtomobil qutisi, muntazam paneli kabi, boʻlishi mumkin yuqori yoki asosiy dastur oynasining pastki chetiga, yoki alohida-alohida undan "suzadi" uchun "yopishtirib".

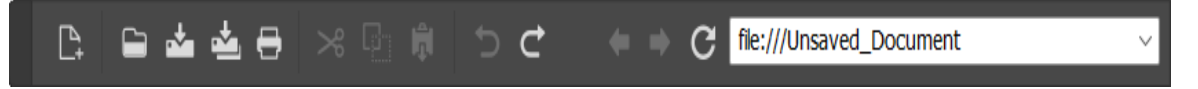

### 27-rasm. Hujjatlar uchun asboblar paneli

#### Dreamweaver oynalari va panellarini boshqarish

Koʻrib turganingizdek, Dreamweaver bir vaqtning oʻzida turli xil oynalarni namoyish qilishi mumkin. Bu xilma-xillikni qanday tushunish mumkin?

Avvalo, ushbu oynalar boshqariladigan menyu elementlarini bilishingiz kerak. Ushbu elementlarning barchasi "**Window''** pastki menyusida. Keling, ularni batafsil koʻrib chiqaylik.

Agar siz bir nechta web-sahifalarni ochgan boʻlsangiz, ularni tushunish juda qiyin boʻlishi mumkin. Derazalar bir-birining ustiga tushadi va kerakli oynaga oʻtish

uchun koʻp vaqt ketadi. **Oyna** pastki menyusini oching va pastki qismiga qarang. Ochiq sahifalar fayllari nomlariga oʻxshash nomlari boʻlgan narsalar boʻladi. Kerakli fayl ochilgan oynaga oʻtish uchun mos elementni tanlash kifoya. Dreamweaver darhol ushbu oynani oldinga olib chiqadi, ya'ni uni faollashtiradi.

Agar siz hujjat oynalaridan birini toʻliq ekranga (aniqrogʻi, butun asosiy oynaga) ochgan boʻlsangiz, u holda derazalar oʻrtasida almashtirish osonroq boʻladi. Bunday holda, barcha ochiq oynalar yorliq shaklida hujjat oynasining pastki qismida koʻrsatiladi - faqat kerakli narsani tanlashingiz kerak.

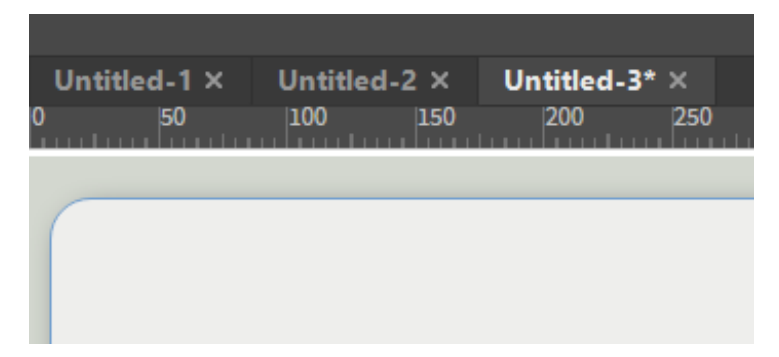

28-rasm. Barcha ochiq hujjat oynalarini kengaytirilgan holatida koʻrsatadigan yorliqlar.

Agar bir vaqtning oʻzida ikkita yoki undan ortiq oynani koʻrinadigan qilib qoʻyish kerak boʻlsa, "Oyna" menyusining "Cascade", "Horizontally Tile" yoki "Vertical Tile" elementlaridan foydalaning. Ulardan birinchisi, barcha ochilgan hujjat oynalarini dastur oynasidagi "stekka" "qoʻyadi", shunda ularning sarlavhalarini va tarkibining bir qismini koʻrishingiz mumkin. Ikkinchi va uchinchi nuqtalar hujjat oynalaridan "mozaika" dastur oynasida bir-birining ustiga chiqmasligi uchun yotadi. Bundan tashqari, ikkinchi nuqta "mozaikani" gorizontal ravishda, uchinchisi esa vertikal ravishda yotqizadi.

Items Insert va Properties mos ravishda ob'ektlar paneli va xususiyat muharririni ko'rsatish yoki yashirish uchun ishlatiladi. Agar ushbu elementlardan biri nomining chap tomonida tasdiq belgisi mavjud bo'lsa, demak, tegishli panel ko'rsatiladi (yoki aytilganidek, tegishli menyu punkti "yoqilgan"). Panelni olib tashlash uchun yana kerakli elementni tanlang - va panel tasdiq belgisi bilan birga yoʻqoladi. Tanlanganida holatini teskari tomonga oʻzgartiradigan bunday menyu punktlari *kalitlarga* deyiladi. Xususiyatlar elementlarini tanlash oʻrniga, tezkor tugmalar birikmasini  $\langle Ctrl \rangle + \langle F2 \rangle$  va  $\langle Ctrl \rangle + \langle F3 \rangle$  ni mos ravishda bosishingiz mumkin.

"Oyna" menyusining aksariyat qismida turli xil panellarni koʻrsatish yoki yashirish uchun ishlatiladigan shunga oʻxshash tugmachalar toʻplami joylashgan. Kitobning qolgan qismida ma'lum bir panelni koʻrib chiqish bilan birga ushbu fikrlar tasvirlangan.

Ochilgan web-sahifani uzilishlarsiz koʻrish uchun barcha panellarni bir muncha vaqt yashirishingiz kerak boʻlsa, "Oyna" menyusidan " Panellarni yashirish" yoki "Koʻrish" menyusidagi shu nomdagi elementni tanlang. Ushbu element kalit kabi ishlaydi, ya'ni uni birinchi marta tanlaganingizda, u barcha panellarni yashiradi va yana tanlaganingizda ularni yana ekranda aks ettiradi. Siz <F4> tugmachasini bosishingiz mumkin, bu menyuda harakat qilishdan osonroq va tezroq.

Siz allaqachon bilganingizdek, har bir panel guruhida qoʻshimcha menyu mavjud. Bundan tashqari, har bir alohida panelda kerakli yorliqni oʻng tugmasini bosganingizda paydo boʻladigan va bir xil elementlarni oʻz ichiga olgan kontekst menyusi mavjud. Ushbu menyu elementlaridan foydalanib siz ushbu guruh yoki panelda turli xil manipulyatsiyalarni bajarishingiz mumkin:

• Panelni yopish guruhini tanlash orqali panelni yoping;

• panelni kattalashtirish panelini tanlash orqali panelni butun kompyuter ekranini vertikal ravishda toʻldiradigan qilib kattalashtiring;

•Tanlangan guruh yoki tanlab boshqa bir guruh alohida panel joylashtirish **Group** <*guruh yoki panel nomini*> bilan, keyin pastki menyuda bu ekranda paydo boʻladi - panellari kerakli guruhi nomi uchun tegishli ob'ektni;

• Panel guruhini qayta nomlash- ni tanlab guruh nomini oʻzgartiring. Shundan soʻng, Panel guruhini qayta nomlash dialog oynasining Panel Group Name kirish maydoniga yangi nom kiritishingiz kerak va uni saqlash uchun OK tugmasini bosing yoki bekor qilish uchun Bekor qiling;

104

 tanlangan panelni yangi guruhga joylashtiring guruh < guruh yoki panel nomi> ni tanlang va keyin ekranda paydo boʻladigan pastki menyuda - yangi panel guruhi elementi ;

• Yordamni tanlab ushbu panel uchun yordam oling.

Kerakli asboblar toʻplamini koʻrsatish uchun Koʻrish menyusining Asboblar paneli pastki menyusining mos keladigan oʻtish moslamasini tanlang. Jami ikkita nuqta bor - asboblar soniga koʻra:

• standart element asosiy asboblar qutisini aks ettiradi;

• hujjat elementi hujjat asboblar qutisini aks ettiradi.

| Rename Panel Group 🛛 🛛 🔀 |        |  |  |
|--------------------------|--------|--|--|
| Panel Group Name:        | ОК     |  |  |
| Properties               | Cancel |  |  |
|                          | Help   |  |  |

### 29-rasm. Panel group name guruhining dialog oynasini qayta nomlash

Bundan tashqari, asboblar qutisi kontekst menyusidan foydalanishingiz mumkin. Har qanday asboblar qutisini oʻng tugmasini bosing va shu elementlarni oʻz ichiga olgan kichik menyuni koʻrasiz.

### Nazorat topshiriqlar

- 1. Dreamweaver dasturning asosiy oynalari, menyusi, komponentlari?
- 2. Dreamweaver MX muhiti?
- 3. Dreamweaver oynalari va panellarini boshqarish qanday amalga oshiriladi?
- 4. Panelning qoʻshimcha menyusi qanday ochiladi?
- 5. Barcha ochiq hujjat oynalarini kengaytirilgan holatida koʻrsating?

### 3.2. DREAMWEAVER DASTURIDA WEB-SAHIFA YARATISH

Adobe Dreamweaver CC boshqaruv panelida **Web-sayt** -> **Web-sayt yaratish-ga** oʻting va ochilgan oyna paydo boʻladi.

| Настройка сайта для Сайт о разработке |                                                                                                    |                                                                                                    |           |  |  |  |  |
|---------------------------------------|----------------------------------------------------------------------------------------------------|----------------------------------------------------------------------------------------------------|-----------|--|--|--|--|
| Ha                                    | стройка сайта для Сайт о разработке<br>Веб-сайт<br>Серверы<br>Препроцессоры CSS<br>Дополнительные настройки | Сайт Dreamweaver — это набор всех файлов и ресурсов, которые вы можете<br>использовать на веб-сайте. Сайт Dreamweaver обычно включает две части:<br>локальную папку на компьютере, в которой хранятся файлы и выполняется работа с<br>ними, и удаленную папку на сервере, в которую помещаются те же файлы для<br>публикации в сети.<br>Здесь нужно выбрать локальную папку и имя для сайта Dreamweaver.<br>Имя веб-сайта: Сайт о разработке<br>Локальная папка сайта: С:\Users\Olha\Documents\Cайт-о-разработке\<br>Связать репозиторий Git с этим веб-сайтом<br>Инициализировать как репозиторий Git<br>Ктонировать существующий репозиторий, используя URL: |           |  |  |  |  |
| _                                     |                                                                                                    | Имя:<br>Пароль: Тест<br>Сохр. учет. данные<br>Справка Отмена Сохранить                                                                                                    | Сохранить |  |  |  |  |

30-rasm. Adobe Dreamweaver CC boshqaruv paneli

Birinchi qadam saytingizga nom berish va uni bitta papkada saqlashdir. Bu sizga barcha fayllarni tartibga solishga va yuklab olish jarayonini soddalashtirishga yordam beradi.

Agar siz saytingizga rasm qoʻshishni xohlasangiz, kengaytirilgan sozlamalar -> Mahalliy ma'lumotlarga oʻting. Avval ushbu rasmlarga ega papka kompyuteringizda yaratilishi kerak.

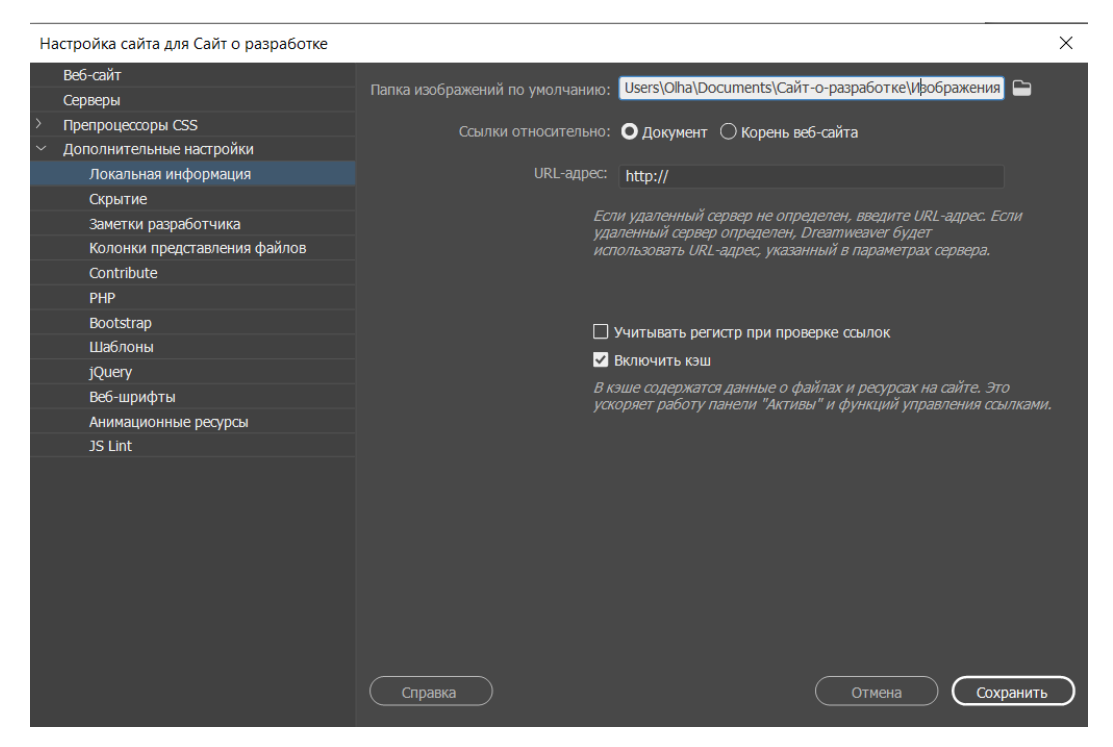

31-rasm. Say tuchun sozlamalarini toʻgʻirlash

Tugatgandan soʻng, Saqlashni bosing.

# Bosh sahifa faylini yarating

Endi sizda boʻsh ish maydoni bor. Ammo yuqori oʻng oynaga qarang, saytingiz fayllari u erda boʻlishi kerak. Endi biz bosh sahifa faylini noldan yaratamiz.

Oʻtish **Fayl** -> **Yangi** va keyin **yangi hujjat** turkumda . Hujjat turi sifatida HTML-ni tanlang va **Yaratish-** ni bosing . Hujjat nomi ixtiyoriy.

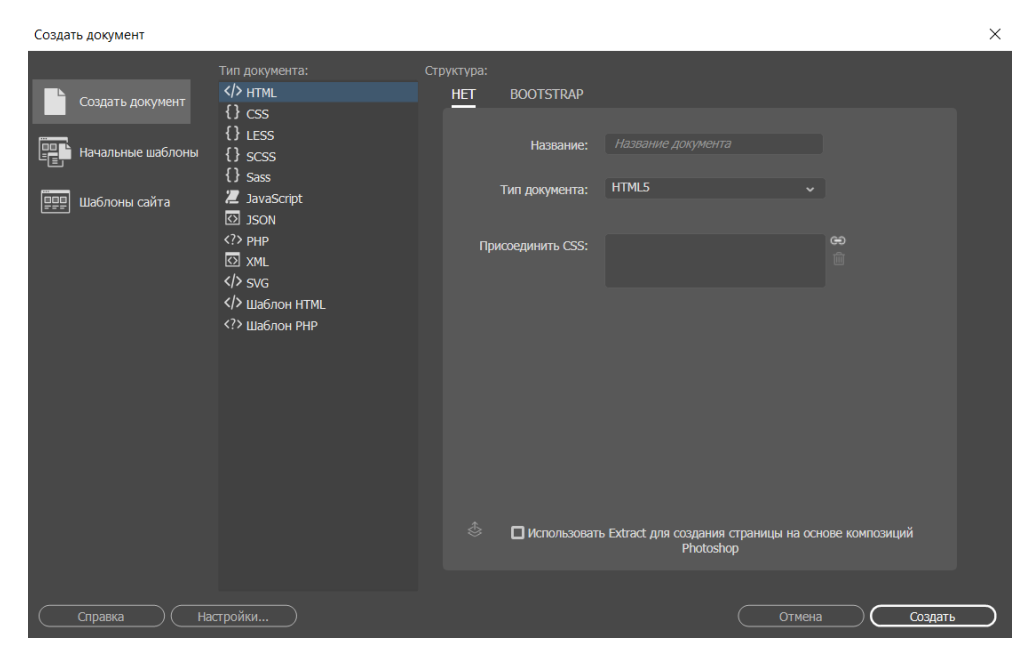

32-rasm. Yangi hujjat yaratish.

Keyin siz yana ish joyiga yoʻnaltirilasiz, u erda bir nechta HTML kodli oq sahifani koʻrasiz. Bu aslida saytingizning jonli koʻrinishi. Ushbu HTML faylini **index.html** sifatida saqlang va oʻzingizning papkangizga joylashtiring.

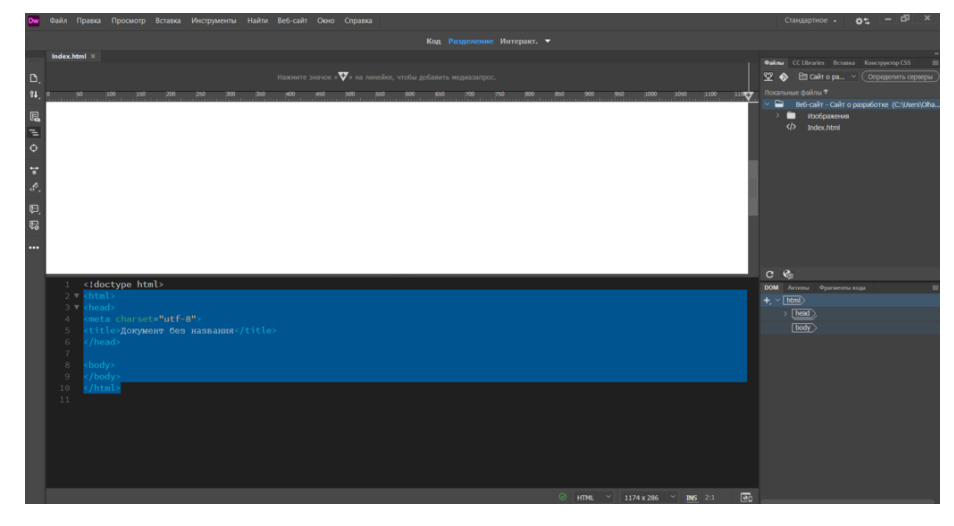

33-rasm. HTML ning standart holati

# Sarlavha yarating

Endi biz saytning sarlavhasini yaratamiz. Odatda bu logotip va ismga ega saytning yuqori menyusi.

Oq sahifani bosing yoki muharrirdagi **<body>** elementidan ma'lum bir joyni tanlang . Keyin yuqori oʻng oynaga oʻting va Qoʻshish- ni bosing . Oʻzingizning sahifangizga qoʻshishingiz mumkin boʻlgan umumiy HTML elementlari roʻyxati paydo boʻlishi kerak edi.

Sarlavha elementini toping .

Uni bosing yoki uni ish joyingizga torting. U avtomatik ravishda tegishli kod bilan birga saytingizga qoʻshiladi.

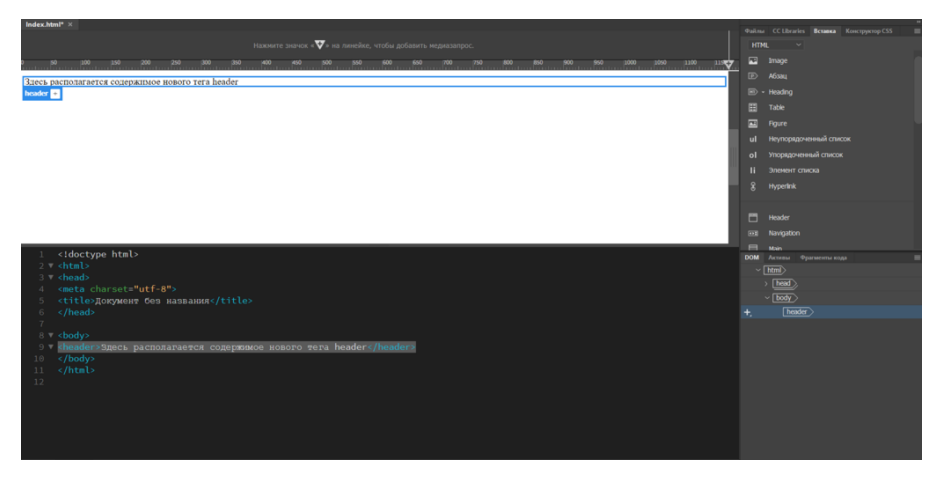

34-rasm. HTML ga sarlavha qismini yaratish.
Keyin biz sarlavhamizni **<H1>** ... **</H1>** yorligʻi bilan sarlavhaga aylantiramiz. Biz buni birinchi navbatda SEO uchun, qidiruv tizimiga saytimiz nima haqida ekanligini aytib berish uchun qilamiz. Ushbu boʻlimda tegishli matnni tanlang, soʻng **Qoʻshish** paneliga oʻting . **H1 sarlavhasini** toping va ustiga bosing.

Shundan soʻng, matnni saytingizning sarlavhasi bilan almashtiring. Bu tavsiflovchi va vakillik qiladigan narsa boʻlishi kerak. Misol tariqasida biz "Bizning web saytimizga xush kelibsiz " iborasini qoʻllaymiz .

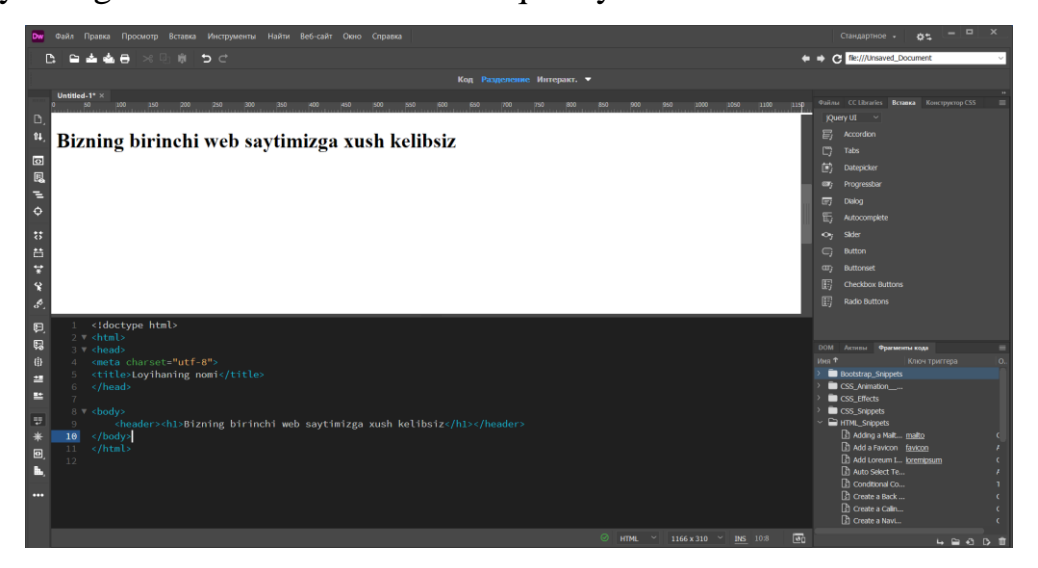

35-rasm. Sarlavha yaratish.

# Navigatsiyani qoʻshing

Navigatsiya tugmachasini qoʻshish uchun qaytish yoki kiritish tugmachasini bosib sarlavhadan keyin qatorni qoʻshing. Endi qoʻshish paneliga oʻting va **Navigatsiya** elementini toping. Uni bosganingizda, ochiladigan oyna paydo boʻladi. ID satrida " **navigatsiya** " soʻzini kiriting va **OK** tugmasini bosing .

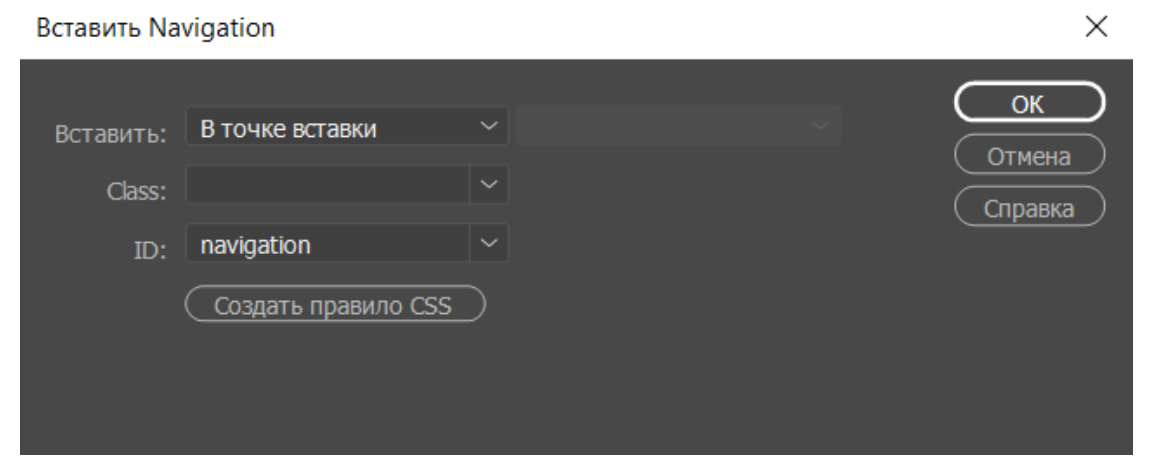

36-rasm. Qidiruv bo'limi.

Bu muharrirga navigatsiya elementini qoʻshadi. Element tarkibida boʻlganingizda, qoʻshish panelida **Giper bogʻlanishni** toping. Uni bosing va ma'lumotlarni quyidagicha toʻldiring:

| Hyperlink                          | ×                                                                  |
|------------------------------------|--------------------------------------------------------------------|
| Текст:<br>Ссылка:                  | На главную ОК Отмена                                               |
| Целевой объект:<br>Название:       | <ul> <li>Справка</li> <li>Вернуться на Главную Страницу</li> </ul> |
| Ключ доступа:<br>Индекс табуляции: |                                                                    |
|                                    |                                                                    |

37-rasm. Giper bogʻlanish

**Muhim**: havola maydonida haqiqiy uy sahifasining URL manzilini koʻrsatishingiz kerak. Hozirda biz faqat boʻshliqni toʻldirish uchun xeshtegdan foydalanmoqdamiz.

Tugatgandan soʻng, **OK** tugmasini bosing. Bu endi "**Uy**" tugmachasining interaktiv tugmasi boʻlib, muharrirda qoʻshimcha kod satri paydo boʻladi.

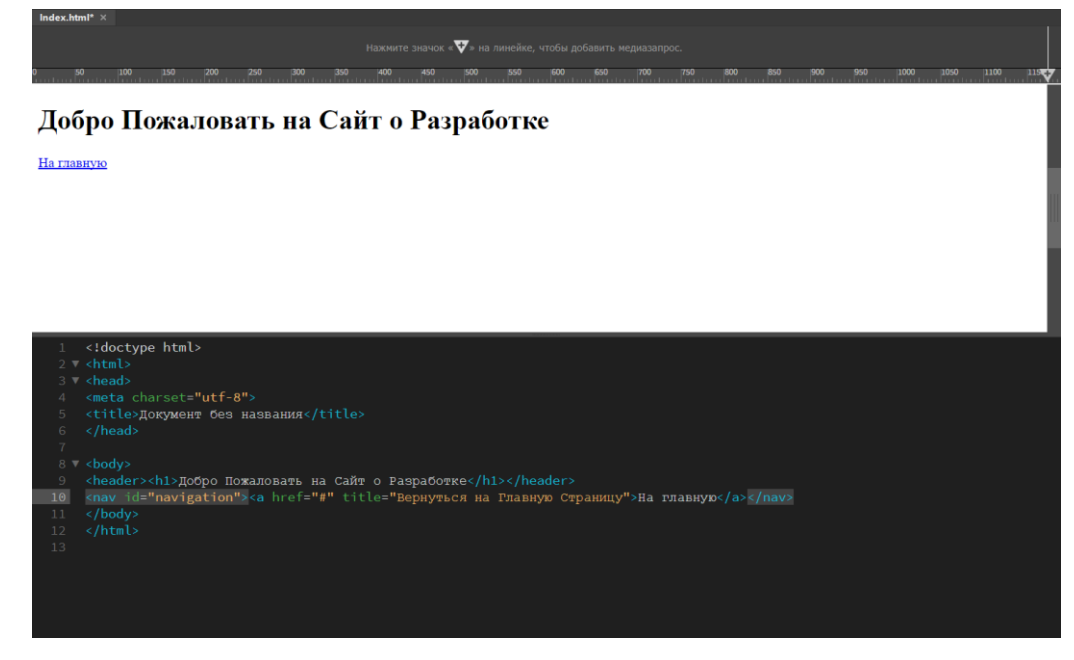

38-rasm. URL manzilini koʻrsatish

### Web-sayt tavsifini qo'shing

Endi resursimiz haqida batafsilroq ma'lumot berish uchun qoʻshimcha sarlavha, xatboshi va bir nechta oʻq nuqtalarini kiritamiz.

Navigatsiya tugmachasini qoʻshgandan soʻng paydo boʻlgan kod qismidan soʻng, yangi qatorni qoʻshing va biz allaqachon tanish boʻlgan **Qoʻshish** panelidagi **Header: H2** va **Paragraph-** ni bosing . **<h2>** va teglari kod muharririda paydo boʻladi . Oʻzingizning matningiz bilan ularni toʻldiring.

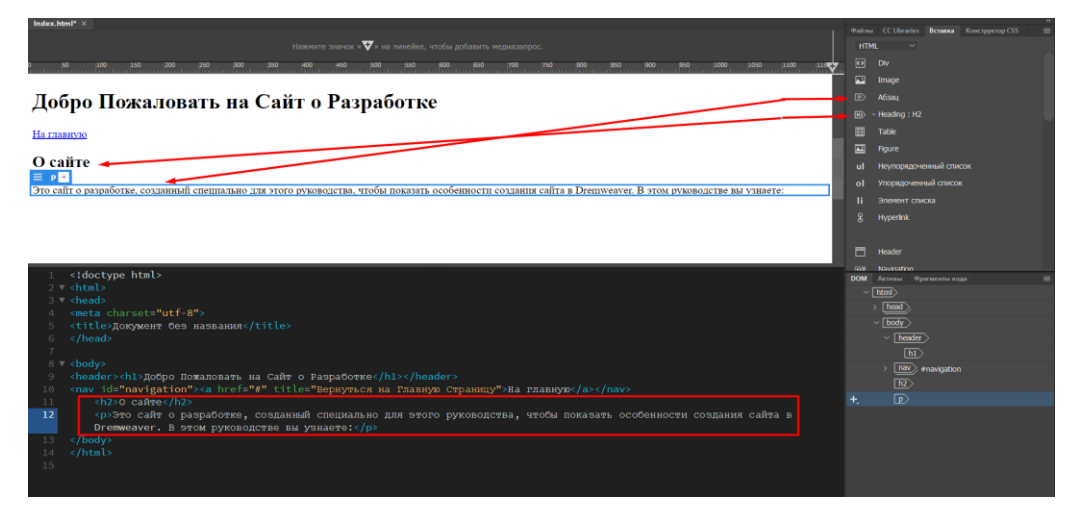

39-rasm. Abzast teglaridan foydalanish

**Maslahat** : Agar siz xato qilsangiz, masalan, H2 oʻrniga boshqa H1 sarlavhasini qoʻshsangiz, amalni bekor qilish uchun **Ctrl** + **z** tugmalar birikmasidan foydalaning.

Endi markerlangan roʻyxatni yaratish uchun paragraf kodining ostiga yana bir qator qoʻshing. Buning uchun biz avvalgidek qaytish yoki kirishni ishlatamiz. **Qoʻshish** paneliga oʻting va **tartibsiz roʻyxatni** bosing . Ushbu amal muharrirga <**ul> yorligʻini** qoʻshishi kerak . Ushbu satrda boʻlganingizda, boshqa elementni, **roʻyxat elementini bosing**, bu esa oʻz navbatida <**ul> yorligʻi** ichiga <**li**> yorligʻini qoʻshadi .

HTML roʻyxatiga kelsak, roʻyxat elementlari soniga qarab qoʻl bilan teglarini qoʻshishingiz kerak. Biznikilar shunday boʻladi:

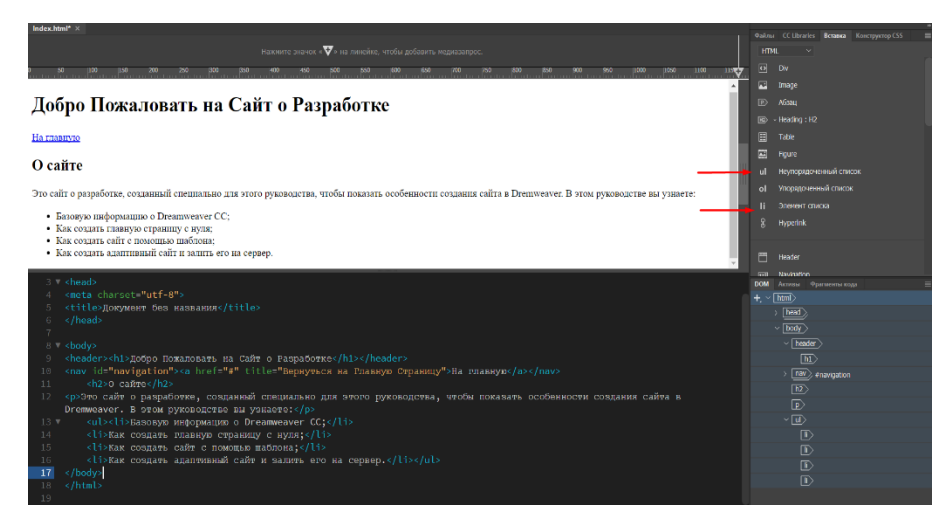

40-rasm. Ro 'yxat elementlari

Aslida siz uy sahifasining asosiy tuzilishini yaratdingiz. Shakllar, videolar, rasmlar kabi koʻproq tarkib qoʻshishingiz mumkin. Ammo boshlash uchun bu etarli.

# Nazorat topshiriqlar

- 1. Dreamweaver dasturida web-sahifa yaratish qanday amalga oshiriladi?
- 2. Html sahifamizni saqlash tartibi?
- 3. Navigatsiyani qoʻshish amalini koʻrsating?
- 4. Web sayt tavsifini qoʻshish tartibini koʻrsating?

# **3.3. DREAMWEAVER DASTURIDA WEB-UZEL YARATISH**

Internet tarmogʻida ommabop boʻlgan qiziqarli, tashrif buyurilgan saytni qanday yaratasiz? Bu savolga javob berish juda qiyin, chunki bestseller yozish uchun retseptni taklif qilish yoki xit yaratish metodologiyasini ishlab chiqish. Ijodiy jarayonlarni algoritmlashtirish masalalarini psixologlar va sun'iy intellekt yaratuvchilariga qoldiramiz. Qochish uchun bir nechta oddiy texnik tavsiyalar

web-uzel tuzilishini va uning tarkibini rejalashtirishda qoʻpol xatolar.

Kontent saytlari va sahifalarini yaratish uchun retseptlar etishmasligi yoʻq. Koʻpgina *web*-dizayndagi kitoblar va dasturiy qoʻllanmalar quyidagi kabi tavsiyalar bilan toʻldirilgan: "Hujjat tarkibi toʻliq va izchil boʻlishi kerak" yoki "Ma'lumotlarni taqdim etish uchun u yaxshi tartibga solingan boʻlishi kerak". Bularning barchasi mohiyatan haqiqatdir, ammo bunday tezislarning amaliy ahamiyati dialektikaning asosiy qonunlari qoʻllanilishi bilan taqqoslanadi.

*Web* Internet mutaxassislari va tarbiyachilar dizayn istiqbolli keng kompyuter adabiyot va Web oʻzi taqdim etiladi. Agar siz virtual hujjatlarni yaratish jarayoniga muhandisning koʻzi bilan qarasangiz, web-saytlar va texnik tizimlar, dizayn va muhandislik dizayni oʻrtasida koʻplab oʻxshashliklarni yaratishingiz mumkin. Keng miqyosli *web- uzel*ni ishlab chiqish asosan muhandislik vazifasidir, hech boʻlmaganda strukturani tanlash, ma'lumotlarni sahifalar boʻylab tarqatish, ma'lumotlar bazasini yaratish va yuritish, ma'lumotlarning xavfsizligini ta'minlash, kriptografik himoya bilan bogʻliq. shaxsiy ma'lumotlar va boshqalar.

Muhandislik ijodiyoti metodologiyasi - bu oʻrnatilgan terminologik apparati va keng qamrovli bibliografiyasiga ega boʻlgan ancha rivojlangan fan. Uning koʻplab ishlanmalari, texnikasi va uslublaridan murakkab saytlar va virtual hujjatlarni yaratish uchun foydalanish mumkin.

#### Uzel tuzilishi

Birinchi marta oltmishinchi yillarning boshlarida taklif qilingan gipermatn tushunchasi juda samarali boʻlib chiqdi va Internetda, mahalliy tarmoqlarda va multimedia hujjatlarini yaratishda keng qoʻllanildi.

Gipermatn - bu foydalanuvchiga hujjatning bir qismidan ikkinchisiga tezda oʻtishiga yoki ba'zi bir boshqarish tilining koʻrsatmalariga amal qilishiga imkon beradigan oʻzaro bogʻliqlik tizimi bilan bogʻlangan hujjatlar toʻplami - giper aloqalar. Boʻlimlar va sarlavhalar rivojlangan arxitekturasiga ega boʻlgan eng murakkab bosma matnning tuzilishi zanjirdir. Giper aloqalar hujjatlarni yanada rivojlangan, chiziqli boʻlmagan tuzilishga ega boʻlishga imkon beradi, bu esa bunday axborot manbalarining tarkibi qonunlari va ular bilan aloqa qilish usullarida jiddiy oʻzgarishlarga olib keladi.

Shaxsiy sahifalar va ma'lumotlar manbalari oʻrtasida mavjud boʻlgan boshqarish zanjirlari, axborot havolalari, semantik munosabatlar ma'lum bir yaxlitlikni, odatda, struktura deb ataladigan mustaqil mavjudotni qoʻshadi. Uzelli

tuzilmalarning uchta asosiy turini ajratish mumkin: chiziqli, ierarxik va koʻp bogʻlangan.

### Chiziqli tuzilish

Axborot manbalarini tashkil qilishning bunday usuli kompyutergacha boʻlgan davrda mutlaqo ustun boʻlgan. Barcha hajmli bosma nashrlar asosan chiziqli tuzilishga ega: badiiy kitoblar, darsliklar, ma'lumotnomalar, texnik qoʻllanmalar va boshqalar. Bugungi kunda ushbu qurilish usuli multimedia darsliklari va elektron qoʻllanmalar yaratish uchun ishlatiladi. Buyurtmani elektron doʻkonga joylashtirish bosqichlari, roʻyxatdan oʻtish yoki ba'zi tarmoq resurslariga kirishni olishning murakkab protseduralari chiziqli zanjirda joylashgan.

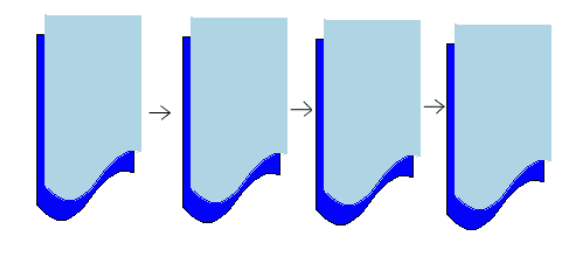

41-rasm. Chiziqli tuzilish

Lineer tuzilishga ega uzelning kirish nuqtasi birinchi sahifadir. Ushbu asosiy sahifa odatda index.htm yoki main.htm deb nomlanadi. U bosma nashrlarda sarlavha, sarlavha sahifasi, izohlash va sarlavha uchun tayinlangan rolni oʻynaydi. Bu ham jozibali, ham ma'lumotli boʻlishi kerak boʻlgan oldingi, vakillik sahifasi. Biroq, qidiruv tizimlari saytdagi har bir sahifani boshqalardan mustaqil ravishda indexlashi mumkin. Shuning uchun saytning barcha ichki sahifalarini asosiy sahifaga yoʻnaltirilgan navigatsiya tugmachalari bilan ta'minlash maqsadga muvofiqdir.

### Ierarxik tuzilish

Saytlarni tashkil qilishning zanjirli printsipi sahifalar joylashuvi va ular orasidagi ruxsat etilgan oʻtishlarni qat'iy cheklaydi. Ierarxik boʻysunish tamoyili asosida qurilgan uzellar ancha moslashuvchanlikka ega. Ierarxik tuzilmalarning afzalliklari va kamchiliklari yaxshi oʻrganilgan, chunki koʻplab tashkilotlar, muassasalar, ishlab chiqarish ushbu sxema boʻyicha qurilgan. Ierarxik yoki ba'zan ular deyilganidek, daraxt tuzilmalari bitta asosiy, asosiy sahifaga ega, bu butun sayt uchun kirish joyidir. Har qanday ichki sahifa axborot manbai sifatida ishlatilishi mumkin va mantiqan bogʻliq va nisbatan alohida pastki satrlar toʻplami uchun kirish, sarlavha sahifasi sifatida xizmat qilishi mumkin.

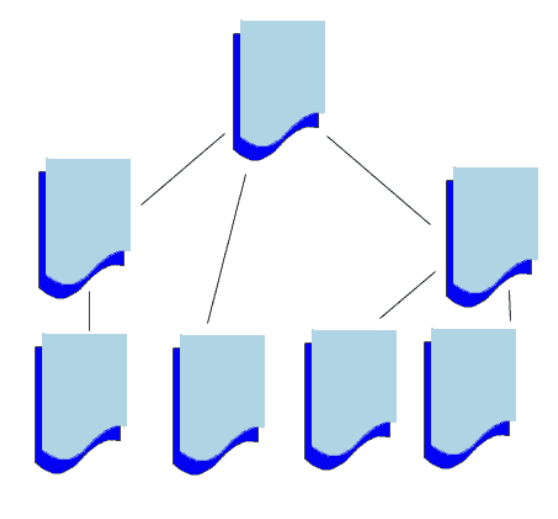

#### 42-rasm. Ierarxik tuzilish

Ierarxik tuzilmalarni yangilash butun uzel topologiyasini global qayta qurishni oʻz ichiga olmaydi. Barcha oʻzgarishlar ba'zi bir qismlar bilan cheklangan - subtree; uning tashqarisidagi boʻgʻinlar va tepaliklar ta'sir qilmaydi. Koʻpincha uzelning ierarxik daraxt tuzilishi ma'lumotni taqdim etishning tabiiy shakli hisoblanadi, chunki koʻplab axborot manbalari yoki mavzular subordinatsiya printsipiga muvofiq tashkil etilgan. Aniq fanlarning vakillari asl va uning taqdimoti oʻrtasidagi bunday munosabatni homomorfizm deb atashadi.

### Bir-biriga bogʻlangan struktura

Bunday tuzilmalarni topologiyasi boʻyicha hech qanday cheklovlar qoʻyilmagan holda koʻpaytirilgan deb atash odatiy holdir. *web*oʻxshash topologiyaga ega uzellar, har bir sahifani har biri bilan bogʻlash mumkin. Bir qarashda, bunday tuzilmalar foydalanuvchi uchun qulaydir, chunki ular uzelning oraliq nuqtalarini chetlab oʻtib, har qanday mahalliy manzilga tezda borishga imkon beradi. Ushbu taxmin faqat kichik saytlar uchun puxta oʻylangan navigatsiya maslahatlari tizimi tomonidan oqlanadi. Chegaralar va navigatsiya buyruqlari sonining koʻpayishi bilan koʻp bogʻlangan saytlarni saqlash va harakat qilish qiyinlashadi. Mahalliy tuzatishlar va parcha-parcha sahifalar sayt boʻylab tarqalishga moyil. Darhaqiqat, oddiy sahifani almashtirish uchun toʻliq "inventarizatsiya" va manba yoki manzil sifatida ishtirok etadigan barcha havolalarni yangilash kerak.

Katta saytlar maxsus indexatsiya tizimi yoki navigatsiya xaritasi bilan jihozlangan boʻlishi kerak, bu esa tashrif buyuruvchilarning harakatlanishini osonlashtiradi.

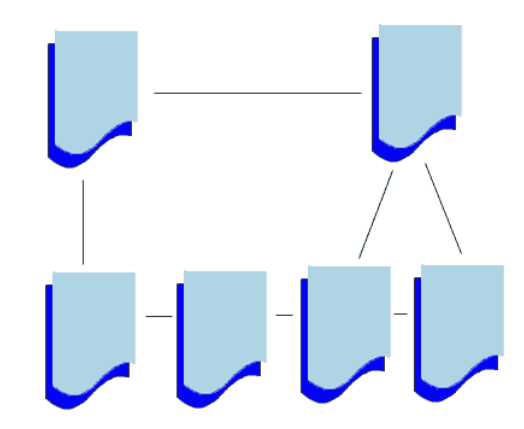

43-rasm. Bir-biriga bog 'langan struktura

#### Materiallarni taqsimlash

*Web-uzel* boʻlimlari boʻyicha materiallarni taqsimlash mantiqan toʻgʻri boʻlishi kerak. Har bir sahifada ma'no jihatidan bir hil boʻlgan materiallar boʻlishi kerak, u nisbatan tematik mustaqillik xususiyatiga ega boʻlishi va iloji boʻlsa, mavzu yoki mavzuni toʻliq tavsiflab berishi kerak. Ushbu oddiy printsiplarga qarshi chiqish qiyin; ayniqsa, barcha yaxshi maktab darsliklari ularga asoslangan.

Ularning HTML hujjat sahifalarida sof amalga oshirilishi bir qator muhim cheklovlarga duch kelmoqda. Birinchidan, bu mavjud aloqa kanallarining oʻtkazuvchanligi cheklanganligidan kelib chiqadigan cheklovlar. Oddiy hisobkitoblar shuni koʻrsatadiki, hatto yuqori sifatli dial-up ulanishda ham sahifa hajmi 100 KB dan oshmasligi kerak. Aks holda, potentsial mehmonlarni yoʻqotish xavfi keskin oshadi.

Ammo katta hujjatni bir nechta boʻlimlarga ajratib, alohida sahifalarga tarqatsangiz nima boʻladi? Ushbu oqilona taklifni davolovchi vosita sifatida koʻrib chiqmaslik kerak - cheksiz qoʻllanilishi mumkin boʻlgan retsept. Birinchidan, gipermatnli hujjat artikulyatsiyasi havolalarning murakkablashishiga olib keladi va

navigatsiya tugmachasida sichqonchani har marta bosish sayt tashrifchisidan ma'lum xarajatlarni talab qiladigan qarorlarni qabul qilish aktidir. Bundan tashqari, grafika, multimedia yoki animatsiyaga boy boʻlgan hujjatlar har doim ham aql bilan buzilib ketmasligi mumkin.

Hujjatlarni segmentlarga ajratish darajasi va ularni yangilash chastotasi oʻrtasida ma'lum bir bogʻliqlik mavjud. Saytning mazmuni qanchalik dinamik boʻlsa, axborot manbalari qanchalik tez-tez yangilanib tursa, uning boʻlimlarga va kichik boʻlimlarga boʻlinishi shunchalik kichrayadi.

### Katalog tuzilishi

Katta Internet-loyihalarni ishlab chiqishning turli xil strategiyalari mavjud, ammo eng tabiiy usul ikki bosqichni oʻz ichiga oladi. Birinchisi, qattiq diskda joylashgan web- uzelni yaratish. Bu mahalliy sayt deb ataladigan versiya. Uni ishlab chiqish va tekshirish tugallangandan soʻng, mahalliy versiyasi Internetda e'lon qilinadi va tashrif buyuruvchilarga taqdim etiladi. Dreamweaver terminologiyasida provayderning serverida e'lon qilingan sayt oʻzgarishi *uzoqdagi sayt* deb nomlanadi.

E'tibor bering, Dreamweaver sayt atamasidan nafaqat web- uzelning sinonimi sifatida, balki shu tuzilishga tegishli fayllarning joylashuviga murojaat qilish uchun ham foydalanadi.

Dreamweaver dasturi axborot xavfsizligini tashkil qilishning ushbu usulini qoʻllab-quvvatlaydi, buning uchun barcha sayt tarkibini ildiz katalogi uzeli deb nomlangan bitta katalogga joylashtirish kerak *E* Agar dasturchi mantiqiy va juda ogʻir cheklovlarni amalga oshirsa, dastur avtomatik ravishda sinxronlashtirishi mumkin

bitta saytning turli xil versiyalaridagi fayl tizimlari. Faqat shundagina paket sayt tuzilmasidagi oʻzgarishlarni kuzatishi va yangilanishi mumkin. gipermatnli havolalar va buyruqlar. Ushbu kelishuvni uzoq yoki qat'iy standart deb hisoblash mumkin emas, chunki sayt fayl tizimining aksariyat atributlari ishlab chiquvchining

yurisdiksiyasida qoldi: pastki katalog sxemasi, ularning havolalari va nomlari, axborot fayllarini tarqatish va hk.

*Web-uzel* kataloglari tizimini qanday qurish kerak? "Sayt qurish" ning ulkan amaliyoti bu borada aniq koʻrsatmalarni ishlab chiqa olmadi. Odatda pastki kataloglarning tuzilishi saytni boʻlimlarga boʻlinishiga - uning semantik joylashishiga mos kelishi kerak, masalan, agar tibbiy xizmatga bagʻishlangan saytda diagnostika, terapiya va jarrohlik bilan bogʻliq boʻlimlar mavjud boʻlsa, unda asosiy katalog kerak oʻzlarining axborot ta'minoti bilan uchta kichik katalogni oʻz ichiga oladi...

Ushbu mantiqiy taklif saytning bir nechta boʻlimlari foydalanadigan fayllarni buzadi. Darhaqiqat, umumiy tugmachalarni, menyularni, skriptlarni yoki logotiplarni qaerda saqlash kerak? Fayl tizimlarining daraxtga oʻxshash tuzilishi bitta pastki katalogni bir nechta yuqori darajadagi kataloglarga boʻysundirishga imkon bermaydi (uni bir necha ajdodlarning avlodi deb e'lon qiling). Umumiy ma'lumotlar bilan ishlash usullaridan biri SSI (*Server Side Include*) texnologiyasidan foydalanishdir.

### SSI texnologiyasi

Agar siz ushbu atamani inglizchadan soʻzma-soʻz tarjima qilsangiz, sizga quyidagilar kiradi: "server tomonini yoqish". Ushbu burchakli interlinear masalaning mohiyatini etkazishda yaxshi ishlaydi. SSI texnologiyasi web- serverga HTML- kontentni HTML- sahifalarni matniga boshqa manbalardan, matn yoki gipermatndan, matn yoki gipermatndan kiritishga imkon beradi. Hujjatning yakuniy yigʻilishi server tomonidan HTML sahifasi foydalanuvchi brauzeriga yuborilishidan oldin amalga oshiriladi. Barcha montaj operatsiyalari oxirgi foydalanuvchidan mutlaqo yopiq; u oʻzi koʻrayotgan sahifada qoʻshimchalar yoki qarzlar borligini bilmasligi ham mumkin.

SSI texnologiyasining afzalliklari qanday? Javob aniq. Umumiy foydalanish uchun umumiy ma'lumotlar bir marta tayyorlanadi va maxsus ko'rsatmalarga muvofiq, uni ishlatadigan barcha sahifalarga kiritiladi. Qoʻshimchalar sarlavhalar va altbilgilarga nomzodlar, takrorlanuvchi maketlar, sahifalarni oʻrnatuvchi rolini bajaradigan standart jadvallar, meta-tavsiflovchilar, boʻlimlar roʻyxati, boshqaruv tugmalari va boshqalar.

Server tomonidagi qoʻshimchalar HTML- sahifalardir. Ularni boshqa gipermatnli hujjatlardan ajratish uchun ularga kengaytma beriladi. SHTML iste'molchilar hujjatlari SSI hujjatlarini kiritish uchun ma'lum bir koʻrsatmani oʻz ichiga olishi kerak. Bu shunday koʻrinishi mumkin:

<! - # include virtual = "share.shtml" ->

Sahifani koʻrish uchun soʻrov olgandan soʻng, server <# include > iborasini SHARE.SHTML fayli tarkibiga almashtiradi. Shuni ta'kidlash kerakki, bunday tuzilmalarga faqat serverlar qodir; brauzerlar uchun yoʻriqnomalarni kiritish oddiy sharhlardir va shuning uchun ular qayta ishlanmaydi.

Ba'zi bir Internet-provayderlar SSI texnologiyasidan foydalanuvchiga beradigan nisbiy erkinlik nomaqbul maqsadlarda ishlatilishi mumkinligidan qoʻrqishni taqiqlaydi.

WWW manzili

Butunjahon Internet tarmogʻidagi resurslarga murojaat qilish uchun *URL manzillari (Uniform Resource Locator) ishlatiladi. URL* qat'iy formatda (44-rasm) bilan yozilgan.

# Протокол: // хост :порт / путь / файл #фрагмент

### 44-rasm. URL tuzilishi

Keling, manzilning asosiy tarkibiy qismlarini koʻrib chiqamiz.

• **Protokol.** *WWW* mijozlari va serverlari qanday aloqa qilishini tavsiflovchi qism. Odatda, maxsus *HyperText Transfer Protocol (HTTP) ishlatiladi*.

Manzil kichik harflar bilan yozilgan ( http ://). Ushbu protokol sukut boʻyicha WWW muhitida qabul qilinadi, shuning uchun uning tavsifi qoldirilishi mumkin.

• Server nomi. Bu siz izlayotgan ma'lumotlarni saqlaydigan hisoblash tizimining nomi. Ushbu hisoblash tizimi odatda *server* deb nomlanadi. Server nomi www prefiksi bilan yoki boʻlmasdan, masalan, www.macromedia.com domen nomi sifatida yozilishi mumkin. Boshqa usul - bu ismni IP- manzil shaklida ifodalash, masalan 199.227.52.143.

• **Port.** Port raqami bitta serverdagi jarayon orqali murojaat qilish uchun talab qilinadi. Standart port koʻpincha ishlatiladi va uni tashlab qoʻyish mumkin.

• **Qidiruv yoʻli.** Faylning joylashishiga olib boradigan kataloglar va kataloglar zanjiri. Ushbu zanjirning elementlari oldinga siljishlar bilan ajratilgan/.

• **Fayl.** Faylning nomi kengaytmasi bilan birga (kengaytma talab qilinadigan platformalarda). Agar fayl nomi olib tashlangan boʻlsa, *web-* brauzer standart faylni qidiradi. Fayl nomi koʻpincha index.htm yoki index.html kabi koʻrinadi. Brauzerning reaktsiyasi va keyingi harakatlar fayl nomi kengaytmasiga bogʻliq. Masalan, grafik fayl kengaytmalari (GIF yoki JPG) rasmlarni tomoshabinga yuklashni, arxivlar bilan bogʻliq kengaytmalarni (ZIP,.RAR va boshqalarni) mijoz kompyuterida saqlashni boshlaydi.

• **Parcha.** Bu *URLning* ixtiyoriy qismi. U maxsus belgi bilan boshlanadi #(xash), soʻngra *langar* nomi yoki ba'zan shunday deyiladi, *langar belgisi*. Bu gipermatnli hujjatning bir qismini belgilaydigan maxsus yorliq. Ismga langar belgisini kiritish butun sahifani emas, balki uning ma'lum bir qismini manzil qilish imkonini beradi.

*HTTP* aloqasi Internetdagi eng keng tarqalgan imkoniyat emas. Internetob'ekt manzillari boshqa aloqa usullari va protokollarni oʻz ichiga olishi mumkin. Keling, ulardan ba'zilarini sanab oʻtamiz (8-jadval).

Protokol nomi Ro'yxatdan o'tish qoidalari

8-jadval

| FTP                           | ftp://      | Fayl uzatish protokoli. <i>FTR</i> serverlari bilan<br>aloqa qilish uchun foydalaniladi |  |
|-------------------------------|-------------|-----------------------------------------------------------------------------------------|--|
| Fayl                          | fayl://     | Belgilangan kompyuter yoki mahalliy tarmoq                                              |  |
|                               |             | uchun faylga kirish protokoli. Global tarmoqda                                          |  |
|                               |             | ozgina foydali                                                                          |  |
| Gopher                        | gopher://   | Gopher Serverga kirish protokoli. Endi deyarli                                          |  |
|                               |             | foydalanishga yaroqsiz                                                                  |  |
| JavaScript                    | javascript: | JavaScript-da yozilgan dasturlarni chaqirish                                            |  |
| Malltomailto:NyutYangiliklar: |             | E-mail manzili                                                                          |  |
|                               |             | Telekonferentsiyaga kirish protokoli                                                    |  |
| Telnet                        | telnet;     | Kompyuterga masofadan kirish protokoli                                                  |  |

WWW- ning bugungi kunda juda mashhur boʻlishining sabablaridan biri bu HTTP protokolining imkoniyatlari. U avvalgi avlodlarning ba'zi protokollarini butunlay oʻzlashtiradi va ba'zilarini oʻrnini bosadi, intuitiv grafik interfeys tomonidan qoʻllab-quvvatlanadigan eng yaxshi imkoniyatlarni beradi.

# Mutlaq va nisbiy manzillar

Protokol nomi, server nomi va faylning toʻliq malakali yoʻl nomini oʻz ichiga olgan Internetdagi ob'ektning toʻliq manzili ba'zan *mutlaq manzil* deb ataladi. Ushbu murojaat qilish usuli tarmoqning oldindan tanlangan nuqtalariga murojaat qilmasdan ob'ektning holatini toʻliq toʻliqligi bilan belgilaydi.

Mutlaqo manzillar ikkita sezilarli kamchiliklarga ega. Birinchidan, bu ogʻir. Tarmoqlangan fayl tizimining pastki qavatlarida joylashgan ob'ektlarning manzillari bir necha oʻn belgidan iborat boʻlishi mumkin. Ularni yodlash va kiritish qiyin. Ikkinchidan, mutlaq manzil etarli darajada ishonchli emas. Har qanday nomini oʻzgartirish barcha bogʻliq manzillarga oʻzgartirish kiritish zarurligiga olib keladi. Agar server nomi oʻzgartirilgan boʻlsa, unda uning ob'ektlariga barcha havolalar yangilanishi kerak; katalog uchun yoʻl nomlari oʻzgartirilishi kerak, unda uning nomi koʻrsatilgan Dreamweaver dasturi havolalarni qayta nomlash jarayonini avtomatlashtirishga imkon beruvchi maxsus kengaytmaga ega.

Mutlaqo manzil koʻrsatadigan batafsil koʻrsatmalar har doim ham talab qilinmaydi. Koʻp hollarda *nisbiy* fayl *manzillari* bilan ishlash qulayroq.

Agar ma'lum bir hujjatning havolalari katalog iyerarxiyasining bo'ysunuvchi, quyi bo'limlarida joylashgan ob'ektlarga ishora qilsa, u holda hujjat manzilini nisbiy kelib chiqishi deb hisoblash mumkin va fayl manzillarini shu nuqtadan hisoblash mumkin.

### Mahalliy uzelni yaratish

Dreamweaver dasturi saytlar va sahifalarni rivojlantirishning turli strategiyalarini qoʻllab-quvvatlaydi. Koʻrinishidan, eng tabiiy va ommabop yaratish texnologiyasi quyidagi bosqichlardan iborat:

- saytning mahalliy versiyasini ishlab chiqish;
- mahalliy versiyasini Internetda nashr etish.

Mahalliy sayt - bu ishlab chiquvchi yoki ishlab chiquvchi kompyuterda joylashgan "haqiqiy" virtual *web- uzelning* versiyasi. U tarmoqdan koʻrinmaydi; faqat uning mualliflari unga kirish huquqiga ega.

Mahalliy uzel ma'lumotlari ma'lum bir katalog ichidagi diskda joylashgan. Bunday, asosan, kompyuter fayl tizimining har qanday katalogi bo'lishi mumkin, ammo disk va saytning ildiz kataloglarini birlashtirmaslik uchun yaxshi sabablar mavjud.

Yangi mahalliy uzelni aniqlash uchun quyidagi amallarni bajarish talab etiladi.

1. Sayt > Yangi sayt (Sayt > Yaratish) buyrugʻini bajaring. 45-rasmda koʻrsatilgan Sayt ta'rifi dialog oynasi paydo boʻladi.

2. Oynaning chap tomonida Mahalliy ma'lumot toifasini tanlang. Maydonlar uchun qiymatlarni o'rnating va dialog oynasining o'ng tomonidagi katakchalarni tanlang.

3. Masofadagi ma'lumotlar toifasini tanlang va saytning uzoq versiyasini saqlaydigan server uchun ma'lumotlarni kiriting.

4. Muloqot oynasining sanab oʻtilgan toifalari toʻldirilishi kerak. Dialogning boshqa uchta toifasini sozlash ixtiyoriy, ammo juda istalgan. Bular sayt xaritasini tuzish, dizayn boʻyicha eslatmalar va fayllarni koʻrish ustunlari toifalari.

5. Barcha kerakli ma'lumotlarni kiritgandan soʻng, OK tugmasini bosing yoki ENTER tugmasini bosing.

| Site Definition for Unnamed Site 1                                                |                                                                                                    |  |  |  |  |  |  |
|-----------------------------------------------------------------------------------|----------------------------------------------------------------------------------------------------|--|--|--|--|--|--|
| Category                                                                          | Local Info                                                                                                    |  |  |  |  |  |  |
| Local Info<br>Remote Info<br>Design Notes<br>Site Map Layout<br>File View Columns | Site <u>Name</u> : Unnamed Site 1<br>Local Root <u>Folder</u> : C:\Program Files\Macromedia\Dreamweav                                                                 |  |  |  |  |  |  |
|                                                                                   | HTTP Address: http://<br>This address enables the Link Checker to<br>detect HTTP links that refer to your own<br>site.                                                |  |  |  |  |  |  |
|                                                                                   | Cache: 🔽 Enable Cache<br>The cache maintains file and asset<br>information in the site. This speeds up the<br>Asset panel, link management, and Site Map<br>features. |  |  |  |  |  |  |
|                                                                                   | OK Cancel Help                                                                                                    |  |  |  |  |  |  |

# 45-rasm. Mahalliy xost konfiguratsiyasi

Keling, keltirilgan toifalarni batafsil koʻrib chiqaylik.

Bu erda siz mahalliy uzel va uning hisoblash tizimidagi joylashuvi haqida ma'lumot o'rnatishingiz mumkin.

1. Sayt nomi maydoniga yaratiladigan sayt nomini kiriting.

2. Mahalliy ildiz papkasi maydoniga navigatsiya tugmachasini bosish orqali mahalliy uzelning ildiz katalogi nomini kiriting yoki tanlang. U loyihaning barcha axborot ta'minotini saqlaydi: fayllar, shablonlar, kutubxonalar va boshqalar. Tanlangan ildiz katalogi loyihaning tabiiy yashash joyi boʻlib, undan tashqariga chiqish xatolarga olib kelishi mumkin.

3. Avtomatik ravishda mahalliy fayllar roʻyxatini yangilash katagiga belgi qoʻying. Bunday holda, dastur avtomatik ravishda mahalliy uzelning aniqlanish maydoniga kiritilgan fayllarga kiritilgan barcha oʻzgarishlarni hisobga oladi. Belgilash katagini oʻchirib qoʻyish dasturni tezlashtirishi mumkin, ba'zi hollarda bu muhim ahamiyatga ega. Ammo bu holda, fayllar iqtisodiyotini yangilash bilan bogʻliq barcha tashvishlar foydalanuvchining elkasiga tushadi. Menejer uzellari oynasida joylashgan View Take > Refresh (View > Refresh) buyrugʻini majburiy yangilash.

4. Nolam HTTP Manzil (Manzil HTTP ), uzoq versiya toʻliq manzilini kiriting *Web-* Web sayt. Bu dastur mutlaq manzillardan foydalangan holda yozilgan mahalliy versiyadagi ma'lumotnomalarni tekshirishi uchun talab qilinadi.

5. Kesh katakchasi mahalliy keshni boshqaradi. Dasturni tezlashtirish uchun uni yoqish maqsadga muvofiqdir. Bundan tashqari, mahalliy kesh oʻchirilganda dasturning ba'zi bir palitralari umuman ishlamaydi.

# Masofaviy ma'lumotlar toifasi

Ushbu turkum saytning uzoqdagi versiyasini saqlaydigan server parametrlarini va unga qanday kirishni belgilash uchun ishlatiladi. Dastlab, muloqot oynasidagi bir roʻyxatini oʻz ichiga olgan Access : besh ochko olgan, (serverga Access) yoʻq (No), FTP, mahalliy/ Network (LAN), SourceSafe ma'lumotlar bazasi (ma'lumotlar bazasi SourceSafe), WebDAV (Internetda tarqatilgan mualliflik va versiyalash ). Keling, ularni batafsil koʻrib chiqaylik.

• Yoʻq. Ushbu element server parametrlarini bekor qiladi. Bu hollarda tanlangan boʻlishi kerak, sayt Internetdagi chop uchun moʻljallanmagan boʻlsa.

• Mahalliy/ tarmoq. Ushbu element mahalliy tarmoqda joylashtirilgan saytlarni yaratish uchun moʻljallangan. U bir nechta tarmoq sozlamalariga kirishni ochadi, ularning asosiysi tarmoq katalogidir. Masofadagi papka maydonida tanlangan. Tarmoq katalogi nomidan tashqari foydalanuvchidan Avtomatik ravishda masofadan fayllar roʻyxatini yangilash katagiga belgi qoʻyish talab qilinadi.

• FTP elementini tanlaganingizda eng koʻp sozlamalar ochiladi. Ushbu boʻlimda *FTP (File Transfer Protocol )* orqali uzoq serverga kirishni boshqaradigan barcha parametrlar mavjud.

• Paragraf SourceSafe ma'lumotlar bazasi (Database SourceSafe ) har qanday ma'lumotlar bazalariga kirishni sozlash imkonini beradi *SourceSafe*.

• WebDAV (*Web Distributed Authoring and Versioning - tarqatilgan hujjatlarni yaratish va versiyalash*). Bu *HTTP*/1 protokolining kengaytmasi. 1, bu hujjatning ilg'or versiyasini va tarqatilgan ishni boshqarish imkoniyatlarini beradi. Ushbu bo'limda siz WebDAV protokolining bir nechta parametrlarini sozlashingiz mumkin. Uzel menejeri ushbu protokol yordamida o'zaro aloqalarni faqat uni qo'llab-quvvatlaydigan serverlar yoki dasturlar bilan tashkil etishga imkon beradi.

#### FTP masofaviy kirish sozlamalari

Masofaviy serverga kirishning eng keng tarqalgan usuli bu *FTP* orqali. Keling, ushbu protokol parametrlarini batafsil koʻrib chiqamiz.

• FTP xosti (server nomi). Ushbu maydonda server nomi yoki *I P - manzil* yozilishi kerak. Masalan, bu ftp.microsoft.com kabi satr boʻlishi mumkin. Ftp://ftp.microsoft.com yoki microsoft.com kabi ismlarni yozishda xato boʻladi. Toʻliq manzil sizning tarmoq provayderingiz (ISP) tomonidan taqdim etiladi.

• Xost katalogi ( katalog ). Ushbu maydonda siz barcha nashr etilgan hujjatlarni oʻz ichiga olgan katalog nomini koʻrsatishingiz kerak. Ushbu ma'lumot provayder tomonidan ham taqdim etiladi. Ba'zi hollarda ushbu maydon boʻsh qoldirilishi kerak.

• Kirish. Kirish nomi - masofaviy tizimga kirish uchun ishlatiladigan identifikator.

• Parol. Parolni kiritishda harflar holatiga e'tibor bering.

• Saqlash. Dreamweaver dasturi parolning birinchi harflarini yozgandan soʻng ushbu parametrni avtomatik ravishda oʻrnatadi. Parolni kiritgandan soʻng, ushbu katakchani oʻchirish tavsiya etiladi - uni saqlashni oʻchirib qoʻying.

• FTP passiv foydalanish (foydalanish passiv rejimida FTP ). Ushbu parametr tarmoq xavfsizligi (xavfsizlik devori) tizimlari uchun ishlatiladi. Bunday holda, *FTP* ulanishini oʻrnatish tartibi oʻzgartiriladi. Ushbu rejimdan foydalanish zarurati haqida tizim ma'muri bilan maslahatlashish kerak.

• Xavfsizlik devoridan foydalaning. Agar kompyuter tizimi xavfsizlik devoridan foydalanayotgan boʻlsa, ushbu katagiga belgi qoʻyishingiz kerak.

• Kirish/ chiqish. Ushbu katakcha fayllardan foydalanishni boshqarish rejimini yoqadi. Agar uzelni ishlab chiqish turli xil ish joylarida bir nechta ijrochilar yoki turli xil tizimlarda ishlaydigan bitta ijrochi tomonidan amalga oshirilsa, ushbu rejim kirish va versiya ziddiyatlarini oldini oladi. Qutini belgilab boʻlgandan soʻng, dialog oynasida qoʻshimcha boshqaruv elementlari paydo boʻladi.

• Ochilish paytida fayllarni tekshiring ( Ochiq fayllarni bloklash ). Agar ushbu belgilash katakchasi *belgilansa*, *web- uzelda* ochilgan fayllarga bir vaqtda kirish imkonsiz boʻlib qoladi.

• Ismni tekshiring. Ushbu maydon ishlab chiquvchi tomonidan soʻralgan barcha fayllarni belgilaydigan identifikatorni kiritish uchun ishlatiladi. Ushbu identifikator bloklangan fayl nomining qarshisidagi Sayt menejeri oynasida koʻrsatiladi.

• Elektron pochta manzili. Tuzuvchi elektron pochta manzili. Agar ushbu maydonga tegishli manzil kiritilgan boʻlsa, bloklangan fayllarni belgilaydigan ishlab chiquvchi nomi havolaga aylanadi. Ushbu havolani ikki marta bosish ushbu kompyuter uchun standart pochta dasturini keltirib chiqaradi. Undan fayl ustida ishlayotgan ishlab chiquvchi guruh a'zosiga xabar yuborish uchun foydalanish mumkin.

| Site Definition for Unnamed Site 2                                                                                                    |                                                                                                    |  |  |  |  |  |
|----------------------------------------------------------------------------------------------------|----------------------------------------------------------------------------------------------------|--|--|--|--|--|
| Remote Info                                                                                                    |                                                                                                    |  |  |  |  |  |
| Access: FTP<br>FTP Host:<br>Host Directory:<br>Login:<br>Password:<br>Use Passive ETP<br>Use Firewall (in Preferences)<br>Check In/Out: Enable File Check In and Check Out |                                                                                                    |  |  |  |  |  |
|                                                                                                    | Remote Info         Access:         FTP Host:         FTP Host:         Login:         Login:         Password:         Save         Use Passive ETP         Use Firewall (in Preferences)         Check In/Out:         Enable File Check In and Check Out |  |  |  |  |  |

46-rasm. FTP protokoli konfiguratsiyasi

Dreamweaverda oʻrnatilgan *FTP* mijozi odatdagi *FTP*- dan bir necha jihatdan farq qiladi. Keling, ularni sanab chiqamiz,

• Ba'zi proksi-serverlar va koʻp qavatli xavfsizlik devorlari bilan, shuningdek serverga bilvosita kirish zarur boʻlgan boshqa holatlarda u toʻgʻri ishlamasligi mumkin.

• *FTP* orqali masofaviy kompyuterga kirishni ta'minlaydigan dasturlar, odatda, tarmoq administratori tomonidan ruxsat berilgan chegaralar ichida, tabiiy ravishda, masofaviy kompyuterning fayl tizimida harakat qilish imkonini beradi. O'rnatilgan *FTP* mijozi foydalanuvchiga faqat masofaviy sayt versiyasining ildiz katalogiga kirish huquqini beradi. U serverning ichki o'rnatilgan katalog tizimida erkin harakatlana olmaydi.

• Dasturga serverga ulanish uchun ajratilgan vaqt cheklangan. Standart kutish vaqti 60 soniyani tashkil qiladi. Ba'zan, sekin ulanish bilan, bu bo'shliq etarli emas. Kutish vaqtini ko'paytirish uchun siz Edit Have> Preferences buyrug'ini bajarishingiz kerak, sayt (uzel) toifasini tanlang va FTP Time Out Out (FTP kutish vaqti) maydon qiymatini o'zgartiring. Odatda bu raqam 30 dan 120 soniyani tashkil qiladi.

Dastur aloqani oʻrnatish va *FTP* orqali fayllarni uzatish boʻyicha barcha operatsiyalarni maxsus jurnalga qayd etadi. Agar uzatish amalga oshmasa (bu holda, dasturda " faylni qoʻyib boʻlmaydi " degan xabar paydo boʻladi ), u holda jurnal operatsiya muvaffaqiyatsiz boʻlishining sababini aniqlashga yordam beradi. Jurnal yozuvlarini koʻrish uchun Window> FTP sayt jurnalini bajarish kerak (Window > Transfer log). Ushbu buyruq Sayt menejeri oynasidan beriladi; unga hujjat oynasidan oʻtish uchun faqat F8 tugmachasini bosing.

Dizayn eslatmalari boʻlimi

*Web-uzel* koʻpincha gipermatnli hujjatlar va yordamchi fayllarning juda murakkab tizimidir. Ularning rivojlanishi turli xil profil mutaxassislarini birlashtirgan jamoalarni oʻz ichiga olishi mumkin: dizaynerlar, dasturchilar, menejerlar va boshqalar. Jamoaning samarali ishlashi koordinatsiya mavjudligini anglatadi. Dream weaver dasturi ushbu oddiy, ammo koʻpincha juda samarali vositalarni - Tuzuvchi sharhlarini taqdim etadi. Bu gipermatnli hujjatga biriktirilishi yoki unga kiritilgan ob'ektlar bilan bogʻlanishi mumkin boʻlgan matnli ma'lumot. Izohlarga sahifa bilan bogʻliq har qanday matnli ma'lumotlarni qoʻshish mumkin, masalan: muallif haqidagi ma'lumotlar, kerakli yaxshilanishlar haqidagi sharhlar, yangilanish toʻgʻrisidagi ma'lumotlar, hammualliflarga tilaklar va boshqalar.

Design Notes kategoriyasi ikkita katakchani oʻz ichiga oladi.

• Dizayn eslatmalarini saqlang (ishlab chiquvchilarning izohlarini saqlang). Ushbu katakchani belgilash saytdagi barcha sahifalar uchun sharhlarni qoʻllabquvvatlashga imkon beradi.

• Ulashish uchun dizayn yozuvlarini yuklang. Agar ushbu katakcha belgilansa, sharhlar manba bilan birga tarmoq orqali uzatiladi. Bundan tashqari, ular Sayt menejeri oynasining ustunlaridan birida koʻrsatiladi.

Dreamweaver bilan gipermatnli sahifalarni olib tashlash avtomatik ravishda barcha bogʻliq izohlarni oʻchirib tashlaydi. Agar HTML fayli tashqi tomondan yoʻq

qilinsa, u holda ishlab chiquvchi yozuvlari saqlanadi. Tozalash tugmachasini bosish yoʻqolgan barcha izohlarni qidiradi va oʻchirib tashlaydi.

Sayt xaritasini joylashtirish boʻlimi

Dreamweaver dasturi *Web-uzel* sahifalarini yaratish va ularga xizmat koʻrsatish boʻyicha yordamchi operatsiyalarni bajaradigan bir qator foydali kommunal fondlarni oʻz ichiga oladi. Ularning ba'zilari asosiy qobiqga shunchalik mahkam bogʻlanganki, ular muharrir buyruqlari sifatida qabul qilinadi. Nisbatan mustaqil vosita - bu sayt menejeri. Ushbu vosita mahalliy va uzoqdagi saytlar bilan ishlashga moʻljallangan. Bu keyingi bobda batafsil muhokama qilinadi.

Sayt menejeri juda koʻp foydali funktsiyalar va funktsiyalarga ega. Xususan, ushbu vosita grafik, vizual shaklda barcha hujjatlar va havolalarga ega saytni namoyish etish imkoniyatiga ega. Ushbu koʻrinish sayt xaritasi deb nomlanadi va ushbu boʻlim ushbu xaritaning sozlamalarini umumlashtiradi.

Ularni koʻrib chiqing :

• **Bosh sahifa**. Odatiy boʻlib, dastur uzelning asosiy sahifasini quyidagi nomlardan biriga ega boʻlgan sahifa deb hisoblaydi (ustuvorlikning kamayish tartibida): index.html, index.htm, default.htm. Ushbu maydonda siz saytning asosiy sahifasi uchun boshqa nomni belgilashingiz mumkin.

• Ustunlar soni The ning (soni ustunlar). Odatiy boʻlib, sayt xaritasi gorizontal ravishda koʻrsatiladi. Ushbu maydon qiymati bitta satrda koʻrsatilgan sahifalar sonini cheklaydi. Agar siz ushbu parametr uchun bitta qiymatni kiritsangiz, sayt xaritasi vertikal ravishda joylashtirilgan.

• Ustun kengligi. Ushbu maydonning qiymati alohida ustunning kengligini piksel bilan belgilaydi.

• **Belgilar yorliqlari**. Bu erda siz sayt xaritasida paydo boʻlgan sahifa piktogrammalarini qanday belgilashni tanlaysiz. Agar "Fayl nomlari" radio tugmasi belgilansa, fayl nomlari koʻrsatiladi, "Sahifa sarlavhalari" radio tugmasi tanlanganda sahifa sarlavhalari, ya'ni < sarlavha> deskriptorlari tarkibi.

• **Tanlovlar**. Ushbu boʻlimda fayllarni koʻrsatish rejimini boshqaradigan ikkita katakchalar mavjud. Agar "Yashirin deb belgilangan fayllarni koʻrsatish" katagiga belgi qoʻyilgan boʻlsa, u holda yashirin *HTML* fayllari ham koʻrsatiladi. " Dependent Files Display" katagiga rasmlar, tashqi skriptlar va gipermatnli markirovka kiritilmagan boshqa fayl turlari kabi sahifalar bilan bogʻlangan fayllar namoyishi boshqariladi.

| Site Definition for Uni                                      | named Site 3                                      | × |
|--------------------------------------------------------------|---------------------------------------------------|---|
| Category                                                     | Site Map Layout                                   |   |
| Local Info<br>Remote Info<br>Design Notes<br>Site Map Layout | Home Page:                                        |   |
| File View Columns                                            | Number of Columns: 200 Column Width: 125          |   |
|                                                              | Icon Labels: 💿 <u>Fi</u> le Names                 |   |
|                                                              | C Page Titles                                     |   |
|                                                              | Options: 🧮 Display Files <u>M</u> arked as Hidden |   |
|                                                              | 🔲 Display <u>D</u> ependent Files                 |   |
|                                                              |                                                   |   |
|                                                              |                                                   |   |
|                                                              |                                                   |   |
|                                                              |                                                   |   |
|                                                              |                                                   |   |
|                                                              |                                                   |   |
|                                                              |                                                   |   |
|                                                              |                                                   |   |
|                                                              | OK Cancel <u>H</u> elp                            |   |

47-rasm. Sayt xaritasining koʻrinishini sozlash

# Nazorat topshiriqlar

- 1. Dreamweaver dasturida web-uzel yaratish?
- 2. Uzel, Chiziqli va Ierarxik tuzilishi?
- 3. Bir-biriga bogʻlangan strukturasi?
- 4. Materiallarni taqsimlanishi?
- 5. SSI texnologiyasi?
- 6. Mahalliy uzelni yaratish?
- 7. Masofaviy ma'lumotlar toifasi?
- 8. FTP masofaviy kirish sozlamalari?

#### **3.4. DREAMWEAVER DASTURIDA FREYMLI TUZILMA YARATISH**

Dreamweaver-da qanday qilib freymlar yaratilishini koʻrib chiqamiz.

Avvalo, quyidagilarni bajaring. Koʻrish menyusining Visual Aids kichik menyusida Frame Borders tugmachasini yoqing. Bu Dreamweaver uchun kelajakdagi ramkalarimiz chegaralarini koʻrsatishi uchun. Haqiqat shundaki, freymlar orasidagi chegaralar koʻrinmas boʻlishi mumkin, bu esa ushbu ramkalarda koʻrsatilgan sahifalar matnini yozishda biz uchun juda koʻp muammolarni keltirib chiqarishi mumkin. Agar siz nomlangan elementni tanlasangiz, Dreamweaver ramka chegaralari oʻtadigan chizilgan chiziqlarni namoyish etadi.

**Diqqat!** Freymlar toʻplamini belgilaydigan sahifani ochganingizda, har safar "Koʻrish" menyusining "Visual Aids" pastki menyusining "Frame Borders" tugmachasini yoqishingiz kerak boʻladi. Afsuski, Dreamweaver ushbu sozlamani eslamaydi.

Freymlar toʻplamini yaratishning eng oson usuli bu Ob'ektlar panelidagi Freymlar yorligʻi. Tugmachalarining bizga kerak boʻlganlarini koʻrsatadi. Joriy ramka koʻk rangga boʻyalgan (rasmda och kulrang), ya'ni matn kursori hozirda joylashgan joy. Bundan tashqari, Qoʻshish menyusining Freymlar pastki menyusi elementlaridan foydalanishingiz mumkin. 9-jadvalda ob'ektlar panelidagi "Frames" yorligʻining barcha tugmachalari va "Frames" pastki menyusining tegishli elementlari tasvirlangan.

9-jadvalda Ob'ekt panelidagi Freymlar yorligʻi tugmachalari (chapdan oʻngga tartibda)

# 9-jadval

|                 | Qoʻshish          |                                          |  |  |
|-----------------|-------------------|------------------------------------------|--|--|
|                 | menyusining       |                                          |  |  |
| Tugma nomi      | pastki menyu      | Tavsif                                   |  |  |
|                 | bandi             |                                          |  |  |
| Chap ramka      | Chapda            | Amaldagi (matnli kursor bilan) chap      |  |  |
|                 |                   | tomonidagi ramkani bir xil toʻplamga     |  |  |
|                 |                   | kiritadi                                 |  |  |
| Oʻng ramka      | Toʻgʻri           | Xuddi shu toʻplamga joriy ramkaning      |  |  |
|                 |                   | oʻng tomonidagi ramkani kiritadi         |  |  |
| Yuqori ramka    | Yuqori            | Xuddi shu toʻplamga oqimning             |  |  |
|                 |                   | yuqorisidan ramka kiritadi               |  |  |
| Pastki ramka    | Pastki            | Hozirgi ramkaning ostidagi ramkani       |  |  |
|                 |                   | xuddi shu toʻplamga kiritadi             |  |  |
| Pastki va ichki | Pastki ichki chap | Hozirgi Freym ostidagi freymni bir xil   |  |  |
| chap ramka      |                   | toʻplamga kiritadi, joriy ramkada ikkita |  |  |
|                 |                   | gorizontal ramka boʻlgan ichki           |  |  |
|                 |                   | toʻplamni hosil qiladi va ichki          |  |  |
|                 |                   | oʻrnatilgan toʻplamning oʻng ramkasini   |  |  |
|                 |                   | oqimga aylantiradi                       |  |  |
| Pastki va ichki | Pastki ichki oʻng | Hozirgi Freym ostidagi freymni bir xil   |  |  |
| oʻng ramka      |                   | toʻplamga kiritadi, joriy ramkada ikkita |  |  |
|                 |                   | gorizontal ramka boʻlgan ichki           |  |  |
|                 |                   | toʻplamni hosil qiladi va ichki          |  |  |
|                 |                   | o'rnatilgan to'plamning chap ramkasini   |  |  |
|                 |                   | oqimga aylantiradi                       |  |  |
| Chap va ichki   | Chap ichki pastki | Xuddi shu toʻplamga chapning chap        |  |  |
| pastki ramka    |                   | qismiga ramka kiritadi, joriy freymda    |  |  |
|                 |                   | ikkita vertikal ramka bilan ichki        |  |  |

|                  |                      | oʻrnatilgan toʻplamni hosil qiladi va     |  |  |  |
|------------------|----------------------|-------------------------------------------|--|--|--|
|                  |                      | ichki oʻrnatilgan toʻplamning hozirgi     |  |  |  |
|                  |                      | yuqori ramkasini qiladi                   |  |  |  |
| Oʻng va ichki    | Toʻgʻri ichki pastki | Xuddi shu toʻplamdagi oqimning oʻng       |  |  |  |
| pastki ramka     |                      | tomoniga ramka kiritadi, joriy freymda    |  |  |  |
|                  |                      | ikkita vertikal ramka bilan ichki         |  |  |  |
|                  |                      | oʻrnatilgan toʻplamni hosil qiladi va     |  |  |  |
|                  |                      | ichki oʻrnatilgan toʻplamning yuqori      |  |  |  |
|                  |                      | ustki ramkasini hosil qiladi              |  |  |  |
| Yuqori va pastki | Yuqori va pastki     | Joriy ramkaning yuqorisiga va ostiga      |  |  |  |
| ramkalar         |                      | ikkita ramka kiritadi                     |  |  |  |
| Chap va ichki    | Chapga               | Xuddi shu toʻplamga chapning chap         |  |  |  |
| ichki ramka      | joylashtirilgan tepa | qismiga ramka kiritadi, joriy ramkada     |  |  |  |
|                  |                      | ikkita vertikal ramka bilan ichki         |  |  |  |
|                  |                      | oʻrnatilgan toʻplamni hosil qiladi va     |  |  |  |
|                  |                      | ichki oʻrnatilgan toʻplamning pastki      |  |  |  |
|                  |                      | pastki ramkasini hosil qiladi             |  |  |  |
| Toʻgʻri va ichki | Toʻgʻri              | Xuddi shu toʻplamdagi oqimning oʻng       |  |  |  |
| ichki ramka      | joylashtirilgan tepa | tomoniga ramka kiritadi, joriy ramkada    |  |  |  |
|                  |                      | ikkita vertikal ramka bilan ichki         |  |  |  |
|                  |                      | oʻrnatilgan toʻplamni hosil qiladi va     |  |  |  |
|                  |                      | ichki oʻrnatilgan toʻplamning pastki      |  |  |  |
|                  |                      | pastki ramkasini hosil qiladi             |  |  |  |
| Yuqori va ichki  | Yuqoridan            | Hozirgi ramkadan yuqorisidagi             |  |  |  |
| chap ramka       | joylashtirilgan      | ramkani bir xil toʻplamga kiritadi, joriy |  |  |  |
|                  | chap                 | freymda ikkita gorizontal ramka bilan     |  |  |  |
|                  |                      | ichki oʻrnatilgan toʻplamni hosil qiladi  |  |  |  |
|                  |                      | va ichki toʻplamning oʻng ramkasini       |  |  |  |
|                  |                      | oqimga aylantiradi                        |  |  |  |

| Yuqori          | Xuddi shu toʻplamga tok ustidagi       |  |  |
|-----------------|----------------------------------------|--|--|
| joylashtirilgan | ramkani kiritadi, joriy freymda ikkita |  |  |
| oʻng            | gorizontal ramka bilan ichki           |  |  |
|                 | oʻrnatilgan toʻplamni hosil qiladi va  |  |  |
|                 | ichki oʻrnatilgan toʻplamning chap     |  |  |
|                 | ramkasini oqimga aylantiradi           |  |  |
|                 | Yuqori<br>joylashtirilgan<br>oʻng      |  |  |

Keling, oʻz ramkamizni yaratishga kirishamiz.

Avvalo sayt nomini oʻz ichiga oladigan yuqori freym yarataylik. Yuqori ramka tugmachasini bosing. Natijada gorizontal holda joylashgan bir-birining ustki qismida joylashgan ikkita ramka boʻladi.

Endi matn kursori pastki ramkada ekanligiga ishonch hosil qiling va Pastki ramka tugmachasini bosing. Natijada, biz yana bir ramka olamiz, ammo bu safar hozirgi ramkadan pastroq.

Endi sichqoncha kursorini yuqori va oʻrta ramkalar orasidagi chegaraga qoʻying (navbati bilan sarlavha va asosiy tarkib). Kursor ikki boshli oʻq shaklini olishini koʻrasiz, bu barcha Windows dasturlarida faqat bitta narsani anglatadi: har qanday narsani yuqoriga va pastga siljitish mumkin. Bunday holda, ramkalarni oʻlchamlarini oʻzgartirish orqali chegarani siljitish mumkin. Siz xuddi shu narsani oʻrta va pastki ramkalar orasidagi chegara bilan ham qilishingiz mumkin (asosiy tarkib va mualliflik huquqi toʻgʻrisidagi ma'lumotlar).

Freymlarning oʻlchamini oʻzgartiring, shunda oʻrta kvadrat iloji boricha koʻproq ekran maydonini egallaydi. (Saytning asosiy tarkibi haqida nima deganimizni eslang?) Yuqori va pastki ramkalarni juda tor qiling. Agar keyinchalik tarkib ularga mos kelmasa, biz ularni koʻpaytiramiz.

Yana bitta ramka yaratish kerak - chapda, bu erda koʻpriklar toʻplami joylashtiriladi. Biz uni biroz boshqacha shaklda yaratamiz, buning uchun Modify menyusining Frameset pastki menyusidan foydalanamiz.

| 🥑 Macromedia D        | )reamweaver X | λX - [Ui     | ntitled Do | cument .                 |      |       | ×        |
|-----------------------|---------------|--------------|------------|--------------------------|------|-------|----------|
| Eile Edit View        | Insert Modify | <u>T</u> ext | ⊆ommands   | <u>S</u> ite <u>W</u> in | dow  | Help  |          |
|                       |               |              |            |                          | _    |       | <u>~</u> |
|                       | Title: Untit  | led Docur    | ment       | U.                       |      | C     |          |
|                       |               |              |            |                          |      |       |          |
|                       |               |              |            |                          |      |       |          |
|                       |               |              |            |                          |      |       |          |
|                       |               |              |            |                          |      |       |          |
|                       |               |              |            |                          |      |       |          |
|                       |               |              |            |                          |      |       |          |
|                       |               |              |            |                          |      |       |          |
|                       |               |              |            |                          |      |       |          |
|                       |               |              |            |                          |      |       | Ч        |
|                       |               |              |            |                          |      |       |          |
|                       |               |              |            |                          |      |       |          |
|                       |               |              |            |                          |      |       |          |
|                       |               |              |            |                          |      |       |          |
|                       |               |              |            |                          |      |       |          |
| UntitledFrameset-4 *  |               |              |            |                          |      |       |          |
| <frameset></frameset> |               |              | 4          | 17 x 295 🗸               | 1K 7 | 1 sec |          |

48-rasm. Ikki gorizontal ramka

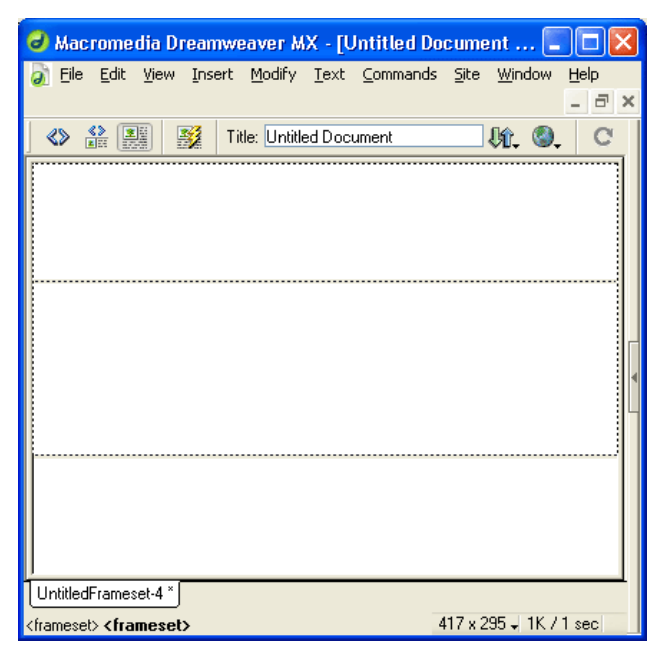

49-rasm Uchta gorizontal ramka

Quyidagi narsalar mavjud:

- Split Frame Left joriy qismning chap tomoniga ramka yaratish;
- Split Frame Right amaldagidan oʻng tomonga ramka yaratish;
- Split Frame Up joriy ramkaning yuqori qismida ramka yaratish;
- Split Frame Down joriy ramkaning ostida ramka hosil qiladi.

Shunday qilib, joriy oʻrta freymni yarating va Modify menyusining Frameset pastki menyusidan tanlang ... oʻng, Split Frame Left. Sizga kerak boʻlgan soʻnggi

ramkani olasiz. Uning kengligini kamaytiring - bu gorizontal ramkalarda boʻlgani kabi amalga oshiriladi. Siz anjirda koʻrsatilgandek oʻxshash narsalar bilan yakunlashingiz kerak.

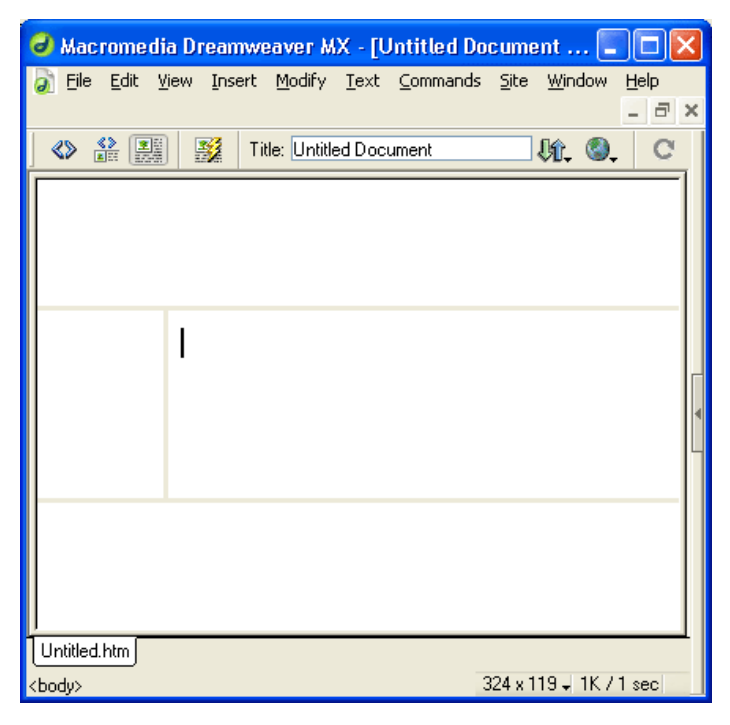

50-rasm Freymlarning tayyor to 'plami

Endi tugallangan sahifani "Ivan I. Ivanov" nomli ramkalar toʻplami bilan bering va Fayl menyusidagi Save All bandini tanlab saqlang - bu ham barcha ramkalar tarkibini saqlaydi. Ekranda Windows-da fayllarni saqlash boʻyicha standart dialog oynasi paydo boʻlib, freymlar toʻplamini oʻzi UntitledFrameset-l.htm sifatida saqlashingizni soʻraydi. Uni default.htm sifatida yangi saytning ildiz papkasida saqlang.

Dreamweaver endi toʻplamdagi har bir freym tarkibini birma-bir saqlashni talab qiladi (alohida web-sahifa ramka tarkibini belgilab qoʻyishini unutmang). Bunday holda, hozirgi vaqtda tarkibi saqlanib kelinayotgan ramka qalin chiziq bilan belgilanadi, shuning uchun siz Dreamweaver nimani saqlayotganini va qaysi sahifani qanday nomlashini bilasiz.

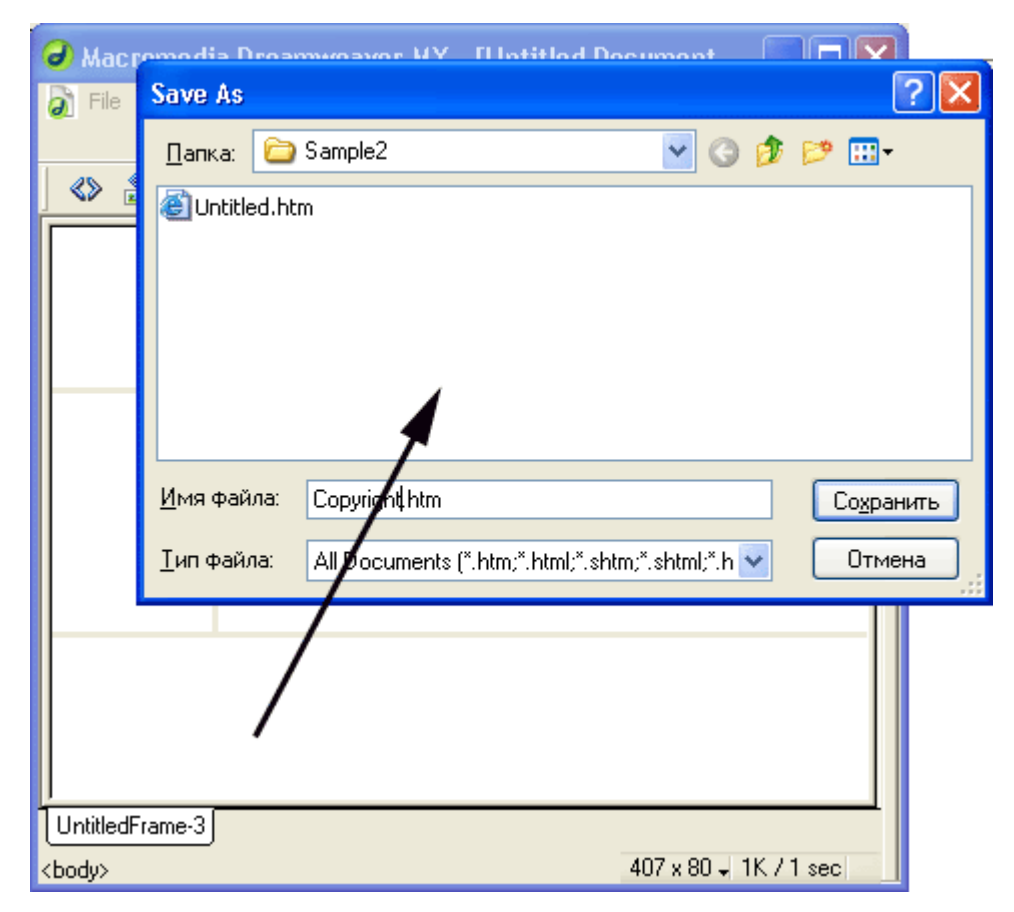

51-rasm. Qalin chiziqli chiziq hozirda tarkibi saqlanayotgan ramkani bildiradi.

Saytning boshqa barcha sahifalarini HTML papkasida saqlang. Mualliflik huquqi sahifasini Copyright.htm deb nomlang. Asosiy sahifada Main.htm standart sahifasini, Nav.htm koʻprik roʻyxati sahifasini va Header.htm sayt sarlavhasini nomlang.

**Diqqat!** Agar mavjud web-sahifani ramkalar toʻplamiga aylantirsangiz, Dreamweaver ushbu sahifaning tarkibini joriy freymga joylashtiradi. Agar bu sizning saytingizning asosiy sahifasi boʻlsa (default.htm), unda freymlar toʻplamini yaratishdan oldin uni qayta nomlashingiz kerak boʻladi, aks holda siz default.htm nomi ostida sahifani ramka toʻplami bilan saqlay olmaysiz.

Freymlar yaratishning yana bir usuli bor. Endi biz siz bilan birga koʻrib chiqamiz.

Bizning butun ramkamizni oʻrab turgan qalin kulrang chegaraga e'tibor bering. Siz ob'ektlar paneli yoki menyudan foydalanmasdan toʻplamning yangi ramkalarini yaratishingiz mumkin, lekin shunchaki sichqoncha yordamida ushbu ramkani ushlab, yangi yaratilgan Freymlar chegarasi joylashgan joyga sudrab boring. Xususan, shu tarzda bitta freymni ikkiga boʻlishingiz mumkin.

Endi biz qisqa tanaffus qilishimiz mumkin, shundan soʻng biz ramkalar va Dreamweaver ularni qanday qoʻllab-quvvatlashi haqida bir oz koʻproq bilib olamiz.

*Eslatma!* Framesetlar <FRAMESET> teg juftligi yordamida tavsiflanadi, unda atributlardan biri boʻlishi kerak: ROWS yoki COLS. Nomlangan atributlar berilgan toʻplamdagi barcha freymlarning balandligi (<ROWS> yorligʻi uchun) yoki kengligi (<COLS> uchun) qiymatlari roʻyxatini belgilaydi. Freymlarning oʻzi bitta <FRAME> yorligʻi bilan koʻrsatilgan. <FRAMESET> ham, <FRAME> ham ramkalar toʻplamining turli xil xususiyatlarini va freymlarning oʻzlarini belgilaydigan koʻplab atributlarni qoʻllab-quvvatlaydi; bu sifatlarni keyinroq koʻrib chiqamiz.

Xususan, ikkita gorizontal joylashtirilgan freymlar toʻplamini belgilaydigan kod, ularning tepasi deraza maydonining 20% ni, ikkinchisi 80% ni egallaydi:

<FRAMESET ROWS = "20%, 80%" ...>

<FRAME ...> <FRAME ...>

</FRAMESET>

Shunga koʻra, ikkita ichki ramka quyidagicha boʻladi:

<FRAMESET ROWS = "20%, 80%" ...>

<FRAME ...>

<FRAMESET COLS = "100, \*" ...>

<FRAME ...> <FRAME ...>

</FRAMESET>

</FRAMESET>

**Diqqat!** Freymlar toʻplamini tavsiflovchi web-sahifada <BODY> yorligʻi yoki uning mazmuni boʻlmasligi kerak. Unda faqat ramka toʻplamining tavsifi boʻlishi kerak.

### Freymlar va ramkalar bilan ishlash

Keling, Dreamweaver ramkalar va bitta ramkalar bilan nima qilishimiz mumkinligini bilib olaylik.

### Frameset xususiyatlari

Freymlar va individual Freymlar uchun xususiyatlarni oʻrnatish uchun avval ulardan birini tanlash kerak. Bu eng yaxshi ramkalar panelida amalga oshiriladi. Dastlab, u dock-da emas, shuning uchun Window menyusining Others pastki menyusidan Frames-ni tanlang yoki  $\langle$ Shift $\rangle$  +  $\langle$ F2 $\rangle$  tugmalar birikmasini bosing. Frames panelining oʻzi shakl.

| í. | - Adva  | anced Layout |  |
|----|---------|--------------|--|
|    |         | topFrame     |  |
|    | :ftFram | mainFrame    |  |
|    |         | bottomFrame  |  |

52-rasm. Freymlar paneli

Ushbu panelni diqqat bilan koʻrib chiqing. Bu barcha ramkalarni va butun ramka tuzilishini koʻrsatadi. Freymlar kulrang toʻrtburchaklar shaklida, ularning ichida ismlari yozilgan (biz ramka nomlari haqida quyida gaplashamiz). "(Nomi yoʻq)" ramkaning nomi yoʻqligini bildiradi. Framesets juft ramkalarni oʻrab turgan qalin, quyuq kulrang chegaralar bilan ifodalanadi. Aslida, bu juda qulay - siz hamma narsani bir vaqtning oʻzida koʻrishingiz mumkin. Faqatgina qiyinchilik: dastlab sichqonchani ramka toʻplamining qalin koʻrinadigan chegarasiga kiritish qiyin.

Ha, ramka toʻplamining chegaralarini bosib, birini yoki boshqasini tanlashingiz mumkin. Shuningdek, freymlarni tanlab ularni oʻzlarini bosishingiz mumkin. Keyin xususiyat muharriri tanlangan ramka yoki ramka uchun variantlarni namoyish etadi.

Endi sizga Dreamweaver ramkalar bilan nima qilishimizga imkon berishini aytib berish vaqti keldi. Freymlar panelidagi Freymlar toʻplamini tanlang, masalan, eng chekkasini. Bu holda mulk muharriri koʻrinishi shakl.

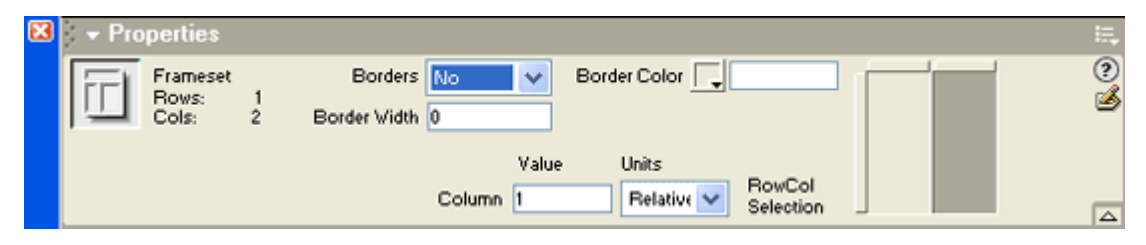

53-rasm. Frameset tanlangan xususiyat muharriri koʻrinishi

Xususiyatlar muharririning yuqori qismidagi boshqaruv elementlari ramkaning oʻzi uchun parametrlarni oʻrnatishga imkon beradi. Endi ularni sanab oʻtamiz.

Chegaralar ochiladigan roʻyxati toʻplamdagi ramkalar orasidagi chegaralarning mavjudligini yoki yoʻqligini aniqlashga imkon beradi. Bu erda uchta variant mavjud: Ha - chegaralar mavjud, Yoʻq - chegaralar yoʻq va Default - web-brauzerga qarab standart qiymat (qoida tariqasida, chegaralar mavjud).

Agar siz Chegaralarni "Ha" yoki "Standart" ga oʻrnatgan boʻlsangiz, "Chegara kengligi" parametrlarini tekshiring. Border Width kirish maydoni chegara qalinligini piksel bilan belgilashga imkon beradi; agar u nol boʻlsa, unda chegara koʻrinmas boʻladi. Aksincha, agar siz Chegaralarni Yoʻq-ga oʻrnatgan boʻlsangiz, Border Width-ni nolga oʻrnatganingiz ma'qul, aks holda ba'zi web-brauzer dasturlarida displey muammolari boʻlishi mumkin. Standart qiymat web-brauzeringiz va operatsion tizimingizga bogʻliq.

**Diqqat**! Kichik chegaralar (ikki pikseldan kam) toʻgʻri koʻrsatilmasligi yoki umuman koʻrsatilmasligi mumkin. Freymlar chegaralarining oʻziga xos xususiyatlari haqida batafsil ma'lumot olish uchun HTML elektron qoʻllanmasiga qarang (<FRAMESET> yorligʻining BORDER atributi).

Border Color selektori chegara rangini belgilashga imkon beradi. Albatta, ushbu parametr kuchga kirishi uchun toʻplamdagi ramkalar orasidagi chegara koʻrinishi kerak. Standart web-brauzerga bogʻliq (odatda 3D effektli kulrang chegara).

Ushbu parametrlar bilan tajriba qilib koʻring va nima boʻlishini koʻring. Eksperimentning tozaligi uchun olingan web-brauzer dasturlarida olingan sahifani koʻring.

Umuman olganda, bugungi kunda koʻrinadigan chegaralari boʻlgan ramkalar yomon shakl hisoblanadi. Hozir koʻrinmas yoki juda nozik chegaralari boʻlgan ramkalar modada. Biz ham buni qilamiz.

Endi mulk muharriri pastki qismiga murojaat qilaylik. U erda joylashgan boshqaruv elementlari tanlangan toʻplamning alohida ramkalarining oʻlchamlarini belgilashga imkon beradi.

Xususiyat muharririning oʻng tomonida siz toʻplam va u tarkibidagi ramkalarning sxematik koʻrinishini koʻrasiz. Umuman olganda, siz allaqachon tanish boʻlgan ramkalar paneliga oʻxshaydi. Sichqonchani oddiy bosish orqali istalgan freymni tanlashingiz mumkin; tanlangan ramka quyuq kul rang bilan toʻldiriladi. Shunga qaramay, bu Frames paneli emasligini unutmang: tanlangan Freymni oqimga aylantira olmaysiz va uning barcha xususiyatlarini oʻrnatishingiz mumkin emas.

Qiymat kiritish maydoniga ramkaning balandligi yoki kengligini kiriting. Ushbu qiymat piksel yoki foizda koʻrsatilishi mumkin. Boshqa ramkalardan qolgan boʻsh joyni koʻrsatish uchun siz u erga yulduzcha ("\*") kiritishingiz mumkin. Dreamweaver uni toʻgʻri ishlaydi.

Birlik ochiladigan roʻyxati ramkaning balandligi yoki kengligi uchun oʻlchov birligini belgilaydi. Uchta variant mavjud: Piksellar - piksellar, Foizlar - foizlar va Nisbiy - boʻshliqning qolgan qismi (qiymat maydoniga yulduzcha kiritish bilan oʻxshash).

Aytishim kerakki, allaqachon ramkalar toʻplamini yaratishda Dreamweaver ularning parametrlari qiymatlarini "aqlli" ravishda almashtiradi. Shuning uchun, ularni umuman oʻzgartirishingiz shart emas. Xoʻsh, ehtimol biroz chimdik ...

Oldindan yaratilgan default.htm sahifasini yuklang (7.12-rasmga qarang), agar u hali yuklanmagan boʻlsa. Barcha ramkalar toʻplamlarini birma-bir tanlang, ularning parametrlari qiymatlarini tekshiring va agar kerak boʻlsa, ularni oʻzgartiring. Chegaralar qiymati Yoʻq, Chegara Kengligi nolga, Chegaraning rangi esa boʻsh boʻlishi kerak. Yuqori (sarlavha) va pastki (mualliflik huquqi) freymlarining balandliklarini 30 pikselga, chap ramkaning kengligini esa 100 pikselga qoʻying. Agar keyinchalik bu ramkalar kichik boʻlib chiqsa, biz ularni koʻpaytiramiz.

Freym xususiyatlari Biz ramkalar bilan ishladik. Ammo ramkalarning oʻzi haqida nima deyish mumkin?

Freymlar panelidagi biron bir ramkani tanlang, eng yuqori qismini ayting. Xususiyat muharriri shaklda koʻrsatilgan shaklni oladi.

| × | 👻 Pro | operties   |             |                                                       | E,    |
|---|-------|------------|-------------|-------------------------------------------------------|-------|
|   |       | Frame Name | Src         | Рабочий стол/Flash/UntitledFrame-2 🖓 🗀 Borders Defaul | t 🔽 🍳 |
|   |       | topFrame   | Scroll      | No 💌 🔽 No Resize 🛛 Border Color 📃                     |       |
|   |       | м          | argin Width |                                                       |       |
|   |       | Ma         | rgin Height |                                                       |       |

#### 54-rasm. Tanlangan ramka bilan xususiyat muharriri koʻrinishi

Frame Name kiritish maydoniga ramka nomini kiriting. Dreamweaver sukut boʻyicha avtomatik ravishda yaratilgan nomdan foydalanadi va u koʻpincha juda muvaffaqiyatli boʻlib chiqadi. Ammo ba'zida uni oʻzgartirish kerak. Masalan, bizning holatlarimizda, uni sarlavha bilan nomlash, shu bilan u koʻrsatadigan tarkibni belgilash yaxshi boʻlar edi.

Nima uchun ramka nomga muhtoj, keyinroq bilib olamiz. Hozircha aytaylik, kerakli freymga uning nomi bilan murojaat qilishimiz mumkin. Aslida, agar sizga ramkaga murojaat qilish kerak boʻlmasa, uni nomlashingiz shart emas.

Src kiritish maydoni Freymda koʻrsatilgan web-sahifaning fayl nomini kiritish uchun ishlatiladi. Dreamweaver freymlar sahifasini yaratishda va saqlashda ushbu maydonni oʻzi toʻldiradi. Ushbu maydon boʻsh qoldirilishi mumkin; bu holda, Freymda hech narsa koʻrsatilmaydi.

"O'tkazish" ochiladigan ro'yxati ramkada aylantirish satrlarini o'z ichiga oladimi-yo'qligini aniqlaydi. To'rt element mavjud:

➢ Ha - har doim aylantirish chiziqlari mavjud;

Yoʻq - ramkaning tarkibi unga mos kelmasa ham, aylantirish satrlari yoʻq;

Avtomatik oʻtish satrlari faqat kerak boʻlganda paydo boʻladi (ramka tarkibi unga mos kelmaydi);

Odatiy boʻlib, web-brauzeringizga bogʻliq (odatda Avtomatik bilan bir xil).

"O'lchamlarni o'zgartirish kerak emas" katagiga foydalanuvchi o'z chegaralarini tortib, freymlarning o'lchamlarini o'zgartirishga imkon bermaydi. Odatda foydalanuvchi freymlarning chegaralarini sudrab, ularning o'lchamlarini o'zgartirishi mumkin. Maxsus ma'lumotlarni aks ettiruvchi ramkalar, masalan, ko'priklar to'plami yoki sayt sarlavhasi uchun buni o'chirib qo'yish yaxshidir, aks holda bunday ramkalar tartibsiz bo'lib ko'rinadi. Biroq, Dreamweaver biz uchun bu haqda allaqachon g'amxo'rlik qilgan - bu katakchani yoqdi.

Chegaralar ochilishi sizga allaqachon tanish. Biroq, bu faqat ushbu ramkaga tegishli. Shunday qilib, siz individual ramka uchun chegaralarning mavjudligini yoki yoʻqligini belgilashingiz mumkin. Ushbu menyuda "Standart" element ramkalar toʻplami parametrlariga qaytishga imkon beradi.

Border Color selektorida freymning chegara rangini belgilashingiz mumkin.

Margin Width va Margin Height kirish maydonlari mos ravishda ramka chegaralari va uning tarkibidagi gorizontal va vertikal masofalarni belgilashga imkon beradi. Odatiy boʻlib 14 piksel.

### Nazorat topshiriqlar

- 1. Dreamweaver dasturida freymli tuzilma yaratish?
- 2. Freymlar yorligʻi tugmachalarining vazifalari?
- 3. Freymlar yorligʻi tugmachalari?
- 4. Frameset xususiyatlari

# 3.5. DREAMWEAVER DASTURIDA ELEKTRON QO'LLANMA YARATISH

Web-dasturlash sohasi boʻyicha Adobe Dreamweaver CS4 dasturini oʻrgatuvchi multimediyali oʻqitish tizimi yaratilgan. Mazkur multimediyali qoʻllanma Adobe Dreamweaver CS4 dasturini videodarslar orqali oʻrgatishga moʻljallangan boʻlib, bu qoʻllanmadan veb-dasturlash koʻnikmalariga ega boʻlgan foydalanuvchilar hamda zamonaviy veb-texnologiyalarni oʻrganmoqchi boʻlganlar foydalanishlari mumkin. Ularning mavjud analoglaridan farqi shundaki, videodarslar toʻliq oʻzbek tilida yaratilgan. Foydalanuvchi menyusi imkon darajasida soddalashtirilgan.

Multimediyali ta'lim tizimini yaratishda bir qator jarayonlarni bajarish kerak, jumladan, ta'lim sohasini tanlash va zarur fanlarni tahlil qilish, videodarslar yozishga moʻljallangan dasturlar orasidan eng yaxshisini tanlash, videodarslarni yozish hamda montaj qilish va boshqalardan iborat. Videodarslar yozadigan dasturlar bir nechtadir. Ulardan Webineria, UltraVNC Screen Recorder, Captivate, BB FlashBack Express, Camtasia Studio, Jing kabilarni alohida ajratib koʻrsatish mumkin. Ular kompyuter ekranidagi harakatlar, mikrofondan ovozlarni yozadi hamda kompyuterlar tushunadigan video fayllar formatiga oʻgirib beradi. Bu vositalardan Camtasia Studio dasturi oʻzining interfeysi, juda koʻplab formatlari, video fayllarga turli xil belgilar va izohlar qoʻyilishi, darslarga menyular hosil qilinishi bilan ajralib turadi, shuningdek, bu dastur yordamida audio fayllarni ham yaratish mumkin. Dars yozish davomida ekranning kerakli joyini alohida ajratib koʻrsatish imkoni ham mavjud. Ana shu afzalliklari tufayli videodarslar yozuvchi dastur sifatida Camtasia Studio tanlandi.

Camtasia Studio dasturi toʻrtta yordamchi qismlardan iborat: Camtasia MenuMaker, Camtasia Player, Camtasia Theater va Camtasia Recorder. Dasturning asosiy qismi, shubhasiz, Camtasia Recorder hisoblanadi. Barcha darslar aynan shu dastur yordamida yaratildi. Camtasia Studio dasturi oynasining pastki qismida timeline deb nomlanuvchi ishchi stoli mavjud boʻlib, u orqali audio va video fayllar
ustida turli xil amallarni bajarish mumkin. Bular jumlasiga fayllarni bir-biriga bogʻlash, keraksiz qismlarni qirqib tashlash kabilar kiradi. Asosiy oynaning markazida dastur ishlashi mumkin boʻlgan fayllar roʻyxatini koʻrsatuvchi «Корзина клипов» (Clip Bin) qismi joylashgan. Shu fayllarni oʻng tarafdagi videopleyerda koʻrish mumkin. Bu kichkinagina Camtasia Player dasturi faqatgina bitta vazifani bajaradi — AVI fayllarini namoyish etadi.

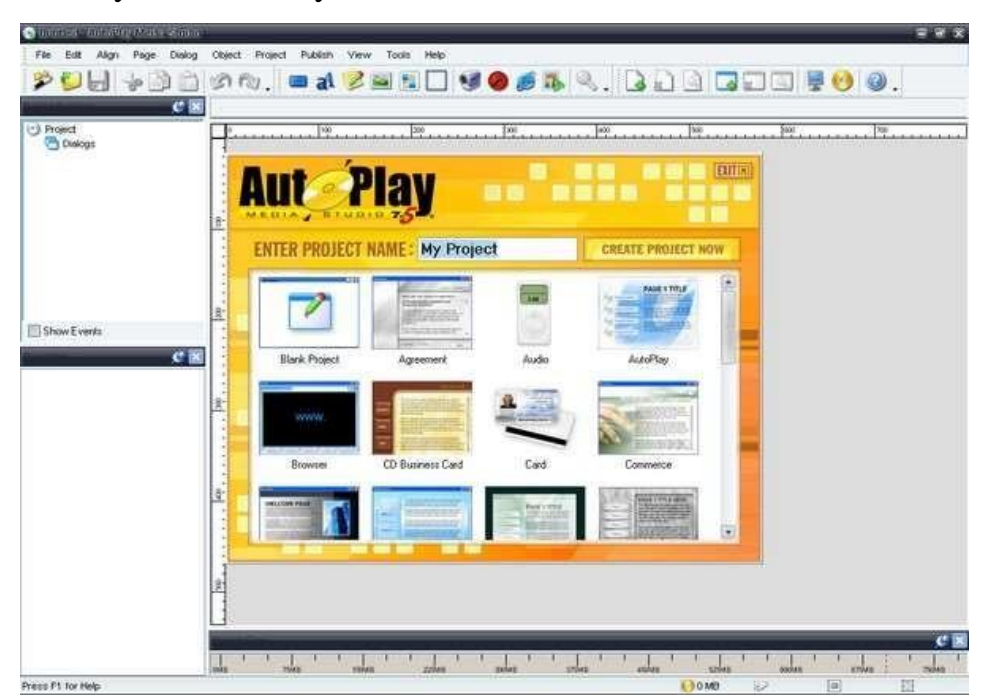

55-rasm. Camtasia Studio Player dasturi

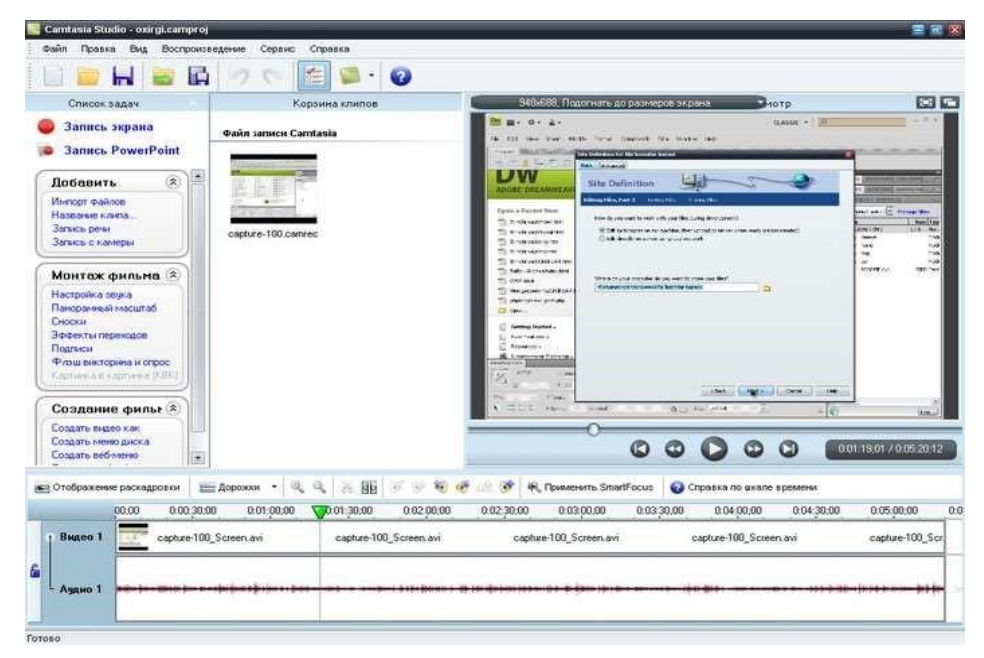

56-rasm. Camtasia Studio dasturi

Ta'lim tizimida turli darslar orasidan keraklisini topish qiyinchilik tugʻdirishi mumkin. Buning uchun foydalanuvchi uchun navigatsiya menyusini yaratish kerak bo'ladi. Bunday navigatsiya interfeysini AutoPlay Media Studio dasturi yordamida hosil qilish mumkin. Mazkur dastur yordamida vizual obyektlarni qoʻllagan holda mukammal navigatsiyani yaratish mumkin. Interfeysda hosil boʻladigan har bir sahifa xuddi web-sahifalar kabi koʻrinishga ega boʻlib, sahifalardagi obyektlarda turli xil amallarni belgilash mumkin. Yaratilgan multimediyali oʻqitish tizimi foydalanuvchilarga diskda keladi. Bu diskni kompyuter diskovodiga qoʻyganda diskdagi autorun.exe fayli ishga tushadi. Natijada foydalanuvchi uchun qulay boʻlgan navigatsiya menyusi ekranda hosil boʻladi. 2-rasmda videokursning barcha sakkizta boʻlimi koʻrsatib oʻtilgan. Shuningdek, asosiy oynada kirish darsini ishga tushiruvchi tugma bo'lib, bu darsda kursning maqsadi, o'rgatadigan sohaning qisqacha tahlili hamda videokursdan foydalanish koʻnikmalari yoritib berilgan. Ekrandagi mos tugmaga bosilganda kerakli boʻlimning ichki sahifasiga oʻtiladi. Bu sahifada shu bo'limning darslari joylashgan bo'ladi. Misol uchun, 1-bo'limga kirilganda 3rasmdagi oyna ochiladi:

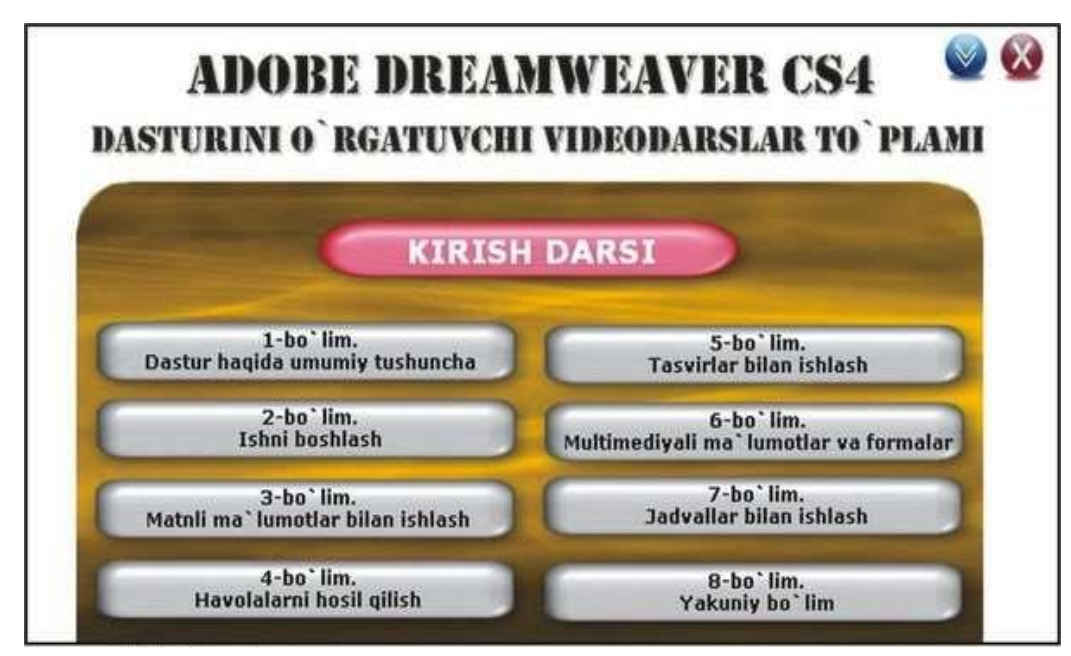

57-rasm. Video kursning asosiy oynasi

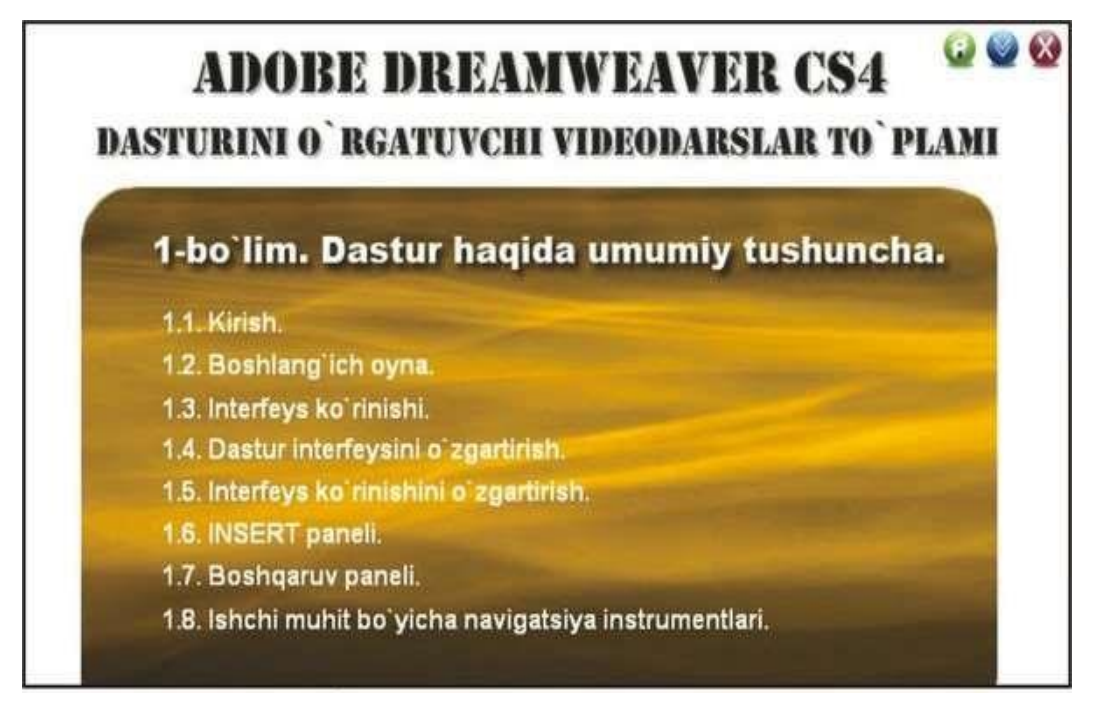

58-rasm. Video kursning 1-boʻlim oynasi

Videokursdagi biror-bir boʻlimga kirilgandan soʻng asosiy oynaga qaytish uchun navigatsiya tugmalari mavjud. Ularni qoʻllab asosiy oynaga qaytish, navigatsiya menyusini pastga tushirish va navigatsiya menyusini yopish mumkin. Multimediyali qoʻllanmaning dasturiy va texnik talablari: OT: Windows /7/8/10/11; Qattiq disk hajmi: ixtiyoriy; Operativ xotira: kamida 128 MB; Framework: ixtiyoriy; Flash Player: ixtiyoriy; Videokodek: TechSmith Screen Capture Codec; Audiokodek: Lame mp3.

Hozirda deyarli barcha sohaning elektron qoʻllanmalari mavjud. Biroq axborotning insonlarga nafi teksagina foydali boʻladi. Shunday ekan, multimediyali oʻqitish tizimlari tayyorlashda ham ana shu jihatga e'tibor qaratish zarur. Zero bugungi kunda biror-bir mavzu yoki texnologiyani oʻrganishning bundan osonroq usuli mavjud emas.

### Nazarot topshiriqlari

- 1. Dreamweaver dasturida elektron qo'llanma yaratish usullari?
- 2. Camtasia Studio qismlari?
- 3. Framework vazifasi?

### 3.6. DREAMWEAVER DASTURIDA SAYT DIZAYNI BILAN ISHLASH

Adobe Dreamweaverning kaskadli koʻrinishlar jadvali (CSS) bilan ishlashda asosiy uskunasi – uslublar (stillar) paneli hisoblanadi. «Стили CSS» paneli joriy sahifa elementini (режим «Текущий») yoki butun hujjatni (режим «Везде») aks ettirishga ta'sir etadigan CSS qoidalari va xususiyatlarini nazorat qilish imkonini beradi. Orasidagi chegarani sudrash orqali istalgan sohani oʻlchamini oʻzgartirish mumkin. CSS bilan ishlashda, shuningdek, Xususiyatlar nazoratchisi (Инспектор свойств) dan foydalanish ham mumkin.

«Стили CSS» panelini ochish uchun:

- «Окно» > «Стили CSS» menyu bandi tanlanadi.
- «Shift» + «F11» klavishalari birgalikda bosiladi.
- Xususiyatlar nazoratchisi panelida «CSS» tugmasi bosiladi.

«Стили CSS» paneli CSS stillarini koʻzdan kechirish, yaratish, tahrirlash, oʻchirish hamda tashqi koʻrinishlar jadvalini hujjatga ulash uchun qoʻllaniladi.

| Adobe Brow                                                  | wserLal        | b [                                              |                    | *=  |
|-------------------------------------------------------------|----------------|--------------------------------------------------|--------------------|-----|
| Стили CSS                                                   | Элем           | енты АР                                          | *=                 |     |
| Bce                                                         | Текущи         | ій                                               |                    |     |
| Сводка по в                                                 | ыделе          | нию                                              |                    |     |
| font-fami<br>font-weig<br>font-style<br>text-align<br>color | ly<br>iht<br>i | Arial, Helv<br>bold<br>italic<br>justify<br>#C00 | vetica, sans-serif |     |
| Правила                                                     |                | 1010100                                          | ()<br>()           | 66  |
| Свойства "ст                                                | пиль вс        | троенного                                        |                    |     |
| Az+ **                                                      | +              |                                                  | 🖷 🖞 🦉              | 0 1 |

59-rasm. Adobe BrowserLab oynasi

Panelning yuqori qismida joylashgan «Везде» va «Текущий» tugmalari rejimlarni almashtirish imkonini beradi..

«Текущий» rejimida «Стили CSS» paneli uchta sohaga ega boʻladi: «Сводка по выделению» sohasida hujjatning joriy elementi uchun CSS xususiyatlarini aks ettiradi, «Правила» sohasi tanlangan xususiyatlarning joylashuvini aks ettiradi, «Свойства» sohasi qoʻllangan CSS xususiyatlarini tahrirlash imkonini beradi. «Везде» (Все) pejimida «Стили CSS» paneli ikki sohaga ega boʻladi: «Все правила» (верхняя область) va «Свойства» (нижняя область). «Все правила» sohasi joriy hujjatdagi yoki hujjatga ulangan tashqi koʻrinishlar jadvalidagi qoidalar roʻyxatini aks ettiradi. «Свойства» sohasi «Все правила» panelida tanlangan istalgan qoida uchun CSS xususiyatini tahrirlashga imkon beradi.

«Везде» (Все) va «Текущий» rejimlarida «Стили CSS» paneli «Свойства» (нижняя область) sohasida koʻrinishlarni oʻzgartirish uchun uchta tugmaga ega:

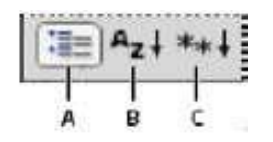

A. «Категория» koʻrinishi Dreamweaverda quvvatlanadigan CSS xususiyatlarni sakkiz toifaga saralaydi: shrfit, fon, boʻlak, chegara, maydon, roʻyxat, joylashuv va kengaytmalar. Har bir toifadagi roʻyxatni toifa nomi yonida joylashgan «Plyus» (+) belgisiga ega tugmani bosish orqali yoyish mumkin. Berilgan xususiyatlar roʻyxatning yuqori qismida aks etadi.

В. «Список» koʻrinishi Dreamweaverda mavjud barcha CSS xususiyatlarini alfavit tartibda aks ettiriadi.

C. Faqat foydalanilgan xususiyatlarni aks ettiradi.

«Везде» va «Текущий» rejimlarida «Стили CSS» paneli yana quyidagi tugmalarga ega boʻladi:

|     | 9 | Đ | 0 | 0 | 1 |
|-----|---|---|---|---|---|
|     | - | 1 | - | - |   |
| 100 | Å | В | ċ | D | E |

A. Tashqi koʻrinishlar jadvalini ulash uchun qoʻllaniladi.

B. Yangi CSS qoidasini yaratadi.

C. Qoʻllanilgan stillarni tahrirlaydi.

D. CSS xususiyatini oʻchirish yoki ishga tushirish

E. CSS qoidasini oʻchirish.

Bu buyruqlardan «Стили CSS» paneli ustida sichqoncha oʻng tugmasini bosib kontekst menyudan foydalanish ham mumkin.

«Обработка стиля» (odatda koʻrinmas holatda boʻladi) tashuvchiga bogʻliq koʻrinishlar jadvalidan foydalanilganida turli tashuvchilarda hujjatning koʻrinishini koʻzdan kechirishga imkon beruvchi tugmalarga ega. Shuningdek, CSS ni oʻchirib qoʻyish tugmasi ham mavjud.Uskunalar panelini koʻrinadigan holatga keltirish uchun menyudan «Просмотр» > «Панели инструментов» > «Обработка стиля» buyrugʻi tanlanadi.

## 🗐 🖴 🖲 📮 🖮 💼 🔐 🎢 🖆 Tr :l :v :h :a :f

Bu uskunalar panelidan hujjatda tashuvchiga bogʻliq koʻrinishlar jadvali qoʻllanilganida foydalanish mumkin. Masalan, koʻrinishlar jadvalida hujjat tanasi uchun ikki qoida aniqlangan boʻishi mumkin: qogʻozda va smartfon ekranida chop etish. Odatda, Dreamweaver kompyuter ekrani uchun maketni aks ettiradi.

• Обработать стиль для вывода на экран – sahifaning kompyuter ekranida qanday aks etishini koʻzdan kechirish.

• Обработать стиль для вывода на печать – sahifaning qogʻozda qanday aks etishini koʻzdan kechirish.

• Обработать стиль для вывода на мобильное устройство – sahifaning mobil telefonda qanday aks etishini koʻzdan kechirish.

• Обработать стиль для отображения на проекторе – sahifaning proyektorda qanday aks etishini koʻzdan kechirish.

• Обработать стиль для вывода на консоль TTY – sahifaning TTY konsolida (teletayp) qanday aks etishini koʻzdan kechirish.

• Обработать стиль для вывода на TB – sahifaning TV da qanday aks etishini koʻzdan kechirish.

• Переключить отображение стилей CSS – sahifaning CSS qoidalari oʻchirib qoʻyilganida qanday aks etishini koʻzdan kechirish.

• Таблицы стилей времени разработки - sahifaning dasturlash jarayonida aks etishini koʻzdan kechirish.

CSS panelida quyidagi xususiyatlar uchun qalquvchi panel mavjud:

• text-shadow

• box-shadow

150

- border-radius
- border-image

| Свойства "body"          |                                                                                                    |  |  |  |  |  |
|--------------------------|----------------------------------------------------------------------------------------------------|--|--|--|--|--|
| background               | #668034                                                                                                    |  |  |  |  |  |
| color                    | #000                                                                                                    |  |  |  |  |  |
| font-family              | Helvetica, "Treb                                                                                                    |  |  |  |  |  |
| niargin                  | 0                                                                                                    |  |  |  |  |  |
| padding                  | 0                                                                                                    |  |  |  |  |  |
| border-image             | +1                                                                                                    |  |  |  |  |  |
| <u>Добавить свойство</u> | Torners coloreses<br>Torner<br>Color<br>Color<br>Torners (Color<br>Color<br>Torners (Color<br>Color<br>Color |  |  |  |  |  |
| ₩= Azt (**+)             |                                                                                                    |  |  |  |  |  |

60-rasm. "body" xususiyati

Qalquvchi paneldagi parametrlar berilgan xususiyatlarni toʻgʻri qoʻllanilishini ta'minlaydi. Rasmda border-image xususiyati uchun qalquvchi panel (chapda) berilgan.

CSS xususiyatlari bir nechta qiymatga ega boʻishi mumkin: Masalan: textshadow: 3px 3px #000,-3px-3px #0f0;

CSS xususiyatlarini oʻzgartirish «Дизайн» rejimida aks etmaydi. Buning uchun interfaol koʻzdan kechirish rejimiga oʻtiladi. Bu rejimda quyidagi xususiyatlar quvvatlanadi:

- text-shadow;
- border-radius;
- -webkit-box-shadow;
- -webkit-border-image.

# Nazorat topshiriqlar

- 1. Dreamweaver dasturida sayt dizayni bilan ishlash usullari?
- 2. «Везде» va «Текущий» tugmalari vazifalari?

3. «Обработка стиля» tashuvchiga bogʻliq koʻrinishlar jadvalidan foydalanilganida turli tashuvchilarda hujjatning koʻrinishini koʻzdan kechirishga imkon beruvchi turlari?

# 4-BOB. WEB-SAYTLAR YARATISHNING QO'SHIMCHA DASTURIY TA'MINOTI

### 4.1. CSS QO'LLAGAN HOLDA WEB-SAYT YARATISH

CSS texnologiyasi asosan Web-dizaynerlar tomonidan qoʻllaniladi. Chunki, bu texnologiya saytning dizayni uchun javob beradi. Bu sohani barcha Web-sayt loyihalovchilari bilishi lozim.

Texnologiya sayt koʻrinishini juda osonlik bilan oʻzgartirish imkonini beradi. CSS - JavaScript bilan birgalikda dinamik HTML- sahifalar yaratish imkoni beradi.

CSS (ing. Cascading Style Sheets - kaskadli koʻrinishlar jadvali) - biror belgilash tilidan (HTML, XHTML) foydalanib, hujjatning tashqi koʻrinishini tasvirlash tilidir. Shuningdek, CSS XML- hujjatlarga ham qoʻllanilishi mumkin.

CSSni yaratilishidan asosiy maqsad, Web-sahifaning mantiqiy tuzilishini tavsiflash (HTML yordamida) hamda Web-sahifaning tashqi koʻrinishini tavsiflashni bir-biridan ajratishdan iborat. Bunday ajratish, hujjatga koʻproq moslashuvchanlik va tavsiflashni boshqarishda katta imkoniyatlar beradi, dastur kodini takrorlanishini oldini oladi va hujjat tuzilishini soddalashtiradi.

CSS yordamida bitta hujjatni turli usullarida tasvirlash imkoni beradi. Bunday usullarga ekranda chop etish, qogʻozda chop etish, ovozli oʻqish dasturi yordamida chop etish hamda Brayl (koʻrlar uchun moʻljallangan) shriftlarida chop etishni misol sifatida keltirish mumkin. CSSning yozilish qoidasini quyidagi misol orqali qarab chiqamiz:

h1 { color: red; margin-left: 200px; font-size: 20pt; }

Misolda "h1"— ajratgich (selector), "color", "margin-left" va "font-size" uning xususiyatlari, "red", "200px" va "20pt" — uning qiymatlari deyiladi. Ma'nosi <h1> tegning ichidagi ma'lumotlar qizil rangda, 200 piksel chetlanish bilan, 20 pt kattalikda chop etilishini bildiradi.

152

Xususiyatlar va qiymatlar juda ham koʻp boʻlib, ma'lumotlardan foydalanib barchasi bilan tanishib chiqish mumkin. Ajratgichlar ham bir nechta boʻlib, ular:

- Kontekst ajratgichlari
- ID ajratgichi
- CLASS ajratgichi
- Parametrli ajratgichlar
- Standart ajratgichlar kabi turlarga boʻlinadi.

Biz <h1> standart ajratgichini misolda qarab chiqdik. Yana bir misol: a:visited { color: red;

}

```
a: link { color: blue;
```

}

HTML teglariga CSS koʻrinishlarini berishning toʻrt xil usuli mavjud:

- Inline usuli
- Joriy etish usuli
- Import qilish usuli
- Fayldan yuklash usuli Inline usuliga doir misol:

Matn

Ushbu misolda "Matn" 150% oʻlchamga oʻzgaradi va markazga tekislanadi. Joriy etish usuli hujjatning bosh qismida, ya'ni <head> tegida beriladi. Misol:

<head> <style> h1 { color: red; margin-top: 100px;

}

```
</style>
```

```
</head>
```

Bu misolda <h1> tegi ichidagi ma'lumotlar qizil rangda va yuqoridan 100 piksel bilan chetlanishga ega bo'lishi tasvirlangan. Import qilish usuliga doir misol:

<head>

```
<style>
@import url("misol.css");
</style>
```

</head>

Bu misolga koʻra, butun sahifaga "misol.css" faylidagi koʻrinishlar qoʻllaniladi. Fayldan yuklash usuli koʻp qoʻllaniladi va hujjatning bosh qismida <link> tegi orqali fayl ulanadi. Misol:

<head>

k rel="stylesheet" type="text/css" href="misol.css"> </head></head>

Bayon etilgan toʻrtta usulning bajarilishi tartibi quyidagicha:

- Fayldan yuklash usuli
- Import qilish usuli
- Joriy etish usuli
- Inline usuli

Demak, Inline usulining bajarilishi ehtimoli katta. Butun sayt uchun umumiy usul fayldan yuklash usuli hisoblanadi. Web-saytning bir nechta sahifasiga boshqalaridan farq qiladigan alohida koʻrinish berish uchun Import qilish usuli qoʻllaniladi. Bitta sahifa uchun joriy etish usuli qoʻllanilishi maqsadga muvofiq. Inline usulini sahifa ichidagi biror abzatsni ajratib koʻrsatish uchun qoʻllash mumkin.

CSS yordamida hujjat ustida harakatlanuvchi sichqon koʻrsatgichining (kursor) koʻrinishlarini oʻzgartirish mumkin. Masalan, odatdagi holatda strelka koʻrinishida, matn ustida vertikal tayoqcha koʻrinishida boʻlishi uchun kursor koʻrinishlari turlicha koʻrsatiladi. Kursor koʻrinishi quyidagicha beriladi.

p { cursor: pointer;

}

Kursor koʻrinishlari va uning qiymatlari quyidagi jadvalda berilgan. 1-jadval. Kursor koʻrinishlari

| Kursor koʻrinishlari | Kursor xossasining qiymatlari |
|----------------------|-------------------------------|
| k<br>₽               | default                       |
| ₽\$?                 | help                          |
| <b>↓</b>             | move                          |
| Ś                    | pointer                       |
| I                    | text                          |
| -                    | crosshair                     |
| X                    | wait                          |
|                      | progress                      |
| Ŷ                    | n-resize                      |
| ц<br>Ц               | e-resize                      |
| ф.                   | w-resize                      |
| Ŷ                    | s-resize                      |
| A                    | ne-resize                     |
| Ł                    | se-resize                     |
| Ľ²                   | sw-resize                     |
| R                    | nw-resize                     |

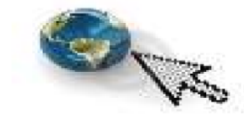

61-rasm. Kursor xossasi

Rasm ustida sichqon koʻrsatgichining koʻrinishi oʻzgarishi uchun quyidagi usullarda berilishi mumkin:

```
a) img {cursor: pointer;
```

### b)

```
<img src = 'univer.jpg' alt = 'Universitet' style= 'cursor: pointer;'/>
```

Web-sahifa orqa foni rasmdan iborat boʻlishi mumkin. Buni ham CSS yordamida berish mumkin. Gorizontal gradiyent fonga ega Web-sahifaga misol:

body { background: url("images/bg.jpg") repeat-x #dedede;

} bu yerda #dedede- fon rangini bildiradi. Vertikal gradiyent fonga ega Websahifaga misol:

body { background: url("images/bg.jpg") repeat-y center #dedede;

}

Oddiy rasmdan iborat fonga ega Web- sahifaga misol: body {

background: url("images/bg.jpg") no-repeat #dedede; }

Animatsion GIF-fayldan foydalanib ham fon hosil qilish mumkin. Misol: html

{

background: url(images/bg.gif) no-repeat;/\* GIF-fayl \*/ height: 100%;/\* sahifa balandligi \*/

}

CSSda bir nechta oʻlchov birliklari qoʻllaniladi. Oʻlchov birligi berilishiga doir misol: p { font-size: 14pt;

} pt– oʻlchov birligi boʻlib, harf kattaligi 14 punktga teng boʻlishini anglatadi. Yana quyidagi oʻlchov birliklari qoʻllanilishi mumkin:

10-jadval. CSS da oʻlchov birliklari

| BELGISI | TAVSIFI                                                             |
|---------|---------------------------------------------------------------------|
| рх      | Piksel (nuqta) ekranning eng kichik elementi hisoblanadi            |
| em      | em o'lchovi shriftning joriy o'lchamiga bog'liq. Agar 1.5em         |
|         | turgan boʻlsa, bu oʻlcham berilgan elementdagi harf oʻlchamidan 1,5 |
|         | marta katta ekanligini anglatadi.                                   |
| %       | em oʻlchamining oʻxshashi boʻlib, 100%- 12 ptga teng.               |
|         | Turli qurilmalar uchun masshtab oʻlchamlarini osonlik bilan         |
|         | oʻzgartirish imkonini beradi.                                       |
| ex      | 1ex- joriy shriftning kichik harfi "x" ning balandli                |
| pt      | 1 punkt- 1/72 dyuym=0,3759 mm                                       |
| sm      | santimetr                                                           |
| mm      | millimetr                                                           |
| in      | 1 dyuym= 2,54 sm                                                    |
| рс      | 1 pika= 12 punkt                                                    |

Kursor harakalanganda uning ostidagi rasmni almashtirish mumkin. Masalan, tugma ustida sichqon bosilganda tugmaning rangi oʻzgaradi.

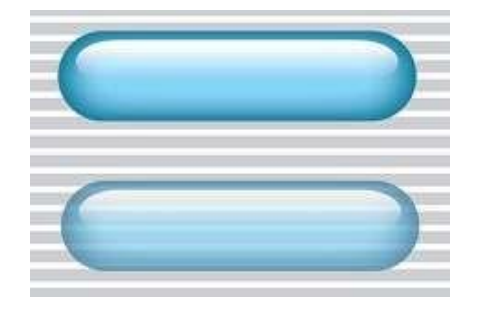

## 62-rasm. Oʻzgaruvchan tugma

Misol qaraymiz. Ikkita bir xil tugmaning rasmi (image1.jpg va image2.jpg) faqat rangi bilan farq qiladi. Sichqon koʻrsatgichi tugma ustiga olib borilganda yangi rasm hosil boʻladi. Html-kod:

```
<div class="img"></div> CSS-kod: .img {
```

background: url("image\_1.jpg") no-repeat;// odatdagi holat rasmini qoʻyiladi height: 100px;// rasm balandligi width: 100px;// rasm eni

## }

.img:hover { background: url("image\_2.jpg") no-repeat;// Sichqon koʻrsatgichi olib borilganda qoʻyiladigan rasm border: 2px solid #f00;// qizil ramka height: 120px;// yangi rasm balandligi width: 120px;// yangi rasm eni }

CSS yordamida matn kiritiladigan maydon oʻlchamlarini oʻzgarmaydigan qilib qoʻyish mumkin.

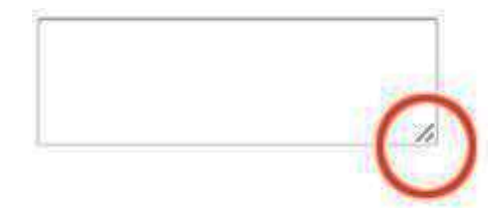

Misol: <body> <textarea name="messYoshi" cols="20" rows="10"></textarea> </body> textarea { resize:none;

}

# Web-sahifani CSS yordamida formatlash

CSS – bu web-sahifa dizayni bilan ishlash uchun mo`ljallangan kodlar majmuidir. Stillarni HTML elementlariga uch xil usulda qo`shish mumkin:

• Qatorli formatlash – stil atributlarini HTML elementlarida qo`llash yo`li bilan

 Ichki formatlash – HTMLning <head> qismida <style>elementini qo`llagan holda

• Tashqi formatlash – bir yoki undan ortiq tashqi CSS fayllaridan foydalangan holda

Stillarga murojaatning eng ma'qul yo`li – stillarni alohida-alohida CSS fayllarda saqlagan holda ulardan HTMLda foydalanish. Lekin, bu darslikda biz stillarni HTML elementlariga ichki formatlash usulida qo`shishni ko`rib chiqamiz, chunki bu usulda kodlarni ifodalash va terib ko`rish qolganlariga nisbatan osonroq.

Qatorli formatlash usuli faqatgina bitta HTML elementiga alohida fason(stil) berishda ishlatiladi:

- Qatorli formatlashda style atributi ishlatiladi.
- Quyidagi misol <h1> elementi rangini ko`k rangga o`zgartiradi:

Namuna:

```
<h1 style="color:blue;">Bu ko`k rangdagi sarlavha</h1>
```

Faqatgina bitta web-sahifa dizaynini ifodalashda ichki formatlash usuli ishlatiladi. Ichki formatlash HTMLning <head> qismida, <style> elementi ichida ifodalanadi.

```
Namuna:
<!DOCTYPE html>
<html>
<head> <style>
body {background-color:lightgrey;}
h1 {color:blue;} p {color:green;}
</style>
```

</head> <body>

```
<h1>Bu sarlavha</h1>
Bu paragraf.
</body> </html>
```

Birdan ortiq web-sahifalar dizaynini formatlashda tashqi formatlash usulidan foydalanamiz.

Tashqi formatlash usulida bor-yo`g`i bittagina faylni o`zgartirish bilan websahifaning ko`rinishini o`zgartirib yuborish mumkin.

Bu usulda HTMLning <head> qismiga boshqa bir alohida CSS faylga bog`lovchi link qo`shib qo`yish kifoya.

```
Namuna:
<html>
<head>
<link rel="stylesheet" href="styles.css">
</head>
<body>
```

```
<h1>Bu sarlavha</h1>
```

```
Bu paragraf.
```

</body>

</html>

Tashqi formatlash stilini istalgan matn muharririda yozish mumkin. Fayl hech qaysi bir HTML tegini o`z ichiga olmasligi va .css kengaytmasi bilan saqlanishi kerak. Quyida "styles.css" faylining ko`rinishi keltirilgan body {

background-color: powderblue;

} h1 {
 color: blue;
} p {

color: red; }

CSS color xossasidan HTML elementlarida ishlatiladigan matnlarga rang berishda foydalaniladi. CSS font-family xossasidan HTML elementlarida ishlatiladigan matnlarning shriftini o`zgartirishda foydalaniladi. CSS font-size xossasidan HTML elementlarida ishlatiladigan matnlarning o`lchamini ifodalashda foydalaniladi.

```
Namuna:
<html>
<head> <style> h1 { color: blue; font-family: verdana; font-size: 300%;
} p { color: red; font-family: courier; font-size: 160%;
}
</style>
</head>
<body>
```

<h1>Bu sarlavha</h1> Bu paragraf.

### </body>

### </html>

CSSda chegaralash xossasidan matnning chegaralariga fon berishda ishlatiladi. Bunda matn to`rt tomondan chegaralangan ko`rinishda bo`ladi. Namuna:

p {

border: 1px solid powderblue; padding: 30px; }

CSSda hoshiya xossasidan matn va chegara o`rtasida hoshiya oralig`ini qoldirishda foydalaniladi. Namuna:

p {
 border: 1px solid powderblue;
 margin: 50px; }

CSSda bo`sh joy qoldirish xossasidan element chegarasidan tashqarida bo`shliq qoldirish uchun ishlatiladi. Namuna:

p {

border: 1px solid powderblue; margin: 50px; }

Alohida bir element uchun stil berishda id xususiyatidan foydalanamiz. Namuna:

Men o`zgachaman

Endi bu id xususiyati "p01" ga teng bo`lgan element uchun alohida stil beramiz

#p01 {

color: blue; }

Eslatma: elementga berilgan id xususiyati web-sahifada yagona bo`lishi kerak, id selektori alohida bir elementga o`zgacha bir stil berish uchun ishlatiladi.

### Nazorat topshiriqlar

- 1. CSS qoʻllagan holda web-sayt yaratish usullari?
- 2. HTML teglariga CSS koʻrinishlarini berishning usulllari?
- 3. Web-sahifani CSS yordamida formatlash usullari?

# 4.2. FLASH DASTURIDA ODDIY HARAKATLI ANIMATSIYALAR VA BANNERLAR YARATISH

Adobe Flash dasturi ikki oʻlchovli animatsiya yaratishga imkon beradigan vektorli grafika muharriri. Animatsiya- grafik tasvirlarni "jonlantirish", dinamik holatga keltirishdan iborat. Ushbu muharrirda yaratilgan animatsion loyiha \*.fla formatida saqlanadi. Flash- loyihani tarmoq orqali almashinish uchun ixcham \*.swf formatiga eksport qilinadi.

Shuningdek, kichikroq animatsiyalarni oʻzida 256 xil rangni saqlovchi \*.gif formatiga eksport qilish ham mumkin. Shungdek, sodda animatsiyalar tayyorlash uchun sodda muharrirlar ham mavjud. Xususan, Ulead GIF Animator dasturi animatsiyali gif fayllar yaratishga imkon beradi. Sodda animatsiyali gif fayllar yaratishga imkon beruvchi onlayn servislar ham mavjud. Shunday servislar qatoriga GifUp ni kiritish mumkin.

Flash animatsiya Internet tarmogʻida keng qoʻllaniladi. Flash- animatsiya Internet tarmogʻida oʻrgatuvchi dasturlar, oʻyinlar, taqdimotlar qurish va joylashtirish imkonini beradi. Web-sahifalarda joylashtiriladigan animatsiyaning aksariyat qismi, onlayn otkritka va taklifnomalar Flash- animatsiyada tayyorlanadi. Buning asosiy sababi vektorli grafikaning xususiyatidir. Ya'ni, vektorli grafikani butun ekranga kattalashtirilganda sifati oʻzgarmaganligi sababli Internetda keng ommalashdi. Ikkinchi tomondan Flash- animatsiyaga interfaollik berish mumkin. Boshqaruv tugmalari animatsiyani yanada qizarli boʻlishini ta'minlaydi. Bu tugmalar ActionScript dasturlash vositasida faollashtiriladi.

Internet tarmogʻida saytlarning boshqa koʻrinishi Flash-saytlar ham joylashtirilgan. Flash-saytlar oʻzining ixchamligi va tasvir sifatining yuqoriligi bilan ajralib turadi. Flashsaytlarning kamchiligiga esa sayt tarkibidagi ma'lumotlar qidiruv tizimlari tomonidan e'tiborga olinmasligi, sayt yuklanishi sekin amalga oshishini kiritish mumkin.

Adobe Flash dasturini ishga tushirish orqali quyidagi oynaga ega bo`lamiz. Dastur menyusi eng yuqorida joylashadi.

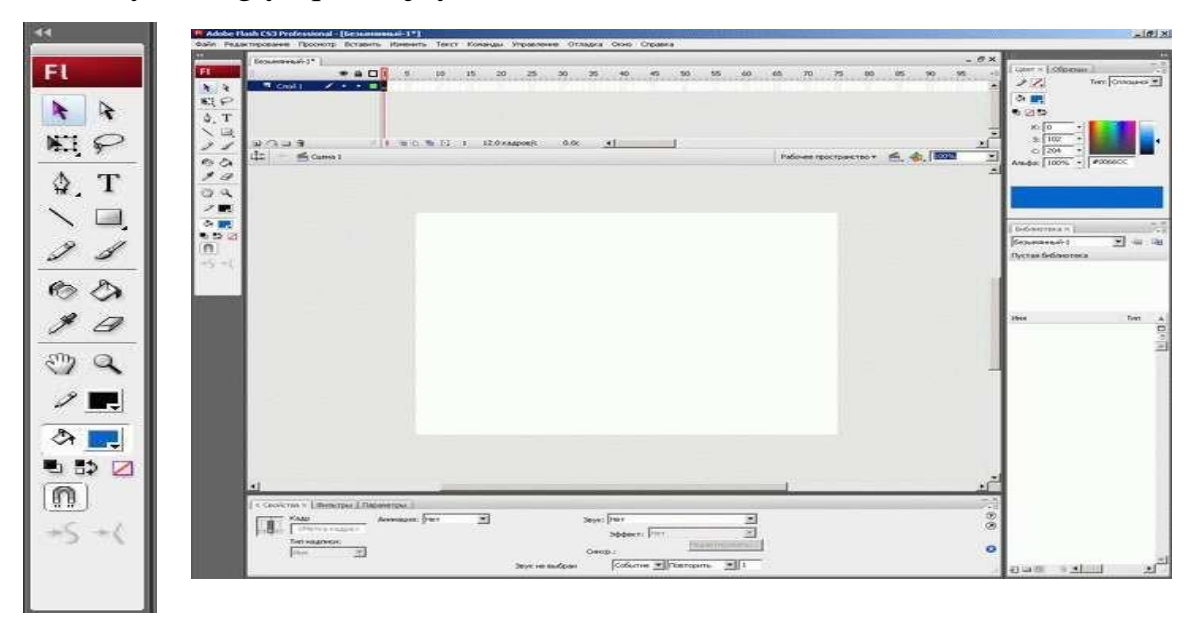

63-rasm. Flash dasturi asosiy elementlari paneli

Adobe Flash menyusi quyidagi bandlardan tashkil topadi:

- Fayl (File)
- Tahrirlash (Edit)
- Koʻrinish (View)
- Qo'yish (Insert)
- O'zgartirish (Modify)
- Matn (Text)
- Buyruqlar (Commands)
- Boshqaruv (ManYoshi)
- Xatoliklarni bartaraf etish (Debug)
- Oyna (Window)
- Yordam (Help)

Ekranning chap qismida uskunalar paneli joylashadi. Unda joylashgan vositalar grafik obyektlarni yaratish va tahrirlash uchun qo`llaniladi. Uskunalar paneli to`rt qismga bo`linadi.

- tanlash va chizish vositalari;
- tasvirni ko`zdan kechirish vositalari: "Рука", "Масштаб";
- obyekt rangi bilan ishlash vositalari;
- uskunalarning qo`shimcha imkoniyatlarini o`rnatish imkonini beradigan elementlar.

Zarur boʻlganida uskunalar paneli ekranning boshqa qismiga o`tkazilishi mumkin. Ishchi soha markazida montaj stoli joylashadi. Montaj stolining o`lchami va rangi kadr o`lchami va rangini aniqlaydi. Ishchi sohada obyekt va amallarning faqat montaj stolida joylashgan qismi yakuniy filmda ko`rinadi. Shuning uchun montaj stolining tashqarisida xohlagancha amal bajarish mumkin.

Ishchi soha yuqori qismida vaqt shkalasi joylashadi. U animatsiya yaratishda asosiy vosita bo`lib xizmat qiladi. Vaqt shkalasi qatlamlarning joylashuvi, kadrlarni o`zgarishi ketma- ketligini ko`rsatadi. Panel ko`plab boshqaruv elementlariga ega. Uning tashqi ko`rinishini o`zgartirishimiz mumkin. Ishchi soha pastki qismida xususiyatlar paneli joylashadi. Agar ishchi sohada birorta obyekt tanlanmagan bo`lsa hamda "Strelka " vositasi tanlangan bo`lsa, u holda, xususiyatlar panelida filmning umumiy parametrlari aks etadi. Biror obyekt tanlanganda mos ravishda panel ham o`zgaradi.

| e Ceolóc | гоз ×   Фильтры   П       | араметры                                                                                                    |   |
|----------|---------------------------|----------------------------------------------------------------------------------------------------|---|
| Fl       | Документ<br>Безьепаньеї-1 | Разнер: 550 x 400 ликсел фон: Ц Частота кадрое: 12 кадрое/с<br>Публиковать: Паранетры., Пронурыватель: 9 ActionScript.2.0 Профиль: По уноличение | ۲ |
|          |                           | Класс докулента:                                                                                                    | 0 |

64-rasm. Xususiyatlar paneli

Ushbu holda quyidagilarni o`zgartirishimiz mumkin: "Размер" tugmasi film kadrining joriy o`lchamini ko`rsatadi. Tugmani bosish orqali ushbu o`lchamni o`zgartirish mumkin;

• "Фон" tugmasi film fonini o`zgartirish imkonini beradi;

• "Частота кадров" animatsiyada kadrlar almashinish chastotasini berishga imkon beradi. Bu yerda katta son o`rnatilganida film namoyishi tezlashadi.

Ishchi sohaning o`ng tomonida ishlashda yordam beradigan qo`shimcha panellar joylashadi. Bu panellarni osonlik bilan ko`rinmas holatga keltirish mumkin. Bu panellar asosiy menyuning Window ("Окно") bandidan boshqariladi.

Vektorli grafikada har bir obyekt konturdan va bo`yalgan sohadan tashkil topadi. Ular ustida amal bajarish uchun bir qator vositalar mavjud:

Chiziq "Линия"uskunasi— to`g`ri chiziqlar- konturlar chizadi. Chiziq rangini oldindan berish mumkin.

То`g`ri to`rtburchak "Прямоугольник" uskunasi— to`g`rito`rtburchak – kontur va bo`yalgan soha chizadi. Kvadrat chizish uchun Shift klavishasini bosib turgan holda chizish lozim. To`g`ri to`rtburchak burchaklarini yumaloqlash ham mumkin. Uskuna piktogrammasi ustida sichqonchani bosib tursak qo`shimcha uskunalar hosil bo`ladi.

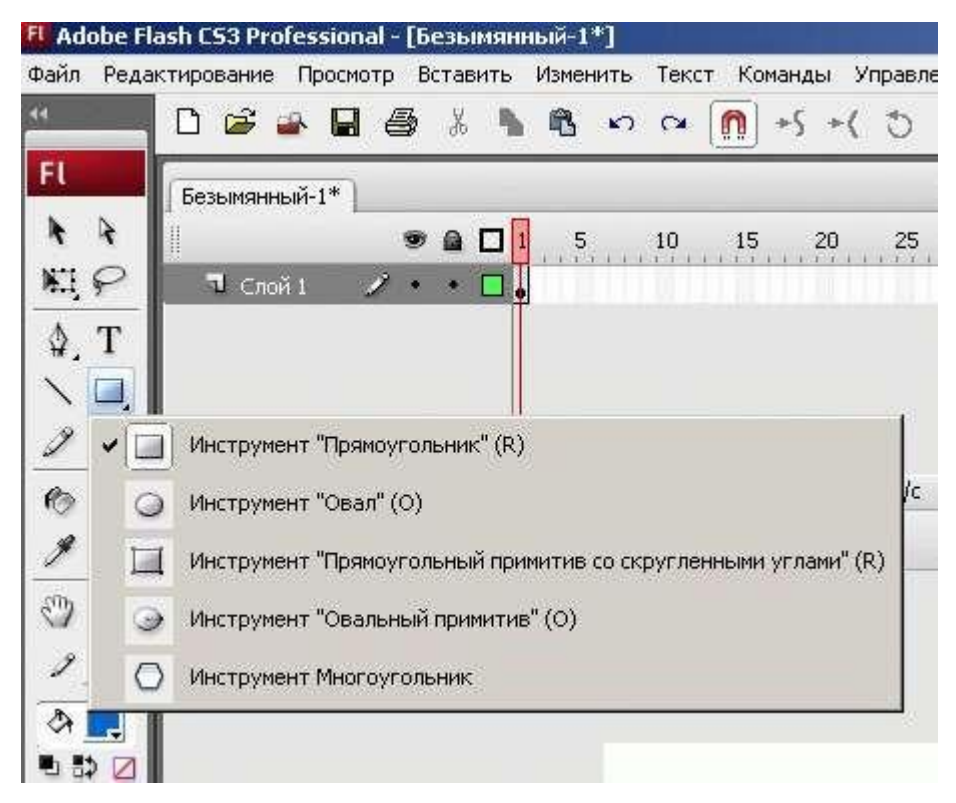

## 65-rasm. Uskunalarning ochiluvchi menyusi

Oval "Овал" uskunasi— oval – kontur va bo`yalgan soha chizadi. Aylana chizish uchun Shift klavishasini bosib turgan holda chizish lozim. Shuningdek, ushbu uskuna orqali yoy, doira, xalqa, xalqaning bir qismini chizish mumkin.

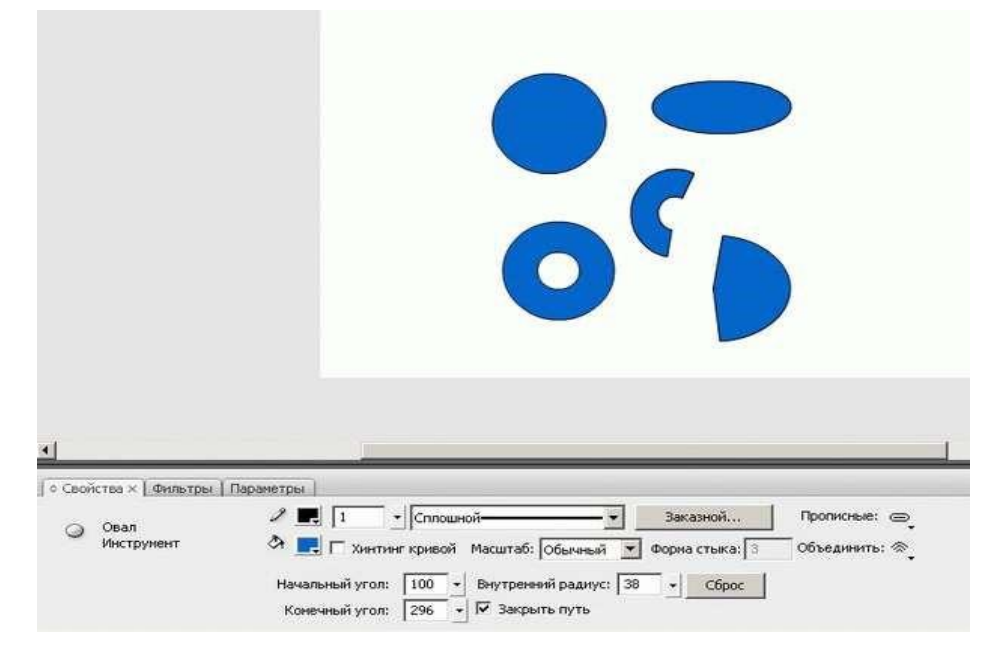

66-rasm. "Овал" uskunasida chizilgan obyektlar

Ko`pburchak "Многоугольник" uskunasi— ko`pburchak chizadi. Burchaklar soni xususiyatlar panelida beriladi.

| Стиль:                      | звезда  |
|-----------------------------|---------|
| Число сторон:               | 12      |
| <sup>р</sup> азмер звездочк | и: 0.50 |
| <sup>ч</sup> азмер звездочк |         |

67-rasm. "Многоугольник" uskunasi sozlanmalarini o`zgartirish oynasi

Eng ko`p ishlatilatiladigan uskuna bu qora rangli strelka. Obyektni tanlash uchun ushbu uskuna bilan quyidagi amallar bajariladi:

• obyekt ichida sichqoncha ikki marta bosiladi;

• Obyekt tashqarisida sichqoncha bosib turilgan holda to`rtburchak chiziladi. Bunda obyekt to`rtburchak ishida to`liq joylashishi loizm.

Tanlangan obyekt mayda to`r bilan qoplanadi, konturi esa qalinlashadi. Faqat konturni tanlash uchun sichqoncha ko`rsatkichi obyekt chetiga olib boriladi va bir marta bosiladi. Agar obyekt ko`pburchak bo`lsa, uning faqat bir qismi tanalanadi. Barcha qismini tanlashda Shift tugmasidan foydalaniladi. Faqat bo`yalgan sohani, ya'ni kontur ichini tanlash uchun "Strelka" uskunasi tanlanadi va obyekt ichida sichqoncha bir marta bosiladi. Tanlashni bekor qilish uchun ishchi sohaning bo`sh qismida sichqoncha tugmasi bir marta bosiladi.

Qalam "Kapaндaш" uskunasi— kontur chizadi. Bunda unga qo`shimcha parametrlar sozlanadi.

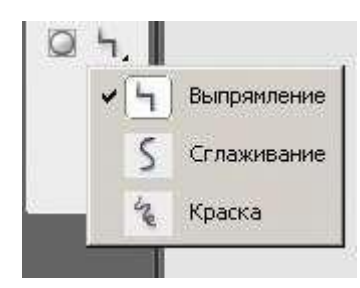

68-rasm. Qalam uskunasi sozlanmalarini o`zgartirish

Qalam ishlatilganida uning qo`shimcha imkoniyatlari quyidagicha yordam beradi:

• "Выпрямление" rejimi chizilgan rasmni yaqinroq bo`lgan geometrik figuraga aylantiradi.

• "Сглаживание" chizmadagi notekisliklarni to`g`rilaydi.

• "Краска" – yuqoridagi rejimlarga nisbatan kichikroq ta'sir etadi. Chiziq rangi va qalinligi ham o`zgartiriladi.

Mo`yqalam "Кисть" uskunasi— rassomlar mo`yqalami singari ishlaydi. Chiziq, bitta rang bilan bo`yalgan figuralarni chizadi. Bunda unga qo`shimcha parametrlar sozlanadi. Uskunaning beshta ishlash rejimi mavjud. Rejimni tanlash uchun modikator tugmasidan foydalaniladi. Bu rejimlar quyidagi rasmda ifodalangan:

- joriy rasm (исходное изображение)
- normal bo`yash (Нормальная закраска)
- to`ldirish bo`yash (Закраска заполнением)
- bo`yash (Закраска)
- ichki bo`yash (Внутренняя)

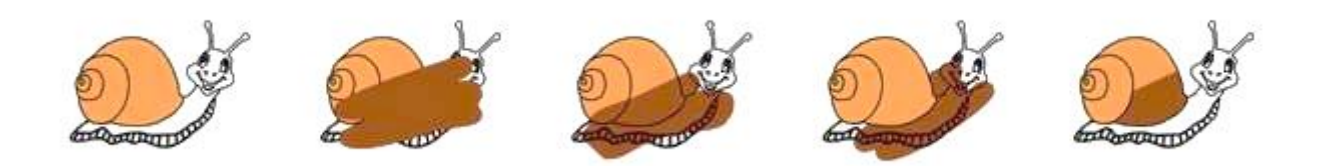

69-rasm. Moʻyqalam "Кисть" uskunasi ishchi rejimlari

Shuningdek, mo`yqalam o`lchami, shakli va rangi o`zgartirilishi mumkin. Qalam va mo`yqalam o`rtasidagi farqni ko`rish uchun ular yordamida chizilgan chiziqlarni "Qora strelka" uskunasi orqali tahrirlang.

O`chirg`ich "Ластик" uskunasi— rasmni biror qismini o`chiradi, obyekt shaklini tahrirlaydi. Olti xil rejimda ishlaydi. Rejimlarni tanlash uchun "Режим стирания" va "Кран" tugmalaridan foydalaniladi.

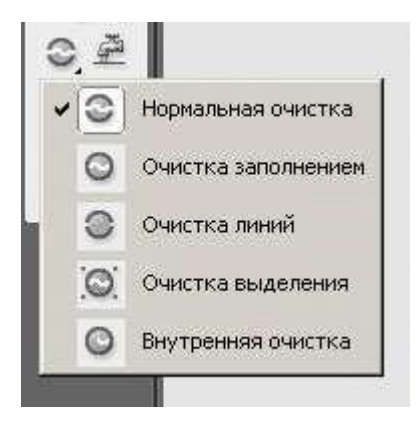

# 70-rasm. O`chirg`ich "Ластик" uskunasi ishchi rejimlari

Pero "Перо" uskunasi— to`g`ri chiziq, siniq chiziq va egri chiziq segmentini chizish imkonini beradi. Chiziqlar Bezye egri chiziqlari asosida quriladi. Bu uskuna foydalanish uchun murakkab. To`g`ri chiziq chizish uchun boshlang`ich va oxirgi nuqta ko`rsatiladi. Chizishni yakunlash uchun Esc klavishasi bosilishi lozim. Ushbu to`g`ri chiziqni egri chiziqqa aylantirish juda ham oson.

Maxsus tanlash "Спецвыделение" ("Белая стрелка") uskunasi ikkita xususiyatga ega:

• obyekt tanlanganida konturi va bo`yalgan qismi bir-biridan ajralmasdan bir butun obyekt sifatida qaraladi;

• ishlash tartibi Bezye egri chiziqlarini tahrirlashga asoslangan. Obyektni tanlash quyidagicha:

• obyekt to`rtburchakli soha ichiga olinadi ("Стрелка" uskunasiga o`xshash); obyekt konturi ustiga sichqoncha bosiladi.

Erkin shakl almashtirish "Свободное преобразование" uskunasi va "Преобразование" paneli yordamida obyektni shaklini osonlik bilan o`zgartirish mumkin. Obyekt ustida quyidagi amallarni bajarish mumkin:

• transformatsiya nuqtasi joylashuvini o`zgartirish;

• masshtablash; burish va aylantirish; transformatsiya.

"Преобразование" panelini faollashtirish uchun Ctrl+T klavishalari bosiladi.

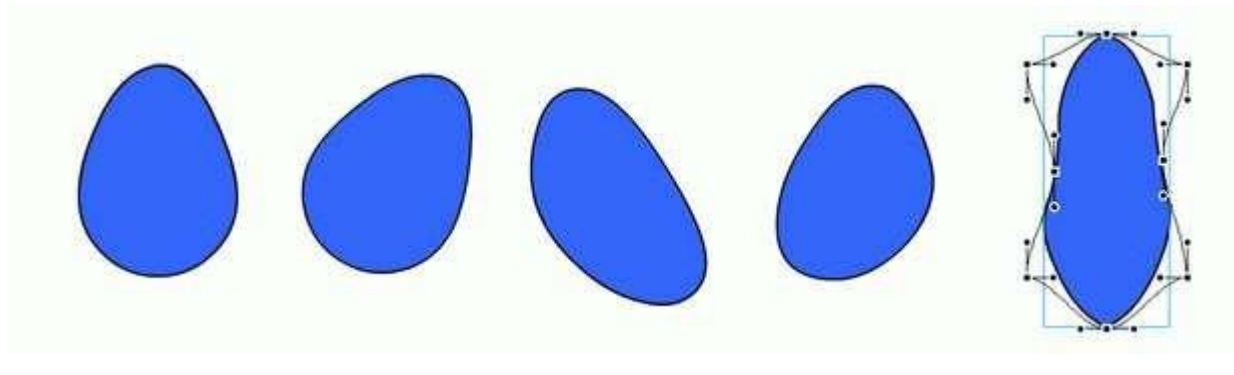

71-rasm. "Свободное преобразование" uskunasi imkoniyatlari

Obyektlarni tekislash ikki yoki undan ortiq obyektlarni montaj stolida birbiriga nisbatan joylashuvini o`rnatadi. Buning uchun "Выровнять" panelidan foydalanish mumkin.

| Выравнивание ×             | - ×          |
|----------------------------|--------------|
| выровнять:                 | Враб.        |
| Распределить:<br>音音을 바 하 때 | обл.:<br>;́Д |
| Подоб. Размер: Промежуток: |              |

72-rasm. "Выравнивание" paneli

## Nazorot topshiriqlar

- 1. Flash dasturida oddiy harakatli animatsiyalar va bannerlar yaratish?
- 2. Adobe Flash dasturini ishga tushurish
- 3. Oval "Овал" uskunasi avzalliklari?
- 4. Maxsus tanlash "Спецвыделение" ("Белая стрелка") uskunasi xususiyati?
- 5. "Многоугольник" uskunasi sozlanmalari?

### 4.3. FLASH DASTURIDA INTERFAOL ANIMASIYALAR YARATISH

Animatsiyani biror "tuynuk" (masalan, kinokamera obyektivi) orqali tomosha qilish effektini hosil qilish uchun niqob-qatlamdan (maxsus qatlam) foydalaniladi. Agar niqob qatlamning kalit kadrida biror bo`yalgan obyekt mavjud bo`lsa, bu obyekt niqob- qatlam pastki qismida joylashgan qatlamlaridagi obyektlarni tomosha qilish darchasi vazifasini bajaradi. Bu effektni masalan, qorong`i xonani fonar orqali yoritishni namoyish etishda qo`llash mumkin. Oddiy qatlamni niqob- qatlamga aylantirish uchun qatlam kontekst menyusidan "Macka" bandi tanlanadi.

Bitta faylda bir nechta niqob qatlam bo`lishi mumkin. Ularning har biri bir nechta qatlamni niqoblashi mumkin. Agar qatlam sichqoncha yordamida sudralib niqob qatlamdan pastga tushirilsa, bu qatlam niqoblangan qatlam bo`ladi.

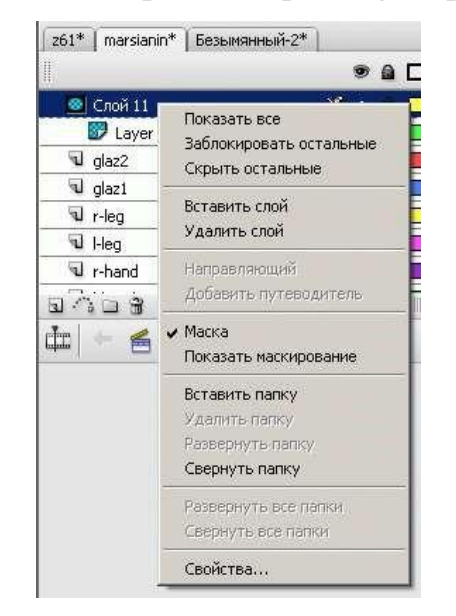

73-rasm. Niqob- qatlam hosil qilish

Animatsiya tovush qo`shish uni yanada qiziqarli bo`lishini ta'minlaydi. Flashda tovush hosil qilish imkoniyati kozda tutilmagan. Biroq, turli formatdagi tovushli fayllarni import qilish va o`zgartirish imkoniyati mavjud. Ko`pincha WAV, AIFF, MP3 formatlari qo`llaniladi. Tovush ham rastrli tasvirlar qatori kutubxonada saqlanadi. Filmga tovush qo`shish uchun quyidagi qadamlar bajariladi:

- Filmga bir yoki bir nechta tovushli fayl import qilinadi.
- Vaqt shkalasiga yangi qatlam (lar) qo`shiladi.
- yangi tovush qatlamida kalit kadr tanlanadi.

• tovushli fayl kutubxonadan montaj stoliga sichqoncha yordamida sudraladi. Yoki xususiyatlar panelining "Звук" ro`yxatidan talab qilinadigan tovush fayli nomi tanlanadi.

| Эффект: Нет   |
|---------------|
| Редактировать |
|               |

# 74-rasm. Tovush o`rnatishda xususiyatlar paneli

Flash-filmni tahrirlash .fla kengaytmali faylda amalga oshiriladi. Film tugallangandan so`ng, kompilyatsiyalanadi. Flash- filmlarni Flash- pleyerda namoyish etish imkonini beruvchiformat .swf formatidir. Bu format filmning barcha interfaol imkoniyatlarini quvvatlaydi. Shuningdek, HTML- hujjat formatidan ham foydalanish mumkin. swf formatida "ishlatishga tayyor animatsiya" hosil qilish uchun "Файл" menyusidagi "Опубликовать" bandi tanlanadi. Animatsiyani videoformatda saqlash uchun "Файл" menyusidagi "Экспорт" bandi tanlanadi.

| Имя файла: | проба                              | - |
|------------|------------------------------------|---|
| Тип файла: | Flash-ролик (*.swf)                |   |
|            | Flash-ролик (*.swf)                |   |
|            | Windows AVI (*.avi)                |   |
|            | QuickTime (*.mov)                  |   |
|            | Анимационный формат GIF (*.gif)    |   |
|            | Аудио WAV (*.wav)                  |   |
|            | Последовательность EMF (*.emf)     |   |
|            | Послед. WMF (*.wmf)                |   |
|            | Послед. EPS 3.0 (*.eps)            |   |
|            | Послед. Adobe Illustrator (*.ai)   |   |
|            | Послед. DXF (*.dxf)                |   |
|            | Послед. растр. изображений (*.bmp) |   |
|            | Послед. ЈРЕС (*.jpg)               |   |
|            | Послед. GIF (*.gif)                |   |
|            | Послед. PNG (*.png)                |   |

## 75-rasm. Animatsiyani eksport qilish formatlari

Ba'zi tafsilotlarga to`xtalamiz:

• AVI (Microsoft Video) formatiga eksport qilishda hosil bo`ladigan videoning sifati tanlanadigan kodekka bog`liq. Kutubxona simvollari harakatlanmaydi.

• video formatga eksport qilishda Quick Time formati sifatli hisoblanadi.

Shuningdek, animatsiyani keyinchalik tahrirlash uchun ham bu format qo`l keladi.

| екущий профиль: По умо           | лчанию                                                                                                    |                                                                                                    | <b>9</b> 🕲 |
|----------------------------------|----------------------------------------------------------------------------------------------------|----------------------------------------------------------------------------------------------------|------------|
| форматы Flash HTML               | GIF JPEG PNG                                                                                                    | QuickTime                                                                                              |            |
| <u>В</u> ерсия:                  | Flash Player 9                                                                                                    | Информация                                                                                             |            |
| Порядок загрузки:                | Снизу вверх 💌                                                                                                    |                                                                                                    |            |
| <u>В</u> ерсия ActionScript;     | ActionScript 2.0                                                                                                    | Параметры                                                                                              |            |
| Параметры:                       | Сформировать отч<br>защитить от импор<br>Пропустить дейсти<br>Разрешить отладк<br>Скать ролик<br>Оптимизировать д<br>Экспорт скрытых и<br>Экспорт скрытых и | ет о размере<br>рта<br>яия <u>т</u> рассировки<br>у<br>ля Flash Player б<br><del>поев</del><br>WC-файл | r65        |
| Пароль:                          |                                                                                                    |                                                                                                    |            |
| Ограничение времени<br>сценария; | 15 секунды                                                                                                    |                                                                                                    |            |
| Ка <u>ч</u> ество JPEG:          | ,, <u>,</u>                                                                                                    | 80                                                                                                    |            |
| Поток аудио:                     | МРЗ, 16 кбит/с, Моно                                                                                                    | За                                                                                                    | дать       |
| ⊆обытие аудио:                   | МРЗ, 16 кбит/с, Моно                                                                                                    | За                                                                                                    | дать       |
| Безопасность при локалі          | Переопределить п<br>Экспортировать за                                                                                                    | араметры звука<br>зуки MIDI                                                                            |            |
| воспроизведе                     | HNNSHAGETYTT TOTOKO K Y                                                                                                    |                                                                                                    |            |

76-rasm. SWF formatida chop etish imkoniyatlarini sozlash

Filmni Windows Projector (exe) formatida chop etish orqali o`zi bajariladigan .exe kengaytmali fayl hosil bo`ladi va o`z ichiga SWF-fayl hamda Flash-pleyerni oladi. Bu faylni istalgan joyda va istalgan vaqtda ishga tushirish mumkin bo`ladi.

## Nazorat topshiriqlar

- 1. Flash dasturida interfaol animasiyalar yaratish usullari?
- 2. Animatsiyani eksport qilish formatlari?
- 3. SWF formatida chop etish imkoniyatlarini sozlash turlari?
- 4. Animatsiyada kadrlar almashinish chastotalari?

### 4.4. FLASH SAYTLAR YARATISH

Statik (qo`zg`almas) grafikani harakatga keltirish animatsiya deyiladi. Animatsiya— obyektning vaqt bo`yicha o`zgarishini namoyish etadigan tasvirlar to`plamini yaratish va ularni uzluksiz harakat qilayotgandek ko`rinish kasb etadigan tezlikda ishga tushirish jarayonidir.

Quyidagi animatsiyada kadrlar almashinish chastotalari ommalashgan:

• soniyasiga 24 ta kadr— kinofilmlarni yozish va namoyish etish tezligi;

• soniyasiga 25 ta kadr— PAL/SECAM televizion standarti kadrlar chastotasi;

• soniyasiga 25 ta kadr— NTSC televizion standarti kadrlar chastotasi;

• soniyasiga 28 ta kadr— odatda multiplikatsiya qo`llaniladi;

soniyasiga 4 ta kadr— web-sahifada joylashtiriladigan GIF animatsiya ko`rinishidagi banner;

Flashda odatda soniyasiga 12 ta kadr almashinadi. Bu chastota kompyuter animatsiyasiga mos keladi. Kompyuter animatsiyasi kadrma- kadr (har bir kadr chizib chiqiladi) va avtomatik ko`rinishda bo`ladi. Ikkala holda ham obyektning vaqt bo`yicha o`zgarishi tasvirlanadi.

Animatsiya yaratishda asosiy vosita vaqt shkalasi paneli hisoblanadi. Vaqt shkalasida quyidagi elementlar taqdim etiladi:

• Filmning joriy sahnasi qatlamlari haqida ma'lumot. Qatlamlar ustida amallar bajarish mumkin;

Kadrlar shkalasini o`z ichiga olgan vaqt shkalasi. Shkala barcha qatlamlar uchun umumiy hisoblanadi. Unda kadrlarni "o`qish kallagi" joylashadi. U joriy kadrni ko`rsatadi. O`qish kallagini sichqoncha yordamida harakatlantirish mumkin;
Kadrlar animatsiyasini boshqarish tugmalari joylashgan.

|       |   |     |                             |   |                                                    |                                      |                                             |                                                             |                                                                      |                       |                                                                    |                                                                                                    |                                                                                    |                                                                       |                                                                                        |                                                                                                    |                                                                                                    |                                                                                    |                                          |                                                                                                    |                                                |                                                                                                    |                                                                                                    |    |                                                                 |    | -  | 8 ×     |
|-------|---|-----|-----------------------------|---|----------------------------------------------------|--------------------------------------|---------------------------------------------|-------------------------------------------------------------|----------------------------------------------------------------------|-----------------------|--------------------------------------------------------------------|----------------------------------------------------------------------------------------------------|------------------------------------------------------------------------------------|-----------------------------------------------------------------------|----------------------------------------------------------------------------------------|----------------------------------------------------------------------------------------------------|----------------------------------------------------------------------------------------------------|------------------------------------------------------------------------------------|------------------------------------------|----------------------------------------------------------------------------------------------------|------------------------------------------------|----------------------------------------------------------------------------------------------------|----------------------------------------------------------------------------------------------------|----|-----------------------------------------------------------------|----|----|---------|
|       |   | 1   | 1                           | 5 | 111                                                | 10                                   | 15                                          | 20                                                          | 25                                                                   | э                     | 0                                                                  | 35                                                                                                    | 40                                                                                 | in.                                                                   | 45                                                                                     | 50                                                                                                    | 55                                                                                                    |                                                                                    | 60                                       | 65                                                                                                    | 70                                             | 7                                                                                                    | 5                                                                                                    | 80 | 85                                                              | 90 | 95 | Sec. 13 |
| 1     |   | . 0 | 1.                          | 3 | d.                                                 | de                                   |                                             | De                                                          |                                                                      |                       | d                                                                  |                                                                                                    |                                                                                    |                                                                       |                                                                                        |                                                                                                    |                                                                                                    |                                                                                    |                                          |                                                                                                    |                                                |                                                                                                    |                                                                                                    |    |                                                                 |    |    |         |
|       | • |     | •                           |   | 100.0                                              |                                      | 0.4                                         |                                                             | T                                                                    |                       | 0                                                                  |                                                                                                    |                                                                                    |                                                                       |                                                                                        |                                                                                                    |                                                                                                    |                                                                                    |                                          |                                                                                                    |                                                |                                                                                                    |                                                                                                    |    |                                                                 |    |    |         |
| - 11- |   | • • |                             |   |                                                    |                                      |                                             |                                                             |                                                                      |                       |                                                                    |                                                                                                    |                                                                                    |                                                                       |                                                                                        |                                                                                                    |                                                                                                    |                                                                                    |                                          |                                                                                                    |                                                |                                                                                                    |                                                                                                    |    |                                                                 |    |    |         |
|       |   |     |                             |   |                                                    |                                      |                                             |                                                             | 1                                                                    |                       |                                                                    |                                                                                                    |                                                                                    |                                                                       |                                                                                        |                                                                                                    |                                                                                                    |                                                                                    |                                          |                                                                                                    |                                                |                                                                                                    |                                                                                                    |    |                                                                 |    |    |         |
|       |   |     |                             |   |                                                    |                                      |                                             |                                                             |                                                                      |                       |                                                                    |                                                                                                    |                                                                                    |                                                                       |                                                                                        |                                                                                                    |                                                                                                    |                                                                                    |                                          |                                                                                                    |                                                |                                                                                                    |                                                                                                    |    |                                                                 |    |    | - 13    |
|       |   | **  | * a C<br>/ · · · C<br>· · · |   | • a 🗆 1 . 5<br>2 • • • • •<br>• • • • •<br>• • • • | * a 🗆 1 5<br>/ • • • • d•<br>• • • • | ● ● □ 1 5 10<br>2 • • • □ • □ • □ • □ • □ • | ● ▲ □ 1 5 10 15<br>✓ • • □ • □ • □ • □ •<br>• • □ • □ • □ • | ● <b>a b</b> 1 5 10 15 20<br>✓ • • • • • • • • • • • • • • • • • • • | ● ▲ □ 1 5 10 15 20 25 | ● ▲ □ 1 5 10 15 20 25 3<br>✓ • • □ • □ • □ • □ • □ • □ • □ • □ • □ | ▲ □ 1 5 10 15 20 25 30      ✓ • • □ • d• d• d• d• 0• 0• 0• 0• 0      · • □ • 0 • 0 • 0 • 0 • 0 • 0 • 0 • 0 • 0 | ▲      □     1     5     10     15     20     15     20     15     30     35     . | ▲ □ 1 5 10 15 20 25 30 35 40      ✓ • • □ • □ • □ • □ • □ • □ • □ • □ | ▲      ■      1      5      10      15      20      35      30      35      40       ✓ | ▲      1 5 10 15 20 25 30 35 40 45      .      .      .      .      .      .      .      .      .      .      .      .      .      .      .      .      .      .      .      .      .      .      .      .      .      .      .      .      .      .      .      .      .      .      .      .      .      .      .      .      .      .      .      .      .      .      .      .      .      .      .      .      .      .      .      .      .      .      .      .      .      .      .      .      .      .      .      .      .      .      .      .      .      .      .      .      .      .      .      .      .      .      .      .      .      .      .      .      .      .      .      .      .      .      .      .      .      .      .      .      .      .      .      .      .      .      .      .      .      .      .      .      .      .      .      .      .      .      .      .      .      .      .      .      .      .      .      .      .      .      .      .      .      .      .      .      .      .      .      .      .      .      .      .      .      .      .      .      .      .      .      .      .      .      .      .      .      .      .      .      .      .      .      .      .      .      .      .      .      .      .      .      .      .      .      .      .      .      .      .      .      .      .      .      .      .      .      .      .      .      .      .      .      .      .      .      .      .      .      .      .      .      .      .      .      .      .      .      .      .      .      .      .      .      .      .      .      .      .      .      .      .      .      .      .      .      .      .      .      .      .      .      .      .      .      .      .      .      .      .      .      .      .      .      .      .      .      .      .      .      .      .      .      .      .      .      .      .      .      .      .      .      .      .      .      .      .      .      .      .      .      .      .      .      .      .      .      .      .      .      .      .      .      .      .      . | ▲ □ 1 5 10 15 20 25 30 35 40 45 50      ★ ▲ □ 1 5 10 15 20 15 30 35 40 45 50      ★ ▲ □ 0 0 0 0 0 0 0 0 0 0 0 0 0 0 0 0 0 0 | ● ▲ □ 1 5 10 15 20 15 30 35 40 45 50 55<br>2 • • • □ • □ • □ • □ • □ • □ • □ • □ • | ▲      1 5 10 15 20 15 30 35 40 45 50 55 | ▲      ■      1      5      10      15      20      15      30      35      40      45      50      55      60 | ▲      1 5 10 15 20 15 30 35 40 45 50 55 60 65 | ▲      ■      1      5      10      15      20      15      30      35      40      45      50      55      60      65      70 | ▲      1 5 10 15 20 25 30 35 40 45 50 55 60 65 70 7      ★      ★      □      □      □      □      □      □      □      □      □      □      □      □      □      □      □      □      □      □      □      □      □      □      □      □      □      □      □      □      □      □      □      □      □      □      □      □      □      □      □      □      □      □      □      □      □      □      □      □      □      □      □      □      □      □      □      □      □      □      □      □      □      □      □      □      □      □      □      □      □      □      □      □      □      □      □      □      □      □      □      □      □      □      □      □      □      □      □      □      □      □      □      □      □      □      □      □      □      □      □      □      □      □      □      □      □      □      □      □      □      □      □      □      □      □      □      □      □      □      □      □      □      □      □      □      □      □      □      □      □      □      □      □      □      □      □      □      □      □      □      □      □      □      □      □      □      □      □      □      □      □      □      □      □      □      □      □      □      □      □      □      □      □      □      □      □      □      □      □      □      □      □      □      □      □      □      □      □      □      □      □      □      □      □      □      □      □      □      □      □      □      □      □      □      □      □      □      □      □      □      □      □      □      □      □      □      □      □      □      □      □      □      □      □      □      □      □      □      □      □      □      □      □      □      □      □      □      □      □      □      □      □      □      □      □      □      □      □      □      □      □      □      □      □      □      □      □      □      □      □      □      □      □      □      □      □      □      □      □      □      □      □      □      □      □      □      □      □      □      □      □      □      □      □      □      □      □      □      □      □      □     □     □ |    | ▲      1 5 10 15 20 15 30 35 40 45 50 55 60 65 70 75 80       → |    |    |         |

77-rasm. Vaqt shkalasi paneli Har bir qatlamdagi kadrlar bir- biridan farq qiladi.

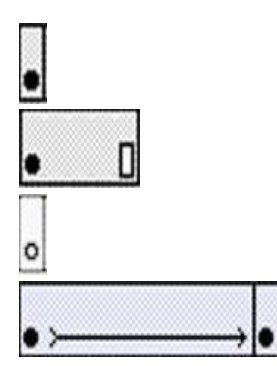

Kalit kadr. Tahrirlanadigan kadr va avtomatik animatsiyada dastlabki kadr hisoblanadi. Oraliq kadrlar ketma- ketligi. Oraliq kadrni tahrirlab boʻlmaydi. Bo`sh kalit kadr. Kadrda birorta ham obyekt yo`q.

Avtomatik animatsiyada ikkita kalit kadr oralig`idagi kadrlar.

Kadr yaratish uchun kontekst menyudan foydalanish mumkin. Shuningdek, "qaynoq klavisha" lar ham mavjud:

- F5 kadr (oraliq) qo`shish.
- F6 Kalit kadr qo`shish.
- F7 bo`sh kalit kadr qo`shish.
- Shift+F6 Kalit kadrni tozalash. Kalit kadr oraliq kadrga aylanadi.

Kadrma- kadr animatsiyada har bir kadr qo`lda chizib chiqiladi. Kadrlar soni qancha ko`p bo`lsa, animatsiya shunchalik tabiiy ko`rinadi. Buni misolda qaraymiz. Misolda shar pastga tushadi va qismlarga ajralib ketadi. Buning uchun beshta kadrdan foydalanamiz:

- Shar joriy holatda.
- Shar tushmoqda (kadr markazida).
- shar tushgan, ammo hali butun.
- Shardan ikkita bo`lak ajraldi.
- Stol ustida shar bo`laklari yotibdi. Ishlash tartibi quyidagicha bo`ladi:

• Vaqt shkalasining birinchi kadrga sichqonchani bir marta bosamiz va kalit kadr yaratish uchun (agar mavjud bo`lmasa) F6 klavishasini bosamiz.

• "Овал" vositasida stolning yuqori simida ichi bo`yalgan aylana chizamiz.

• Ikkinchi kadr ustiga sichqonchani bosamiz va yana F6 klavishasini bosamiz. Sharni sichqoncha yordamida ish stolining markaziga tushiramiz.

• Uchinchi kadr ustiga sichqonchani bosamiz va yana F6 klavishasini bosamiz. Sharni sichqoncha yordamida ish tolining pastki qismiga tushiramiz.

• To`rtinchi kadr ustiga sichqonchani bosamiz va yana F6 klavishasini bosamiz.

"Лассо" vositasida navbatma- navbat shar bo`lakchasini ajratamiz va biroz masofaga suramiz. Ozroq burib qo`yish ham mumkin.

• Beshincha kadrni yaratamiz va kontekst menyudan "Вставить кадр"ni tanlaymiz.

Natijani ko`rish uchun Enter klavishasi bosiladi. animatsiyani foydalanuvchi ko`zi bilan ko`rish uchun CTRL+Enter yoki Shift+CTRL+Enter klavishalari bosiladi. Natijani yaxshilash uchun yana bir nechta kalit kadr, animatsiyani sekinlashtirish uchun har bir kalit kadrdan so`ng bir nechta oraliq kadr va animatsiyaga fon berish mumkin.

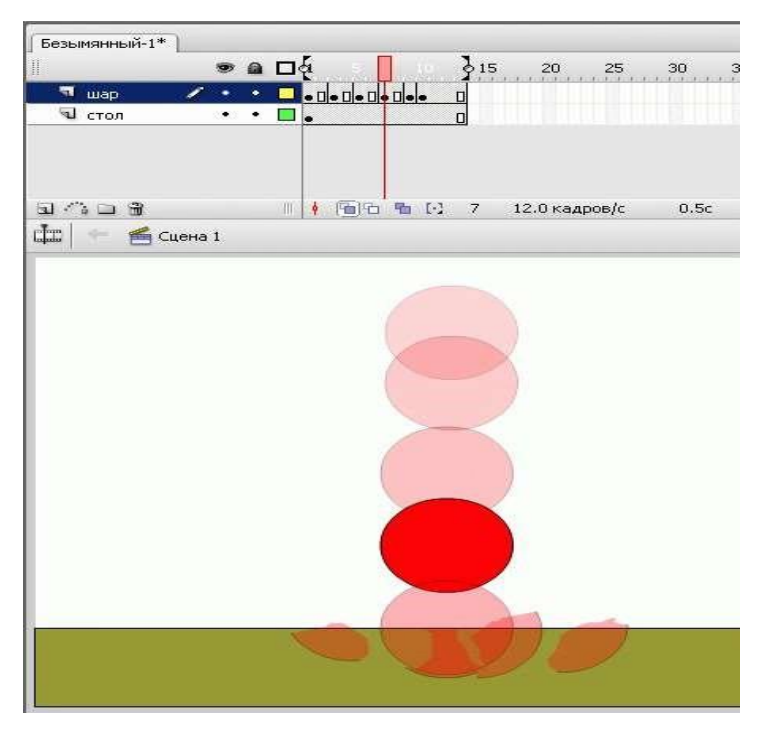

78-rasm. Kadrma- kadr animatsiya

Natijani saqlaymiz. Loyiha Flashda tahrirlash imkonini beradigan .fla formatida saqlanadi. Faylning kompilyatsiyalangan shakli .swf formatida saqlanadi va u CTRL+Enter klavishalari bosilganida hosil bo`ladi.

Kadrma- kadr animatsiya ko`p mehnat talab etganligi sababli, avtomatik animatsiyadan foydalaniladi. Avtomatik animatsiyaga misol sifatida obyektning transformatsiyalanishini qarab chiqamiz.

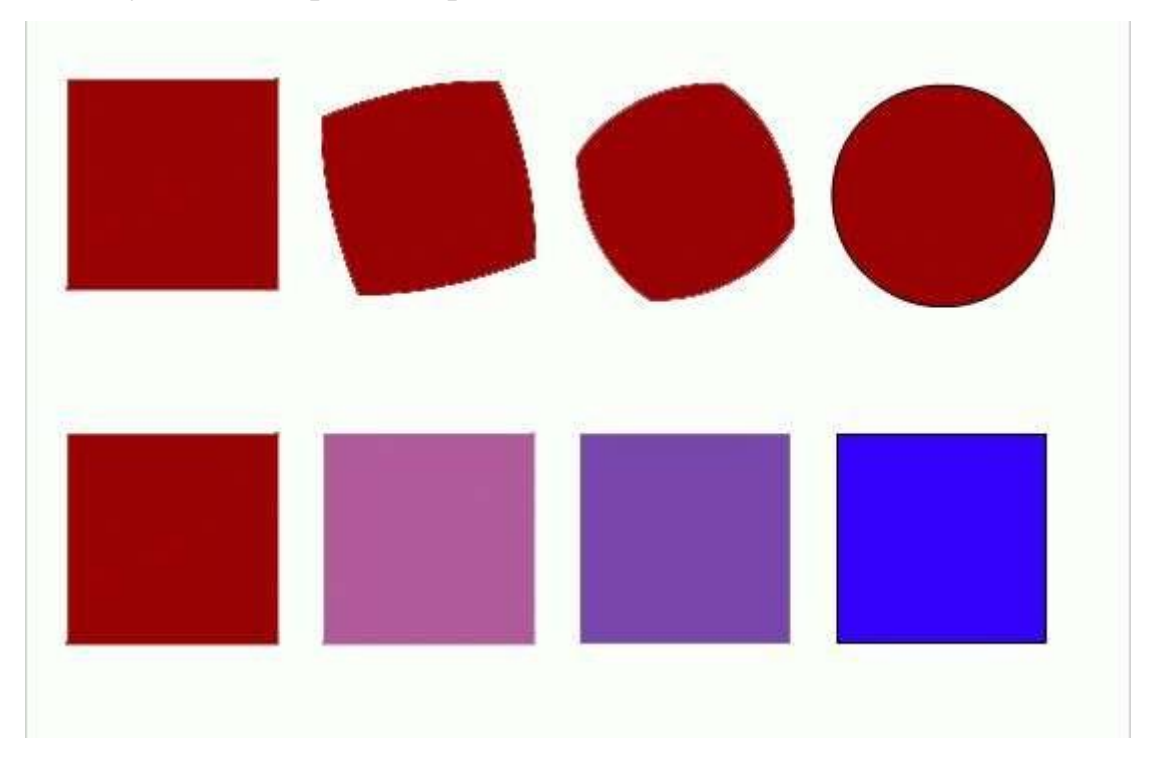

### 79-rasm. Obyekt transformatsiyasi va rang transformatsiyasiga oid misol

Bu animatsiyani quyidagicha quramiz:

• "Овал" vositasida birinchi kalit kadrda doira chizamiz. Shakl animatsiyasi guruhlanmagan obyektlar uchun qo`llaniladi. Aks holda "Разделить" buyrug`idan foydalaniladi.

• So`nggi (masalan, 24-) kadrda sichqoncha `ng tugmasi bosiladi va F6 klavishasi bosiladi. Natijada 2 ta kalit kadr va 22 ta oraliq kadr hosil bo`ladi.

• So`nggi kalit kadrda doirani to`rtburchak bilan almashtiramiz va bo`yalgan qismini ham boshqa rang bilan almashtiriladi.

• Birnchi kadrda sichqoncha tugmasini bosiladi va xususiyatlar panelida

"Анимация" ro`yxatida "Форма - анимация формы" (odatda "Het" yozuvi turadi) ni tanlanadi. Natijada birinchi va so`nggi kadr vaqt shkalasida yashil fondagi strelka bilan birlashadi.

• Natija tekshiriladi.

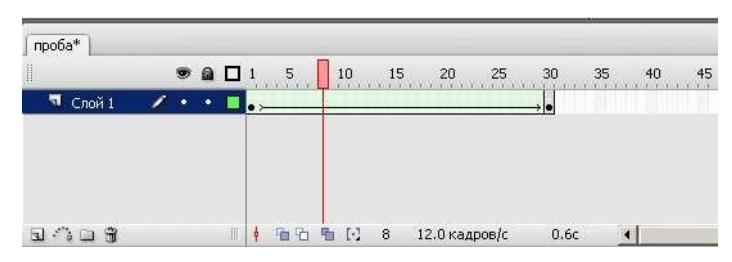

80-rasm. Obyekt transformatsiyasi animatsiyasida vaqt diagrammasining ko`rinishi

Strelka oʻrnida punktir chiziq hosil boʻlsa, bu animatsiya toʻliq qurilmaganligini anglatadi. "Анимация" roʻyxatida "Форма" bandini tanlash xususiyatlar panelining oʻzgarishiga olib keladi. Ya'ni shakl transformatsiyasi bilan bogʻliq qoʻshimcha imkoniyatlar hosil boʻladi. Shakl oʻzgarishini murakkablashtirish uchun nazorat nuqtalaridan foydalaniladi. Bitta qatlamda faqat bitta obyekt shaklini oʻzgartirish mumkin.

Shakli o`zgarmaydigan (joylashuvi, masshtabi o`zgaradigan, guruhlangan obyektlar, matnli bo`laklar yoki alohida harflar, simvol ekzemplyari va h.k.) obyektlar uchun harakat animatsiyasidan foydalaniladi. Bunda faqat birinchi va so`nggi kadrdagi holat beriladi.

Harakat animatsiyasi qurish uchun yangi bo`sh qatlam hosil qilinadi. Bo`sh kalit kadrga animatsiya obyekti joylashtiriladi. So`nggi kadrda (masalan, 36-) F6 klavishasi bosiladi. Bu kadrda obyekt joylashuvi, masshtabi, yo`nalishi va h.k. o`zgartiriladi.

Xususiyatlar panelida ro`yxatdan "Анимация - Движение" bandi tanlanadi. Vaqt shkalasida siren rangli fonda birinchi va so`nggi kadrlarni birlashtiruvchi strelka hosil bo`ladi. Strelka o`rnida punktir chiziq hosil bo`lsa, bu animatsiya to`liq qurilmaganligini anglatadi.

 243\*
 Безыкянный-3\*

 Э
 1
 5
 10
 15
 20
 25
 30
 35
 4

 П
 Спой 1
 ✓
 •
 •
 •
 •
 •
 •

 П
 Спой 1
 ✓
 •
 •
 •
 •
 •
 •

 П
 Спой 1
 ✓
 •
 •
 •
 •
 •
 •

 П
 Спой 1
 ✓
 •
 •
 •
 •
 •
 •
 •
 •

Animatsiyani qaytadan qarab chiqish lozim.

81-rasm. Harakat animatsiyasi

"Анимация" ro`yxatida "Движение" bandini tanlash xususiyatlar panelining o`zgarishiga olib keladi. Ya'ni harakat animatsiyasi bilan bog`liq qo`shimcha imkoniyatlar hosil bo`ladi. Masalan, obyektni aylana bo`ylab harakatlantirish mumkin. Buning uchun animatsiyaning birinchi kadri uchun xusisyatlar panelida qo`shimcha "Поворот" ro`yxatida majburiy aylantirishni tanlanadi. Aylanish soat strelkasi bo`yicha yoki soat strelkasiga teskari yo`nalishda amalga oshiriladi.

Harakat animatsiyasini ikki xil usulda qurish mumkin:

• kadrning xusisyatlar paneli yordamida;

• kadrda sichqoncha o`ng tugmasini bosish orqali hosil bo`ladigan kontekst menyuning "Создать анимацию движения" bandi orqali.

Harakat animatsiyasi to`g`ri chiziqli shaklda bajariladi. Trayektoriyani murakkablashtirish uchun animatsiya ko`plab bo`lakchalarga bo`lib chiqiladi. Bundan tashqari harakat trayektoriyasini qo`lda berish ham mumkin. Buning uchun harakatni boshqaruvchi maxsus qatlamdan foydalaniladi. Bu animatsiya quyidagicha quriladi:

• Kalit kadrlar yaratiladi va ular orasida harakat animatsiyasi quriladi.

• animatsiyani saqlagan qatlam nomi ustida sichqoncha o`ng tugmasi bosiladi va kontekst menyudan "Добавить путеводитель" bandi tanlanadi.

• maxsus nishonga ega yangi qatlam hosil bo`ladi. Animatsiyani saqlagan qatlam nomi ozroq o`ngga suriladi.

• Faollashtirish uchun yangi qatlam ustida sichqoncha tugmasi bosiladi.

• Ushbu qatlamning kalit kadrida biror kontur chizish vositasida obyekt harakati trayektoriyasi chiziladi. Bu chiziq kesishmasligi, uzilishga ega bo`lmasligi va yopiq bo`lmasligi shart.

• Animatsiyaning kalit kadrlari tanlanadi va xususiyatlar panelida quyidagi parametrlar tanlanadi:

obyektning simmetriya o`qini yo`naltiruvchi chiziqlar bo`ylab olish uchun
"Ориентировать по пути";

• obyektni harakat yo`naltiruvchisiga bog`lash uchun "Привязать". □ Natija namoyish etiladi.

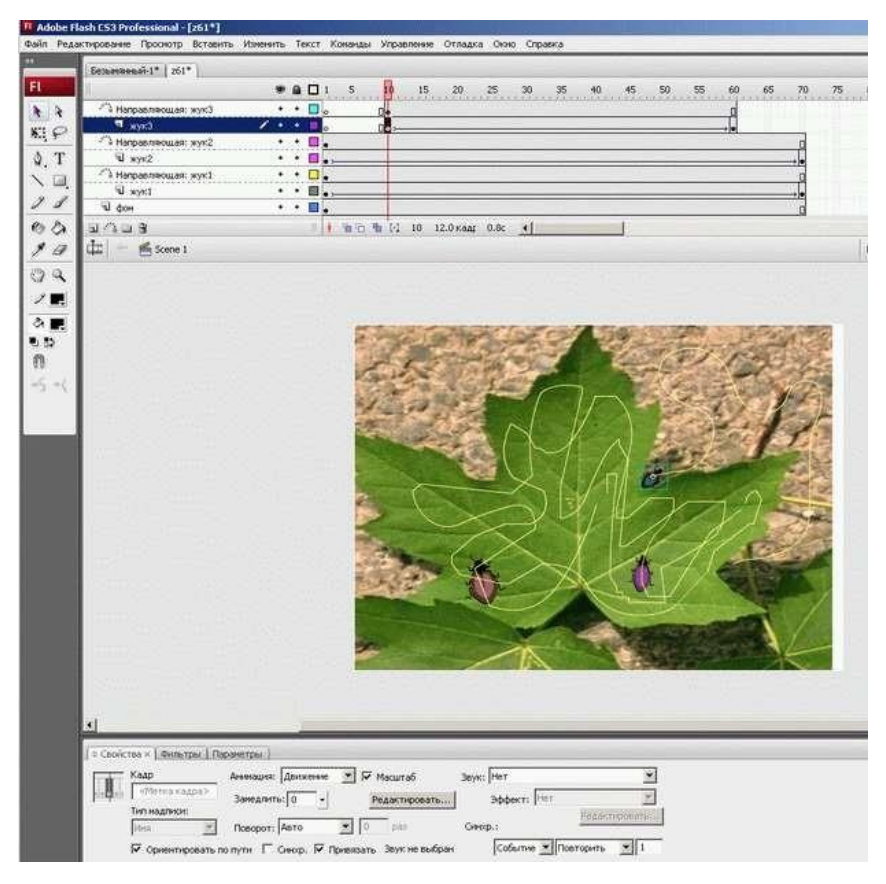

82-rasm. Harakat trayektoriyasini yaratish

# Nazorat topshiriqlar

- 1. Flash sayt yaratish usullari?
- 2. Vaqt shkalasi paneli bilan ishlash?
- 3. Animatsiyada kadrlar almashinish chastotalari?
- 4. Harakat animatsiyasini usullari?
- 5. Harakat trayektoriyasi?

#### 4.5. DINAMIK SAYTLAR HOSIL QILISH

HTML da yozilgan sayt statik holda boʻlsa, zamonaviy saytlar dinamik koʻrinishga ega. Oddiy sayt qanday prinsip asosida ishlashini koʻrib chiqamiz. Foydalanuvchi biror-bir, masalan, page.html sahifasiga murojaat qildi deylik. Web-server oʻzidagi web-sahifalar katalogini koʻrib chiqadi va agar page.html boʻlsa, foydalanuvchiga uni koʻrsatadi, aks holda esa – 404-chi xabarni ("Fayl topilmadi") yetkazadi. Dinamik sayt esa biroz boshqacha ishlaydi. Foydalanuvchi biror sahifaga murojaat qiladi, biroq bu murojaat diskdagi aniq bir faylga emas, balki sayt dvijokiga (agar dvijok PHP tilida yozilgan boʻlsa, odatda bu fayl index.php boʻladi) qaratilgan boʻladi. Dvijok foydalanuvchiga kerakli ma'lumotni biror manbadan (masalan, ma'lumotlar bazasi yoki diskdagi fayldan) oladi, uni HTML-sahifaga aylantiradi va web-serverga uzatadi, u esa oʻz navbatida, foydalanuvchi brauzeriga joʻnatadi.

Unda yana bir savol tugʻiladi: agar bitta faylnigina soʻrab, uni brauzerga uzatish mumkin boʻlsa, buncha murakkablashtirishning oʻzi nimaga kerak? Shuning uchunki, bu saytni boshqarish qulay boʻlsin. Aytaylik, siz 100 sahifalik (bu unchalik koʻp emas) oddiy sayt yaratdingiz. Ertami-kech siz bu sayt dizaynini, koʻrinishini oʻzgartirmoqchi boʻlasiz. U holda esa siz shu 100 sahifani qoʻlda oʻzgartirib chiqishingizga toʻgʻri keladi. Ustiga-ustak, siz avvaliga bu 100 sahifani kompyuteringizdagi lokal serverga yuklab olishingiz, undan soʻng tahrirlab, kerakli oʻzgartirishlarni kiritishingiz va oxirida yana serverga yuklashingiz kerak boʻladi.

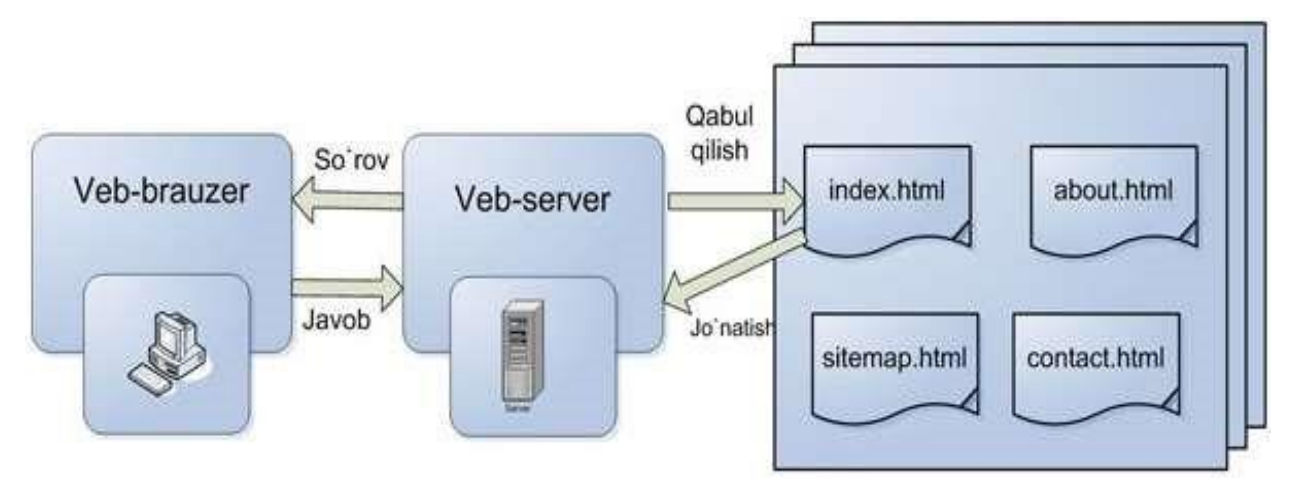

83-rasm. Web – serverning CMS siz holda qanday ishlashi
Ana endi dinamik sayt qanday ishlashini koʻrib chiqaylik. Asosiy voqea – "HTML-sahifani yaratish". Ya'ni dvijok kontentni – matnli ma'lumotni (u rasm va jadvallar bilan ham boʻlishi mumkin) oladi va uni dizaynga "kiyintiradi". Demak, saytning dizaynini oʻzgartirish uchun siz faqatgina tayyor grafik mavzuni oʻrnatishingiz yoki bir-ikkita faylni – sayt shabloni fayllarini oʻzgartirishingiz kerak.

CMS tizimi sahifalarni dinamik koʻrinishga keltiradi: ular foydalanuvchi sahifani koʻrmoqchi boʻlgandagina amalda yaratiladi. Bu degani, sahifalar foydalanuvchi tomonidan bevosita koʻrilayotganda yangilanishi yoki oʻzgartirilishi mumkin.

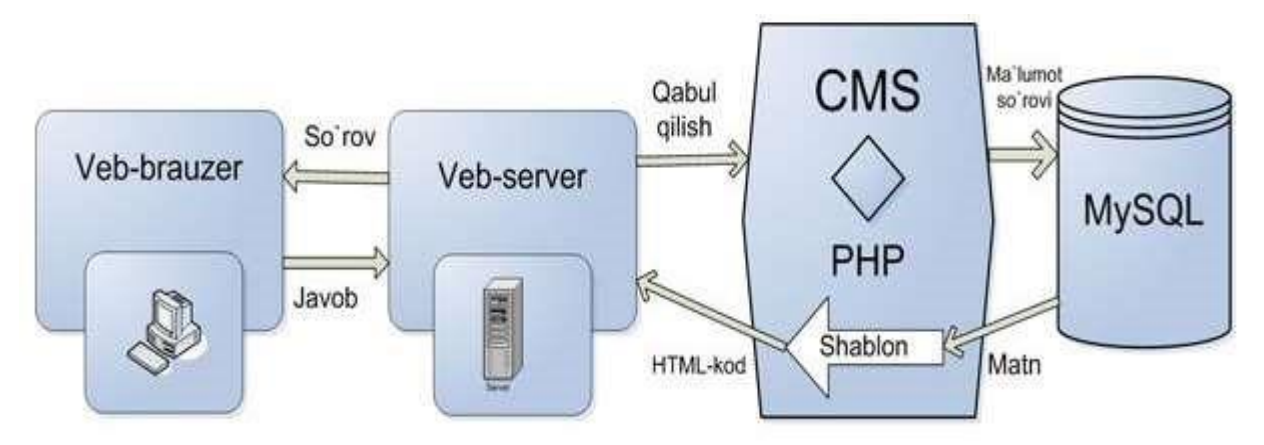

84-rasm. Web - serverning CMS siz holda qanday ishlashi

### CMS afzalliklari

Bu tizimlarning asosiy jihati shundaki, dinamik web-sahifalarni oson yarata olish va ularni turli xil axborot bilan toʻldirish imkoniyatini berishdir. CMS tizimlari odatda murakkab boʻlib, ular oʻz ichiga xabarlarni tarqatish xizmatlari (RSS), forumlar va internet-doʻkonilarni oladi. Shu bilan birga, ularni oʻzgartirish ham oson.

CMS nafaqat saytdagi turli ma'lumotlarni boshqarishni avtomatlashtiradi, balki shu bilan birga, sayt tuzilishining texnik tomonlari bilan tanish boʻlmaganlar, ya'ni yozuvchi va jurnalistlarga saytda oʻz materiallarini bevosita foydalanuvchi interfeysi orqali qoʻshish imkoniyatini beradi. Shu narsa tushunarli boʻldiki, endi foydalanuvchilarga saytda oʻz materiallarini koʻrish uchun HTML ni ham, saytdagi ma'lumotlar yangilanishining texnologiyasini ham bilishi shart emas.

CMS tizimi, shuningdek, web-sayt yaratishni turli xil mutaxassislar orasida taqsimlab chiqish imkoniyatini beradi. Shunga koʻra, web-dizayner oʻz diqqatini saytning koʻrinishiga (dizaynni mukammallashtirish va shablonlarni oʻrnatishga) qaratsa, texnik yoʻnalishda boʻlmagan mutaxassislar uni ma'lumotlar (matn, tasvir va animatsiyalar) bilan toʻldirishga harakat qiladi.

Bu ham hammasi emas. Ma'lumki, dvijok – CMS ning bir qismi xolos. U dizayn shabloni asosida sayt ma'lumotlarini chiqarib beradi. Bundan tashqari, CMS da saytdagi ma'lumotlarni boshqarish (ular sayt boʻlimlarini va kategoriyalarini yaratishga va ma'lumotlarni ular orasida boʻlib chiqishga imkon beradi) va bu ma'lumotlarni tahrirlash vositalari ham mavjud. Shu bilan birga, foydalanuvchi sayt ma'lumotlari aynan qayerda (ma'lumotlar bazasida, diskda HTML-fayl koʻrinishida yoki umuman tashqi serverda) saqlanayotganini bilishi shart emas.

CMS qoʻllanilishi bilan koʻpgina qiyinchiliklar bartaraf etilishi mumkin. Yuqorida misol sifatida koʻrilgan sayt xaritasi ham avtomatik ravishda tuziladi, buning uchun foydalanuvchidan hech qanday mehnat talab etilmaydi. Shu bilan birga, CMS saytdagi qoʻshimcha funksiyalarni, masalan, suratlar galereyasi yoki roʻyxatdan oʻtish oynasini qoʻllash imkonini beradi – shu kabi funksiyalar CMS kengaytmalari orqali amalga oshiriladi. Faqatgina u yoki bu kengaytmani oʻrnatish kerak xolos.

CMS ga oʻtishning oʻziga xos qiyinchiliklari

Xoʻsh, CMS larning shuncha afzalliklari boʻlganda nima uchun barcha sayt egalari Joomla! yoki Drupal kabi CMS larga otishga intilmayapti? Bunga bir qancha sabablarni koʻrsatish mumkin.

Birinchi sabab, inertsiya boʻyicha ketish yoki boshqacha aytganda, oʻzi bilgan narsaga oʻrganib qolish. Inson HTML ni ishlatishga oʻrganib qoladi va CMS ga oʻtish saytni boshqarishni avtomatlashtirish boʻyicha qancha qulayliklar keltirmasin, biror narsani oʻzgartirishni xohlamaydi. HTML dan CMS ga oʻtish-yillar ichida amalga oshishi mumkin. Ikkinchi sabab, mavjud minglab HTML-sahifalarni CMS ma'lumotlar bazasiga moslab oʻzgartirish kerak boʻladi. Aksariyat hollarda buni qoʻlda bajarish kerak boʻladi. Katta sayt uchun bu jarayon ancha koʻp vaqtni oladi, bu esa saytni vaqtinchalik faoliyatining toʻxtashiga va balki, kompaniya tomonidan koʻriladigan moliyaviy zararga olib keladi. Albatta, CMS ga oʻtish saytni boshqarish boʻyicha ancha vaqt tejalishini hisobga olsa, kelajakda bu oʻzini oqlaydi.

Endi, CMS ga oʻtishga halaqit beruvchi faqatgina bitta toʻsiq qoladi – texnik holat. Deyarli barcha zamonaviy CMS ishlashi uchun xostingda PHP interpretatori va MySQL ma'lumotlar bazasi serveri boʻlishi kerak. Besh-olti-yil avval shu kabi funksiyalarni taqdim etuvchi xosting-provayderlar kam edi.

Hozirga kelib, vaziyat yaxshi tarafga oʻzgardi va PHP hamda MySQL ni qollaydigan xostingni Oʻzbekistonning oʻzida topish qiyinchilik tugʻdirmaydi.

Qaysi CMS dan foydalangan ma'qul?

Hozirgi davrga kelib, CMS asosiga qurilgan bir qancha tizimlar yaratilgan. Ularga misol qilib, Drupal, PHP-Nuke, WebDirector, Joomla!, NetCat, Slaed, Microsoft CMS, WordPress, PHPShop kabilarni keltirish mumkin. Bu tizimlarning ba'zilari umuman tekin bo'lsa, ba'zilaridan esa haqqini to'labgina foydalanish mumkin. CMS ni tanlash bir tomondan oson va jo'ndek ko'rinsada, bu juda jiddiy masala. Internetda ularning turli yo'nalishdagi o'nlab (agar yuzlab bo'lmasa): yuz dollarlab turadiganidan to ochiq kodli bepul turigacha, ma'lum bir sohagagina taalluqlisidan ixtiyoriy murakkablikdagi sayt qurish imkonini beradiganigacha, oson boshqariladiganidan administrator uchun katta qiyinchiliklar keltiradiganigacha turini topishingiz mumkin. Xullas, agar CMS lar bilan ishlash boʻyicha hech qanday tajribangiz boʻlmasa, keraklisini tanlash qiyinlashib ketishi tayin.

Dastlab keling, pullik CMS larni ishlatmaslikka harakat qilamiz. Axir katta pul toʻlab, CMS ni ishlatishdan besamara foydalanishga naxojat. Shu yerda bir narsani aytib oʻtish kerak: bu bilan oʻzimizga qiyin qilamiz. Boshqa tarafdan esa, qanchalik murakkab boʻlsa, shunchalik qiziq boʻlishi aniq, shunday emasmi?

Endi CMS larga yana bir talab qoʻyamiz: universallik. Bu degani, biz ishlatmoqchi boʻlgan CMS ixtiyoriy konfiguratsiyadagi kompyuterlarda ham ishlay

olishidir. Shuningdek, saytni lokal serverdan haqiqiy serverga koʻchirganimizda yoki bevosita serverning oʻzida yaratayotganimizda CMS bilan hech qanday qiyinchiliklar tugʻilmasligi kerak. Bu talabga esa, afsuski, koʻpchilik bepul CMS lar javob bera olmaydi.

Barcha dasturiy ta'minotlarga qo'yiladigan talablardan yana biri – xavfsizlik (axir siz haftalab-oylab yaratgan saytingizni shunchaki qiziqish uchun bir kunda buzishlarini xohlamasangiz kerak?). Shuning uchun CMS larning xavfsizlik darajalari doimiy yangilanib turishi shart.

Natijada, talablarimizga deyarli toʻliq javob beradigan quyidagi: **PHP Nuke**, **Drupal, Joomla!, Slaed CMS** tizimlarigina qoladi. Endi ana shu CMS larni batafsilroq koʻrib chiqamiz va oʻzimizga kerakli ba'zi xulosalar chiqaramiz.

PHP Nuke. Eng birinchi CMS lardan biri boʻlib, afsuski, ancha vaqtlardan buyon yangilanmay kelmoqda. Biroq, uning kodi koʻplab adashlari uchun asos boʻlib xizmat qilmoqda (masalan, DotNetNuke, PostNuke). Bu bir-biriga nom jihatdan yaqin boʻlgan tizimlar foydalanuvchi diqqatiga navbatma-navbat chiqib turadi. Funksionallik jihatidan tizim ancha mukammal boʻlib, uning uchun koʻplab qoʻshimcha modullar yaratilgan. Masalan, xabarlar lentasi, forum, maqolalar, soʻrovlar tashkil qilish, statistika olib borish va boshqalar. Ammo, saytlarning tuzilishi jihatidan bir xillik kuzatiladi. Shu bilan birga, bu tizim yuklanishi qiyin boʻladi, ya'ni qoʻshimcha modullar sahifa yuklanishini sekinlashtiradi. Bu esa koʻplab foydalanuvchilarga yoqmasligi tayin. Yuklanish nafaqat sahifaga, shuningdek, serverga ham tushadi, bu esa xosting xizmatini taqdim etuvchilarga yoqmaydi. Agar sizni shunday vaziyat qoniqtirsa, aynan shu CMS ni tanlashingiz mumkin. Murojaat qilish uchun rasmiy sayti: www.nukefiles.ru

Drupal. Turli xil oʻzgartirishlar orqali oʻzimizga moslab olish boʻyicha eng mukammal CMS deb aytish mumkin. Shu yerda shuni aytish kerakki, "Tomchi" (bu tizim nomi ingliz tilidan aynan shunday tarjima qilinadi) aslida, CMS emas, balki "CMS ni tuzuvchi tizim". Uning yordamida siz tayyor bloklardan kerakli CMS ni yigʻasiz. Shuni aytish mumkinki, funksionallik va dizayn jihatidan oʻzingizni qanoatlantiruvchi CMS ni hosil qilasiz. Standart modullar toʻplamiga blog, forum, xabarlar lentasi, fayllarni yuklash, ovoz berish, qidiruv kabilar kiradi. Bunda koʻrinadigan kamchilik bitta: PHP va MySQL ni mukammal bilish lozim. Agar bu qisqartmalarni tushunmagan boʻlsangiz, keyingi CMS ga oʻtavering, aks holda esa bu tizimga jiddiyroq e'tibor bering. Rasmiy sayti: www.drupal.org. Texnik yordamni www.drupal.ru saytidan ham olishingiz mumkin.

Slaed CMS. Bugungi kunda ancha ommabop CMS boʻlib, turli xil saytlarda ishlatiladi. Ikki xil varianti mavjud: pullik va tekin (OpenSlaed). Ikkovi ham bitta yadroda qurilgan (bu degani xavfsizlik darajasi bir xil) va faqatgina funksionalligiga ta'sir qiluvchi modullar soni bilan farqlanadi. Bepul variantida biror mavzudagi nisbatan kichik portalni yaratishingiz mumkin. Ammo, bundan ortigʻini emas. Dizayni ham unchalik katta qiyinchiliklarsiz oʻzgartirilishi mumkin. Tizim aslida Rossiyada yaratilgani uchun rus tilidagi yordam (slaed.net) haqida qaygʻurmasa ham boʻladi.

Joomla! Bugungi kuda eng mukammal dvijoklardan biri (agar bepullari ichida eng mukammali bo'lmasa) bo'lib, uning uchun shunchalik ko'p qo'shimcha modullar yaratilganki, ular yordamida oʻzingizning saytingizga deyarli ixtiyoriy funksionallikni berishingiz mumkin. Bu dizaynga ham tegishli bo'lib, uni oʻzgartirish uchun ham juda koʻp shablonlar mavjud. Biroq, bu yerda bir kamchilik ham bor: shablonlar tizimi shunday tuzilganki, sahifalarni yaratish va toʻldirish jarayonida sayt boʻlimchalari kichik-kichik qismlar boʻlib, ajralib qolishi mimkin. Ya'ni, bu qismlar jadvallar asosida yaratilgan. Bu esa saytingizga o'z shaxsiy koʻrinish berishingizda bir qator noqulayliklar tugʻdiradi: yuqorida tilga olingan qismchalar kutilmagan joyda chiqib qolib, jahlingizni chiqaradi, shuningdek, ularni yoʻqotish uchun vaqtingiz ketadi. Umuman olganda, agar sizni tayyor shablonlar qoniqtirsa (ular esa juda koʻp va xilma-xil), u holda bu tizim sizga juda mos keladi. Agar siz Joomla! ni tanlab oʻziga xos original sayt yaratmoqchi boʻlsangiz ozgina terlashingizga toʻgʻri keladi. Rasmiy yordam sayti: joomla.org. Shuningdek, ruscha yordamni norasmiy boʻlsada, ancha yaxshi boʻlgan joomlaportal.ru va joom.ru saytlaridan ham olishingiz mumkin. Shunday qilib, yuqorida keltirilgan tavsiyalar asosida siz oʻz saytingizni tez va oson ravishda yaratishingiz mumkin. Ammo hech

qaysi CMS sizga tayyor holdagi saytni taqdim etmaydi. Buning uchun sizdan harakat va mehnat talab etiladi. Yaratayotgan saytingiz boshqalarnikiga oʻxshamasligi, dizayn jihatdan takrorlanmas va original boʻlishi uchun esa shaxsiy fantaziyangiz va qobiliyatingizni ishga solishingiz kerak.

### Nazorat topshiriqlar

- 1. Dinamik saytlar hosil qilish?
- 2. CMS afzalliklari?
- 3. PHP Nuke, Drupal, Joomla!, Slaed CMS tizimlari ma'nosi?

#### 4.6. WEB SERVERLAR. MA'LUMOTLAR BAZASI

Web-server - mijozlardan (Web-brauzer) HTTP-soʻrovlarni qabul qilib, HTML sahifa bilan birgalikda rasm, fayl, media oqim va boshqa ma'lumotlarni HTTP-javob sifatida qaytaruvchi serverdir. Web-server Jahon oʻrgimchak toʻrining (WWW) asosi hisoblanadi. Web-server funktsiyasini bajaruvchi dasturiy ta'minotni ham, bu dasturiy ta'minot ishlayotgan kompyuterni ham Web-server deb ataladi.

Mijoz (odatda, Web-brauzer) Web-serverga URL-adreslar bilan ajratilgan resurslarni olish uchun soʻrovlar joʻnatadi. Resurslar-mijoz uzun zarur boʻlgan HTML-sahifalar, rasm, fayl, media oqim yoki boshqa ma'lumotlar boʻlishi mumkin. Web-server javob sifatida kerakli ma'lumotlarni qaytaradi. Bunday almashinuv HTTP qoidalari asosida olib boriladi. Web-serverlar yana qoʻshimcha vazifalarni ham bajaradi:

- Web-sahifalarni avtomatlashtirish;
- Resurslarga murojaatlar qaydnomasini yuritish;
- Foydalanuvchilarni roʻyxatdan oʻtkazish (autenfikatsiya va avtorizatsiya);
- Dinamik hosil qilinuvchi sahifalarni quvvatlash;

• Mijozlar bilan himoyalangan ulanishlar uchun HTTPSni (Hypertext Transfer Protocol Secure — shifrlangan HTTP) quvvatlash. Koʻpincha kompyuterlarga Web-server bilan birgalikda pochta serveri (Mail server) ham oʻrnatiladi. Shaxsiy kompyuterni Web-serverga aylantirish uchun unga zarur dasturiy ta'minot oʻrnatiladi. Buning uchun IIS (Internet Information Server), nginx, lighttpd, Google Web Server, Resin, Cherokee,

RootYoshi, THTTPD, PWS (Personal Web Server), Apache HTTP Server, Ascet HTTPd, CERN httpd, HTTP File Server, XSP, Jetty, Apache Tomcat, TinyWeb, Tornado, Inproc WebServer, Small HTTP Server, Samba Server kabi dasturlardan biri oʻrnatiladi. Apache HTTP Server Web-serveri eng keng tarqalgan Web-server hisoblanadi. Biroq bu Web-serverda administrator paneli qulay standart interfeysga ega emas.

Mijozlar Web-serverga yagona resurs koʻrsatuvchisi–URL-adres boʻyicha kerakli Web-sahifaga yoki serverda joylashgan boshqa resursga kirish huquqini oladi. Yagona resurslar koʻrsatuvchisi (ing. URL- Uniform Resourse Locator)-Web-resursning yagona lokatori (joylashuvini aniqlovchisi)dir. Dastlab URL Internetdagi resurslarni (qoʻshimcha fayllar) joylashuvini belgilash uchun moʻljallangan. Hozir URL Internetda qariyb barcha resurslarini belgilash uchun qoʻlaniladi. URL standarti RFC 1738 hujjatida qayd etilgan.

Apache HTTP-serveri (ing. a patchy server) - koʻpplatformali, tekin tarqatiladigan Web-server boʻlib, Linux, BSD, Mac OS, Microsoft Windows, Novell NetWare, BeOS operatsion sistemalarini

quvvatlaydi.

Internet olamida hozirgi vaqtda 390 milliondan ortiq Web - serverlar faoliyat yuritmoqda. Ular ichida Apache kompaniyasining Apache http – serveri va MS IIS keng ommalashgan.

Apache HTTP- serverining paydo boʻlishi Internet tarmogʻining taraqqiyotida asosiy vosita hisoblanadi. Apache- Netscape Communications (hozirgi vaqtda SUN JAVA system Web- server) firmasining Web-serveriga muqobil bepul tarqatiladigan, birinchi Web- server hisoblanadi. Dastur koʻplab platformalar: Unix,

187

FreeBSD, Linux, Solaris, Novell Netware, Mac OS X, MS Windows va boshqalarda ishlaydi. Apache ochiq dastur kodi bilan bepul tarqatiladigan dasturiy ta'minot bo'lib, jahonning turli burchaklaridagi dastur tuzuvchilarning dasturni yaxshilash jarayonida qatnashishini va qo'shimcha ustqurma ishlab chiqaruvchilar va ular yordamida aniq bir maqsad uchun mo'ljallangan maxsus funktsiyani bajarish imkonini beradi.

Apachening asosiy yutuqlariga ishonchlilik va moslashuvchanligini koʻrsatish mumkin. Unga ma'lumotlarni tasvirlash uchun tashqi modullar qoʻshish mumkin, foydalanuvchilarni roʻyxatga olish uchun MBBTni qoʻllash va sh.oʻ. koʻpgina imkoniyatlar beradi. IPv6 ni quvvatlaydi.

Dasturning birinchi versiyasi 1994- yilda Robert Makkul tomonidan chiqarilgan. U Apache

Group jamoasini ham tashkil qiladi. Ikkinchi versiyasi (2002- yil) birinchisidan sezilarli farq qiladi. Modulli tuzilishga egaligi, dasturchilar uchun yangi API, IPv6ni quvvatlashi va boshqa (masalan, Windows) platformalarni quvvatlash yaxshilanganligi sababli, Internet tarmogʻidagi eng koʻp ishlatiladigan httpd– serverga aylandi. Hozirgi vaqtda 2.2.8 (2008- yil) versiyasi soʻnggi versiyasi hisoblanadi.

Apache Web- serveri yadrosi modulli strukturaga ega boʻlib, dasturlovchiga loyiha maqsadini aniqlagangan soʻng, oʻzi ishlatish uchun rejalashtirgan dastur vositalarini ishlatish bilan bir qatorda boshqalarini oʻchirib qoʻyishi mumkin. Yadroning bunday arxitekturasi dasturiy mahsulotni yanada xavfsiz tez bajarilishini ta'minlaydi. Web-server interpretatorlarning turli modullarini quvvatlaydi. Bundan tashqari, Web-dasturchi xavfsizlik va kriptografiya modullaridan foydalanish mumkin. Apachega aytenfikatsiyani quvvatlash sozlangan, SSL shifrlash protokoli ishlangan, proksi- modul va hisobot yaratuvchi modul mavjud.

Apache HTTP Serveri uchun turli vazifalarni bajarishga moʻljallangan 500 dan ortiq modul yaratilgan. Jumladan, Apachega turli dasturlash tillarini quvvatlash imkonini beradigan modullar ham mavjud boʻlib, ularga quyidagilarni kiritish mumkin:

- PHP (mod\_php);
- Python (mod python, mod wsgi);
- Ruby (apache-ruby);
- Perl (mod perl);  $\Box$  ASP (apache-asp);  $\Box$  Tcl (rivet).

Bundan tashqari, Apache CGI va FastCGI mexanizmlarini quvvatlash orqali barcha dasturlash tillari, xususan, C, C++, Java kabi dasturlash tillari dasturlarini ishga tushirish imkonini beradi.

Apacheni sozlash tizimi matnli sozlash fayllariga asoslangan. Uchta shartli sozlanmaga ega:

• Serverni sozlash (httpd.conf);

• Virtual xostni sozlash (2.2 versiyasidan boshlab httpd.conf, extra/httpdvhosts.conf); □ Bo'lim(direktoriya)larni sozlash (.htaccess).

Qulay konfiguratsiya, bir vaqtning oʻzida bir nechta tugunlarga xizmat koʻrsatish uchun bir nechta Web-serverdan foydalanish imkoniyati administratorga qulaylik tugʻdiradi. Hozirgi vaqtda Apache turli toʻplamlar tarkibiga kiradi. Masalan, Novell NetWareda IBM Web-serveri mavjud. Apache yana turli murakkablikdagi boshqa masalalarni hal etish uchun ham qoʻllaniladi. 1996- yil aprelida Apache jahon tarmogʻidagi eng ommaviy HTTP- serveri maqomiga ega boʻldi. 2008-yil Apache Web-serverini oʻrnatish hozirgi vaqtda Denver, XAMPP kabi vositalar yordamida avtomatlashtirilgan.

MS Internet Information Server ommaviyligiga koʻra ikkinchi hisoblanadi. NetCraft kompaniyasi tomonidan toʻplangan ma'lumotlariga koʻra, IIS Web-serveri jami tugunlarning 35% iga xizmat qiladi. IIS (ing. Internet Information Server) -Microsoft kompaniyasi tomonidan yaratilgan va MS Windows

189

(2000, XP va Vista) operatsion tizimida ishlovchi, server uchun moʻljallangan Internet xizmatlari toʻplamidan iborat. Web-dasturlarni yaratish va tekshirish vositasi sanaladi. IIS tarkibiga ASP (ing.Active Server Pages) server dasturlash tilini olgan va uning yordamida dinamik, hamda interfaol Web-dasturlar yaratiladi. IIS 7.0 da qiziqarli va istiqbolli yangiliklardan biri IIS Media Pack hisoblanadi. Ikkita qoʻshimcha bepul modul Web-serverni zamonaviy media-eshittirish vositasiga aylanishtirishga imkon beradi. MS ning yangi texnologiyalari media- ma'lumotlar raqamli oqimini optimallashga va boshqarishga imkon beradi. Serverda ASF, AVI, FLV, MLV, MOV, MP3, MP4, FM, RHVM, WMA, WMV formatli fayllarni eshitish mumkin.

Yana bir yangilik serverda Silverlight, Silverlight2, Silverlight3 yangi texnologiyalarini

quvvatlash moslanganligidir. Bu yangi texnologiya Internetda ma'lumotlarni turli platformalarda ishga tushirish imkonini beradi.

PWS (ing. Personal Web- Server) - Windows 95, Windows 98 va Windows NT operatsion tizimlarida ishlash uchun moʻljallangan. PWSni Web-serveri eskirgan va xavfsizlik tomonidan talabga javob bermaydi.

XAMPP bir nechta platforma (Windows, Linux, Mac OS X, Solaris)da ishlay oladigan Webserver boʻlib, oʻz tarkibiga Apache, MySQL, PHP, Perl va qoʻshimcha kutubxonalarni jamlagan. Windows platformasida WAMPP (Windows, Apache, MySQL, PHP, Perl), Linux platformasida LAMPP deb ataladigan koʻrinishlari qoʻllaniladi. Ya'ni birinchi simvol platforma bogʻliq ravishda qoʻllaniladi.

**Denver** toʻplami (ruscha Джентльменский набор Web-разработчика, qisqacha «Д.н.w.p». «Денвер» deb oʻqish qabul qilingan)— Dmitriy Koterov rahbarligida yaratilgan. Denver- distributivlar

(Apache, PHP, MySQL, Perl va boshqalar) jamlanmasi va Windows operatsion sistemasi asosida ishlovchi lokal kompyuterda Internet tarmogʻiga ulanmasdan turib sayt qurishga moʻljallangan qobiq dasturdan iborat. Ya'ni dastlab sayt kompyuterda yaratiladi, soʻngra serverga joylashtirladi.

PHPMyAdmin

PHPMyAdmin vositasi ma'lumotlar bazasi bilan qulay ishlash uchun foydalaniladi.

PHPMyAdminning asosiy imkoniyatlari quyidagilar:

1. Ko'zdan kechirish, yaratish va o'chirish:

o Foydalanuvchilarni; o Ma'lumotlar bazasini; o Ma'lumotlar bazasidagi jadvallarni; o Ma'lumotlar bazasi jadvallaridagi yozuvlarni.

2. Ma'lumotlar bazasini, jadvallarni va undagi yozuvlarni import va eksport qilish;

3. Qidiruvni amalga oshirishda qulaylik yaratish;

4. Ma'lumotlar bazasini boshqarishda qulaylik yaratish.

PHPMyAdmin, imkoniyatlarining bir qismi yuqorida qayd etilganlardan iborat. Bundan tashqari PHPMyAdminda bajarilgan har bir amal mos ravishda SQL-soʻrov tarzida yozib boriladi. Mana shu yozuvlar asosida SQL tilini oʻrganib olish mumkin. Masalan, tugma yordamida yangi jadval qoʻshilishi bilan jadval yaratishda mos ravishda SQL-soʻrov ham yoziladi. PHPMyAdmin - XAMPP yoki Denver toʻplamlari tarkibida avtomatik ravishda oʻrnatiladi.

Denverda uni brauzerning adreslar satrida: http://localhost/tools/phpmyadmin buyrugʻi orqali ishga tushirish mumkin.

PHPMyAdmin foydalanuvchilarini boshqarish deganda quyidagilar tushuniladi:

1. PHPMyAdminda yangi foydalanuvchi yaratish;

2. PHPMyAdminda foydalanuvchini tahrirlash;

3. PHPMyAdminda foydalanuvchini oʻchirish.

Yangi foydalanuvchi yaratish uchun quyidagi qadamlar bajariladi:

1. PHPMyAdmin bosh sahifasiga oʻtiladi

2. "Привилегии" bandi tanlanadi.

3. "Добавить нового пользователя" bandi tanlanadi.

4. Yangi foydalanuvchi parametrlari sozlanadi va "Пошёл" ("GO") tugmasi bosiladi.

5. Yangi foydalanuvchi parametrlari haqida batafsil toʻxtalamiz:

 Foydalanuvchi nomi (Имя пользователя)- bu yerda biror ism yoziladi yoki ochiluvchi roʻyxatdan "Ixtiyoriy foydalanuvchi"ni ("Любой пользователь") tanlanadi.

• Xost (Хост)-ushbu nomdagi foydalanuvchi bogʻlana oladigan adres koʻrsatiladi. Odatda, "localhost" yoziladi.

• Maxfiy soʻz (Пароль)-maxfiy soʻz kiritiladi. Maxfiy soʻz ishlatilmaydigan holatda ochiluvchi roʻyxatdan "Без пароля" bandi tanlanadi.

• Tasdiqlash (Подтверждение)- Maxfiy so'z takroran kiritladi.

PHPMyAdminda foydalanuvchini tahrirlash va oʻchirish ham shunga oʻxshash tartibda amalga oshirladi.

PHPMyAdminda ma'lumotlar bazasi ustida quyidagi amallarni bajarish mumkin:

1. yangi baza hosil qilish.

2. bazani tahrirlash.

3. bazani oʻchirish.

PHPMyAdminda ma'lumotlar bazasini yaratish quyidagi qadamlardan iborat:

1. PHPMyAdmin asosiy sahifasiga oʻtiladi.

2. ma'lumotlar bazasi nomi yoziladi, kodlar jadvali tanlanadi va "Создать" tugmasi bosiladi. Saytda kirill va lotin harflari ishlatilganda ruscha kodlar jadvali (cp1251\_general\_ci), koʻptilli sayt uchun unicode (utf8\_general\_ci) kodlar jadvali tanlanadi.

PHPMyAdminda ma'lumotlar bazasini tahrirlash uchun quyidagi amallar bajariladi:

1. PHPMyAdmin asosiy sahifasiga kiriladi.

2. ma'lumotlar bazasi nomi tanlanadi 3. "Операции" bandiga oʻtiladi.

4. ma'lumotlar bazasi tahrirlanadi, har bir amaldan soʻng, "Пошёл" tugmasi bosiladi.

PHPMyAdminda ma'lumotlar bazasini o'chirish quyidagi tartibda amalga oshiriladi:

1. PHPMyAdmin asosiy sahifasiga kiriladi.

2. O'chirilishi lozim bo'lgan ma'lumotlar bazasi nomi tanlanadi.

3. "Уничтожить" bandiga oʻtiladi.

4. ma'lumotlar bazasini o'chirish tasdiqlanadi (OK tugmasi). PHPMyAdminda ma'lumotlar bazasini boshqarish yuqorida ko'rib chiqildi. PHPMyAdminda jadvallarni boshqarish uchun asosiy sahifada jadval nomi tanlanadi hamda satr va ustunlar ustida amallar bajariladi. Quyida bazada yangi jadval yaratishni qarab chiqamiz:

1. PHPMyAdmin asosiy sahifasiga kiriladi.

2. yangi jadval qoʻshiladigan ma'lumotlar bazasi nomi tanlanadi.

3. yangi jadval nomi kiritiladi hamda maydon (ustunlar) soni koʻrsatiladi "Пошёл" tugmasi bosiladi.

4. har bir maydon va jadval uchun mos sozlashlarni bajariladi va "Пошёл" tugmasi bosiladi.

u yerda jadval maydonlari sozlanmalari quyidagicha boʻlishi mumkin:

• Имя— maydon nomi.

• Тип. Maydon turi beriladi. Maydon turlarini berish "MySQLda maydon turlari" mavzusida toʻliq yoritilgan.

• Длины/значения. O'zgaruvchilarning qiymati (uzunligi) beriladi.

• Кодировка. Satrli ma'lumotlar turi uchun kodlar jadvali ko'rsatiladi.

• Атрибуты. Faqat sonlarga tegishli. Faqat musbat sonlar ishlatilganda "UNSIGNED" koʻrsatgichi yoqib qoʻyiladi. • Ноль. "null" qiymatini ishlatish imkonini beradi.

• По умолчанию. Odatiy aks etadigan qiymatni beradi.

• Дополнительно. "auto\_increment" qiymatini beradi. Har bir yangi yozuv qoʻshilganda bu maydonning qiymati avtomatik ravishda 1 birlikka ortadi.

• Комментарии. Bu maydonda izohlar kiritiladi. Foydalanuvchi tomonidan ixtiyoriy ravishda toʻldiriladi.

• МІМЕ-тип. Biror oʻziga xos qiymat (masalan, rasm) saqlanganda bu maydon toʻldirilishi zarur.

Shuningdek, jadval sozlanmalarini oʻzgartirish, jadvalni oʻchirish, jadval maydonlarini oʻchirish kabi amallarni bajarish mumkin.

Ma'lumotlar bazasini tashkil etuvchi ma'lumotlar— yozuvlar deb ataladi. PHPMyAdmin vositasida yozuvlar ustida quyidagi amallarni bajarish mumkin:

- Jadvalga yozuv qoʻshish; □ Jadvaldagi yozuvlarni tahrirlash;
- Jadvaldagi yozuvlarni oʻchirish.

Sayt qurish - dastlab, lokal serverda amalga oshiriladi. Sayt tayyor boʻlgandan soʻng, uni olisdagi serverga koʻchiriladi. Olisdagi serverga saytni koʻchirish uchun faqat fayllarni nusxalash bilan ish bitmaydi. Sayt ishlashi uchun ma'lumotlar bazasini ham koʻchirish lozim. Ma'lumotlar bazasini koʻchirish uchun uni eksport, import qilish amallari bajariladi. Bu amallarni bajarish uchun quyidagi qadamlarni bajarish zarur:

Birinchi navbatda ma'lumotlar bazasi eksport qilinadi:

1. PHPMyAdmin asosiy sahifasiga kiriladi.

2. Zarur ma'lumotlar bazasi tanlanadi:

3. Yuqoridagi menyudan "Экспорт" buyrugʻi tanlanadi:

4. Yangi sahifada "SQL" ni tanlanadi va "Пошёл" tugmasini bosiladi:

5. Navbatdagi sahifada hosil boʻlgan butun SQL-kod tanlanadi buferga nusxalanadi:

Shundan soʻng, olisdagi serverga ma'lumotlar bazasi import qilinadi. Buning uchun olisdagi serverda PHPMyAdmin dasturi ishga tushiriladi va yuqorida buferga nusxalangan SQL- soʻrov bajariladi:

- 1. PHPMyAdmin asosiy sahifasiga kiriladi.
- 2. Zarur ma'lumotlar bazasi tanlanadi:
- 3. Yuqoridagi menyudan "SQL" buyrugʻi tanlanadi:

4. Matnli maydonga buferdan SQL- soʻrov qoʻyiladi va "Пошёл" tugmasi bosiladi:

Natijada barcha jadvallar yozuvlari bilan yangi serverda hosil qilinadi. Xuddi shu usul bilan ma'lumotlar bazasining bitta jadvalini import qilish ham mumkin.

### MySQL MBBT

Ma'lumotlar bazasi - biror axborotni oʻzida saqlayotgan, bogʻlangan ikki oʻlchovli jadvallar toʻplamidir. Ma'lumotlar bazasini boshqarish (yangi ma'lumotlar bazasi va jadvallar yaratish, oldin yaratilgan axborotlar ustida amallar bajarish) uchun moʻljallangan dasturiy ta'minot ma'lumotlar bazasini boshqarish tizimlari (MBBT) deb ataladi. Ma'lumotlar bazasini boshqarish tizimlariga misol sifatida MS Access, FoxPro, MySQL, SQLite, Oracle, Sybase kabi dasturiy ta'minotlarni keltirish mumkin.

MySQL (MBBT) dasturiy ta'minoti tezkor, koʻp oqimli, koʻp foydalanuvchili, ishonchli ma'lumotlar bazasi SQL-serveri hisoblanadi. MySQL-server koʻp ish bajarishga moʻljallangan hamda ommaviy tarqatiladigan dasturiy ta'minot tarkibiga kiritilgan. MySQL - erkin ma'lumotlar bazasini boshqarish tizimi boʻlib, Oracle korporatsiyasi mahsuloti hisoblanadi. WAMP, AppServ, LAMP, Денвер, XAMPP kabi Web-server toʻplamlari tarkibiga kiradi. Odatda, MySQL lokal va olislashgan mijozlar murojaat qiladigan server sifatida qoʻllaniladi. Distributiv tarkibiga ichki server kutubxonasi kiradi va MySQLni avtonom dasturga ulash imkonini beradi. MySQL dasturiy mahsuloti GNU General Public License (GPL) litsenziyasi asosida tekin yoki MySQL AB standart litsenziyasi asosida pullik tarqatiladi.

MySQL kichik va oʻrtacha kattalikdagi dasturlarda qoʻllaniladi

MySQL ishlab chiqaruvchi shved firmasi TcX firmasi oʻz mahsulotining imkoniyatini oshirish maqsadida yordamchi utilita-dasturlar bilan birgalikda tarqatadi. Biroq begona dastur ishlab chiqaruvchi firmalar tomonidan ham MySQL imkoniyatini oshirish maqsadida koʻplab yordamchi dasturlar ishlab chiqarilmqda. mysql – ma'lumotlar bazasi serveriga toʻgʻridan- toʻgʻri bogʻlanishni hosil qiladi va soʻrovlarni bevosita kirish imkonini beradi. mysqlaccess - MySQLga murojaat qilish huquqlarini boshqarish va ularni oʻqishda qulaylik yaratadi.

mysqladmin – boshqaruv funksiyasini bajaradi. Bu utilita yordamida yaxlit ma'lumotlar bazasini qo'shish va o'chirish hamda server ishini to'xtatish mumkin.

PHPda MySQL ma'lumotlar bazasi bilan bog'lanish bir necha usullarda amalga oshiriladi.

Hozirgi vaqtda obyektga yoʻnaltirilgan bogʻlanish qoʻllanilmoqda. Bu usul bilan bogʻlanishni qarab chiqamiz. Bogʻlanish algoritmi quyidagicha boʻladi:

1. Bogʻlanish;

2. So'rov yuborish va natija olish;

3. Bogʻlanishni yopish.

1-qadam bogʻlanish quyidagicha amalga oshiriladi:

<?php

Mysqli= new mysqli('localhost', 'Admin', 'pass', 'mybase'); ?>

Ushbu kodning bajarilishi natijasida MySQLi obyekti nusxasini yaratamiz va unga quyidagi parametrlarni taqdim etamiz:

1. MySQL ishlayotgan xostning nomi;

- 2. Foydalanuvchi nomi;
- 3. Maxfiy so'z;
- 4. ma'lumotlar bazasining nomi.

Agar biror ma'lumot xato kiritilgan bo'lsa, bog'lanish amalga oshmaydi. Bog'lanishda xatolik yuz bersada, skriptning bajarilishi to'xtamaydi. To'xtatish uchun skriptga o'zgartirish kiritish zarur:

<?php

\$mysqli= @new mysqli('localhost', 'Admin', 'pass', 'mybase'); if
(mysqli\_connect\_errno()) {

echo "Bog'lanish mumkin emas: ".mysqli\_connect\_error(); }
?>

Ma'lumotlar bazasi bilan bogʻlangandan soʻng, unga soʻrov joʻnatib natija olish mumkin. Soʻrovni PHP yordamida berish mumkin. Soʻrov berish uchun SQL tilini bilish zarur. Masalan:

```
<?php
$mysqli = @new mysqli('localhost', 'Admin', 'pass', 'mybase'); if
(mysqli_connect_errno()) {
```

```
echo " Bo'glanish mumkin emas: ".mysqli_connect_error();
```

```
}
$
mysqli->query('INSERT INTO mytable (name, email) VALUES ("Xolida",
"txolida@qarshidu.uz")');
$
mysqli->close();
```

?>

SQL maxsus relyatsion ma'lumotlar bazasi bilan ishlashga, ya'ni ma'lumotlar bazasini boshqarish uchun moʻljallangan soʻrovlar tilidir. SQL tili MySQL ma'lumotlar bazasini boshqarish tizimi hisoblanadi. SQL maxsus relyatsion ma'lumotlar bazasi bilan ishlashga, ya'ni ma'lumotlar bazasini boshqarish uchun moʻljallangan soʻrovlar tilidir. SQL tili MySQL ma'lumotlar bazasini boshqarish tizimi hisoblanadi.

Misol. Sonli maydondagi yozuvlarni qiymatlari boʻyicha ajratish

SELECT Ismi, Familiyasi

FROM Talaba

WHERE (Tartib\_raqam>5) and (Tartib\_raqam <10) ; **Topshiriq**. id=10 raqamli ishchi tanlansin.

<?php \$query = "SEL

## Nazorat topshiriqlar

1. Web serverlar. ma'lumotlar bazasi?

2. Apache HTTP-serveri tushunchasi?

3. XAMPP, Denver, PHP my Admin tushunchalri?

4. MySQL MBBT da ishlash?

5. PHPda MySQL ma'lumotlar bazasida ishlash?

### FOYDALANILGAN ADABIYOTLAR:

**1.** M.M.Aripov va boshqalar. Informatika. Axborot texnologiyalari. oʻquv qoʻllanmasi, 1-2 qism. Toshkent, 2003.

**2.** M.M.Aripov, F.A.Kabiljanova, Z.X.Yuldashev. Informatsionnie texnologii. T., 2004.

3. M. Aripov. «Informatika va hisoblash texnikasi asoslari». Toshkent,2001.

4. M.Aripov. «Internet va elektron pochta asoslari». Toshkent, 2000.

**5.** A.A.Xaldjigitov, Sh.F.Madraximov, A.M.Ikramov, S.I.Rasulov. «Paskal tilida programmalash boʻyicha masalalar toʻplami» Toshkent, 2003 y.

6. S.Simonovichidr. Spetsialnaya informatika. Uchebnoe posobie. M., 2003.

**7.** S. S. G'ulomov, A. T. Shermuhammedov, B. A. Begalov «Iqtisodiy informatika» T., «O'zbekiston», 1999.

**8.** S.S.G'ulomov va boshqalar «Axborot tizimlari va texnologiyalari» T. «Sharq», 2000.

 A.R.Maraximov, S.I.Rahmonqulova «Internet va undan foydalanish asoslari", T., 2001.

**10.** A.A.Abduqodirov, A.G'.Hayitov, R.R.Shodiyev «Axborot texnologiyalari» T., "O'qituvchi", 2002.

**11.** D.E.Toshtemirov, «Informatika va axborot texnologiyalari», oʻquv qoʻllanma, Guliston, GulDU, 2007.

12. M.Aripov, Yu.Pudovchenko, K.Aripov. «Osnovi Internet» T.: O'zMU 2002.

**13.** V.E.Figurnov. «IBM dlya polzovatelya». M.1997.

**14.** S.I.Rahmonqulova. «IBM PC shaxsiy kompyuterida ishlash» T. NMK, «ShARQ», INSTAR 1996.

**15.** T. X. Xolmatov, N. I. Taylaqov, U. A. Nazarov. «Informatika va hisoblash texnikasi» T., «O'zb.M.E.», 2001. 345

**16.** T.A.Nurmuxammedov. «IBM PC va MS DOS bilan tanishuv» T., «Mehnat»,1994.

**17.** <u>https://www.computer-pdf.com/web-programming</u> - Web programming tutorials in PDF.

198

18. <u>http://www.webnav.ru/books/dreamweaver/</u> - Учебник по Macromedia

Dreamweaver MX

**19.** <u>https://www.nuu.uz</u> - Informatika oʻqitish metodikasi kursidan distantsion kurs. Oʻzbekiston Milliy univrsiteti.

**20.** <u>https://www.bitpro.ru/ITO/index.html</u>-«Informatsionnietexnologiivobrazovanii» konferentsiya sayti.

21. <u>https://www.tepkom.ru/users/ddt/articles</u> - Avtorlar maqolasi.

22. <u>https://www.inf.1september.ru</u> - Informatika gazetasi sayti.

**23.** <u>https://www.vspu.ru/~tmepi/texts/methods/html</u> - Uchebno-metodicheskie materiali po kursu.

**24.** <u>https://www.ugatu.ac.ru</u> – turli fanlardan elektron darsliklar, informatika fanidan test savollar majmuasi va boshqalar.

**25.** <u>https://www.infomicer.net</u> – Elektron darsliklar, entsiklopediyalar, multimedia materiallari va boshqalar.

**26.** <u>https://www.istedod.uz</u> – Respublika Prezidenti huzuridagi "Iste'dod" jamg'armasi portali.

**27.** <u>https://www.e-darslar.net</u> - O'zbek Internet foydalanuvchilari uchun onlayn, elektron darslar portali.

**28.** <u>https://www.Intuit.ru</u> - Rossiya Axborot Texnologiyalari Internet universitetining bepul oʻqish kurslari.

**29.** <u>www.gduportal.uz</u> – Guliston davlat universiteti ichki ta'lim portali.

**30.** <u>https://www.ziyonet.uz</u> – O'zbekiston Respublikasi Axborot-ta'lim tarmog'i.

## **GLOSSARIY**

- izoh. Shu belgi orasiga joylashtirilgan ixtiyoriy matn izoh deb qaraladi.

<A>...</A> - hujjatga giperaloqani o`rnatish. Ushbu giperaloqaga olib boruvchi URL ta'riflovchisi, HRIF atributiga HREF=http://www.goantipast.html>. A</> ko`rinishidagi giperaloqa sifatida tasvirlanuvchi ixtiyoriy so`zlar.

<**ABBR>...**</**ABBR>** - o`z matnini abbreviatura (qisqartma) sifatida aniqlaydi.

<ACRONYM>...</ACRONYM> - abbreviaturalarni belgilash uchun ishlatiladi. U orqali akronimlarni (abbreviaturalardan iborat so`zlarni) belgilash tavsiya etiladi.

**ADDRESS>... ADDRESS> -** hujjat muallifini belgilash va adresini ko`rsatish uchun ishlatiladi.

**<B>...</B>** - matnni qalinlashtirilgan shrift bilan tasvirlaydi.

**<BASEFONT>...</BASEFONT>** - hujjatda avvaldan qabul qilingan shriftni o`lchami, turi va rangini ko`rsatish.

**<BIG>...</BIG>** - katta o`lchamdagi matnni ko`rsatadi.

**<BLINK>...</BLINK>** - o`chib-yonib turuvchi matnni tasvirlaydi.

**<BODY>...</BODY>** - Web varaqni to`ldiruvchi matn, deskriptorlar va boshqa ma'lumotlarni aniqlaydi.

<CAPTION ALIGN=(TOP yoki BOTTOM)>...<CAPTION> - jadval
sarlavhasi tegi.

**<CITE>...</CITE>** - kitob nomlari yoki sitatalar va maqolalarda boshqa manbalarga murojaat va h.z.larni belgilash uchun ishlatiladi.

<**CODE**>...</**CODE**> - o`z matnini programma kodining katta bo`lmagan qismi sifatida aniqlaydi.

**<DEL>...</DEL>** - o`z matnini o`chirilgan sifatida aniqlaydi.

**<DFN>...</DFN>** - o`z matn qismini ta'rif sifatida aniqlaydi.

**<DL>...</DL>** - ta'riflar ro`yxatini ko`rsatadi. Ichida *<*DT> teg orqali aniqlanayotgan termin, *<*DD> teg bilan esa abzats o`z ta'rifi bilan aniqlanadi.

<EM>...</EM> - matnning zarur qismlarini ajratish uchun ishlatiladi. Odatda bu qo`lyozmali ko`rinishlardir.

<**FONT>...**</**FONT>** - shrift parametrlarini ko`rsatadi. Parametrlar: FACE (shrift turi), SIZE (shrift o`lchami) va COLOR (shrift rangi).

<H1>...</H1> - birinchi pog`ona sarlavhalari. Eng kattalari.

<**H2**>...</**H2**> - ikkinchi pog`ona sarlavhalari. Umuman, olti xil sarlavhalar mavjuddir. Ularning qolgan to`rttasi quyida berilgan.

<H3>...</H3> - uchinchi pog`ona sarlavhalari.

<H4>...</H4> - to`rtinchi pog`ona sarlavhalari.

<H5>...</H5> - beshinchi pog`ona sarlavhalari.

<H6>...</H6> - oltinchi pog`ona sarlavhalari.

<HEAD>...</HEAD> - sarlavhani aniqlaydi, hujjat haqidagi ma'lumotni
ko`rsatadi.

<**HR**> - gorizontal chiziq (chizg`ich) qo`yadi.

**<HTML>...</HTML>** - sizning hujjatingizni kodlashtirishda ishlatish uchun tilni aniqlaydi. Ochuvchi hujjatni boshida, yopuvchi esa oxirida joylashtiriladi.

<**I**>...</**I**> - matnni qo`lyozma shrift bilan tasvirlaydi.

<IMG> - rasm joylashtiradi. Masalan: <IMG SRC="MUST.JPG">, bu erda Must – sizning Web varag`ingizdagi fayl bilan bitta katalogda turgan rasm nomi.

<INS>...</INS> - o`z matnini orasiga joylashtirish kabi aniqlaydi.

**KBD>...KBD>** - matnni foydalanuvchi tomonidan klaviatura orqali kiritilgan kabi aniqlaydi. Odatda monoshirin shrift bilan tasvirlanadi.

<LI>...(</LI>) – ro`yxatdagi har bir element boshlanishini aniqlaydi.

<OL>...</OL> - to`liq tartiblangan ro`yxatni aniqlaydi. LI – uning elementlari.

<**P**>...(</**P**>) – bitta abzatsning boshlanishini aniqlaydi.

**<PRE>...</PRE>** - oldindan formatlangan matnni aniqlaydi.

<Q>...</Q> - qisqa sitatalarni matn satrida belgilaydi. Odatda qo`lyozma shaklida tasvirlanadi.

**<SAMP>...</SAMP>** - matnni namuna sifatida belgilaydi.

<**SMALL**>...</**SMALL**> - kichik o`lchamdagi matnni ko`rsatadi.

**<SPAN>...</SPAN>** - matn qismining xossalarini bekor qilish zarur bo`lganda ishlatiladi (<DIV> ga qarang).

**<STRONG>...</STRONG>** - matnning muhim qismlarini ajratish uchun odatda qalinroq shrift ko`rinishida bo`ladi.

**<TABLE BORDER** = - ramka qalinligi.

**<CELLSPACING** = - qo`shni yacheykalar orasidagi masofa.

</TABLE> - jadvalni aniqlaydi (<TR>, <TD>, <TH> ga qarang).

**<TD>...</TD>** - jadval satrida alohida yacheykani ramkaga oladi.

**<TH>...</TH>** - jadval sarlavha yacheykasi uchun ishlatiladi.

**<TITLE>...</TITLE>** - sarlavhani tashkil etadi.

**<HEAD>...</HEAD>** - disklar ichida joylashadi.

<TR>...</TR> - jadvalda satrning boshi va oxiri.

<U>...</U> - matnni ostki qismi chizilgan holda tasvirlaydi.

*<***UL***>...</***UL***> -* to`la tartiblanmagan ro`yxatni aniqlaydi.

<VAR>...</VAR> - programma o`zgaruvchilari nomlarini belgilaydi. Odatda ko`rsiv ko`rinishda bo`ladi.

## Hujjat asosiy qismining atributlari.

**<body bgcolor=?>** RRGGBB koʻrinishida rang qiymatini qoʻllab hujjat foni rangini oʻrnatadi. Misol: FF0000 – qizil rang.

<body text=?> Rang qiymatini RRGGBB koʻrinishida qoʻllab hujjatdagi matn rangini oʻrnatadi. Misol: 000000 – qora rang.

<body link=?> Rang qiymatini RRGGBB koʻrinishida qoʻllab hujjatdagi gipermurojaat rangini oʻrnatadi. Misol: 00FF00 - yashil rang.

**<body vlink=?>** Rang qiymatini RRGGBB koʻrinishida qoʻllab hujjatdagi foydalanilgan gipermurojaat rangini oʻrnatadi.

Misol: 333333 – kulrang rang.

<body alink=?> Gipermurojaatning bosilayotgandagi rangini oʻrnatadi.

## Matnni formatlashda ishlatiladigan teglar.

Oldindan formatlangan matnni tasvirlaydi.

<h1></h1> ENG KATTA sarlavha hosil qiladi.

<h6></h6> Eng kichik sarlavha hosil qiladi.

**<b></b>** Qalin shrift hosil qiladi.

<i></i> Qiya shrift hosil qiladi.

<tt></tt> Yozuv mashinkasinikiga oʻxshash shrift hosil qiladi.

**<cite></cite>** Sitata uchun ishlatiladigan shrift hosil qiladi. Odatda qiya yozilgan shrift ishlatiladi.

<em></em> matndagi soʻzni alohida ajratib koʻrsatadi. (qiya yoki qalin matn)

<**strong**></**strong**> matnning muhim qismlarini belgilashda ishlatiladi. (qiya yoki qalin matn).

<font size=?></font> 0 dan 7 gacha bo'lgan oraliqda matn o'lchamini
o'rnatadi.

<font color=?></font> Rang qiymatini RRGGBB koʻrinishida qoʻllab
hujjatdagi matn rangini oʻrnatadi.

### Gipermurojaatlar.

<a href="URL"></a> Boshqa bir Web hujjatga yoki joriy hujjatning biror bir qismiga gipermurojaat hosil qiladi.

<a href="mailto:EMAIL"></a> Elektron xat yozish uchun ishlatiladigan dasturga murojaatni hosil qiladi.

<a name=''NAME''></a> Hujjatdagi matn qismini gipermurojaat qilish maqsadida belgilaydi.

<a href="#NAME"></a> Joriy hujjatning qismiga gipermurojaat hosil qilish.

## Formatlash

Yangi abzats hosil qiladi.

left, right, yoki center qiymatlarni qoʻllab abzatsni tekislash.

*<br>* Yangi satrdan boshlash.

<blockquote></blockquote> Matnning ikkala tomonidan bo'sh joy ajratadi.

<**dl**></**dl**> Aniqlovchi roʻyxat hosil qiladi.

*<dt>* Ro'yxatdagi har bir terminni aniqlaydi.

<**dd**> Ro'yxat bandiga izoh berish.

Raqamli roʻyxat hosil qiladi.

Roʻyxatdagi har bir elementni aniqlaydi va tartib raqam beradi.

Raqamlanmagan roʻyxat beradi.

Roʻyxatdagi har bir elementni aniqlaydi.

<div align=?> HTML hujjatlarda matnli bloklarni formatlash.

## Grafik elementlar.

<img src="name"> HTML hujjatga grafik tasvir qoʻshish.

<img src="name" align=?> left, right, center; bottom, top, middle qiymatlarini qoʻllab tasvirni hujjatning biror tomoniga tekislash.

<img src="name" border=?> Tasvir atrofi ramkasi qalinligini oʻrnatadi.

<hr> HTML hujjatga gorizontal chiziq qoʻshish.

<hr size=?> Chiziqning qalinligini oʻrnatish.

<hr width=?> Chiziq enini piksel yoki protsentlarda oʻrnatish.

<hr noshade> Chiziq soyasini yoʻqotish.

<hr color=?> Chiziqga ma'lum bir rang berish. Qiymati RRGGBB.

### Jadvallar.

Jadval hosil qilish.

>Jadvaldagi satrlarni aniqlash.

Jadvaldagi alohida yacheykani aniqlash.

Jadval sarlavhasini aniqlash.

#### Jadval atributlari

Jadval ramkasi qalinligini berish.

Jadval yacheykalari orasidagi masofani berish.

Jadval qiymatlari va ramkasi orasidagi masofani berish.

Jadval enini piksellarda yoki hujjat eniga nisbatan foizlarda berish.

align=?> yoki left, center, yoki right qiymatlarini qoʻllabjadvalda yacheykalarni tekislash.

valign=?> yoki top, middle, yoki bottom qiymatlariniqoʻllab jadval yacheykalarini vertikal boʻyicha tekislash.

 Bitta yacheykaga birlashgan ustunlar sonini koʻrsatish. (Qoʻzgʻalmaslik boʻyicha =1)

 Bitta yacheykaga birlashgan satrlar sonini koʻrsatish. (Qoʻzgʻalmaslik boʻyicha =1)

Brauzerga jadval yacheykasidagi satrni koʻchirishni taqiqlaydi.

### Freymlar.

<frameset></frameset> Hujjatda freym yaratish.

<frameset rows="value,value"> Freymning gorizontal bo'yicha o'lchamlar
nisbati.

<frameset cols="value,value"> Freymning vertikal bo'yicha o'lchamlar
nisbati.

<frame> Freymda hosil qilinadigan ob'ektni aniqlaydi.

<**noframes**></**noframes**> Bu teglar orasida yozilgan ma'lumot brauzer tomonidan freym texnologiyasi tushunilmagan holatda ekranda paydo bo'ladi.

## Freym atributlari.

<frame src="URL"> Freymda tasvirlanishi kerak boʻlgan HTML hujjatni
aniqlash.

<frame name="name"> Freym nomini aniqlash.

<frame marginwidth=#> Freymning o'ng va chap tomonlaridan bo'sh joy
qoldirish.

<frame marginheight=#> Freymning yuqori va quyi tomonlaridan bo'sh joy
qoldirish.

<frame scrolling=VALUE> Foydalanuchiga freymdagi oʻtkazish yoʻlakchasi (lineyka prokrutki)ni boshqarish imkonini berish.

<frame noresize> Freym o'lchamlarining o'zgarmasligini ta'minlash.

**CSS** - qisq.: Cascading Style Sheets Stillarning kaskadli jadvallari. HTMLhujjatni aks ettirish haqidagi axborotni yozish usulini tavsiflovchi W3C standarti. Faqat aks ettirishga javobgar koʻrsatmalarni ayrim faylga ajratadi va ularni xar xil HTML-hujjatlarga tatbiq qilishga imkon beradi. CSS ning asosiy maqsadi hujjatni tuzilmasini uning rasmiylashtirilishidan ajratib olishdir va mazmunning u yo bu elementi qanday boʻlishini sahifa muallifiga havola qilishdir. CSS u yo bu teglarni (masalan, sarlavhalarni yarim qalin qilib chizish) faqatgina «majburiy» formatlashdan ozod qilibgina qolmay, balki, oldin orzu qilinmagan yangi erkin harakat pogʻonalarini ham kiritadi (masalan, oʻzarolinyajni – matn qatorlari orasidagi masofani, oʻzgartirish imkoni). Odatda CSS stillar kutubxonasini yaratish uchun ishlatiladi, ular keyin koʻpchilik HTMLsahifalarda koʻp marotaba ishlatiladi. Buning evaziga, butun web-saytning stillarini oʻzgartirish uchun birgina CSS faylida oʻzgartirish kiritish yetarli.

**JavaScript tili** - ingl.: JavaScript languYoshi rus.: язык JavaScript SUN Microsystems va Netscape kompaniyalari tomonidan oʻzaro faol web-saytlarni yaratish uchun ishlab chiqilgan Skriptlar tili. Soddaligi va foydalanilayotgan maslaklarga nisbatan mustaqilligi bu tilning ustunliklaridir. jarayon Nomlarining oʻxshashligiga qaramay Java va JavaScript bir biridan sezilarli darajada farqlanadi. Agar Java – toʻla funksional obyektga-yoʻnaltirilgan me'moriy tuzilmali dasturlash tili boʻlsa, JavaScrip esa, gipermatnli markerlash tillariga yaqinroq. JavaScript tili HTML kodi bilan oʻzaro ishlashi mumkin va barcha asosiy brauzerlar tomonidan quvvatlanadi, shu jumladan Netscape Navigator va Microsoft I nternet Explorer tomonidan ham. **JTS** - qisq.: Java Transaction Service Java tranzaksiyalarining xizmati. Java ni kengaytmasi. Java tilida OMG OTS ni amalga oshiradi, JTA bilan uygʻunlashuvni quvvatlaydi.

**CSS va CSS-P:** CSS (Cascading Style Sheets) - bu HTML ning cheklangan uslub xususiyatlarini kengaytirish uchun moʻljallangan nisbatan yangi til. Oʻrganish va amalga oshirish oson, CSS - bu sizning saytingiz uslubini, masalan, oʻlcham, rang va shrift kabi matn uslublarini boshqarishning eng yaxshi usuli.

**CSS HTML**-sahifaning ichiga yoki alohida fayllarga joylashtirilishi mumkin. Bitta CSS faylida butun saytingiz uchun barcha uslubiy xususiyatlarga ega boʻlishning haqiqiy afzalligi shundaki, siz har bir HTML faylini birma-bir koʻrib chiqishingizga emas, balki butun faylni oʻzgartirishingiz uchun ushbu bitta faylni tahrirlashingiz mumkin. Shu sababli, ehtimol bu eng foydali web-texnologiya va, albatta, mening sevimlilarimdan biri.

**CSS-P** (CSS-Positioning) CSS ning quyi toʻplami boʻlib, asosan HTMLsahifalaringiz tartibi bilan bogʻliq. Bu web-dizaynerga har qanday elementni (matn, grafik va hokazolarni) pikselga qadar oʻzlari xohlagan joyda ekranda joylashtirishga imkon beradi.

**DOM:** DOM (Document Object Model) dizaynerga HTML-sahifadagi rasm, qatlam yoki jadval kabi har qanday elementga kirish huquqini beradi. Masalan, uni aniqlash uchun har bir elementga oʻziga xos "id" nomi berilishi mumkin

**Frontend** bu – web-saytning foydalanuvchi oʻz ekranida koʻrishi va oʻzaro aloqada boʻlishi mumkin boʻlgan barcha qismlarini anglatadi.

**Backend** esa Frontedga qarama-qarshi tomonga ishora qiladi. Bu websahifa funktsiyasini bajaradigan maxfiy mexanizmlarni oʻz ichiga oladi. Oddiy foydalanuvchi odatda orqa tomonda nima sodir boʻlishini bilmaydi

# MUNDARIJA

|               | KIRISH                                                                  | 3                  |
|---------------|-------------------------------------------------------------------------|--------------------|
| <b>1-BOB.</b> | WEB-TEXNOLOGIYA ASOSLARI                                                | 4                  |
| 1.1.          | Web-texnologiyalarning asosiy tushunchalari                             | 4                  |
| 1.2.          | Saytning texnik topshirigʻini ishlash chiqish va loyihalash bosqichlari | 10                 |
| <b>2-BOB.</b> | HTML TILIDA WEB SAHIFA YARATISH                                         | 17                 |
| 2.1.          | HTML tiliga kirish, uning asosiy elementlari. Teg tushunchasi           | 17                 |
| 2.2.          | HTML tilida jadvallar hosil qilish                                      | 28                 |
| 2.3.          | HTML tilida rasmlar hosil qilish teglari                                | 56                 |
| 2.4.          | HTML tilida gipermatn joylashtirish teglari                             | <b>58</b>          |
| 2.5.          | Freymlar hosil qilish va ularni qayta ishlash                           | <b>68</b>          |
| 2.6.          | Formalar tashkil qilish va ularni qayta ishlash                         | <b>76</b>          |
| 2.7.          | Sahifalarda animasiyalar hosil qilish                                   | <b>89</b>          |
| 2 POP         | DREAMWEAVER DASTURIDA WEB-SAYTLAR                                       | 04                 |
| з-вов.        | YARATISH                                                                | 74                 |
| 3.1.          | Dreamweaver dasturning asosiy oynalari, menyusi, komponentlari.         | 94                 |
| 3.2.          | Dreamweaver dasturida web-sahifa yaratish.                              | 106                |
| 3.3           | Dreamweaver dasturida web-uzel yaratish.                                | 112                |
| 3.4           | Dreamweaver dasturida freymli tuzilma yaratish                          | 131                |
| 3.5           | Dreamweaver dasturida elektron qoʻllanma yaratish                       | 144                |
| 3.6           | Dreamweaver dasturida sayt dizayni bilan ishlash                        | 148                |
|               | WEB-SAYTLAR YARATISHNING QO'SHIMCHA                                     | 150                |
| 4-DUD.        | DASTURIY TA'MINOTI                                                      | 152                |
| 4.1.          | CSS qoʻllagan holda web-sayt yaratish                                   | 152                |
| 4.2.          | Flash dasturida oddiy harakatli animatsiyalar va bannerlar              | 161                |
| 4.0           | Flash desturide interfeel enimosiveler verstich                         | 170                |
| 4.5           | Flash dasturida internation animasiyarar yaratisii                      | 170                |
| 4.4<br>15     | Dinemik sayıtlar heşil çilişh                                           | 1/3                |
| 4.3<br>1 6    | WED somewhar Mailumotlar bases:                                         | 10U<br>10 <i>C</i> |
| 4.0           |                                                                         | 100                |
|               |                                                                         | 179                |
|               | GLUSSAKII                                                               | 200                |

# оглавление

|          | ВСТУПЛЕНИЕ                                                       | 3         |
|----------|------------------------------------------------------------------|-----------|
| 1-ГЛАВА. | ОСНОВЫ WEB-ТЕХНОЛОГИЙ                                            | 4         |
| 1.1.     | Базовые концепции веб-технологий                                 | 4         |
| 1.2.     | Этапы разработки и проектирования сайта                          | 10        |
| 2-ГЛАВА. | СОЗДАНИЕ ВЕБ-СТРАНИЦ В НТМL                                      | 17        |
| 2.1.     | Введение в HTML, его основные элементы. Понятие тэга             | 17        |
| 2.2.     | Создание таблиц в HTML                                           | 28        |
| 2.3.     | Тэги создания изображений в HTML                                 | 56        |
| 2.4.     | Тэги размещения гипертекста в HTML.                              | 58        |
| 2.5.     | Создание фреймов и их обработка                                  | <b>68</b> |
| 2.6.     | Организация форм и их обработка.                                 | 76        |
| 2.7.     | Создание анимации на страницах.                                  | <b>89</b> |
| 3-ГЛАВА. | СОЗДАНИЕ ВЕБ-САЙТОВ В ПРОГРАММЕ<br>DREAMWEAVER                   | 94        |
| 3.1.     | Главное окно, меню, компоненты программы Dreamweaver             | 94        |
| 3.2.     | Создание веб-страницы в программе Dreamweaver                    | 106       |
| 3.3      | Создание веб-узла в программе Dreamweaver                        | 112       |
| 3.4      | Создание структуры фрейма в программе Dreamweaver                | 131       |
| 3.5      | Создание электронного руководства в программе Dreamweaver.       | 144       |
| 3.6      | Работа с дизайном сайта в программе Dreamweaver                  | 148       |
| 4-ГЛАВА. | ДОПОЛНИТЕЛЬНОЕ ПРОГРАМНОЕ<br>ОБЕСПЕЧЕНИЕ ДЛЯ СОЗДАНИЯ ВЕБ-САЙТОВ | 152       |
| 4.1.     | Создание веб-сайта с использованием CSS                          | 152       |
| 4.2.     | Создание простых анимаций и банеров в программе Flash            | 161       |
| 4.3      | Создание интерактивной анимации в программе Flash                | 170       |
| 4.4      | Создание Flash-сайтов                                            | 173       |
| 4.5      | Создание динамических сайитов.                                   | 180       |
| 4.6      | WEB серверы. База данных.                                        | 186       |
|          | ИСПОЛЬЗОВАННАЯ ЛИТЕРАТУРА                                        | 198       |
|          | ГЛОСАРИЙ                                                         | 200       |

# CONTENTS

|            | INTRODUCTION                                              | 3   |
|------------|-----------------------------------------------------------|-----|
| CHAPTER 1. | BASICS OF WEB-TECHNOLOGY                                  | 4   |
| 1.1.       | Basic concepts of web technologies                        | 4   |
| 1.2.       | StYoshis of site development and design                   | 10  |
| CHAPTER 2. | CREATING A WEB PAGE IN HTML                               | 17  |
| 2.1        | Introduction to HTML, its main elements. The concept of a | 18  |
| 2.1.       | tag                                                       | 17  |
| 2.2.       | Creating tables in HTML                                   | 28  |
| 2.3.       | Image creation tags in HTML                               | 56  |
| 2.4.       | Hypertext placement tags in HTML                          | 58  |
| 2.5.       | Creating frames and processing them                       | 68  |
| 2.6.       | Organizing forms and processing them                      | 76  |
| 2.7.       | Creating animations on pages                              | 89  |
| CHAPTER 3. | CREATING WEBSITES IN DREAMWEAVER                          | 94  |
| 2 1        | Main windows, menu, components of Dreamweaver             | 94  |
| 3.1.       | programme                                                 |     |
| 3.2.       | Creating a web page in Dreamweaver                        | 106 |
| 3.3        | Creating a web node in Dreamweaver                        | 112 |
| 3.4        | Creating a frame structure in Dreamweaver                 | 131 |
| 3.5        | Creating an electronic guide in Dreamweaver               | 144 |
| 3.6        | Working with site design in Dreamweaver                   | 148 |
| CHAPTER 4. | ADDITIONAL WEBSITE CREATION SOFTWARE                      | 152 |
| 4.1.       | Creating a website using CSS                              | 152 |
| 4.2.       | Creating simple animations and posters in Flash           | 161 |
| 4.3        | Creating interactive animations in Flash                  | 170 |
| 4.4        | Creating Flash sites                                      | 173 |
| 4.5        | Creating dynamic sites                                    | 180 |
| 4.6        | WEB servers. Database                                     | 186 |
|            | REFERENCES                                                | 198 |
|            | GLOSSARY                                                  | 200 |